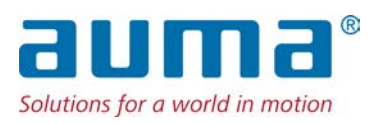

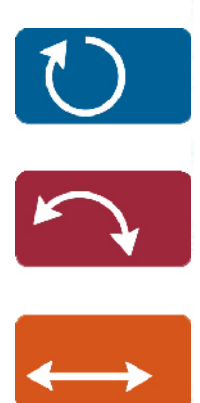

Sterownik napędu ustawczego AC 01.2/ACExC 01.2

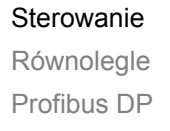

→ Modbus RTU Modbus TCP/IP Foundation Fieldbus HART

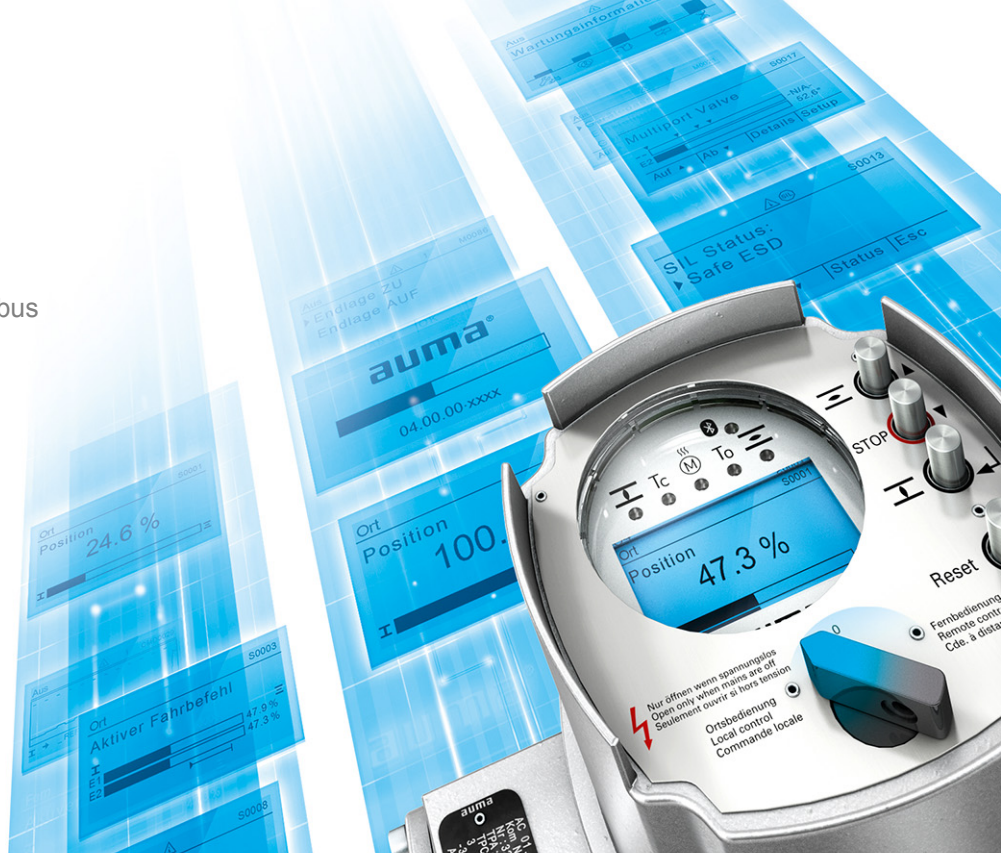

Eksploatacja i ustawianie

#### Najpierw przeczytać instrukcję obsługi!

• Przestrzegać wskazówek bezpieczeństwa.

# Przeznaczenie dokumentu:

Niniejszy dokument zawiera informacje dla personelu wykonującego uruchamianie, obsługę i konserwację urządzenia. Ma on służyć pomocą w obsłudze urządzenia na miejscu i konfiguracji ustawień.

# Dokumenty referencyjne:

- Instrukcja obsługi (montaż, obsługa, uruchamianie) napędu ustawczego
- Podręcznik (integracja magistrali fieldbus) sterownika napędu ustawczego AC 01.2 Modbus

Dokumenty referencyjne dostępne są w Internecie na stronie: www.auma.com lub bezpośrednio w firmie AUMA (patrz <Adresy>).

| ipis treści                                                           |                                             |  |
|-----------------------------------------------------------------------|---------------------------------------------|--|
| Wskazówki bezpieczeństwa                                              | 8                                           |  |
| Warunki bezpiecznego stosowania produktu                              | 8                                           |  |
| Zakres zastosowania                                                   | 9                                           |  |
| Ostrzeżenia                                                           | 9                                           |  |
| Wskazówki i symbole                                                   | 9                                           |  |
| Krótki opis                                                           | . 11                                        |  |
| Obsługa                                                               | 12                                          |  |
| Lokalna obsługa napędu ustawczego                                     | 12                                          |  |
| Zdalna obsługa napędu                                                 | 12                                          |  |
| Obsługa menu za pomocą przycisków (ustawianie i wyświetlanie)         | 13                                          |  |
| Struktura i nawigacja                                                 | 14                                          |  |
| Poziom dostępu użytkownika, hasło                                     | 15                                          |  |
| Podawanie hasła                                                       | 15                                          |  |
| Zmiana haseł                                                          | 16                                          |  |
| Blokada czasowa przy podaniu nieprawidłowego hasła                    | 17                                          |  |
| Język wyświetlany na ekranie                                          | 17                                          |  |
| Zmiana języka                                                         | 17                                          |  |
| Wskaźniki                                                             | 19                                          |  |
| Wskazania przy uruchamianiu                                           | 19                                          |  |
| Wskaźniki na ekranie                                                  | 20                                          |  |
| Sygnały wyjściowe napędu ustawczego i armatury                        | 20                                          |  |
| Wskaźniki stanu wg kategorii AUMA                                     | 22                                          |  |
| Wskaźniki stanu wg zalecenia NAMUR                                    | 23                                          |  |
| Diody sygnalizacyjne na lokalnym panelu sterowania                    | 25                                          |  |
| Zmiana koloru diod sygnalizacyjnych                                   | 25                                          |  |
| Komunikaty (sygnały wyjściowe)                                        | 27                                          |  |
| Komunikaty poprzez łącze Fieldbus                                     | 27                                          |  |
| Komunikaty stanu poprzez przekaźniki sygnalizacyjne (wyjścia cyfrowe) | 27                                          |  |
| Przyporządkowanie wyjść                                               | 27                                          |  |
| Kodowanie wyjść                                                       | 27                                          |  |
| Konfigurowalne komunikaty stanu                                       | 28                                          |  |
| Komunikaty analogowe (wyjścia analogowe)                              | 28                                          |  |
| Przyporządkowanie wyjścia analogowego 1                               | 28                                          |  |
|                                                                       | <ul> <li>Wskaźówki bezpieczeństwa</li></ul> |  |

| 5.4.2.<br>5.4.3. | Zakres sygnałów wyjścia analogowego 1<br>Synchronizacja wyjścia analogowego 1   | 29<br>30 |  |  |  |  |
|------------------|---------------------------------------------------------------------------------|----------|--|--|--|--|
| 5.4.4.           | Przyporządkowanie wyjścia analogowego 2                                         |          |  |  |  |  |
| 5.4.5.           | Zakres sygnałów wyjścia analogowego 2                                           |          |  |  |  |  |
| 5.4.6.           | Synchronizacja wyjścia analogowego 2                                            |          |  |  |  |  |
| 6                | Obsługa                                                                         | 32       |  |  |  |  |
| <b>6</b> 1       | Tryb pracy wył                                                                  | 32       |  |  |  |  |
| 62               | Tryb pracy Lokalnie                                                             | 32       |  |  |  |  |
| 621              | Praca przerywana lub samozatrzymanie lokalnie                                   | 32       |  |  |  |  |
| 6.3              | Tryb pracy Zdalnie                                                              | 33       |  |  |  |  |
| 631              | Praca przervwana lub zdalne samozatrzymanie                                     | 33       |  |  |  |  |
| 6.4.             |                                                                                 | 34       |  |  |  |  |
| 6.5.             | Tryb pracy STOP awarviny                                                        | 34       |  |  |  |  |
| 6.6.             | Tryb pracy Zablokowane                                                          | 34       |  |  |  |  |
| 6.7.             | Tryb pracy Serwis                                                               | 35       |  |  |  |  |
| 7                | Ilstawienia podstawowe dotyczące uruchamiania                                   | 36       |  |  |  |  |
| 7.1.             | Rodzaj wyłaczania w pozyciach krańcowych                                        | 36       |  |  |  |  |
| 7.1.1.           | Ustawianie rodzaju wyłaczania                                                   | 36       |  |  |  |  |
| 7.2.             | Wyłacznik momentu obrotowego                                                    | 37       |  |  |  |  |
| 7.2.1.           | Ustawianie wyłacznika momentu obrotowego                                        | 38       |  |  |  |  |
| 7.3.             | Jednostka z wyłacznikami krańcowymi                                             | 39       |  |  |  |  |
| 7.3.1.           | Ustawianie iednostki z wyłacznikami krańcowymi                                  | 40       |  |  |  |  |
| 7.3.2.           | Ustawianie pozvcii krańcowej za pomoca skoku                                    | 42       |  |  |  |  |
| 7.4.             | Data i godzina                                                                  | 45       |  |  |  |  |
| 7.5.             | Formaty wyświetlania na ekranie                                                 | 45       |  |  |  |  |
| 7.5.1.           | Format daty                                                                     | 45       |  |  |  |  |
| 7.5.2.           | Format czasu                                                                    | 45       |  |  |  |  |
| 7.5.3.           | Format liczby                                                                   | 45       |  |  |  |  |
| 7.5.4.           | Jednostka miary momentu obrotowego                                              | 46       |  |  |  |  |
| 7.5.5.           | Jednostka miary temperatury                                                     | 46       |  |  |  |  |
| 7.5.6.           | Jednostki pozycji                                                               | 46       |  |  |  |  |
| 7.5.7.           | Jednostki wielkości procesowej                                                  | 47       |  |  |  |  |
| 7.5.8.           | Jednostki analogowych wartości roboczych (AIN)                                  | 48       |  |  |  |  |
| 7.5.9.           | Jednostki analogowych wyjść sygnalizacyjnych (AOUT)                             | 48       |  |  |  |  |
| 7.6.             | Kontrast                                                                        | 49       |  |  |  |  |
| 8.               | Funkcje aplikacyjne                                                             | 50       |  |  |  |  |
| 8.1.             | Pozycje pośrednie                                                               | 50       |  |  |  |  |
| 8.1.1.           | Definiowanie punktów kalibracyjnych pozycji pośrednich                          | 50       |  |  |  |  |
| 8.1.2.           | Ustawianie zachowania sygnalizacyjnego pozycji pośrednich                       | 50       |  |  |  |  |
| 8.1.3.           | Ustawianie histerezy dla pozycji pośrednich                                     | 51       |  |  |  |  |
| 8.2.             | Profil ruchu (zachowanie podczas ruchu) w pozycjach pośrednich                  | 52       |  |  |  |  |
| 8.2.1.           | Aktywacja profilu ruchu                                                         | 52       |  |  |  |  |
| 8.2.2.           | Określanie zachowania podczas ruchu do pozycji pośrednich (punkty kalibracyjne) | 52       |  |  |  |  |
| 8.2.3.           | Ustawianie czasów pauzy dla pozycji pośrednich (punkty kalibracyjne)            | 53       |  |  |  |  |
| 8.3.             | Sterowanie dwuprzewodowe                                                        | 53       |  |  |  |  |
| 8.4.             | Pozycjoner (tryb pracy ZDALNIE WART.ZAD.)                                       | 54       |  |  |  |  |
| 8.4.1.           | 1. Aktywacja pozycjonera                                                        |          |  |  |  |  |
| 8.4.2.           | .2. Włączanie/wyłączanie zachowania adaptacyjnego                               |          |  |  |  |  |
| 8.4.3.           | .3. Ręczne ustawianie ruchu bezwładnego (wewnętrznej strefy nieczułości) 5      |          |  |  |  |  |

| 8.4.4.  | Ręczne ustawianie maks. odchyłki regulacyjnej (zewnętrzna strefa nieczułości)        | 56 |
|---------|--------------------------------------------------------------------------------------|----|
| 8.4.5.  | Ustawianie czasu opóźnienia                                                          | 56 |
| 8.4.6.  | Ustawianie histerezy pozycjonera                                                     | 56 |
| 8.4.7.  | Szczelne zamykanie / całkowite otwieranie (tolerancja pozycji krańcowej dla wartości | 56 |
|         | zadanej)                                                                             |    |
| 8.4.8.  | Ograniczanie zakresu nastaw                                                          | 57 |
| 8.4.9.  | Przełączanie pomiędzy sterowaniem OTW-ZAMYK i sterowaniem za pomocą wartości         | 58 |
|         | zadanych                                                                             |    |
| 8.4.10. | Wejście zadanej wartości położenia                                                   | 58 |
| 8.4.11. | Zakres wejścia zadanej wartości położenia                                            | 59 |
| 8.4.12. | Tryb Split Range                                                                     | 59 |
| 8.5.    | Regulator procesowy                                                                  | 60 |
| 8.5.1.  | Aktywacja regulatora procesowego                                                     | 61 |
| 8.5.2.  | Ustawianie zachowania regulacyjnego regulatora procesowego                           | 61 |
| 8.5.3.  | Źródło wartości zadanych (wejście zadanej wartości procesowej)                       | 63 |
| 8.5.4.  | Zachowanie przy zaniku zadanej wartości procesowej                                   | 63 |
| 8.5.5.  | Praca inwersyjna                                                                     | 63 |
| 8.5.6.  | Wewnętrzna zadana wartość procesowa                                                  | 63 |
| 8.5.7.  | Procedura konfiguracji                                                               | 64 |
| 8.5.8.  | Ustawianie wzmocnienia proporcjonalnego Kp                                           | 64 |
| 8.5.9.  | Ustawianie czasu wyregulowania Tn                                                    | 64 |
| 8.5.10. | Ustawianie czasu różniczkowania Tv                                                   | 64 |
| 8.5.11. | Źródło wartości rzeczywistych (wejście rzeczywistej wartości procesowej)             | 65 |
| 8.6.    | Tryb taktowania                                                                      | 65 |
| 8.6.1.  | Aktywacja trybu taktowania                                                           | 66 |
| 8.6.2.  | Tryb pracy dla taktowania                                                            | 66 |
| 8.6.3.  | Początek i koniec taktu                                                              | 67 |
| 8.6.4.  | Czasy pracy i pauzy                                                                  | 67 |
| 8.7.    | Łącze Modbus                                                                         | 67 |
| 8.7.1.  | Adres magistrali (adres slave)                                                       | 67 |
| 8.7.2.  | Szybkość transmisji danych                                                           | 68 |
| 8.7.3.  | Parzystość / Bit stopu                                                               | 68 |
| 8.7.4.  | Czas monitorowania                                                                   | 68 |
| 8.7.5.  | Response Timeout                                                                     | 68 |
| 8.7.6.  | Redundancja                                                                          | 69 |
| 8.7.7.  | Telegramy odpowiedzi (Response) w przypadku redundancji AUMA typu II                 | 69 |
| 8.8.    | Dodatkowe wejścia na magistrali fieldbus                                             | 69 |
| 8.9.    | Kombinacja Fieldbus - interfejs równoległy                                           | 70 |
| 8.10.   | Automatyczne przełączanie I/O (w razie awarii magistrali fieldbus)                   | 71 |
| 8.11.   | Funkcje przyłącza światłowodu (LWL)                                                  | 71 |
| 8.11.1. | Włączanie / wyłączanie monitorowania światłowodu                                     | 71 |
| 8.11.2. | Topologia światłowodu, kontrola nastawy                                              | 72 |
| 8.11.3. | Szybkość transmisji danych światłowodu, kontrola nastawy                             | 72 |
| 8.12.   | Funkcja Bypass                                                                       | 72 |
| 8.12.1. | Aktywacja funkcji Bypass                                                             | 74 |
| 8.12.2. | Konfiguracja aplikacji Bypass                                                        | 74 |
| 8.13.   | Funkcja Lift Plug Valve (LPV)                                                        | 74 |
| 8.13.1. | Aktywacja funkcji LPV                                                                | 77 |
| 8.13.2. | Konfiguracja typu napędu LPV                                                         | 77 |
| 8.13.3. | Konfiguracja czasu opóźnienia napędu głównego LPV                                    | 78 |

| 8.13.4. | Konfiguracja czasu opóźnienia napędu pomocniczego LPV                | 78       |
|---------|----------------------------------------------------------------------|----------|
| 8.14.   | Przepłukiwanie automatyczne                                          | 78       |
| 8.14.1. | Aktywacja funkcji przepłukiwania automatycznego                      | 79       |
| 8.14.2. | Ustawianie czasu ruchu w kierunku przeciwnym                         | 79       |
| 8.14.3. | Ustawianie liczby prób przepłukiwania                                | 79       |
| 8.14.4. | Ustawianie zakresu tolerancji                                        | 79       |
| 8.15.   | Układ grzewczy i grzałki                                             | 80       |
| 8.15.1. | Układ grzewczy w sterowniku                                          | 80       |
| 8.15.2. | Grzałka jednostki sterującej (napęd)                                 | 80       |
| 8.15.3. | Grzałka silnika                                                      | 81       |
| 9.      | Funkcje zabezpieczające                                              | 82       |
| 9.1.    | Czas blokady ruchu nawrotnego                                        | 82       |
| 9.2.    | Zachowanie ochronne w razie zaniku svonału                           | 82       |
| 9.2.1.  | Zachowanie wyzwalające w razie zaniku sygnału                        | 82       |
| 9.2.2.  | Ustawianie źródła wyzwalania (przyczyny wyzwalania) ruchu awaryinego | 83       |
| 9.2.3   | Operacia zabezpieczająca (reakcja napedu) przy zaniku svonału        | 83       |
| 924     | Określanie pozycii bezpiecznej                                       | 84       |
| 0.2.4.  | Określanie pozycji bezpiecznej MPV                                   | 84       |
| 0.2.0.  |                                                                      | 84       |
| 9.2.0.  |                                                                      | 04<br>95 |
| 9.3.    |                                                                      | 00       |
| 9.3.1.  | Aktywacja zachowania AWARTJNEGO                                      | 00       |
| 9.3.2.  |                                                                      | 00       |
| 9.3.3.  | Ustawianie zrodła wyzwalania (przyczyny wyzwalania) ruchu AWARYJNEGO | 87       |
| 9.3.4.  | i ryb pracy dia zachowania awaryjnego                                | 87       |
| 9.3.5.  |                                                                      | 87       |
| 9.3.6.  |                                                                      | 88       |
| 9.3.7.  | Pozycja AWARYJNA MPV                                                 | 88       |
| 9.3.8.  | Mostkowanie wyłącznika momentu obrotowego                            | 88       |
| 9.3.9.  | Mostkowanie ochrony silnika                                          | 88       |
| 9.3.10. | Mostkowanie trybu taktowania                                         | 89       |
| 9.3.11. | Mostkowanie profilu ruchu                                            | 89       |
| 9.3.12. | Mostkowanie funkcji Interlock                                        | 89       |
| 9.3.13. | Mostkowanie funkcji Lokalny stop                                     | 90       |
| 9.3.14. | Czas wyzwolenia zachowania AWARYJNEGO                                | 90       |
| 9.4.    | Zwolnienie lokalnego panelu sterowania                               | 90       |
| 9.4.1.  | Aktywacja funkcji zwolnienia                                         | 91       |
| 9.4.2.  | Zachowanie funkcji zwolnienia                                        | 91       |
| 9.5.    | Priorytet ZDALNIE                                                    | 92       |
| 9.5.1.  | Aktywacja funkcji Priorytet ZDALNIE                                  | 92       |
| 9.5.2.  | Zachowanie funkcji Priorytet ZDALNIE                                 | 93       |
| 9.5.3.  | Automatyczne zwolnienie fieldbus                                     | 93       |
| 9.6.    | Interlock (zwolnienie komend ruchu)                                  | 93       |
| 9.6.1.  | Aktywacja Interlock                                                  | 94       |
| 9.6.2.  | Ustawianie źródła wyzwolenia sygnału zwalniającego Interlock         | 94       |
| 9.6.3.  | Tryb pracy dla funkcji Interlock                                     | 95       |
| 9.6.4.  | Zachowanie Interlock (kierunek ruchu)                                | 95       |
| 9.7.    | Lokalny stop                                                         | 95       |
| 9.7.1.  | Zachowanie                                                           | 95       |
| 9.8     | Funkcia STOP awarviny                                                | 96       |
| 9.9.    | Test PVST                                                            | 96       |
|         | -                                                                    |          |

Sterownik napędu ustawczego AC 01.2/ACExC 01.2 Modbus RTU

| 9.9.1.   | Aktywacja testu PVST                                             | 97  |  |  |  |  |
|----------|------------------------------------------------------------------|-----|--|--|--|--|
| 9.9.2.   | Ustawianie źródła wyzwalania PVST                                | 98  |  |  |  |  |
| 9.9.3.   | Tryb pracy dla testu PVST                                        | 98  |  |  |  |  |
| 9.9.4.   | Określanie zachowania podczas ruchu dla testu PVST               |     |  |  |  |  |
| 9.9.5.   | Ustawianie skoku częściowego dla testu PVST                      |     |  |  |  |  |
| 9.9.6.   | Ustawianie czasu monitorowania testu PVST                        |     |  |  |  |  |
| 9.9.7.   | Ustawianie czasu ruchu dla testu PVST                            |     |  |  |  |  |
| 9.9.8.   | Ustawianie czasu nawrotu dla PVST                                |     |  |  |  |  |
| 9.9.9.   | Przypomnienie testu PVST                                         |     |  |  |  |  |
| 9.10.    | Włączane i wyłączane łącze Bluetooth                             | 100 |  |  |  |  |
| 10.      | Funkcje monitorujące                                             | 103 |  |  |  |  |
| 10.1.    | Monitorowanie momentu obrotowego                                 | 103 |  |  |  |  |
| 10.1.1.  | Zwłoka w rozruchu                                                | 104 |  |  |  |  |
| 10.1.2   | Ograniczenie momentu obrotowego zwłoki w rozruchu                | 104 |  |  |  |  |
| 10.2.    | Monitorowanie ochrony silnika (monitorowanie temperatury)        | 105 |  |  |  |  |
| 10.3     | Monitorowanie trybu pracy (rozruchy silnika i czas pracy)        | 106 |  |  |  |  |
| 10.0.    | Monitorowanie czasu przesterowania                               | 107 |  |  |  |  |
| 10.4.    | Kontrola reakcii                                                 | 107 |  |  |  |  |
| 10.5.    |                                                                  | 100 |  |  |  |  |
| 10.0.    | Aktiwacia detekcii ruchu                                         | 100 |  |  |  |  |
| 10.0.1.  | Akiywacja detekcji i dolid                                       | 100 |  |  |  |  |
| 10.0.2.  | Déznico drogi de                                                 | 109 |  |  |  |  |
| 10.0.3.  |                                                                  | 109 |  |  |  |  |
| 10.0.4.  | Czas opóźnienia                                                  |     |  |  |  |  |
| 10.7.    |                                                                  | 109 |  |  |  |  |
| 10.8.    | Monitoring temperatury                                           | 110 |  |  |  |  |
| 10.9.    | Nonitorowanie układu grzewczego/grzałki                          | 110 |  |  |  |  |
| 10.10.   | Kontrola podzespołow                                             | 111 |  |  |  |  |
| 10.11.   | Monitorowanie zaniku fazy                                        | 112 |  |  |  |  |
| 10.12.   | Detekcja kolejności faz i korekta kierunku obrotów               | 112 |  |  |  |  |
| 11.      | Aktywacja i odblokowanie funkcji                                 | 113 |  |  |  |  |
| 11.1.    | Aktywacja                                                        | 113 |  |  |  |  |
| 11.2.    | Odblokowanie                                                     | 113 |  |  |  |  |
| 12.      | Warianty produktu                                                | 115 |  |  |  |  |
| 12.1.    | Funkcje zaworu wielokrotnego                                     | 115 |  |  |  |  |
| 12.1.1.  | Ustawianie/kontrola typu napędu                                  | 115 |  |  |  |  |
| 12.1.2.  | Ustawianie/kontrola przełożenia redukującego przekładni          | 115 |  |  |  |  |
| 12.1.3.  | Liczba portów (pozycji)                                          | 116 |  |  |  |  |
| 12.1.4.  | Ustawianie homeportu (położenie zerowe)                          | 116 |  |  |  |  |
| 12.1.5.  | Określanie/kontrola pozycji (przyłączy armatury)                 | 117 |  |  |  |  |
| 12.1.6.  | Ruch na pozycję za pomocą przycisków lokalnego panelu sterowania | 117 |  |  |  |  |
| 12.1.7.  | Ruch na pozycję zdalnie                                          | 119 |  |  |  |  |
| 12.1.8.  | Strefa nieczułości                                               | 120 |  |  |  |  |
| 12.1.9.  | Korekta wybiegu                                                  | 120 |  |  |  |  |
| 12.1.10. | Kompensacja luzu                                                 | 120 |  |  |  |  |
| 12.1.11. | Ustawianie/kontrola zachowania zgłaszania pozycji                | 120 |  |  |  |  |
| 12.1.12. | .12. Ustawianie histerezy zgłaszania pozycji pośrednich          |     |  |  |  |  |
| 13.      | Funkcje serwisowe                                                | 123 |  |  |  |  |
| 13.1.    | Kierunek obrotów                                                 | 123 |  |  |  |  |
| 13.2.    | Ustawienia fabryczne                                             | 123 |  |  |  |  |

| Wczytywanie iezyków                                                        | 1                                                                                                    |  |  |  |
|----------------------------------------------------------------------------|----------------------------------------------------------------------------------------------------|--|--|--|
| Eksport danych                                                             |                                                                                                    |  |  |  |
| Import danych                                                              |                                                                                                    |  |  |  |
| Przejmowanie istniejącej konfiguracji                                      |                                                                                                    |  |  |  |
| Aktualizacja oprogramowania sprzętowego                                    |                                                                                                    |  |  |  |
| Oprogramowanie serwisowe                                                   |                                                                                                    |  |  |  |
| Diagnoza                                                                   |                                                                                                    |  |  |  |
| Elektroniczny paszport urządzenia                                          | 1                                                                                                    |  |  |  |
| Diagnoza łącza Bluetooth                                                   | 1                                                                                                    |  |  |  |
| Diagnoza interfejsu                                                        | 1                                                                                                    |  |  |  |
| Diagnoza dla nadajnika położenia i potencjometru                           | 1                                                                                                    |  |  |  |
| Diagnoza elektronicznego nadajnika położenia RWG                           | 1                                                                                                    |  |  |  |
| Diagnoza nadajnika położenia MWG                                           | 1                                                                                                    |  |  |  |
| Diagnoza pozycjonera                                                       | 1                                                                                                    |  |  |  |
| Diagnoza monitorowania czasu włączenia (ED)                                | 1                                                                                                    |  |  |  |
| Diagnoza regulatora procesowego                                            | 1                                                                                                    |  |  |  |
| Diagnoza interfejsu Modbus                                                 | 1                                                                                                    |  |  |  |
| Diagnoza światłowodu LWL                                                   | 1                                                                                                    |  |  |  |
| Diagnoza FQM (Fail-Safe)                                                   | 1                                                                                                    |  |  |  |
| Symulacja (funkcja kontrolno-testowa)                                      | 1                                                                                                    |  |  |  |
| Sygnały napędowe                                                           | 1                                                                                                    |  |  |  |
| Sygnały interfejsu                                                         | 1                                                                                                    |  |  |  |
| Zarządzanie środkami                                                       | 1                                                                                                    |  |  |  |
| Dane operacyjne                                                            | 1                                                                                                    |  |  |  |
| Protokół zdarzeń                                                           | 1                                                                                                    |  |  |  |
| Krzywe charakterystyczne                                                   | 1                                                                                                    |  |  |  |
| Krzywa charakterystyczna momentu obrotowego i drogi                        | 1                                                                                                    |  |  |  |
| Krzywa charakterystyczna pozycja - czas                                    | 1                                                                                                    |  |  |  |
| Krzywa charakterystyczna temperatura - czas                                | 1                                                                                                    |  |  |  |
| Histogramy                                                                 | 1                                                                                                    |  |  |  |
| Czas pracy - pozycja silnika (histogram)                                   | 1                                                                                                    |  |  |  |
| Czas pracy - temperatura silnika (histogram)                               | 1                                                                                                    |  |  |  |
| Czas pracy - moment obrotowy silnika (histogram)                           | 1                                                                                                    |  |  |  |
| Konserwacja (informacje i komunikaty)                                      | 1                                                                                                    |  |  |  |
| Wyświetlanie czasów przesterowania                                         | 1                                                                                                    |  |  |  |
| Wskazywanie temperatur urządzeń                                            | 1                                                                                                    |  |  |  |
| Usuwanie usterek                                                           | 1                                                                                                    |  |  |  |
| Bezpieczniki pierwotne                                                     | 1                                                                                                    |  |  |  |
| Sygnalizacja błędów i ostrzeżenia                                          |                                                                                                    |  |  |  |
| Załącznik                                                                  | 1                                                                                                    |  |  |  |
| Lista wyboru przekaźników i lampek sygnalizacyjnych (wyjścia cyfrowe DOUT) |                                                                                                    |  |  |  |
| Lista wyboru sygnałów binarnych dla wejść cyfrowych (DIN)                  | 1                                                                                                    |  |  |  |
| Skorowidz haseł                                                            | 1                                                                                                    |  |  |  |
| Lista parametrów                                                           | 1                                                                                                    |  |  |  |
|                                                                            | Wczytywanie języków         Eksport danych         Import danych         Przejmowanie istniejącej konfiguracji         Atkualizacja oprogramowania sprzętowego         Oprogramowanie serwisowe         Diagnoza.         Diagnoza.         Elektroniczny paszport urządzenia         Diagnoza tłącza Bluetooth         Diagnoza dla nadajnika położenia i potencjometru         Djagnoza redulika położenia MWG         Diagnoza monitorowania czasu włączenia (ED)         Diagnoza monitorowania czasu włączenia (ED)         Diagnoza monitorowania czasu włączenia (ED)         Diagnoza monitorowania czasu włączenia (ED)         Diagnoza monitorowania czasu włączenia (ED)         Diagnoza interfejsu Modbus         Diagnoza kwiatłowodu LWL         Diagnoza kwiatowodu LWL         Diagnoza fordk (rank kontrolno-testowa)         Sygnały napędowe         Sygnały interfejsu         Zarządzanie środkami.         Dane operacyjne         Protokoł zdarzeń         Krzywa charakterystyczna pozycja - czas         Krzywa charakterystyczna pozycja - czas         Krzywa charakterystyczna pozycja - czas         Krzywa charakterystyczna pozycja - czas         Krzywa charakterystyczna pozycja - czas         Krzywa charakterystyc |  |  |  |

| 1. Wskazówki b                                | Wskazówki bezpieczeństwa                                                                                                    |  |  |
|-----------------------------------------------|----------------------------------------------------------------------------------------------------|--|--|
| 1.1. Warunki bezpied                          | zpiecznego stosowania produktu                                                                                                    |  |  |
| Normy/dyrektywy                               | Użytkownik i wykonawca instalacji muszą zapewnić przestrzeganie wszystkich<br>krajowych przepisów, dyrektyw i postanowień dotyczących montażu, przyłącza<br>elektrycznego, uruchamiania i eksploatacji w miejscu użytkowania.                                                                                                    |  |  |
|                                               | Należą do nich m.in.                                                                                                    |  |  |
|                                               | <ul> <li>normy i dyrektywy, jak np. IEC 60079 "Obszary zagrożone wybuchem":</li> <li>Część 14: Projektowanie, dobór i montaż instalacji elektrycznych.</li> <li>Część 17: Kontrola i konserwacja instalacji elektrycznych.</li> </ul>                                                                                                    |  |  |
|                                               | <ul> <li>odpowiednie dyrektywy dotyczące montażu urządzeń fieldbus.</li> </ul>                                                                                                    |  |  |
| Wskazówki bezpieczeń-<br>stwa/<br>ostrzeżenia | Osoby pracujące przy urządzeniu muszą zapoznać się ze wskazówkami<br>bezpieczeństwa i ostrzeżeniami oraz stosować się do zaleceń zawartych w niniejszej<br>instrukcji. Należy przestrzegać wskazówek bezpieczeństwa i tabliczek ostrzegawczych<br>umieszczonych na produkcie, aby zapobiec szkodom osobowym i materialnym.                                                                                                    |  |  |
| Kwalifikacje pracowni-<br>ków                 | Montaż, podłączenie do sieci, uruchomienie, obsługę i konserwację może wykonywać wyłącznie odpowiednio wyszkolony personel upoważniony przez użytkownika lub wykonawcę instalacji.                                                                                                    |  |  |
|                                               | Personel przed rozpoczęciem prac musi przeczytać i zrozumieć instrukcję obsługi<br>oraz zapoznać się z ogólnie przyjętymi przepisami BHP.                                                                                                    |  |  |
|                                               | Dla prac w obszarach zagrożonych wybuchem obowiązują osobne postanowienia, do których należy się stosować. Odpowiedzialność za przestrzeganie i nadzorowanie tych postanowień, norm i ustaw ponosi użytkownik lub wykonawca instalacji.                                                                                                    |  |  |
| Naładowanie<br>elektrostatyczne               | W każdym momencie należy wyeliminować procesy silnego naładowania<br>elektrostatycznego (silniejsze niż pocieranie ręką) na powierzchni urządzeń, ponieważ<br>mogą one prowadzić do wyładowań snopiastych, a w konsekwencji do zapłonu<br>potencjalnie wybuchowej atmosfery.                                                                                                    |  |  |
|                                               | Dotyczy to również dostępnych opcjonalnie powłok lub osłon przeciwpożarowych.                                                                                                    |  |  |
| Niebezpieczeństwa za-<br>płonu                | <ul> <li>Przekładnie poddano ocenie niebezpieczeństwa zapłonu zgodnie z normą DIN EN ISO 80079-36/ -37 w aktualnym brzmieniu. Gorące powierzchnie, iskry wytwarzani mechanicznie oraz elektryczność statyczna i elektryczne prądy kompensacyjne zostały określone i ocenione jako istotne potencjalne źródła zapłonu. W przekładniac zastosowano odpowiednie zabezpieczenia zapobiegające aktywacji źródeł zapłonu W szczególności jest to smarowanie przekładni, stopień ochrony IP i ostrzeżenia v niniejszej instrukcji obsługi.</li> </ul> |  |  |
| Uruchamianie                                  | Przed uruchomieniem należy koniecznie sprawdzić, czy wszystkie dokonane<br>ustawienia spełniają wymagania konkretnego zastosowania. Nieprawidłowe<br>ustawienia mogą powodować zagrożenia użytkowe, np. doprowadzić do uszkodzenia<br>armatury lub instalacji. Producent nie ponosi odpowiedzialności za powstałe<br>ewentualnie wskutek tego szkody. Ryzyko ponosi wyłącznie użytkownik.                                                                                                    |  |  |
| Praca urządzenia                              | Kryteria bezpiecznej i prawidłowej pracy urządzenia:                                                                                                    |  |  |
|                                               | <ul> <li>Odpowiedni transport, przechowywanie, ustawienie, montaż i uruchomienie<br/>urządzenia.</li> </ul>                                                                                                    |  |  |
|                                               | <ul> <li>Produkt może być użytkowany wyłącznie w sprawnym stanie technicznym z<br/>uwzględnieniem wskazówek zawartych w niniejszej instrukcji.</li> </ul>                                                                                                    |  |  |
|                                               | Usterki i uszkodzenia należy natychmiast zgłaszać i niezwłocznie usuwać.                                                                                                    |  |  |
|                                               | Stosować się do ogólnie przyjętych zasad BHP.                                                                                                    |  |  |
|                                               | Przestrzegac krajowych przepisów prawnych.     Bodozas przey powiorzebnia obudowy może pozrzewać się powiet do tempera                                                                                                    |  |  |
|                                               | <ul> <li>Poučzas pracy powierzchnia obudowy może nagrzewać się nawet do tempera-<br/>tury &gt; 60 °C. W związku z tym przed rozpoczęciem pracy zaleca się zmierzenie<br/>temperatury powierzchni urządzenia przy użyciu odpowiedniego termometru<br/>w celu uniknięcia ewentualnych oparzeń. Należy nosić rękawice ochronne.</li> </ul>                                                                                                    |  |  |

|      | Środki ochronne   | Użytkownik lub wykonawca instalacji ponosi odpowiedzialność za wszystkie<br>podejmowane na miejscu środki ostrożności, np. założenie osłon, blokad czy<br>udostępnienie personelowi środków ochrony indywidualnej.       |  |
|------|-------------------|----------------------------------------------------------------------------------------------------|--|
|      | Konserwacja       | Dla zapewnienia bezpiecznego działania urządzenia należy przestrzegać wskazówek dotyczących konserwacji zawartych w niniejszej instrukcji.                                                                               |  |
|      |                   | Zmiany w urządzeniu dozwolone są wyłącznie za pisemną zgodą producenta.                                                                                                    |  |
| 1.2. | Zakres zastosow   | vania                                                                                                    |  |
|      |                   | Sterowniki napędów ustawczych AUMA są przeznaczone wyłącznie do uruchamiania napędów ustawczych AUMA.                                                                                                    |  |
|      |                   | Inne zastosowania są dozwolone tylko za wyraźną (pisemną) zgodą producenta.<br>Niedozwolone jest użytkowanie np. w celu:                                                                                                 |  |
|      |                   | sterowania silnikami                                                                                                    |  |
|      |                   | sterowania pompami                                                                                                    |  |
|      |                   | W razie nieprawidłowego bądź niezgodnego z przeznaczeniem użytkowania wyłączona jest odpowiedzialność producenta.                                                                                                    |  |
|      |                   | Do użytkowania zgodnego z przeznaczeniem należy też przestrzeganie niniejszej instrukcji.                                                                                                    |  |
| 1.3. | Ostrzeżenia       |                                                                                                    |  |
|      |                   | Informacje dotyczące bezpieczeństwa, zawarte w niniejszej instrukcji, są opatrzone odpowiednim słowem sygnałowym (NIEBEZPIECZEŃSTWO, OSTRZEŻENIE, PRZESTROGA, NOTYFIKACJA).                                              |  |
|      | NIEBEZPIECZEŃSTWO | Bezpośrednio niebezpieczna sytuacja o wysokim ryzyku. Nieprzestrzeganie<br>tej wskazówki ostrzegawczej prowadzi do śmierci lub ciężkiego uszczerbku<br>na zdrowiu.                                                       |  |
|      |                   | Potencjalnie niebezpieczna sytuacja o średnim ryzyku. Nieprzestrzeganie tej<br>wskazówki ostrzegawczej może prowadzić do śmierci lub ciężkiego<br>uszczerbku na zdrowiu.                                                 |  |
|      |                   | Potencjalnie niebezpieczna sytuacja o niewielkim ryzyku. Nieprzestrzeganie<br>tej wskazówki ostrzegawczej może prowadzić do lekkich lub średnich obrażeń.<br>Można również stosować w połączeniu ze szkodami rzeczowymi. |  |
|      | NOTYFIKACJA       | Potencjalnie niebezpieczna sytuacja. Nieprzestrzeganie tej wskazówki ostrze-<br>gawczej może prowadzić do szkód rzeczowych. Nie stosuje się do szkód<br>osobowych.                                                       |  |
|      |                   |                                                                                                    |  |
|      |                   | Znak bezpieczenstwa 🕰 ostrzega przed niebezpieczenstwem obrazen.                                                                                                    |  |
|      |                   | Słowo sygnałowe (tu: NIEBEZPIECZENSTWO) wskazuje stopień zagrożenia.                                                                                                    |  |
| 1.4. | Wskazówki i syn   | nbole                                                                                                    |  |
|      |                   | W instrukcji stosuje się następujące wskazówki i symbole:                                                                                                    |  |
|      | Informacia        | Słowo Informacja przed tekstem oznacza ważne uwagi i informacje.                                                                                                    |  |
|      |                   | Symbol pozycii zamknictai (armatura zamknicta)                                                                                                    |  |
|      | <u> </u>          | Symbol pozycji zaminijelej (amatura zaminijela)                                                                                                    |  |
|      | <u>•</u>          |                                                                                                    |  |

Opisuje ścieżkę do parametru w menu. Przyciskami lokalnego panelu sterowania można szybko znaleźć na ekranie szukany parametr. Teksty ekranowe są wyświetlane na szarym tle: Ekran.

### Wynik czynności

Opisuje wynik poprzedniej czynności.

| 2. Krótki opis                             |                                                                                                    |
|--------------------------------------------|----------------------------------------------------------------------------------------------------|
| Sterownik napędu<br>ustawczego             | Sterownik napędu ustawczego służy do sterowania napędami ustawczymi AUMA i jest dostarczany w stanie gotowym do użycia.                                                                                                    |
|                                            | Zakres funkcji sterownika napędu ustawczego sięga od tradycyjnego otwierania i<br>zamykania armatury, poprzez regulację położenia, regulację procesów, rejestrację<br>danych operacyjnych, funkcje diagnostyczne, aż po sterowanie za pośrednictwem<br>różnych interfejsów (np. Fieldbus, Ethernet i HART).                                                                                                    |
| Lokalny panel sterowa-<br>nia/<br>AUMA CDT | Obsługę, ustawienia oraz odczyt komunikatów można wykonywać lokalnie bezpośrednio na sterowniku napędu ustawczego albo ZDALNIE poprzez łącze Fieldbus.                                                                                                    |
|                                            | Lokalnie można                                                                                                    |
|                                            | <ul> <li>obsługiwać napęd na lokalnym panelu sterowania (wyposażonym w przyciski i wyświetlacz) oraz dokonywać ustawień (opisanych w niniejszej instrukcji);</li> <li>importować i eksportować dane za pomocą oprogramowania AUMA CDT (akcesoria) zainstalowanego na komputerze (typu laptop lub PC) oraz zmieniać i zapisywać ustawienia. Łączność między komputerem a sterownikiem napędu ustawczego odbywa się bezprzewodowo przez złącze Bluetooth (nie zostało opisane w niniejszej instrukcji).</li> </ul> |
| Intrusive - Non-Intrusive                  | <ul> <li>Wersja Intrusive (jednostka sterująca: elektro-mechaniczna):<br/>Ustawienie drogi i momentu obrotowego następuje za pomocą wyłączników w<br/>napędzie ustawczym.</li> <li>Wersja Non-Intrusive (jednostka sterująca: elektroniczna):<br/>Ustawienie drogi i momentu obrotowego następuje za pośrednictwem sterow-<br/>nika napędu ustawczego; obudowa napędu lub sterownika nie musi być w tym<br/>celu otwierana. Służy do tego włudowany w napedzie ustawczym układ MW/G</li> </ul>                   |
|                                            | (elektromagnetyczny układ odwzorowania drogi i momentu obrotowego), który<br>udostępnia na wyjściu sterownika napędu ustawczego analogowe komunikaty<br>zwrotne położenia / momentu obrotowego.                                                                                                    |

# 3. Obsługa

#### 3.1. Lokalna obsługa napędu ustawczego

Lokalna obsługa napędu ustawczego odbywa się za pomocą przycisków na lokalnym panelu sterowania sterownika napędu ustawczego.

Rysunek 1: Lokalny panel sterowania

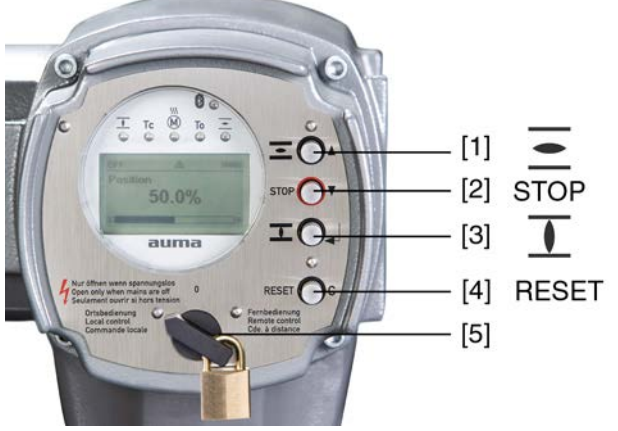

- [1] Przycisk komendy ruchu w kierunku otwierania
- [2] Przycisk STOP
- [3] Przycisk komendy ruchu w kierunku zamykania
- [4] Przycisk RESET
- [5] Preselektor

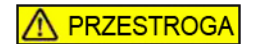

#### Gorące powierzchnie, np. w wyniku wysokich temperatur otoczenia bądź silnego promieniowania słonecznego!

Możliwe oparzenia

- $\rightarrow$  Sprawdzić temperaturę powierzchni i nosić rękawice ochronne.
- → Przestawić preselektor [5] w położenie **Obsługa lokalna** (LOKALNIE).

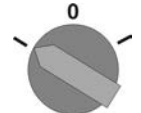

- → Napęd ustawczy może teraz być obsługiwany przyciskami [1 3]:
- Ruch napędu ustawczego w kierunku OTW.: nacisnąć przycisk [1] .
- Zatrzymanie napędu ustawczego: nacisnąć przycisk [2] STOP.
- Ruch napędu ustawczego w kierunku ZAMYK.: nacisnąć przycisk [3] I.

Informacja Komendy ustawcze OTW. - ZAMYK. można uruchamiać w trybie pracy przerywanej lub w funkcji samozatrzymania. Dodatkowe informacje – patrz rozdział <Praca przerywana lub samozatrzymanie lokalnie>.

# 3.2. Zdalna obsługa napędu

#### Po włączeniu napęd ustawczy może natychmiast ruszyć z miejsca!

Możliwe obrażenia personelu lub uszkodzenia armatury.

- → Jeżeli napęd ustawczy uruchomi się niespodziewanie: natychmiast przestawić preselektor w położenie 0 (WYŁ.).
- $\rightarrow$  Sprawdzić sygnały wejściowe i funkcje.

→ Przestawić preselektor w położenie Zdalna obsługa (ZDALNIE).

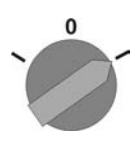

- Napęd może być sterowany zdalnie poprzez łącze fieldbus.
- Informacja W napędach z pozycjonerem możliwe jest przełączanie między sterowaniem OTW.-ZAMYK. (zdalnie, OTW.-ZAMYK.) i sterowaniem za pomocą wartości zadanych (Zdalnie WART. ZAD.). Dodatkowe informacje – patrz <Przełączanie między sterowaniem OTW. - ZAMYK. a sterowaniem za pomocą wartości zadanych>.
- Informacja W napędach z pozycjonerem możliwe jest przełączanie między sterowaniem OTW. - ZAMYK. (zdalnie OTW.-ZAMYK.) a sterowaniem za pomocą wartości zadanych (zdalnie WART. ZAD.). Dalsze informacje, patrz podręcznik (obsługa i konfiguracja).

# 3.3. Obsługa menu za pomocą przycisków (ustawianie i wyświetlanie)

Obsługa menu do wyświetlania i ustawiania parametrów odbywa się za pomocą przycisków [1– 4] lokalnego panelu sterowania.

Obsługa menu wymaga ustawienia preselektora [5] w położeniu 0 (WYŁ.).

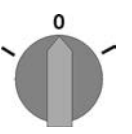

Najniższy wiersz na ekranie [6] służy jako pomoc w nawigacji i pokazuje, jakie przyciski [1– 4] mogą być stosowane do obsługi menu.

Rysunek 2:

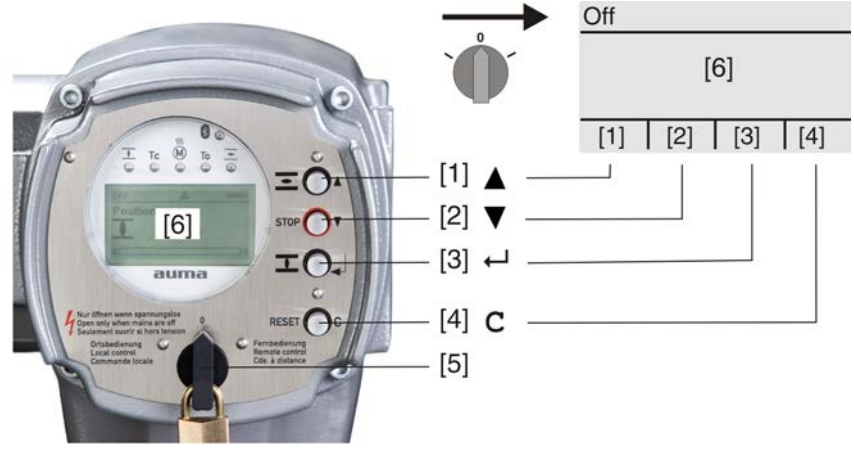

- [1-4] Przyciski, wzgl. pomoc w nawigacji
- [5] Preselektor
- [6] Ekran

Tabela 1: Ważne funkcje przycisków do obsługi menu

| Przycisk | Pomoc w nawi-<br>gacji na ekranie | Funkcje                     |
|----------|-----------------------------------|-----------------------------|
| [1] 🛦    | Góra ▲                            | Zmiana strony/wyboru        |
|          |                                   | Zmiana wartości             |
|          |                                   | Wprowadzanie cyfr od 0 do 9 |
| [2] 🔻    | Dół ▼                             | Zmiana strony/wyboru        |
|          |                                   | Zmiana wartości             |
|          |                                   | Wprowadzanie cyfr od 0 do 9 |

| Przycisk     | Pomoc w nawi-<br>gacji na ekranie | Funkcje                          |
|--------------|-----------------------------------|----------------------------------|
| [3] 🖊        | Ok                                | Potwierdzanie wyboru             |
|              | Zapisz                            | Zapis                            |
|              | Zmień                             | Przełączanie na menu Zmień       |
|              | Detale                            | Wyświetlanie dalszych szczegółów |
| [4] <b>C</b> | Setup                             | Przełączanie na główne menu      |
|              | Esc                               | Anulowanie operacji              |
|              |                                   | Powrót do poprzedniego ekranu    |

**Podświetlenie** • W normalnym trybie pracy podświetlenie ekranu jest białe. W przypadku błędu jest czerwone.

 Po naciśnięciu przycisku wyświetlacz świeci się jaśniej. Jeżeli przez 60 sekund nie zostanie naciśnięty żaden przycisk, wyświetlacz ściemnia się ponownie.

#### 3.3.1. Struktura i nawigacja

Grupy Wskaźniki na ekranie są podzielone na 3 grupy.

Rysunek 3: Grupy

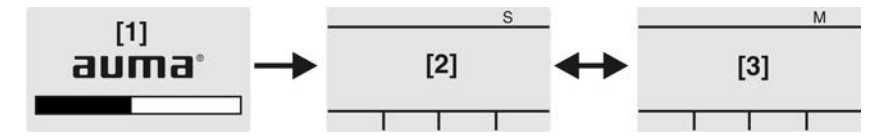

- [1] Menu startowe
- [2] Menu stanu
- [3] Główne menu
- ID Menu stanu i główne menu są oznakowane kodem ID.

Rysunek 4: Oznakowanie kodem ID

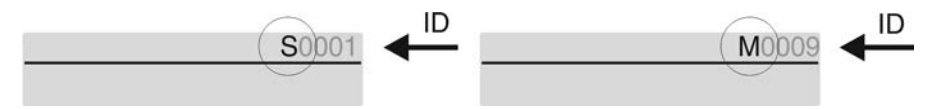

- S ID rozpoczyna się od S = menu stanu
- M ID rozpoczyna się od M = główne menu

Przełączanie grup Między menu stanu S i głównym menu M można przełączać:

W położeniu preselektora  ${\bf 0}$  (WYŁ.) nacisnąć przycisk  ${\bf C}$  przez ok. 2 sekundy, aż pojawi się strona z kodem ID M...

Rysunek 5: Przełączanie grup menu

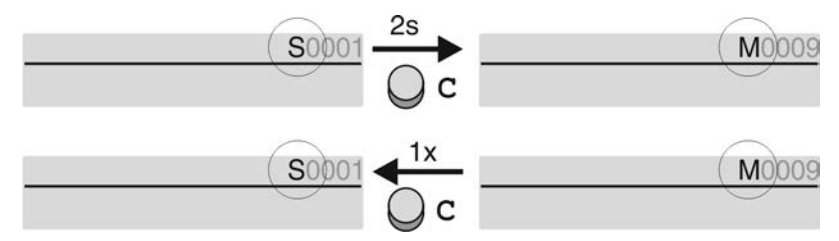

Powrót do menu stanu następuje, jeżeli:

- przez 10 minut nie zostanie naciśnięty żaden przycisk na lokalnym panelu sterowania
- lub po krótkim naciśnięciu na C

Bezpośrednie wywołanie za pomocą ID W głównym menu strony można wywoływać również bezpośrednio przez podanie kodu ID (bez klikania).

Rysunek 6: Bezpośrednie wywołanie (przykład)

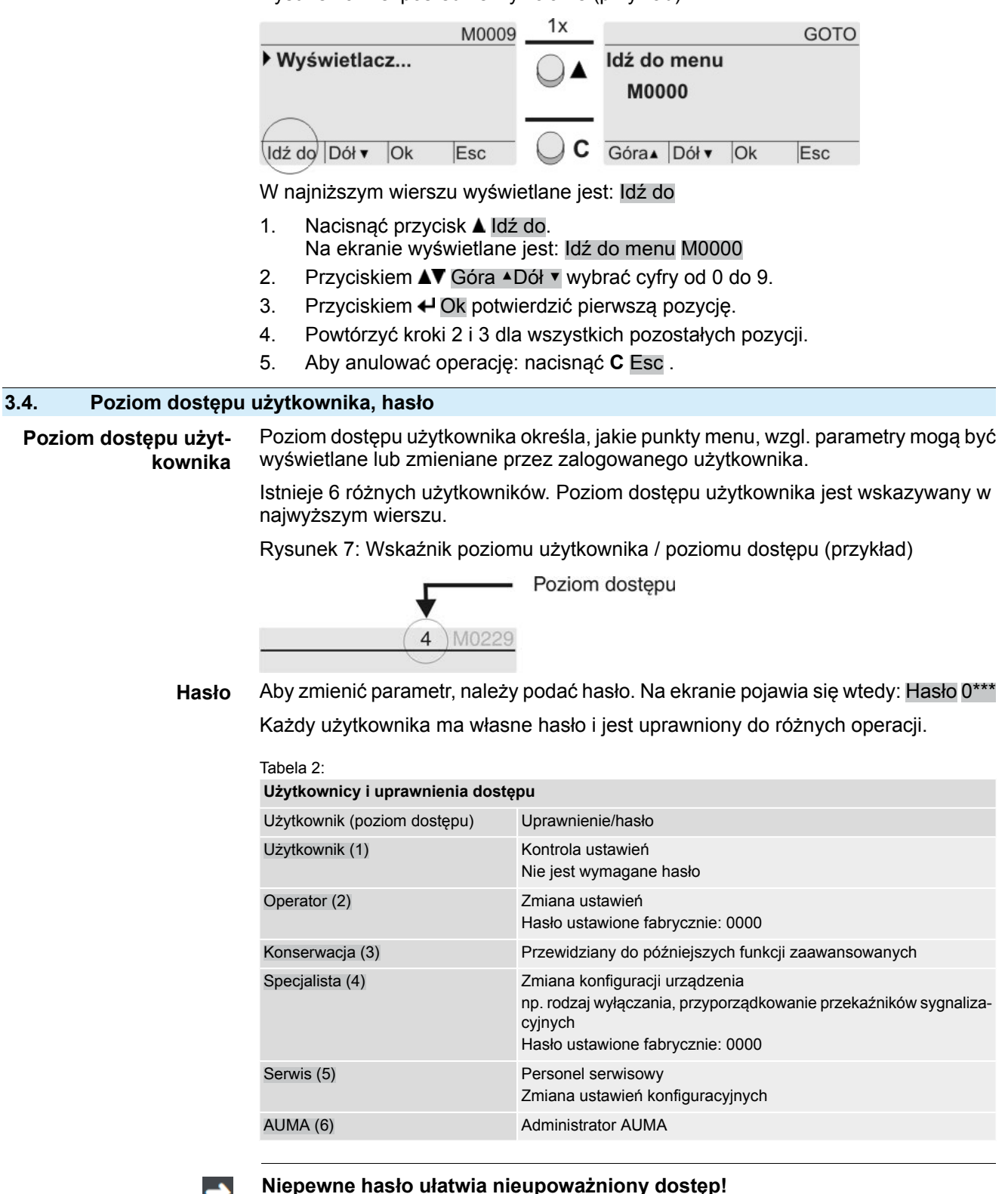

3.4.1. Podawanie hasła

1. Wybrać odpowiednie menu i nacisnąć przycisk 🕂 przez ok. 3 sekundy.

 $\rightarrow$  Pilnie zaleca się zmianę hasła podczas pierwszego uruchomienia.

Wskazywany jest ustawiony poziom dostępu użytkownika, np. Użytkownik (1)

- Przyciskiem ▲ Góra ▲ wybrać wyższy poziom dostępu użytkownika i potwierdzić przyciskiem ↓ Ok.
- ➡ Na wyświetlaczu pojawia się: Hasło 0\*\*\*
- 3. Przyciskiem ▲▼ Góra ▲Dół ▼ wybrać cyfry od 0 do 9.
- 5. Powtórzyć kroki 1 i 2 dla wszystkich pozostałych pozycji.

# 3.4.2. Zmiana haseł

Możliwa jest zmiana tylko takich haseł, które mają ten sam bądź niższy poziom dostępu użytkownika.

Przykład: użytkownik jest zalogowany pod Specjalista (4) , może on zmienić hasła poziomu dostępu użytkownika od (1) do (4).

# M ▷ Konfiguracja urządz. M0053 Funkcje serwisowe M0222 Zmiana hasła M0229

Punkt menu Funkcje serwisowe M0222 jest widoczny tylko wtedy, gdy ustawiony jest poziom dostępu użytkownika Specjalista (4) lub wyższy.

Wybór głównego menu

przestawić preselektor w położenie 0 (WYŁ.).

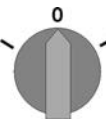

1.

- 2. Nacisnąć przycisk C Setup przez ok. 3 sekundy.
- Ekran przełącza się na główne menu i pokazuje: Vyświetlacz

Zmiana haseł 3. Wybrać parametr Zmiana hasła, albo:

- $\rightarrow$  w menu **M >** kliknąć parametr albo
- $\rightarrow$  wywołać bezpośrednio: nacisnąć  i wpisać numer ID M0229 .
- Na wyświetlaczu pojawia się: ► Zmiana hasła
- W najwyższym wierszu wyświetlany jest poziom dostępu użytkownika (1 6), np.:

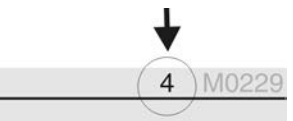

- W przypadku poziomu dostępu użytkownika 1 (tylko wskazywanie) nie jest możliwa zmiana hasła. Aby zmienić hasła, należy przejść na wyższy poziom dostępu użytkownika. W tym celu należy podać hasło w odpowiednim parametrze.
- 4. W przypadku poziomu dostępu użytkownika 2 6: nacisnąć przycisk ← Ok.
- Wskazywany jest najwyższy poziom dostępu użytkownika, np.: Dla użytkownika
   4
- Przyciskiem ▲▼ Góra ▲ Dół ▼ wybrać poziom dostępu użytkowania i potwierdzić przyciskiem ↓ Ok.
- → Na wyświetlaczu pojawia się: 
  > Zmiana hasła Hasło 0\*\*\*
- 6. Wprowadzić aktualne hasło (→ Podawanie hasła).
- Sa wyświetlaczu pojawia się: ► Zmiana hasła Hasło (nowe) 0\*\*\*
- 7. Wprowadzić nowe hasło (→ Podawanie hasła).
- Na wyświetlaczu pojawia się: > Zmiana hasła Dla użytkownika 4 (przykład)

8. Przyciskiem ▲▼ Góra ▲ Dół ▼ wybrać następny poziom dostępu użytkownika albo anulować operację przyciskiem Esc.

#### 3.4.3. Blokada czasowa przy podaniu nieprawidłowego hasła

Sterownik napędu ustawczego jest wyposażony w blokadę czasową przy podaniu nieprawidłowego hasła. Zapobiega to nieautoryzowanemu korzystaniu poprzez próby odgadnięcia hasła. Blokada czasowa jest aktywowana zarówno przy podaniu nieprawidłowego hasła na lokalnym panelu sterowania, jak i poprzez narzędzia programowe (aplikacja AUMA CDT, AUMA Assistant). Po pięciu kolejnych nieudanych próbach następuje zablokowanie wprowadzania danych przez jedną minutę. Każda kolejna nieudana próba podwaja czas blokady. Aktywna blokada jest wskazywana na ekranie. Każdy poziom dostępu użytkownika ma własny czas blokady. Oznacza to, że na przykład mimo blokady poziomu dostępu użytkownika 4 można zalogować się na poziomie 3.

Licznik nieudanych prób jest resetowany na dwa sposoby:

- 1. Po pomyślnej autoryzacji prawidłowym hasłem.
- 2. Po upływie ośmiu godzin od ostatniej nieudanej próby.

| 3.5.   | Język wyświetla | ny na ekranie |                                                                                   |  |
|--------|-----------------|---------------|-----------------------------------------------------------------------------------|--|
|        |                 | Jęz           | yk na ekranie można zmienić.                                                      |  |
| 3.5.1. | Zmiana języka   |               |                                                                                   |  |
|        | M⊳              | Wy<br>Ję      | świetlacz M0009<br>zyk M0049                                                      |  |
| Wybór  | głównego menu   | 1.            | przestawić preselektor w położenie <b>0</b> (WYŁ.).                               |  |
|        |                 | 2.            | Nacisnąć przycisk C Setup przez ok. 3 sekundy.                                    |  |
|        |                 | ↦             | Ekran przełącza się na główne menu i pokazuje: ► Wyświetlacz                      |  |
|        | Zmiana języka   | 3.            | ✓ Ok nacisnąć.                                                                    |  |
|        |                 | ↦             | Na wyświetlaczu pojawia się: ► Język                                              |  |
|        |                 | 4.            | ✔ Ok nacisnąć.                                                                    |  |
|        |                 | ↦             | Wyświetlacz wskazuje ustawiony język, np.: ► Deutsch                              |  |
|        |                 | 5.            | W najniższym wierszu ekranu pojawia się tekst:                                    |  |
|        |                 |               | $\rightarrow$ Zapisz $\rightarrow$ dalej od kroku 10                              |  |
|        |                 |               | $\rightarrow$ Zmień $\rightarrow$ dalej od kroku 6                                |  |
|        |                 | 6.            | ✓ Zmień nacisnąć.                                                                 |  |
|        |                 | ↦             | Na wyświetlaczu pojawia się: ► Użytkownik (1)                                     |  |
|        |                 | 7.            | Przyciskiem ▲▼ Góra ▲ Dół ▼ wybrać poziom dostępu użytkownika; znaczenie symboli: |  |
|        |                 |               | → czarny trójkąt: ► = aktualne ustawienie                                         |  |
|        |                 |               | → biały trójkąt: ▷ = wybór (jeszcze niezapamiętany)                               |  |
|        |                 | 8.            | ✓ Ok nacisnąć.                                                                    |  |
|        |                 | ↦             | Na wyświetlaczu pojawia się: Hasło 0***                                           |  |
|        |                 | 9.            | Wprowadzić hasło (→ Podawanie hasła).                                             |  |
|        |                 | ↦             | Na wyświetlaczu pojawia się: ► Język i Zapisz (najniższy wiersz)                  |  |

Wybór języka 10. Przyciskiem ▲▼ Góra ▲ Dół ▼ wybrać nowy język; znaczenie symboli:

- → czarny trójkąt: ► = aktualne ustawienie
- → biały trójkąt: ▷ = wybór (jeszcze niezapamiętany)
- 11. Przyciskiem Zapisz potwierdzić wybór.
- → Wyświetlacz przełącza się na nowy język. Nowy język jest zapamiętany.

#### 4. Wskaźniki

#### 4.1. Wskazania przy uruchamianiu

Test diod LED Po włączeniu napięcia zasilania wszystkie diody LED lokalnego panelu sterowania muszą zapalić się przez ok. 1 sekundę. Ten optyczny komunikat zwrotny sygnalizuje, że sterowanie jest zasilane napięciem i wszystkie diody LED są sprawne.

Rysunek 8: Test diod LED

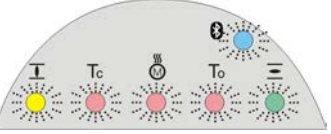

Wybór języka

Podczas samotestu można włączyć wybór języka, aby po uruchomieniu informacje na ekranie były wyświetlane w wybranym języku. Preselektor musi się znajdować w położeniu 0 (WYŁ.).

#### Aktywacja wyboru języka:

- 1. W najniższym wierszu wyświetlane jest: Language selection menu? 'Reset'
- 2. Nacisnąć przycisk RESET i trzymać wciśnięty, aż w najniższym wierszu wyświetlany bedzie tekst: Language menu loading, please wait.

Rysunek 9: Samotest

L

| auma®<br>Self-test              |               | auma®<br>Self-test                 |
|---------------------------------|---------------|------------------------------------|
| anguage selection menu? 'Reset' | $\rightarrow$ | Language menu loading, please wait |
| lenu do wyboru jezyka poja      | wia sie no    | menu startowym                     |

Menu startowe

Menu do wyboru języka pojawia się po menu startowym.

Podczas uruchamiania wyświetlana jest na ekranie aktualna wersja oprogramowania sprzętowego.

Rysunek 10: Menu startowe z wersją oprogramowania sprzętowego: 05.00.00-xxxx

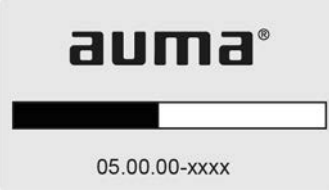

Jeżeli podczas samotestu uaktywniono wybór języka, pojawia się teraz menu do wyboru języka ekranu. Dodatkowe informacje dotyczące ustawień językowych, patrz rozdział <Język na ekranie>.

Rysunek 11: Wybór języka

| 5 g.      |       |        |     |  |
|-----------|-------|--------|-----|--|
| Język     |       |        |     |  |
| Niemiecki |       |        |     |  |
| Angi      | elski |        |     |  |
| Góra▲     | Dół ▼ | Zapisz | Esc |  |

Jeżeli przez dłuższy okres (ok. 1 minuty) nie wprowadzono żadnych danych, wyświetlacz powraca automatycznie do pierwszego ekranu stanu.

Wskaźniki

| 4.2. Wskaźniki na ek   | ranie                                                                                                    |
|------------------------|----------------------------------------------------------------------------------------------------|
| <b>→</b>               | Menu i funkcje zależą od oprogramowania sprzętowego sterownika napędu<br>ustawczego!                                                                                                    |
|                        | → W przypadku brakujących menu lub funkcji prosimy skontaktować się z serwisem AUMA.                                                                                                    |
| Pasek stanu            | Wiersz stanu (najwyższy wiersz na ekranie) wskazuje tryb pracy [1], występowanie usterki [2] i numer ID [3] aktualnego wskaźnika.                                                                                        |
|                        | Rysunek 12: Informacje na pasku stanu (u góry)                                                                                                    |
|                        | [1] [2] [3]                                                                                                    |
|                        | (₩ył.) (Δ) (S0)01 ←                                                                                                    |
|                        | [1] Tryb pracy                                                                                                    |
|                        | <ul> <li>[2] Symbol usterki (tylko w przypadku błędów i ostrzeżeń)</li> <li>[3] Numer ID: S = strona stanu</li> </ul>                                                                                                    |
| Pomoc nawigacyjna      | Jeżeli dostępne są dalsze szczegóły lub informacje, w pomocy nawigacyjnej (najniższy wiersz na ekranie) pojawiają się wskaźniki Detale lub Więcej. Za pomocą przycisku<br>✔ można wtedy wyświetlić dodatkowe informacje. |
|                        | Rysunek 13: Pomoc nawigacyjna (na dole)                                                                                                    |
|                        |                                                                                                    |
|                        |                                                                                                    |
|                        | Góra ▲ Dół ▼ Pozostałe [2]                                                                                                    |
|                        | [1] Pokazuje listę ze szczegółowymi komunikatami                                                                                                    |
|                        | [2] Pokazuje dodatkowe informacje                                                                                                    |
|                        | Pomoc nawigacyjna (najniższy wiersz) jest wygaszana po ok. 3 sekundach. Aby ponownie wyświetlić pomoc nawigacyjną, należy (w położeniu preselektora <b>0</b> (WYŁ.) ) nacisnąć dowolny przycisk.                         |
| 4.2.1. Sygnały wyjścio | we napędu ustawczego i armatury                                                                                                    |
|                        | Wskazania na ekranie zależą od wyposażenia napędu ustawczego.                                                                                                    |
|                        | Pozycja armatury (S0001)                                                                                                    |
|                        | Wskazanie to pojawia się tylko wtedy, gdy w napędzie ustawczym zamontowany<br>jest nadajnik położenia (potencjometr, EWG, RWG lub MWG).                                                                                  |
|                        | <ul> <li>Wskaźnik S0001 wskazuje pozycję armatury w % drogi przesterowania.</li> </ul>                                                                                                    |
|                        | <ul> <li>Po upływie ok. 3 sekund pojawia się wskaźnik paskowy.</li> </ul>                                                                                                    |
|                        | <ul> <li>W przypadku komendy ruchu strzałka wskazuje kierunek ruchu (OTW/ZAMK).</li> <li>Rysunek 14: Pozycja armatury i wskaźnik kierunku ruchu</li> </ul>                                                               |
|                        |                                                                                                    |

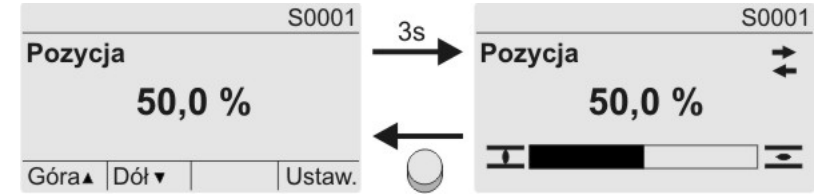

Dojechanie do ustawionych pozycji krańcowych jest wskazywane dodatkowo symbolami **1** (ZAMYK.) i **e** (OTW.).

Wskaźniki

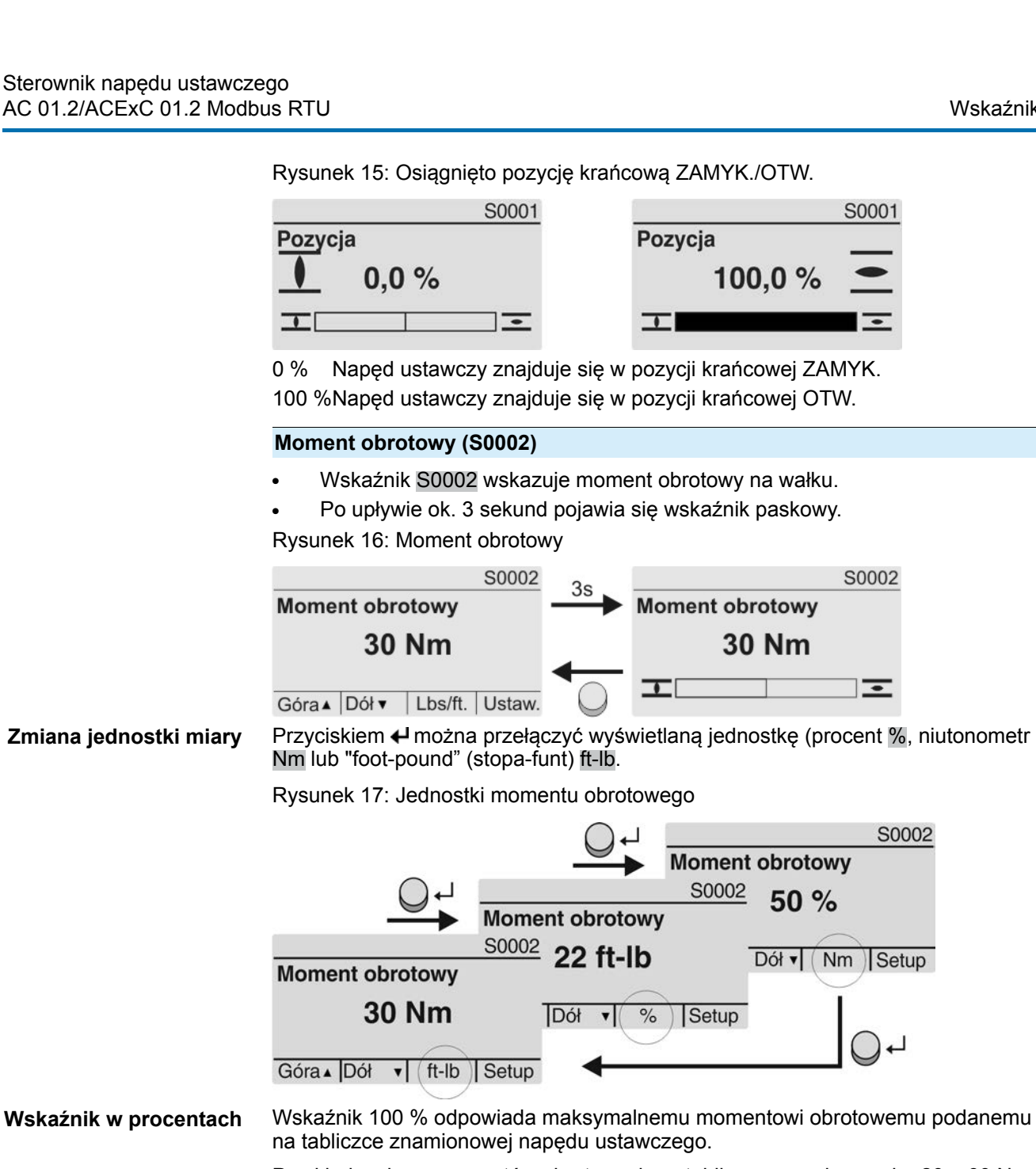

Przykład: zakres momentów obrotowych na tabliczce znamionowej = 20 - 60 Nm.

- 100 % odpowiada 60 Nm momentu znamionowego.
- 50 % odpowiada 30 Nm momentu znamionowego.

# Komendy ruchu (S0003)

Wskaźnik S0003 pokazuje:

- Aktywne komendy ruchu, jak na przykład: ruch w kierunku zamykania lub ruch w kierunku otwierania
- Wartość rzeczywistą E2 jako wskaźnik paskowy i jako wartość między 0 100 %.
- Przy sterowaniu za pomocą wartości zadanych (pozycjoner): wartość zadaną E1
- Podczas trybu taktowania lub w pozycjach pośrednich z profilem jazdy: punkty kalibracyjne i zachowanie punktów kalibracyjnych podczas ruchu

Po ok. 3 sekundach pomoc nawigacyjna (najniższy wiersz) jest wygaszana i ponownie widoczne są osie wskazujące punkty kalibracyjne.

#### Sterowanie OTW. - ZA-MYK.

Aktywne komendy ruchu (OTW., ZAMYK., ...) są wyświetlane powyżej wskaźnika paskowego. Ilustracja przedstawia komendę ruchu w kierunku ZAMYK.

Rysunek 18: Wskaźnik w przypadku sterowania OTW. - ZAMYK. S0003 S0003 Aktywna komenda ruchu Aktywna komenda ruchu ZAMYK. ZAMYK. Т Т ٠ ٠ E2 49.9% E2 49.9% Góra▲ Dół ▼ Ustaw. E2 Aktualna wartość pozycji Jeżeli pozycjoner jest zwolniony i uaktywniony, pojawia się wskaźnik paskowy wartości Sterowanie za pomoca wartości zadanych E1 (zadana wartość położenia). Kierunek komendy ruchu jest wskazywany strzałką powyżej wskaźnika paskowego. Ilustracja przedstawia komendę ruchu w kierunku ZAMYK. Rysunek 19: Wskaźnik przy sterowaniu za pomocą wartości zadanych (pozycjoner) S0003 S0003 3sAktywna komenda ruchu Aktywna komenda ruchu T . Ŧ . 50.0% E1 50.0% E1 E2 49.9% E2 49.9% Góra▲ Dół ▼ Ustaw. Zadana wartość położenia E1 E2 Aktualna wartość położenia Oś punktów kalibracyj-Na osi punktów kalibracyjnych punkty kalibracyjne i ich zachowanie w ruchu (profil ruchu) są wskazywane symbolami. nych Symbole są wyświetlane tylko wtedy, gdy co najmniej jedna z poniższych funkcji jest aktywna: Profil pracy M0294 Funkcja taktująca ZAM. M0156 Funkcja taktująca OTW. M0206 Rysunek 20: Przykłady: po lewej punkty kalibracyjne (pozycje pośrednie); po prawej tryb taktowania 49.9% F2 7 49.9% F2 ٦ Tabela 3: Symbole na osi punktów kalibracyjnych Symbol Punkt kalibracyjny (pozycja pośred- Tryb taktowania nia) z profilem ruchu Punkt kalibracyjny bez reakcji Koniec taktu Stop przy ruchu w kierunku ZAMYK. Początek taktu w kierunku ZAMYK. 4 Stop przy ruchu w kierunku OTW. Początek taktu w kierunku OTW. Stop przy ruchu w kierunku OTW. i ZAMYK. ⊲ Przerwa przy ruchu w kierunku ZA-MYK.  $\triangleright$ Przerwa przy ruchu w kierunku OTW.  $\diamond$ Przerwa przy ruchu w kierunku OTW.

#### 4.2.2. Wskaźniki stanu wg kategorii AUMA

i ZAMYK.

Wskaźniki te są dostępne, jeżeli parametr Klasyfikacja diagnostyczna M0539 jest ustawiony na wartość AUMA.

# Ostrzeżenia (S0005)

Jeżeli pojawi się ostrzeżenie, wskaźnik pokazuje S0005:

- pokazuje liczbę ostrzeżeń
- po upływie ok. 3 sekund migający znak zapytania

Rysunek 21: Ostrzeżenia

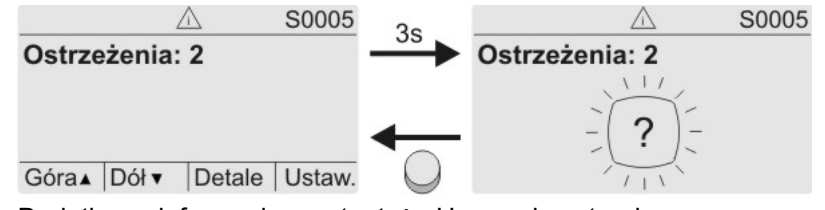

Dodatkowe informacje - patrz też <Usuwanie usterek>.

#### Niegotowy ZDALNY (S0006)

Wskaźnik S0006 pokazuje komunikaty grupy Niegotowy ZDALNY.

Jeżeli pojawi się taki komunikat, wskaźnik pokazuje S0006:

- pokazuje liczbę komunikatów
- po upływie ok. 3 sekund migający pasek poprzeczny

Rysunek 22: Komunikaty Niegotowy ZDALNY

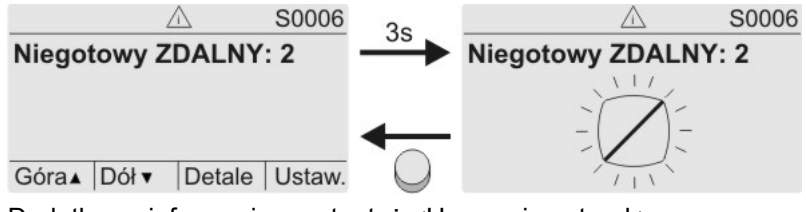

Dodatkowe informacje - patrz też <Usuwanie usterek>.

# Błędy (S0007)

Jeżeli pojawi się błąd, wskaźnik pokazuje S0007:

- pokazuje liczbę błędów
- po upływie ok. 3 sekund migający wykrzyknik Rysunek 23: Błędy

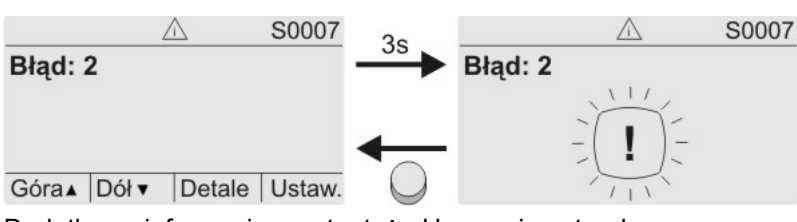

Dodatkowe informacje - patrz też <Usuwanie usterek>.

# 4.2.3. Wskaźniki stanu wg zalecenia NAMUR

Wskaźniki te są dostępne, jeżeli parametr Klasyfikacja diagnostyczna M0539 jest ustawiony na wartość NAMUR.

#### Poza specyfikacją (S0008)

Wskaźnik S0008 pokazuje komunikaty poza specyfikacją wg zalecenia NAMUR NE 107.

Jeżeli pojawi się taki komunikat, wskaźnik pokazuje S0008:

- pokazuje liczbę komunikatów
- po ok. 3 sekundach migający trójkąt ze znakiem zapytania

#### Rysunek 24: Poza specyfikacją

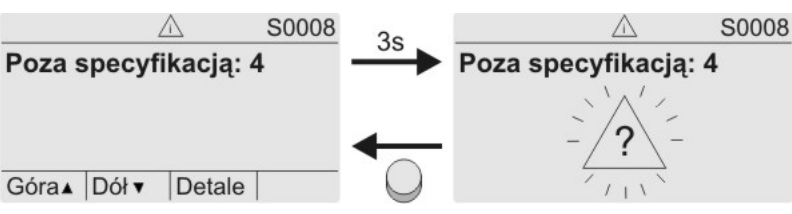

Dodatkowe informacje - patrz też <Usuwanie usterek>.

#### Kontrola funkcji (S0009)

Wskaźnik S0009 pokazuje komunikaty kontroli działania wg zalecenia NAMUR NE 107.

Jeżeli w trakcie kontroli działania pojawi się taki komunikat, wskaźnik pokazuje S0009:

- pokazuje liczbę komunikatów
- po upływie ok. 3 sekund migający trójkąt z kluczem narzędziowym Rysunek 25: Kontrola funkcji

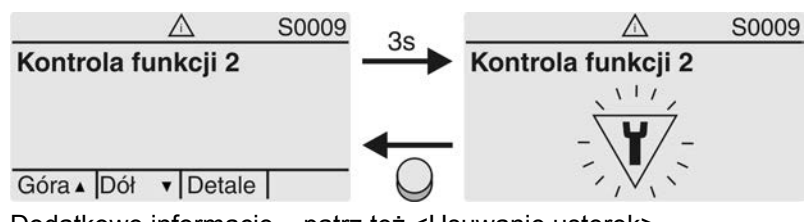

Dodatkowe informacje - patrz też <Usuwanie usterek>.

#### Wymagany przegląd (S0010)

Wskaźnik S0010 pokazuje komunikaty serwisowe wg zalecenia NAMUR NE 107.

Jeżeli pojawi się taki komunikat, wskaźnik pokazuje S0010:

- pokazuje liczbę komunikatów
- po ok. 3 sekundach migający czworokąt z olejarką

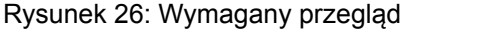

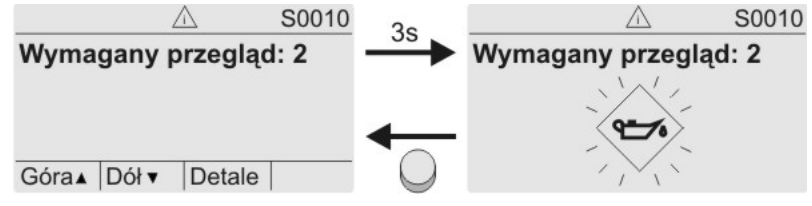

Dodatkowe informacje - patrz też <Usuwanie usterek>.

# Awaria ((S0011)

Wskaźnik S0011 pokazuje przyczyny komunikatu o błędzie wg zalecenia NAMUR NE 107.

Jeżeli pojawi się taki komunikat, wskaźnik pokazuje S0011:

- pokazuje liczbę komunikatów
- po ok. 3 sekundach migające kółko z krzyżykiem

Rysunek 27: Awaria

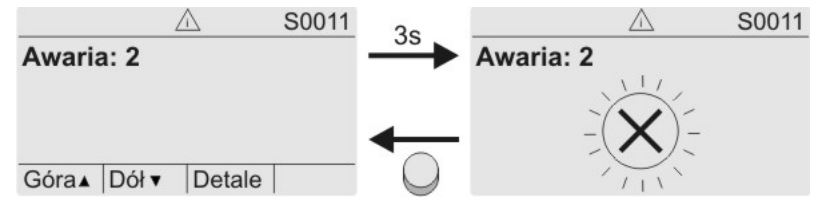

Dodatkowe informacje - patrz też <Usuwanie usterek>.

#### 4.3. Diody sygnalizacyjne na lokalnym panelu sterowania Rysunek 28: Rozmieszczenie i znaczenie diod sygnalizacyjnych [1] [2] 8 6 ß Tc 2 3 4 5 0 [1] Napis z symbolami (standard) Napis z cyframi 1 – 6 (opcja) [2] 1 J Osiągnięto pozycję krańcową ZAMYK., (miga: ruch w kierunku ZAMYK.) 2 Tc Błąd momentu obrotowego ZAMYK. 3 M Zadziałała ochrona silnika 4 To Bład momentu obrotowego OTW. 5 - Osiągnięto pozycję krańcową OTW., (miga: ruch w kierunku OTW.) 6 8 Łącze Bluetooth aktywne Zmiana diod sygnalizacyjnych (wskaźników) Diodom LED 1 – 5 można przyporządkować różne komunikaty. Konfiguracja urządz. M0053 MÞ Sterowanie lokalne M0159 Dioda sygn. 1 (lewa) M0093 Dioda sygn. 2 M0094 Dioda sygn. 3 M0095 Dioda sygn. 4 M0096 Dioda sygn. 5 (prawa) M0097 Sygn. położeń pośrednich M0167 Wartości domyślne (Europa): Dioda sygn. 1 (lewa) = Poł. krańc. ZAM. miga Dioda sygn. 2 = Bład momentu ZAM.

Dioda sygn. 2 = Błąd momentu ZAM. Dioda sygn. 3 = Błąd zabezp. termicznego Dioda sygn. 4 = Błąd momentu OTW. Dioda sygn. 5 (prawa) = Poł. krańc. OTW. miga Sygn. położeń pośrednich = Poł. krańc. OTW/ZAM = Off

# Dalsze nastawy:

Patrz <Załącznik>/<Lista wyboru przekaźników i lampek sygnalizacyjnych>

# 4.3.1. Zmiana koloru diod sygnalizacyjnych

Wymagany poziom dostępu użytkownika do przeprowadzenia zmian: AUMA (6)

M ▷ Konfiguracja urządz. M0053 Sterowanie lokalne M0159

| Tabela 4:     |       |                                          |                                     |  |
|---------------|-------|------------------------------------------|-------------------------------------|--|
| Parametr      | Menu  | Wartości domyślne dla wer-<br>sji Europa | Wartości nastawy                    |  |
| Kolor diody 1 | M0838 | żołty                                    | żołty<br>zielony<br>żółty/zielony   |  |
| Kolor diody 2 | M0839 | czerwony                                 | czerwony<br>niebieski<br>fioletowy  |  |
| Kolor diody 3 | M0840 | czerwony                                 | czerwony<br>żółty<br>pomarańczowy   |  |
| Kolor diody 4 | M0841 | czerwony                                 | czerwony<br>niebieski<br>fioletowy  |  |
| Kolor diody 5 | M0842 | zielony                                  | zielony<br>czerwony<br>pomarańczowy |  |

Informacja Wartości domyślne mogą się różnić w przypadku innych wersji.

# 5. Komunikaty (sygnały wyjściowe)

# 5.1. Komunikaty poprzez łącze Fieldbus

Komunikaty zwrotne poprzez Modbus RTU można odczytywać za pomocą odpowiednich kodów funkcyjnych magistrali Modbus.

Kody funkcyjne są wyszczególnione w podręczniku magistrali Modbus (integracja magistrali fieldbus).

#### 5.2. Komunikaty stanu poprzez przekaźniki sygnalizacyjne (wyjścia cyfrowe)

- **Warunki** Przekaźniki sygnalizacyjne są dostępne tylko wtedy, gdy oprócz łącza Fieldbus występuje dodatkowe łącze równoległe.
- Właściwości Przez przekaźniki sygnalizacyjne można przesyłać komunikaty stanu (np. dojechanie do pozycji krańcowych, położenie preselektora, usterki...) do stanowiska sterowania jako sygnały binarne.

Komunikaty stanu mają tylko dwa stany: aktywny lub nieaktywny. Aktywny oznacza, że warunki komunikatu są spełnione.

# 5.2.1. Przyporządkowanie wyjść

Przekaźnikom sygnalizacyjnym (wyjścia DOUT 1 – 6) można przydzielić różne sygnały.

Wymagany poziom dostępu: Specjalista (4) lub wyższy.

M ▷ Konfiguracja urządz. M0053

I/O interface M0139 Sygn. wyj. cyfrowe M0110 Sygnał DOUT 1 M0109

Wartości domyślne:

| Sygnał DOUT 1 | = | Błąd               |
|---------------|---|--------------------|
| Sygnał DOUT 2 | = | Położenie ZAMKNIJ  |
| Sygnał DOUT 3 | = | Położenie OTWÓRZ   |
| Sygnał DOUT 4 | = | Przełącznik ZDALNE |
| Sygnał DOUT 5 | = | Błąd momentu ZAM.  |
| Sygnał DOUT 6 | = | Błąd momentu OTW.  |

#### Dalsze nastawy:

Patrz <Załącznik>/<Lista wyboru przekaźników i lampek sygnalizacyjnych>

#### 5.2.2. Kodowanie wyjść

Sygnały wyjściowe Kodowanie DOUT 1 – Kodowanie DOUT 6 mogą być wysokoaktywne (High) lub niskoaktywne (Low).

- High = styk sygnalizacyjny zwarty = sygnał aktywny
- Low = styk sygnalizacyjny rozwarty = sygnał aktywny
- Sygnał aktywny oznacza, że spełnione są warunki komunikatu.

Wymagany poziom dostępu użytkownika: Specjalista (4) bądź wyższy.

#### M ▷ Konfiguracja urządz. M0053

I/O interface M0139 Sygn. wyj. cyfrowe M0110 Kodowanie DOUT 1 M0102

### Wartości domyślne:

Kodowanie DOUT 1 = Niski - aktywny Kodowanie DOUT 2-Kodowanie DOUT 6 = Wysoki - aktywny

| 5.3.   | Konfigurowalne komunikaty stanu |                                                                                                    |  |
|--------|---------------------------------|----------------------------------------------------------------------------------------------------|--|
|        | Warunki                         | <wejścia dodatkowe=""> lub dodatkowy <interfejs równoległy="">.</interfejs></wejścia>                                                                                                    |  |
|        |                                 | Opisane tu komunikaty stanu są zbiorczą sygnalizacją różnych innych komunikatów.<br>Zawarte komunikaty można wybrać do konfiguracji z listy oraz je uaktywnić bądź<br>zdezaktywować.                                                                                                    |  |
|        |                                 | Komunikaty stanu można przyporządkować zarówno wyjściu cyfrowemu<br>(przekaźnikowi sygnalizacyjnemu), jak i diodzie sygnalizacyjnej (LED).                                                                                                    |  |
|        |                                 | Więcej informacji na temat tych komunikatów, patrz rozdział strona 145, Sygnalizacja błędów i ostrzeżenia.                                                                                                    |  |
|        |                                 | Konfiguracja komunikatów stanu                                                                                                    |  |
|        |                                 | Wymagany poziom dostępu użytkownika: Specjalista (4) bądź wyższy.                                                                                                    |  |
|        | M ⊳                             | Konfiguracja urządz. M0053<br>Konfig. sygnałów M0860<br>Failure (configurable) M0879<br>Błąd (Cfg) M0880<br>Ostrzeżenie (Cfg) M0881<br>Nie gotowy ZDALNY (Cfg) M0882                                                                                                    |  |
|        |                                 | Kropka na ekranie wskazuje, czy komunikat jest aktywny.                                                                                                    |  |
|        |                                 | Rysunek 29: Przykład                                                                                                    |  |
|        |                                 | Wył. PRM4251                                                                                                    |  |
|        |                                 | Błąd (konfig.)                                                                                                    |  |
|        |                                 | Błąd w konfiguracji ● ← Komunikat aktywny                                                                                                    |  |
|        |                                 |                                                                                                    |  |
|        |                                 | Czarna kropka (•): Komunikat aktywny                                                                                                    |  |
|        |                                 | Biała kropka (○): Komunikat nieaktywny                                                                                                    |  |
|        |                                 | Aktywacja/dezaktywacja jest włączana i wyłączana przyciskiem Ok.                                                                                                    |  |
| 5.4.   | Komunikaty ana                  | logowe (wyjścia analogowe)                                                                                                    |  |
|        | Warunki                         | Napęd wyposażony jest w nadajnik położenia.                                                                                                    |  |
|        | Właściwości                     | W zależności od wyposażenia napędu rejestrowane są różne sygnały, jak np. droga przesterowania, moment obrotowy lub wyjściowa prędkość obrotowa i mogą być one wydawane jako stałe wartości, na przykład od 4 do 20 mA. Sterownik napędu ustawczego posiada maks. dwa wyjścia analogowe AOUT1 i AOÙT2. |  |
| 5.4.1. | Przyporządkowa                  | nie wyjścia analogowego 1                                                                                                    |  |
|        |                                 | Wymagany poziom dostępu użytkownika: AUMA (6).                                                                                                    |  |
|        | M⊳                              | Konfiguracja urządz. M0053<br>I/O interface M0139<br>Sygn. wyj. analogowe M0335<br>Sygnał AOUT 1 M0131                                                                                                    |  |
|        |                                 | Wartość domyślna: Pozycja aktualna                                                                                                    |  |
|        | Informacja                      | Zakres sygnałów wyjścia (np. 0/4 – 20 mA) jest ustawiany za pomocą oddzielnego parametru (Zakres sygn. AOUT 1M0129).                                                                                                    |  |
|        |                                 | Wartości nastawy:                                                                                                    |  |
|        | Not used                        | Wyjście analogowe 1 nie jest przyporządkowane.                                                                                                    |  |
|        | Pozycja aktualna                | Sygnał zwrotny położenia armatury (rzeczywista wartość położenia E2).                                                                                                    |  |
|        |                                 | Warunek: nadajnik położenia w napędzie.                                                                                                    |  |

Synchronizacja położeń krańcowych, wzgl. zakresu nastaw nie jest konieczna. Synchronizacja położeń krańcowych (WSR i WOEL) odbywa się automatycznie.

Przy wyłączaniu wyłącznikiem momentu obrotowego położenia krańcowe OTW. i ZAMYK. wyłącznika krańcowego powinny być ustawione jak najbliżej położeń krańcowych armatury, aby zminimalizować odchyłki komunikatów zwrotnych.

#### Moment obrotowy Sygnał zwrotny momentu obrotowego E6

Warunek: nadajnik położenia MWG w napędzie.

Punkt zerowy znajduje się pośrodku wybranego zakresu pomiarowego (10 mA lub 12 mA). Moment obrotowy w kierunku ZAMYK. jest wskazywany wartością 0 - 10 mA lub 4 - 12 mA, moment obrotowy w kierunku OTW. wartością 10 - 20 mA lub 12 - 20 mA. W przypadku maksymalnego znamionowego momentu obrotowego napędu 127%, w kierunku ZAMYK. wskazywana jest wartość 0 lub 4 mA, w kierunku OTW. 20 mA.

Rysunek 30: Rzeczywista wartość momentu obrotowego

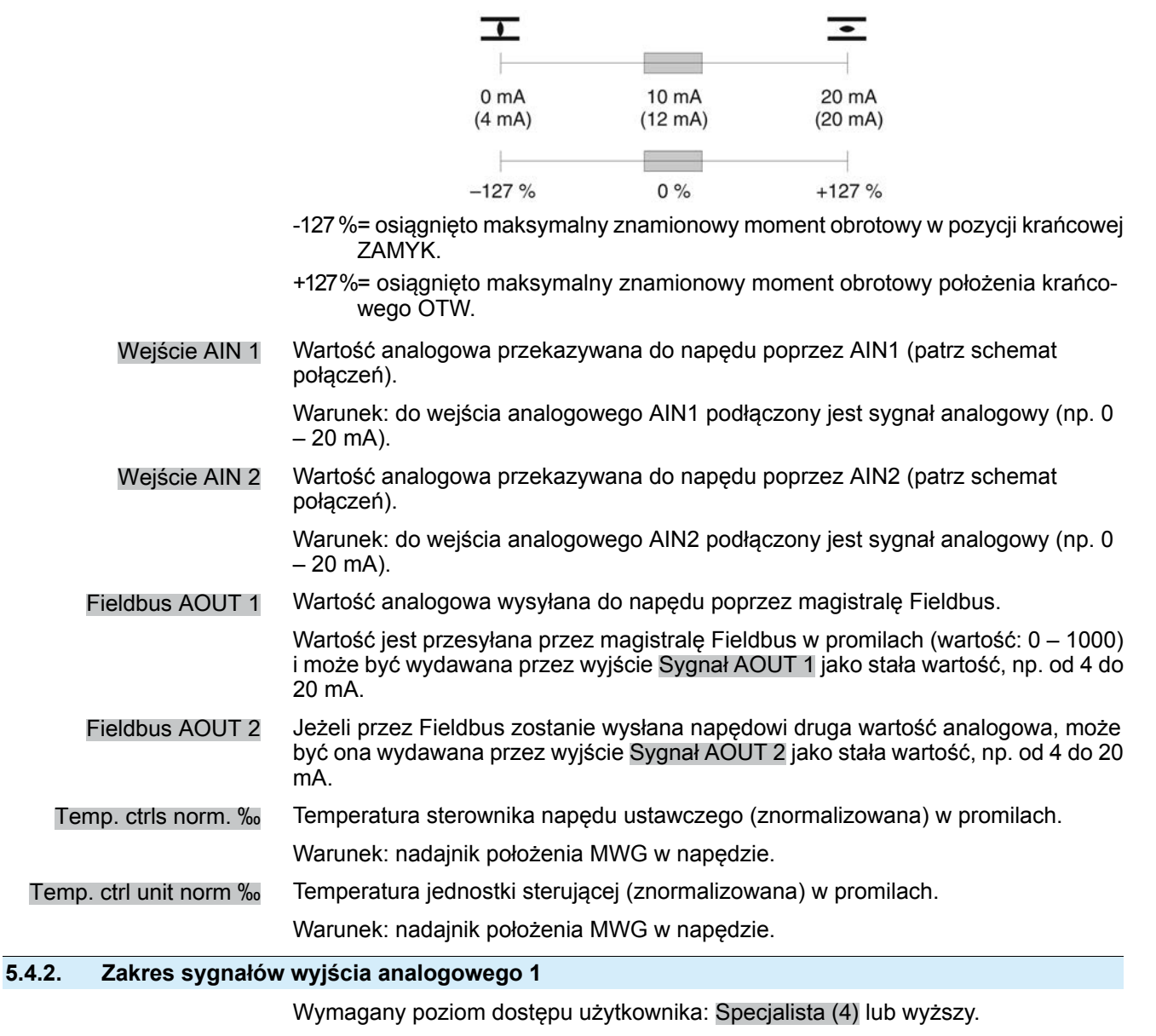

M ▷ Konfiguracja urządz. M0053 I/O interface M0139 Sygn. wyj. analogowe M0335 Zakres sygn. AOUT 1 M0129

Wartość domyślna: 0 - 20 mA

#### Wartości nastawy:

| 0 - 20 mA | Wyjście analogowe 1 generuje sygnał 0 – 20 mA. |
|-----------|------------------------------------------------|
|           |                                                |

- 4 20 mA Wyjście analogowe 1 generuje sygnał 4 20 mA.
- 20 0 mA Wyjście analogowe 1 generuje sygnał 20 0 mA.
- 20 4 mA Wyjście analogowe 1 generuje sygnał 20 4 mA.
- X do Y mA Zakres sygnałów (X-Y) wyjścia analogowego jest dowolnie konfigurowalny za pomocą dwóch parametrów.

#### 5.4.3. Synchronizacja wyjścia analogowego 1

Wartości początkowe i końcowe zakresu sygnałów można korygować o ± 10 % maksymalnego zakresu wartości (20 mA).

#### Przykład: parametr Zakres sygn. AOUT 1 = 4 - 20 mA

Wartość początkową (4 mA) można dopasować w zakresie od 2 mA do 6 mA.

Wartość końcową (20 mA) można dopasować w zakresie od 18 mA do 22 mA.

Wymagany poziom dostępu użytkownika: Specjalista (4) lub wyższy.

M ▷ Konfiguracja urządz. M0053
 I/O interface M0139
 Sygn. wyj. analogowe M0335
 Dostosowanie AOUT 1 M0544
 0/4 mA (wart. początk) M0140
 20 mA (wart. końcowej) M0210

# Wartości domyślne: 0

Zakresy nastaw: -10,0 ... 10,0 % (w %)

# 5.4.4. Przyporządkowanie wyjścia analogowego 2

Wymagany poziom dostępu użytkownika: Specjalista (4).

# M ▷ Konfiguracja urządz. M0053 I/O interface M0139 Sygn. wyj. analogowe M0335 Sygnał AOUT 2 M0132

#### Wartość domyślna: Moment obrotowy

# Wartości nastawy:

Opis, patrz < Przyporządkowanie wyjścia analogowego 1>.

# 5.4.5. Zakres sygnałów wyjścia analogowego 2

Wymagany poziom dostępu użytkownika: Specjalista (4) lub wyższy.

M ▷ Konfiguracja urządz. M0053

I/O interface M0139 Sygn. wyj. analogowe M0335 Zakres sygn. AOUT 2 M0130

#### Wartość domyślna: 0 - 20 mA

# Wartości nastawy:

- 0 20 mA Wyjście analogowe 2 generuje sygnał 0 20 mA.
- 4 20 mA Wyjście analogowe 2 generuje sygnał 4 20 mA.
- 20 0 mA Wyjście analogowe 2 generuje sygnał 20 0 mA.
- 20 4 mA Wyjście analogowe 2 generuje sygnał 20 4 mA.
- X do Y mA Zakres sygnałów (X-Y) wyjścia analogowego jest dowolnie konfigurowalny za pomocą dwóch parametrów.

# 5.4.6. Synchronizacja wyjścia analogowego 2

Wartości początkowe i końcowe zakresu sygnałów można korygować o $\pm$  10 % maksymalnego zakresu wartości (20 mA).

Przykład: parametr Zakres sygn. AOUT 1 = 4 - 20 mA

Wartość początkową (4 mA) można dopasować w zakresie od 2 mA do 6 mA.

Wartość końcową (20 mA) można dopasować w zakresie od 18 mA do 22 mA.

Wymagany poziom dostępu użytkownika: Specjalista (4) lub wyższy.

#### M ▷ Konfiguracja urządz. M0053 I/O interface M0139

Sygn. wyj. analogowe M0335 Dostosowanie AOUT 2 M0545 0/4 mA (wart. początk) M0141 20 mA (wart. końcowej) M0211

Wartości domyślne: 0

Zakresy nastaw: -10,0 ... 10,0 % (w %)

# Obsługa

| 6.                         | Obsługa         |                                                                                                    |
|----------------------------|-----------------|----------------------------------------------------------------------------------------------------|
|                            |                 | Istnieją różne tryby pracy (stany robocze). Aktualny tryb pracy jest wyświetlany na ekranie w pierwszym wierszu:                                                                                                    |
|                            |                 | Rysunek 31: Przykład: tryb pracy wył.                                                                                                    |
|                            |                 | Wył.                                                                                                    |
|                            |                 | Rozdział ten opisuje właściwości różnych trybów pracy, związane z nimi funkcje są opisane w osobnych rozdziałach.                                                                                                    |
| 6.1.                       | Tryb pracy wył. |                                                                                                    |
|                            |                 | Preselektor w położeniu <b>0</b> (WYŁ.).                                                                                                    |
|                            |                 |                                                                                                    |
|                            | Właściwości     | <ul> <li>Wskaźnik w nagłówku ekranu informuje: Off</li> </ul>                                                                                                    |
|                            |                 | Nie jest możliwa praca elektryczna (również ruch awaryjny).                                                                                                    |
|                            |                 | <ul> <li>Sterownik zachowuje zdolność zgłaszania (zasilanie sterownika jest zachowane).</li> <li>Przycisków AVAIC można używać do obsługi menu na ekranie.</li> </ul>                                                                                           |
| 6.0                        |                 |                                                                                                    |
| 0.2.                       |                 |                                                                                                    |
|                            |                 | Preselektor znajduje się w położeniu <b>Obsługa lokalna</b> (LOKALNIE).                                                                                                    |
|                            |                 | 0                                                                                                    |
|                            |                 |                                                                                                    |
|                            | Właściwości     | <ul> <li>Wskaźnik w nagłówku ekranu informuje: LOKALNY</li> </ul>                                                                                                    |
|                            |                 | <ul> <li>Napędem ustawczym można sterować lokalnie przyciskami ⊥ (OTW.), STOP,</li> <li></li></ul>                                                                                                    |
|                            |                 | <ul> <li>Błędy i ostrzeżenia bez automatycznego resetowania można potwierdzać za pomocą przycisku RESET.</li> </ul>                                                                                                    |
| 6.2.1.                     | Praca przerywan | a lub samozatrzymanie lokalnie                                                                                                    |
|                            |                 | Parametr Zach. w ster. lokalnym M0076 określa reagowanie napędu ustawczego na komendy pracy za pomocą lokalnych przycisków.                                                                                                    |
|                            | M⊳              | Nastawy M0041<br>Sterowanie lokalne M0075<br>Zach. w ster. lokalnym M0075                                                                                                    |
|                            |                 | Wartość domyślna: OTWÓRZ i ZAMKNIJ                                                                                                    |
|                            |                 | Wartości nastawy:                                                                                                    |
| Off (naciś. aby uruchomić) |                 | Praca przerywana wł., samozatrzymanie wył:                                                                                                    |
|                            |                 | Napęd ustawczy przesuwa się w kierunku OTW. lub ZAMYK. tylko do czasu trwania komendy pracy. Po anulowaniu komendy pracy napęd ustawczy zatrzymuje się.                                                                                                    |
|                            | OTWÓRZ          | W kierunku OTW = samozatrzymanie (w kierunku ZAMYK - praca przerywana):                                                                                                    |
|                            |                 | Po komendzie pracy w kierunku OTW. napęd ustawczy pracuje dalej, również po<br>anulowaniu komendy pracy (samozatrzymanie). Napęd ustawczy jest zatrzymywany<br>przez komendę STOP lub po dojechaniu do pozycji krańcowej OTW., wzgl. pozycji<br>pośredniej OTW. |
|                            | ZAMKNIJ         | W kierunku ZAMYK. = samozatrzymanie (w kierunku OTW praca przerywana):                                                                                                    |

Po komendzie pracy w kierunku ZAMYK. napęd ustawczy pracuje dalej, również po anulowaniu komendy pracy (samozatrzymanie). Napęd ustawczy jest zatrzymywany przez komendę STOP lub po dojechaniu do pozycji krańcowej ZAMYK., wzgl. pozycji pośredniej ZAMYK. W kierunku OTW. i ZAMYK. = samozatrzymanie: OTWÓRZ I ZAMKNIJ Po komendzie pracy napęd ustawczy przesuwa się dalej w kierunku OTW. lub ZAMYK., również po anulowaniu komendy pracy (samozatrzymanie). Napęd ustawczy jest zatrzymywany przez komendę STOP albo po dojechaniu do pozycji krańcowej, wzgl. pozycji pośredniej. Bezpośrednie odwrócenie kierunku ruchu nie jest możliwe. Komendę pracy w kierunku OTW. lub ZAMYK. należy najpierw zatrzymać komendą STOP. Dopiero wtedy możliwa jest komenda pracy w przeciwnym kierunku. OTW i ZAM bez STOP W kierunku OTW. i ZAMYK. = samozatrzymanie bez komendy STOP: Bezpośrednie odwrócenie kierunku ruchu jest możliwe również bez komendy STOP. Ruch można jednak zatrzymać w każdej chwili komendą STOP. 6.3. Tryb pracy Zdalnie

Preselektor w położeniu Zdalna obsługa (ZDALNIE).

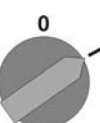

Właściwości Wskaźnik w nagłówku ekranu wskazuje ustawione źródło komend ruchu:

- ZDALNY (interfejs równoległy)
- ZDALNY II (interfejs równoległy, skrzynka obsługowa)
- Fieldbus (kanał 1 lub kanał 2)

W zależności od rodzaju sterowania rozróżnia się:

- Sterowanie OTW.-ZAMYK. (tryb pracy Zdalnie OTW.-ZAMYK.): sterowanie poprzez binarne komendy ruchu OTW, STOP, ZAMYK. (wzgl. przy aktywnej funkcji zaworu wielokrotnego (Multiport Valve) poprzez komendy ruchu CW, CCW)
- Sterowanie za pomocą wartości zadanych (tryb pracy Zdalnie WART.ZAD.): sterowanie poprzez analogowe komendy ruchu, np. 4 - 20 mA.
- Informacja
   Sygnały binarne (np. +24 V DC) poprzez wejścia cyfrowe są rozpoznawane jako ważne komendy ruchu tylko wtedy, gdy występuje sygnał przez przynajmniej 10 ms.
  - Jeżeli zainstalowany jest pozycjoner lub regulator procesowy, można przełączać między sterowaniem OTW.-ZAMYK. (tryb pracy Zdalnie OTW.-ZAMYK.) a sterowaniem za pomocą wartości zadanych (tryb pracy Zdalnie WART.ZAD.). Patrz rozdział <Przełączanie pomiędzy sterowaniem OTW.-ZAMYK. i sterowaniem za pomocą wartości zadanych>.

#### 6.3.1. Praca przerywana lub zdalne samozatrzymanie

Parametry Samozatrzym.ZDALNE M0100, Samozatrzymanie M01193 i Samozatrz. ZDALNE II M0101 określają reagowanie napędu ustawczego podczas ruchu na binarne komendy ruchu (OTW. STOP, ZAMYK., wzgl. CW, CCW), które sterują napędem ustawczym "zdalnie" poprzez interfejs I/O.

Parametry "Samozatrzymanie" nie mają żadnego wpływu na komendy ruchu przesyłane przez magistralę fieldbus. W przypadku wyposażenia w łącze fieldbus ustawienie tych parametrów jest konieczne tylko wtedy, gdy dodatkowo do łącza fieldbus dostępne są do sterowania wejścia cyfrowe (OTW., STOP, ZAMYK., wzgl. CW, CCW).

M ▷ Nastawy M0041 I/O Interface M0015

# Wartości domyślne: Samozatrzymanie = Off (naciś. aby uruchomić) Samozatrz. ZDALNE II = OTWÓRZ i ZAMKNIJ

# 6.4. Tryb pracy AWARIA

Patrz też: Funkcja zabezpieczająca <Zachowanie AWARYJNE>

- Właściwości Wskaźnik w nagłówku ekranu informuje: EMERGENCY
  - Tryb pracy AWARIA jest wyzwalany przez sygnał AWARIA.
  - Napęd przeprowadza zdefiniowaną operację AWARYJNĄ. Na przykład przesuwa się on do zadanej pozycji awaryjnej (np. pozycja krańcowa OTW. lub pozycja krańcowa ZAMYK.).
  - Do czasu trwania sygnału AWARYJNEGO napęd nie reaguje na żadne inne komendy ruchu (sygnał AWARYJNY ma najwyższy priorytet).

A PRZESTROGA

Po włączeniu napęd może natychmiast ruszyć z miejsca!

Możliwe obrażenia personelu lub uszkodzenia armatury.

- → Zapewnić, aby przy włączeniu dostępny był sygnał AWARYJNY.
- → Jeżeli napęd uruchomi się niespodziewanie: natychmiast przestawić preselektor w położenie 0 (WYŁ.).

| 6.5. | Tryb pracy STO   | P awaryjny                                                                                                    |  |  |  |
|------|------------------|----------------------------------------------------------------------------------------------------|--|--|--|
|      |                  | Patrz też: Funkcja zabezpieczająca <funkcja awaryjny="" stop=""></funkcja>                                                                                                    |  |  |  |
|      | Warunek          | Na przyłączu elektrycznym bądź poza nim znajduje się przycisk STOP awaryjny<br>(zatrzaskowy).                                                                                                    |  |  |  |
|      | Właściwości      | <ul> <li>Wskaźnik w nagłówku ekranu informuje: EMERGENCY STOP</li> <li>W sytuacji awaryjnej można wyłączyć zasilanie elektryczne sterowania silnika (styczniki lub tyrystory) za pomocą przycisku STOP awaryjny.</li> <li>Tryb pracy Stop awaryjny ma pierwszeństwo przed wszystkimi innymi trybami pracy.</li> <li>Po zadziałaniu przycisku STOP awaryjny konieczne jest jego odblokowanie i zresetowanie za pomocą komendy Reset trybu pracy STOP awaryjny, zanim możliwe będzie wykonanie nowej komendy ruchu.</li> <li>Po anulowaniu trybu pracy STOP awaryjny (komenda Reset) aktywne analogowe komendy ruchu (np. 0/4 – 20 mA) lub aktywne komendy ruchu przez łącze fieldbus sa natychmiast ponownie wykonywane.</li> </ul> |  |  |  |
| 6.6. | Tryb pracy Zable | okowane                                                                                                    |  |  |  |
|      | Właściwości      | <ul> <li>Patrz też: funkcja aplikacyjna <zwolnienie lokalnego="" panelu="" sterowania=""></zwolnienie></li> <li>Wskaźnik w nagłówku ekranu informuje: Nieaktywny</li> <li>Obsługa za pomocą przycisków na lokalnym panelu sterowania jest zablokowana.</li> </ul>                                                                                                    |  |  |  |
|      |                  |                                                                                                    |  |  |  |

Tryb pracy Nieaktywny jest możliwy w położeniu preselektora LOKALNIE i WYŁ.

Tabela 5: Funkcje w zależności od położenia preselektora:

| Preselektor znajduje się w położeniu | Funkcja przy wskazaniu = Nieaktywny                         |
|--------------------------------------|-------------------------------------------------------------|
| Obsługa lokalna (LOKALNIE)           | Brak możliwości lokalnego uruchomienia<br>napędu ustawczego |
| 0 (WYŁ.)                             | Brak możliwości lokalnej obsługi menu                       |

 W przypadku sterowania za pomocą łącza Fieldbus blokada lub zwolnienie blokady odbywa się poprzez magistralę Fieldbus.

| 6.7. | Tryb pracy Serwi | is                                                                                                    |  |  |
|------|------------------|----------------------------------------------------------------------------------------------------|--|--|
|      | Warunki          | Preselektor = pozycja Obsługa lokalna (LOKALNIE) lub Zdalna obsługa (ZDALNIE).                                                                                                    |  |  |
|      |                  | W pierwszym wierszu wskaźnik informuje: Service                                                                                                    |  |  |
|      | Właściwości      | <ul> <li>Wskaźnik w nagłówku ekranu informuje: Service</li> </ul>                                                                                                    |  |  |
|      |                  | <ul> <li>W trybie pracy Serwis konieczny jest komputer lub laptop z oprogramowaniem<br/>AUMA CDT. Dzięki temu serwis AUMA może dokonać ustawień w sterowniku<br/>napędu ustawczego (np. podczas uruchamiania lub konserwacji).</li> </ul> |  |  |
|      | Informacja       | Gdy preselektor znajduje się w położeniu <b>Obsługa lokalna</b> (LOKALNIE), poprzez naciśnięcie dowolnego przycisku można opuścić tryb pracy Serwis i uaktywnić tryb pracy Lokalnie.                                                      |  |  |

# 7. Ustawienia podstawowe dotyczące uruchamiania

**Definicja** Ustawienia podstawowe dotyczące rodzaju wyłączania, momentu obrotowego i wyłącznika krańcowego są wymagane dla zapewnienia bezpiecznego uruchamiania sterownika z napędem ustawczym. Ustawienia podstawowe dotyczące wyświetlania informacji, jak np. daty i godziny lub formatów wyświetlania, można w razie potrzeby zmienić.

#### 7.1. Rodzaj wyłączania w pozycjach krańcowych

Funkcja • Wybór rodzaju wyłączania (wg zaleceń producenta armatury):

- wyłączanie przez wyłącznik krańcowy w pozycji krańcowej
- wyłączanie przez wyłącznik momentu obrotowego w pozycji krańcowej
- Dla pozycji krańcowych OTW. i ZAMYK. można ustawić oddzielnie:

#### Wyłączanie przez wyłącznik krańcowy

Sterownik napędu ustawczego wyłącza napęd ustawczy w pozycjach krańcowych (OTW./ZAMYK.) ustawionych na wyłączniku krańcowym.

W przypadku wyłączania w pozycjach krańcowych za pomocą wyłącznika krańcowego należy uwzględnić ruch bezwładny napędu ustawczego. Ruch bezwładny [1] to droga pokonywana od chwili wyłączenia do zatrzymania. Ruch bezwładny zależy od masy zamachowej napędu ustawczego i armatury oraz opóźnienia wyłączenia sterownika napędu ustawczego.

Rysunek 32: Wyłączanie przez wyłącznik krańcowy

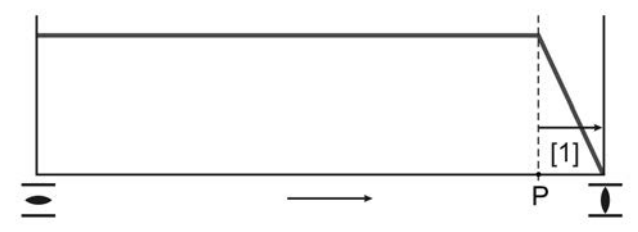

P Pozycja wyłączania

[1] Ruch bezwładny

#### Wyłączanie przez wyłącznik momentu obrotowego

Sterownik napędu ustawczego wyłącza napęd ustawczy w pozycjach krańcowych za pomocą wyłącznika momentu obrotowego.

W tym celu wyłącznik momentu obrotowego musi być ustawiony na moment wyłączający podany przez producenta armatury. Po dojechaniu do pozycji krańcowej zwiększa się moment obrotowy w gnieździe armatury. Po uzyskaniu ustawionego tu momentu wyłączającego sterownik napędu ustawczego wyłącza napęd ustawczy.

W tym ustawieniu wyłącznik krańcowy służy do sygnalizacji i musi być tak ustawiony, aby zadziałał **przed** dojechaniem do pozycji krańcowej.

#### 7.1.1. Ustawianie rodzaju wyłączania

NOTYFIKACJA

#### Uszkodzenia armatury na skutek niewłaściwych ustawień!

- → Ustawienie rodzaju wyłączenia (przez wyłącznik krańcowy lub wyłącznik momentu obrotowego) należy odpowiednio dostosować.
- → Zmiana ustawień dozwolona jest wyłącznie za zgodą producenta armatury.

M ▷ Nastawy M0041 Rodz. wyłączenia M0012 Poz. krańcowa ZAM. M0086 Poz. krańcowa OTW. M0087

Wartość domyślna: Droga
|                      | Wartości nastawy:                                                     |                                                                             |
|----------------------|-----------------------------------------------------------------------|-----------------------------------------------------------------------------|
| Droga                | Wyłączanie w pozycjach krańcowych przez wyłącznik krańcowy.           |                                                                             |
| Moment obrotowy      | Wyłączanie w pozycjach krańcowych przez wyłącznik momentu obrotowego. |                                                                             |
| Wybór głównego menu  | 1.                                                                    | przestawić preselektor w położenie 0 (WYŁ.).                                |
|                      |                                                                       |                                                                             |
|                      | 2.                                                                    | Nacisnąć przycisk C Setup przez ok. 3 sekundy.                              |
|                      | ↦                                                                     | Ekran przełącza się na główne menu i pokazuje: ► Wyświetlacz                |
| Wybór parametrów     | 3.                                                                    | Wybrać parametr, albo:                                                      |
|                      |                                                                       | → za pomocą menu M ▷ kliknąć parametr, albo                                 |
|                      |                                                                       | → poprzez bezpośrednie wywołanie: nacisnąć ▲ i podać ID M0086 lub<br>M0087  |
|                      | ↦                                                                     | Na wyświetlaczu pojawia się: Poz. krańcowa ZAM.                             |
| ZAMYK. lub OTW.      | 4.                                                                    | Przyciskiem 🛦 🛡 Góra 🔺 Dół 🔻 dokonać wyboru:                                |
|                      |                                                                       | → Poz. krańcowa ZAM.                                                        |
|                      |                                                                       | → Poz. krańcowa OTW.                                                        |
|                      | ➡                                                                     | Czarny trójkąt ► wskazuje aktualny wybór.                                   |
|                      | 5.                                                                    | Nacisnąć 🕂 Ok.                                                              |
|                      | ➡                                                                     | Ekran pokazuje aktualne ustawienie: Droga lub Moment obrotowy               |
|                      | ₩                                                                     | W najniższym wierszu ekranu pojawia się tekst:                              |
|                      | -                                                                     | Zmień → dalej od kroku 6                                                    |
|                      | -                                                                     | Zapisz → dalej od kroku 10                                                  |
|                      | 6.                                                                    | Nacisnąć 🕂 Zmień.                                                           |
|                      | <b>—</b>                                                              | Na wyświetlaczu pojawia się: ► Specjalista (4)                              |
| Logowanie użytkowni- | 1.                                                                    | Za pomocą ▲ V Gora ▲ Doł V wybrać użytkownika:                              |
| KOW                  |                                                                       | informacja: wymagany poziom dostępu użytkownika: Specjalista (4) lub wyższy |
|                      | ₩                                                                     | Znaczenie symboli:                                                          |
|                      | -                                                                     | czarny trójkąt: ► = aktualne ustawienie                                     |
|                      | -<br>8                                                                | blały trojkąt: ▷ = wybor (jeszcze niezapamiętany)                           |
|                      | U.                                                                    | Na wyświetlaczu pojawia się: Hasto 0***                                     |
|                      | q                                                                     | Wnrowadzić hasto ( $\rightarrow$ Podawanie hasta)                           |
|                      | U.                                                                    | Czarny trójkat na wyświetlaczu wskazuje ► ustawiony rodzaj wyłaczania       |
|                      | -                                                                     | (►Droga lub ►Moment obrotowy).                                              |
| Zmiana ustawienia    | 10.                                                                   | Za pomoca ▲ ▼ Góra ▲ Dół ▼ wybrać nowe ustawienie.                          |
|                      | ₩                                                                     | Znaczenie symboli:                                                          |
|                      | _                                                                     | czarny tróikat: ► = aktualne ustawienie                                     |
|                      | -                                                                     | biały trójkąt: ▷ = wybór (jeszcze niezapamiętany)                           |
|                      | 11.                                                                   | Za pomocą 🕂 Zapisz zapisać wybór.                                           |
|                      | ↦                                                                     | Rodzaj wyłączania jest ustawiony.                                           |
|                      | 12.                                                                   | Powrót do kroku 4 (ZAMYK. lub OTW.): nacisnąć 🕂 Esc .                       |
|                      |                                                                       |                                                                             |

## 7.2. Wyłącznik momentu obrotowego

Warunki MWG w napędzie (wersja Non-Intrusive).

W przypadku wyłączników momentu obrotowego w napędzie ustawczym (wersja Intrusive) nastawa wyłącznika krańcowego odbywa się zgodnie z opisem w instrukcji obsługi odpowiedniego napędu ustawczego.

- **Funkcja** Ochrona przeciążeniowa armatury przed przekroczeniem momentu obrotowego w całym zakresie nastawy
  - Wyłączanie w położeniach krańcowych (dla rodzaju wyłączania = zależnie od momentu obrotowego)
  - Wyzwalanie możliwe też w trybie obsługi ręcznej
  - Wskazywanie bądź nastawa do wyboru w procentach %, niutonometrach Nm albo funtach na stopę ft-lb

Więcej na ten temat rozdział < Monitorowanie momentu obrotowego>

| 7.2.1. Ustawianie wyłą | cznika momentu obrotowego                                                                                                    |  |  |
|------------------------|----------------------------------------------------------------------------------------------------|--|--|
|                        | Po uzyskaniu ustawionego tu momentu wyłączającego uruchamiane są wyłączniki momentu obrotowego (ochrona przeciążeniowa armatury). |  |  |
| Informacja             | Wyłącznik momentu obrotowego może zadziałać także w trybie ręcznym.                                                               |  |  |
| NOTYFIKACJA            | Uszkodzenia armatury na skutek ustawienia za wysokiego momentu wyłącza-<br>jącego!                                                |  |  |
|                        | ightarrow Moment wyłączający musi być dostosowany do armatury.                                                                    |  |  |
|                        | ightarrow  Zmiana ustawień dozwolona jest wyłącznie za zgodą producenta armatury.                                                 |  |  |
| M ⊳                    | Nastawy M0041<br>Wyłącznik momentowy M0013<br>Moment wył. ZAMKNIJ M0088<br>Moment wył. OTWÓRZ M0089                               |  |  |
|                        | Wartość domyślna: zgodnie z zamówieniem                                                                                           |  |  |
|                        | Zakres nastawczy: zakres momentu obrotowego zgodnie z tabliczką znamionową napędu                                                 |  |  |
| Wybór głównego menu    | 1. przestawić preselektor w położenie <b>0</b> (WYŁ.).                                                                            |  |  |
|                        |                                                                                                    |  |  |
|                        | <ol><li>Nacisnąć przez ok. 3 sekundy przycisk C Setup.</li></ol>                                                                  |  |  |
|                        | <ul> <li>Ekran przełącza się na główne menu i pokazuje: Nyświetlacz</li> </ul>                                                    |  |  |
| Wybór parametrów       | 3. Wybrać parametr, albo:                                                                                                    |  |  |
|                        | → w menu M ▷ kliknąć parametr, albo                                                                                               |  |  |
|                        | → wywołać bezpośrednio: nacisnąć ▲ i wpisać numer ID M0088                                                                        |  |  |
|                        | <ul> <li>Na wyświetlaczu pojawia się : Moment wył. ZAMKNIJ</li> </ul>                                                             |  |  |
| ZAMYK. lub OTW.        | <ol> <li>Przyciskiem ▲ ▼ Góra ▲ Dół ▼ dokonać wyboru:</li> </ol>                                                                  |  |  |
|                        | $\rightarrow$ Moment wył. ZAMKNIJ                                                                                                 |  |  |
|                        | → Moment wył. OTWORZ                                                                                                    |  |  |
|                        | ➡ Czarny trójkąt ► wskazuje aktualny wybór.                                                                                       |  |  |
|                        | 5. Nacisnąč ← UK.                                                                                                    |  |  |
|                        | → vvyswietlacz pokazuje ustawioną wartość. →  →  →  →  →  →  →  →  →  →                                                           |  |  |
|                        | <ul> <li>Najniższy wiersz wskazuje: Zmień Esc</li> </ul>                                                                          |  |  |

- → Na wyświetlaczu pojawia się :
- Specjalista (4) → dalej krok 7
- w najniższym wierszu Góra ▲ Dół ▼ Esc → dalej krok 11

Logowanie użytkownika

7. Przyciskiem ▲ ▼ Góra ▲ Dół ▼ wybrać użytkownika:

Informacja: wymagany poziom dostępu użytkownika: Specjalista (4) lub wyższy

- ➡ Znaczenie symboli:
  - czarny trójkąt: ► = aktualne ustawienie
  - biały trójkąt: ▷ = wybór (jeszcze nie zapamiętany)
- ➡ Na wyświetlaczu pojawia się : Hasło 0\*\*\*
- 9. Wprowadzić hasło (→ wprowadzić hasło).
- → Wyświetlacz pokazuje ustawioną wartość.
- Najniższy wiersz wskazuje: Zmień Esc
- 10. Nacisnąć 🕂 Zmień.

Zmiana wartości

 Przyciskiem ▲ V Góra ▲ Dół v wprowadzić nową wartość momentu wyłączającego.

**Informacja:** zakres momentu obrotowego jest wskazywany w okrągłym nawiasie.

- ➡ Moment wyłączający jest ustawiony.
- 13. Powrót do kroku 4 (ZAMYK. lub OTW.): nacisnąć 4 Esc .

**Informacja** Jeżeli ustawiony moment obrotowy zostanie osiągnięty **przed** pozycją krańcową, wydawane są poniższe komunikaty o błędach:

na ekranie lokalnego panelu sterowania: wskaźnik stanu S0007Błąd = Błąd momentu OTW. lub Błąd momentu ZAM.

Przed kontynuowaniem pracy należy potwierdzić błąd. Potwierdzenie przeprowadza się:

- 1. poprzez komendę ruchu w kierunku przeciwnym.
  - W przypadku Błąd momentu OTW.: komenda ruchu w kierunku zamykania
  - W przypadku Błąd momentu ZAM.: komenda ruchu w kierunku otwierania
- albo gdy istniejący moment obrotowy jest mniejszy niż ustawiony moment wyłączający:
  - w położeniu preselektora Obsługa lokalna (LOKALNIE) za pomocą przycisku RESET.
  - w położeniu preselektora Zdalna obsługa (ZDALNIE):
    - poprzez magistralę fieldbus, komenda Reset (bajt 1, bit 3 danych wyjściowych), jeżeli fieldbus jest aktywnym źródłem komendy.
    - przez wejście cyfrowe (interfejs I/O) komendą Reset, jeżeli skonfigurowane jest wejście cyfrowe dla sygnału <u>RESET</u> i interfejs I/O jest aktywnym źródłem komendy.

## 7.3. Jednostka z wyłącznikami krańcowymi

Warunki Elektroniczna jednostka sterująca z MWG w napędzie ustawczym (wersja Non-Intrusive).

W przypadku elektromechanicznej jednostki sterującej z wyłącznikami w napędzie ustawczym (wersja Intrusive) nastawa jednostki z wyłącznikami krańcowymi odbywa się zgodnie z opisem w instrukcji obsługi.

**Funkcje** • Wyłączanie w położeniach krańcowych (w przypadku wyłączania wyłącznikiem krańcowym)

 Sygnalizacja położeń krańcowych (w przypadku wyłączania wyłącznikiem momentu obrotowego)

| 7.3.1. Ustawianie jedn | ostki z wyłącznikami krańcowymi                                                                                                    |
|------------------------|----------------------------------------------------------------------------------------------------|
| →                      | Jeżeli podczas uruchamiania nie można przesunąć armatury, można ustawić<br>tylko jedną pozycję krańcową. Drugą pozycję krańcową należy wtedy ustawić<br>za pomocą skoku.         |
|                        | → Patrz strona 42, Ustawianie pozycji krańcowej za pomocą skoku.                                                                                                    |
| NOTYEIKACIA            | Uszkodzenie armatury/przekładni na skutek niewłaściwych ustawień!                                                                                                    |
| NOTTINACOA             | → Ustawienie w trybie pracy elektrycznej: przerwać na czas ruch <b>przed</b> ogranicz-<br>nikiem krańcowym (nacisnać przycisk STOP).                                             |
|                        | → Przy wyłączaniu wyłącznikiem krańcowym uwzględnić z powodu możliwego<br>ruchu bezwładnego odpowiedni bufor między pozycją krańcową a mechanicznym<br>ogranicznikiem krańcowym. |
| M⊳                     | Nastawy M0041<br>Wyłącznik krańcowy M0010<br>Nastawa poz. ZAM. M0084<br>Nastawa poz. OTW. M0085                                                                                  |
| Wybór głównego menu    | <ol> <li>przestawić preselektor w położenie 0 (WYŁ.).</li> </ol>                                                                                                    |
|                        | <ol> <li>Nacisnąć przez ok. 3 sekundy przycisk C.</li> </ol>                                                                                                    |
|                        | Ekran przełącza się na główne menu i pokazuje: • Wyświetlacz                                                                                                    |
| Wybór parametrów       | 3. Wybrać parametr, albo:                                                                                                    |
|                        | → w menu M ▷ kliknąć parametr, albo                                                                                                    |
|                        | → poprzez bezpośrednie wywołanie: nacisnąć ▲ i podać ID M0084                                                                                                    |
|                        | <ul> <li>Na wyświetlaczu pojawia się: Nastawa poz. ZAM.</li> </ul>                                                                                                    |
| ZAMK. lub OTW.         | <ol> <li>Przyciskiem ▲ ▼ Góra ▲ Dół ▼ dokonać wyboru:</li> </ol>                                                                                                    |
|                        | → Nastawa poz. ZAM. M0084                                                                                                    |
|                        | $\rightarrow$ Nastawa poz. OTW. M0085                                                                                                    |
|                        | ➡ Czarny trójkąt ► wskazuje aktualny wybór.                                                                                                    |
|                        | 5.                                                                                                    |
|                        | → Na wyświetlaczu pojawia się:                                                                                                    |
|                        | <ul> <li>Nastawić poz. ZAM? CMD0009 → dalej krok 9</li> </ul>                                                                                                    |
|                        | <ul> <li>Nastawic poz. OTW? CMD0010 → dalej krok 12</li> <li>Specialista (4) → dalej ed kroku 6</li> </ul>                                                                       |
| l ogowanie użytkowni-  | <ul> <li>Specjalista (4) → dalej od kloku o</li> <li>Przyciskiem ▲ ▼ Góra ▲ Dół ▼ wybrać użytkownika:</li> </ul>                                                                 |
| ków                    | Informacia: Wymagany poziom dostępu użytkownika: Specialista (4) lub wyższy                                                                                                    |
|                        | Znaczenie symboli:                                                                                                    |
|                        | <ul> <li>Znaczenie symboli.</li> <li>czarny tróikat: ► = aktualne ustawienie</li> </ul>                                                                                          |
|                        | <ul> <li>biały trójkąt: r = akuanie ustawienie</li> <li>biały trójkąt: r = wybór (jeszcze niezanamietany)</li> </ul>                                                             |
|                        | 7. ← Ok nacisnać, aby potwierdzić wybranego użytkownika.                                                                                                    |
|                        | → Na wyświetlaczu pojawia sie: Hasło 0***                                                                                                    |
|                        |                                                                                                    |

- 8. Wprowadzić hasło (→ Wprowadzanie hasła). Na wyświetlaczu pojawia się: -Nastawić poz. ZAM? CMD0009 → dalej krok 9 Nastawić poz. OTW? CMD0010 → dalej krok 12 Ustawianie pozycji krań-9. Ponownie ustawić pozycję krańcową ZAMYK.: cowej ZAMYK. CMD0009 9.1 Duży skok: przestawić preselektor w położenie Obsługa lokalna (LOKAL-NIE) i doprowadzić napęd w trybie pracy elektrycznej za pomocą przycisku (ZAMYK.) w kierunku pozycji krańcowej. Informacja: Aby uniknąć uszkodzenia, przerwać na czas ruch przed ogranicznikiem krańcowym (nacisnąć przycisk STOP). 9.2 Włączyć tryb ręczny. 9.3 Kręcić kołem ręcznym aż do zamknięcia armatury. 9.4 Odkręcić koło ręczne o wartość ruchu bezwładnego. 9.5 przestawić preselektor w położenie 0 (WYŁ.). Na ekranie wyświetlane jest: Nastawić poz. ZAM? TAK NIE 10. **I** TAK nacisnąć, aby przejąć nową pozycję krańcową. Potwierdzanie nowej pozycji krańcowej Na wyświetlaczu pojawia się: Poz. krańc. ZAM. ok!
  - Świeci się lewa dioda LED (wersja standardowa), sygnalizując, że ustawiono pozycję krańcową ZAMYK.

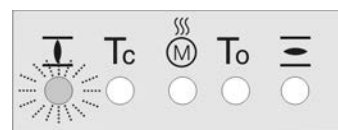

- 11. Dokonać wyboru:
  - Zmień → powrót do kroku 9: "Ponowne" ustawianie pozycji krańcowej  $\rightarrow$ zamykania
  - Esc → powrót do kroku 4 i ustawianie pozycji krańcowej OTW. lub  $\rightarrow$ wyjście z menu
- Ponownie ustawić pozycję krańcową OTW .: 12.
  - 12.1 Duży skok: przestawić preselektor w położenie Obsługa lokalna (LOKAL-NIE) i doprowadzić naped w trybie pracy elektrycznej za pomoca przycisku 至 (OTW.) w kierunku pozycji krańcowej.

Informacja: Aby uniknąć uszkodzenia, przerwać na czas ruch przed ogranicznikiem krańcowym (nacisnąć przycisk STOP).

- 12.2 Włączyć tryb ręczny.
- 12.3 Krecić kołem recznym aż do otwarcia armatury.
- 12.4 Odkręcić koło ręczne o wartość ruchu bezwładnego.
- 12.5 przestawić preselektor w położenie 0 (WYŁ.).
- Na ekranie wyświetlane jest: Nastawić poz. OTW? TAK NIE
- 13. Itak nacisnąć, aby przejąć nową pozycję krańcową.
- Na wyświetlaczu pojawia się: Poz. krańc. OTW. ok!
- Świeci się prawa dioda LED (wersja standardowa), sygnalizując, że ustawiono pozycję krańcową OTW.

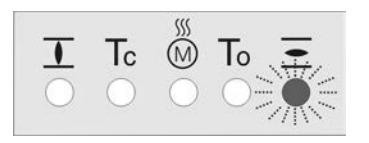

Ustawianie pozycji krań-

Potwierdzanie nowej po-

zycji krańcowej

cowej OTW. CMD0010

|                             | 14. Dokonać wyboru:                                                                                            |                                                                                                    |  |
|-----------------------------|----------------------------------------------------------------------------------------------------|----------------------------------------------------------------------------------------------------|--|
|                             | $\rightarrow$ Zmień $\rightarrow$ powrót do k<br>OTW.                                                          | roku 12: "ponownie" ustawić pozycję krańcową                                                                                                   |  |
|                             | → Esc → powrót do krol<br>wyjście z menu                                                                       | ku 4 i ustawianie pozycji krańcowej ZAMYK. lub                                                                                                 |  |
| Informacja                  | Jeżeli nie można ustawić pozycji k<br>napędzie.                                                                | rańcowej: sprawdzić typ jednostki sterującej w                                                                                                 |  |
| 7.3.2. Ustawianie pozy      | cji krańcowej za pomocą skoku                                                                                  |                                                                                                    |  |
|                             |                                                                                                    |                                                                                                    |  |
| <b>→</b>                    | W zastosowaniach, w których ni<br>uruchamiania, drugą pozycję kr                                               | e jest możliwe przesuwanie armatury podczas<br>ańcową można ustawić za pomocą skoku.                                                           |  |
|                             | → Odbywa się to na podstawie p<br>stowych MWG.                                                                 | przedstawionych w tym rozdziale wartości przyro-                                                                                               |  |
|                             | → Pierwszą pozycję krańcową Z podczas uruchamiania, możn krańcowego. Patrz strona 40,                          | AMYK. lub OTW., w której znajduje się armatura<br>a ustawić jak zwykle za pomocą wyłącznika<br>Ustawianie jednostki z wyłącznikami krańcowymi. |  |
| NOTYFIKACJA                 | Uszkodzenie armatury/przekład                                                                                  | ni na skutek niewłaściwych ustawień!                                                                                                    |  |
|                             | → Ustawienie w trybie pracy eleł<br>nikiem krańcowym (nacisnąć                                                 | ktrycznej: przerwać na czas ruch przed ogranicz-<br>przycisk STOP).                                                                            |  |
|                             | → Przy wyłączaniu wyłącznikien<br>ruchu bezwładnego odpowiedr<br>ogranicznikiem krańcowym.                     | n krańcowym uwzględnić z powodu możliwego<br>ni bufor między pozycją krańcową a mechanicznym                                                   |  |
| Wartości przyrostowe<br>MWG | MWG sterownika napędu ustawczo<br>następujące obroty:                                                          | ego może – zależnie od generacji – wizualizować                                                                                                |  |
| zależnie od typu napędu     | Generacja 1: 512 obrotów o wartości 16-bitowej                                                                 |                                                                                                    |  |
| ustawczego                  | Generacja 2: 544 obroty o wartości 16-bitowej                                                                  |                                                                                                    |  |
| Informacja                  | Jaka generacja jest zamontowana<br>"Nadajnik położenia" na karcie dar<br>na stronie <b>www.auma.com</b> pod "S | w napędzie ustawczym, podane jest w punkcie<br>nych zamówienia. Tę kartę danych można pobrać<br>Serwis i pomoc".                               |  |
|                             | Tabela 6: Określanie generacji na podstaw                                                                      | ie karty danych zamówienia                                                                                                    |  |
|                             | Wartość na karcie danych zamówienia                                                                            | Generacja MWG                                                                                                    |  |
|                             | 30.1                                                                                                    | 1                                                                                                    |  |
|                             | 30.2, 30.4, 30.5                                                                                               | 2                                                                                                    |  |
|                             | Poniższa tabela zawiera liczbę wa odpowiedniego napędu ustawczeg                                               | rtości przyrostowych na obrót wału wyjściowego<br>jo.                                                                                          |  |

| Tabela 7: Wartości przyrostowe na obrót (napęd wieloobrotowy) |                               |                               |  |
|---------------------------------------------------------------|-------------------------------|-------------------------------|--|
| Napęd ustawczy                                                | Wartości przyrostowe na obrót | Wartości przyrostowe na obrót |  |
|                                                               | Generacja 1                   | Generacja 2                   |  |
| SA 07.2 / SA 07.6                                             | 125,490                       | 118,108                       |  |
| SA 10.2                                                       | 128                           | 120,461                       |  |
| SA 14.2 / SA 14.6                                             | 127,543                       | 120,041                       |  |
| SA 16.2                                                       | 128                           | 120,461                       |  |

Tabela 8: Wartości przyrostowe na obrót (napęd niepełnoobrotowy)

| Napęd ustawczy | Wartości przyrostowe na 1/4 obrotu<br>Generacja 1 | Wartości przyrostowe na 1/4 obrotu<br>Generacja 2 |
|----------------|---------------------------------------------------|---------------------------------------------------|
| SQ 05.2        | 665,546                                           | 626,397                                           |
| SQ 07.2        | 665,546                                           | 626,397                                           |
| SQ 10.2        | 851,899                                           | 801,788                                           |
| SQ 12.2        | 1703,798                                          | 1603,575                                          |
| SQ 14.2        | 3918,737                                          | 3688,222                                          |

Na koniec należy jeszcze pomnożyć wartości przyrostowe na obroty przez skok. Następnie można ustawić pozycję krańcową za pomocą skoku.

| M⊳                   | Nastawy M0041<br>Wyłącznik krańcowy M0010<br>Nastawa poz. ZAM. M0084<br>Nastawa poz. OTW. M0085                                                                                                    |  |
|----------------------|----------------------------------------------------------------------------------------------------|--|
| Wybór głównego menu  | <ol> <li>Przestawić preselektor w położenie 0 (WYŁ.).</li> </ol>                                                                                                    |  |
|                      | 2. Nacisnąć przez ok. 3 sekundy przycisk C.                                                                                                    |  |
|                      | Ekran przechodzi do menu głównego i wyświetlane jest: Vyświetlacz                                                                                                    |  |
| Wybór parametrów     | 3. Wybrać parametr, albo:                                                                                                    |  |
|                      | → w menu M ▷ kliknąć parametr, albo                                                                                                    |  |
|                      | $\rightarrow$ poprzez bezpośrednie wywołanie: nacisnąć <b>A</b> i podać ID M0084                                                                                                    |  |
|                      | <ul> <li>Na ekranie wyświetlane jest: Nastawa poz. ZAM.</li> </ul>                                                                                                    |  |
| ZAMYK. lub OTW.      | <ol> <li>Przyciskiem ▲ ▼ Góra ▲ Dół ▼ dokonać wyboru:</li> </ol>                                                                                                    |  |
|                      | → Nastawa poz. ZAM. M0084                                                                                                    |  |
|                      | → Nastawa poz. OTW. M0085                                                                                                    |  |
|                      |                                                                                                    |  |
|                      | 5.                                                                                                    |  |
| Informacja           | Jeżeli pozycja krańcowa ZAMYK. (lub pozycja krańcowa OTW.) ma być ustawiona<br>za pomocą skoku, należy najpierw ustawić pozycję krańcową OTW. (lub pozycję<br>krańcową ZAMYK.) za pomocą wyłącznika krańcowego. Patrz strona 40, Ustawianie<br>jednostki z wyłącznikami krańcowymi. |  |
|                      | → Na ekranie wyświetlane jest:                                                                                                    |  |
|                      | <ul> <li>Nastawić poz. ZAM? CMD0009 → dalej krok 9</li> </ul>                                                                                                    |  |
|                      | <ul> <li>Nastawić poz. OTW? CMD0010 → dalej krok 12</li> </ul>                                                                                                    |  |
|                      | <ul> <li>Specjalista (4) → dalej krok 6</li> </ul>                                                                                                    |  |
| Logowanie użytkowni- | <ol> <li>Przyciskiem ▲ ▼ Góra ▲ Dół ▼ wybrać użytkownika:</li> </ol>                                                                                                    |  |
| KOW                  | Informacja: Wymagany poziom dostępu użytkownika: Specjalista (4) lub wyższy.                                                                                                    |  |
|                      | ➡ Znaczenie:                                                                                                    |  |
|                      | <ul> <li>czarny trójkąt ► = aktualne ustawienie</li> </ul>                                                                                                    |  |
|                      | <ul> <li>biały trójkąt ▷ = wybór (jeszcze nie zapisany)</li> </ul>                                                                                                    |  |
|                      | <ol> <li>Ok nacisnąć, aby potwierdzić wybranego użytkownika.</li> </ol>                                                                                                    |  |
|                      | Na ekranie wyświetlane jest: Hasło 0***                                                                                                    |  |

- Wprowadzić hasło (→ Wprowadzanie hasła). 8.
- Na ekranie wyświetlane jest:
- Nastawić poz. ZAM? CMD0009 → dalej krok 9

Nastawić poz. OTW? CMD0010 → dalej krok 12

Ustawić pozycję krańcową ZAMYK. za pomocą skoku CMD0009

- Informacja: Jeżeli pozycja krańcowa ZAMYK. ma być ustawiona za pomocą skoku, należy najpierw ustawić pozycję krańcową OTW. za pomocą wyłącznika krańcowego. Patrz strona 40, Ustawianie jednostki z wyłącznikami krańcowymi.
- 9. Na ekranie wyświetlane jest: Nastawić poz. ZAM? Skok TAK NIE
- 10. ▼ Dół ▼ nacisnać.
- Teraz można ustawić wartości przyrostowe pozycji krańcowej ZAMYK.
- 11. Za pomocą parametru ▲ ▼ Góra ▲ Dół ▼ dopasować wartość przyrostową zgodnie z tabelą na początku rozdziału.

Wartość przyrostowa nie może wynosić 0, ponieważ wtedy obie ustawione pozycje krańcowe znajdowałyby się w tym samym położeniu armatury.

Potwierdzanie wartości przyrostowej

- -Na ekranie wyświetlane jest: Poz. krańc. ZAM. ok!
- Świeci się lewa dioda LED (wersja standardowa), sygnalizując, że ustawiono pozycję krańcową ZAMYK.

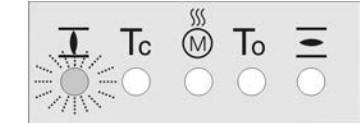

- 13. Dokonać wyboru:
  - Zmień → powrót do kroku 9: "ponownie" ustawić pozycję krańcową  $\rightarrow$ ZAMYK.
  - Esc → powrót do kroku 4 i ustawić pozycję krańcową OTW. lub zamknąć  $\rightarrow$ menu

Ustawić pozycję krańcową OTW. za pomocą skoku CMD0010 Informacja: Jeżeli pozycja krańcowa OTW. ma być ustawiona za pomocą skoku, należy najpierw ustawić pozycję krańcową ZAMYK. za pomocą wyłącznika krańcowego. Patrz strona 40, Ustawianie jednostki z wyłącznikami krańcowymi.

- 14. Na ekranie wyświetlane jest: Nastawić poz. ZAM? Skok TAK NIE
- Toíł ▼ nacisnąć.
- Teraz można ustawić wartości przyrostowe pozycji krańcowej OTW.
- 16. Za pomocą parametru ▲ ▼ Góra ▲ Dół ▼ dopasować wartość przyrostową zgodnie z tabelą na początku rozdziału.

Wartość przyrostowa nie może wynosić 0, ponieważ wtedy obie ustawione pozycje krańcowe znajdowałyby się w tym samym położeniu armatury.

Potwierdzanie wartości przyrostowej

- Na ekranie wyświetlane jest: Poz. krańc. OTW. ok! -
- Świeci się prawa dioda LED (wersja standardowa), sygnalizując, że ustawiono pozycję krańcową OTW.

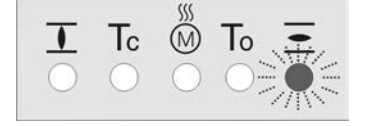

|        |                | 18. Dokonać wyboru:                                                                                                    |
|--------|----------------|----------------------------------------------------------------------------------------------------|
|        |                | → Zmień → powrót do kroku 12: "ponownie" ustawić pozycję krańcową<br>OTW.                                                                          |
|        |                | → Esc → powrót do kroku 4 i ustawić pozycję krańcową ZAMYK. lub za-<br>mknąć menu                                                                  |
|        | Informacja     | Jeżeli nie można ustawić pozycji krańcowej: sprawdzić typ jednostki sterującej w<br>napędzie.                                                      |
| 7.4.   | Data i godzina |                                                                                                    |
|        |                | Po uruchomieniu należy sprawdzić i ustawić datę i godzinę. Data i godzina są<br>wymagane dla funkcji Protokół zdarzeń.                             |
|        |                | W razie awarii sieci data i godzina są zapamiętywane. Dopiero po dłuższym przestoju<br>dane te należy sprawdzić.                                   |
|        | M⊳             | Wyświetlacz M0009<br>Data i czas M0221                                                                                                    |
|        | Informacja     | <ul> <li>Format daty, na przykład dzień/miesiąc/rok, można zmienić w parametrze<br/>Format daty M0310.</li> </ul>                                  |
|        |                | <ul> <li>Format czasu, na przykład 12-/24-godzinny, można zmienić w parametrze<br/>Format czasu M0050.</li> </ul>                                  |
|        |                | ·                                                                                                    |
| 7.5.   | Formaty wyświe | tlania na ekranie                                                                                                    |
|        |                | Informacje wyświetlane na ekranie mogą mieć różne formaty. Pozwala to na<br>uwzględnienie np. pisowni obowiązującej w różnych krajach.             |
| 7.5.1. | Format daty    |                                                                                                    |
|        |                | Data może być wyświetlana w formacie rok/miesiąc/dzień.                                                                                            |
|        | M⊳             | Wyświetlacz M0009<br>Format daty M0310                                                                                                    |
|        |                | Wartość domyślna: DD.MM.YYYY                                                                                                    |
|        |                | Wartości nastawy:                                                                                                    |
|        | MM/DD/YYYY     | Format wyświetlania: miesiąc/dzień/rok, przykład: 01/21/2009                                                                                       |
|        | DD.MM.YYYY     | Format wyświetlania: dzień/miesiąc/rok, przykład: 21.01.2009                                                                                       |
|        | YYYY-MM-DD     | Format wyświetlania: rok/miesiąc/dzień, przykład: 2009-01-21                                                                                       |
| 7.5.2. | Format czasu   |                                                                                                    |
|        |                | Czas może być wskazywany w formacie 12-godzinnym lub 24-godzinnym.                                                                                 |
|        | M⊳             | Wyświetlacz M0009<br>Format czasu M0050                                                                                                    |
|        |                | Wartość domyślna: 24h                                                                                                    |
|        |                | Wartości nastawy:                                                                                                    |
|        | 12h            | Wskazywanie godziny / minuty / sekundy w formacie 12-godzinnym, przykład: 02:25:09 PM                                                              |
|        | 24h            | Wskazywanie godziny / minuty / sekundy w formacie 24-godzinnym, przykład:<br>14:25:09                                                              |
| 7.5.3. | Format liczby  |                                                                                                    |
|        |                | Format liczby określa znak wskazujący pozycje dziesiętne. Do oddzielania części całkowitej od części ułamkowej liczby służy przecinek albo kropka. |
|        | M⊳             | Wyświetlacz M0009<br>Format cyfry M0231                                                                                                    |

## Wartości domyślne:

- dla angielskiego jako języka ekranowego = xx.x
- dla wszystkich innych języków ekranowych = xx,x
   Wartości nastawy:
- xx.x Oddzielanie pozycji dziesiętnych kropką, przykład: 20.0 mA
- xx,x Oddzielanie pozycji dziesiętnych przecinkiem, przykład: 20,0 mA

## 7.5.4. Jednostka miary momentu obrotowego

Moment obrotowy można wyświetlać w różnych jednostkach.

M ▷ Wyświetlacz M0009 Jednostka mom. obr. M0051

Wartość domyślna: Nm

## Wartości nastawy:

Nm W Nm

- ft-lb W funtach na stopę
- % W procentach

## 7.5.5. Jednostka miary temperatury

Jednostka miary temperatury może być wskazywana w stopniach Celsjusza [C°] lub Fahrenheita [°F].

- M ▷ Wyświetlacz M0009 Jednostka temp. M0052
  - Wartość domyślna: °C

Zakres nastawczy: °C albo °F

## 7.5.6. Jednostki pozycji

Pozycja armatury (np. pozycja rzeczywista, pozycja zadana, ...), wzgl. inne pozycje (np. punkty kalibracyjne) są wskazywane na ekranie sterownika napędu ustawczego w procentach drogi przesterowania (ustawienie domyślne). Aktywacja parametru Pozycja umożliwia wybór zamiast procentów innej jednostki fizycznej do wskazywania pozycji. Ponadto, można zmienić skalowanie i wartość maksymalną. Przestawienie wpływa na wszystkie wskaźniki określające pozycję. Należą do nich strony ekranowe stanu jak S0001 S0003, lecz również wyświetlanie krzywych charakterystycznych (np. pozycja - czas) i histogramy.

#### Aktywacja jednostek pozycji

Wymagany poziom dostępu użytkownika: Specjalista (4) bądź wyższy.

M ▷ Wyświetlacz M0009

Jednostki M1205 Pozycja M1206 Aktywacja pozycji M1207

#### Wartość domyślna: Funkcja nie aktywna

#### Wartości nastawy:

Funkcja nie aktywna Funkcja <Jednostki pozycji> wyłączona. Odwzorowanie pozycji na ekranie (np. położenie armatury S0001) jest wskazywane w procentach.

Funkcja aktywna Funkcja <Jednostki pozycji> włączona. Odwzorowanie pozycji na ekranie nie jest wskazywane w procentach, lecz w jednostce wartości ustawionych w grupie parametrów Pozycja.

## Ustawianie maks. wartości, skalowania i jednostki

Wymagany poziom dostępu użytkownika: Specjalista (4) bądź wyższy.

| M Þ                     | Wyświetlacz M0009<br>Jednostki M1205<br>Pozycja M1206<br>Max wartość dla 100% M1208<br>Skalowanie M1209<br>Jednostka M1210                                                                                                    |
|-------------------------|----------------------------------------------------------------------------------------------------|
|                         | Wartości domyślne:<br>Max wartość dla 100% = 1000<br>Skalowanie = 1<br>Jednostka = mA                                                                                                    |
|                         | Zakresy nastaw/wartości nastawy:<br>Max wartość dla 100% = 1-1000<br>Skalowanie = 0.001-1000 (Multiplikator jednostki)<br>Jednostka = mA; °C; bar; m³/h; m³/min; m; cm; mm; °                                                                                                    |
| 7.5.7. Jednostki wielko | ści procesowej                                                                                                    |
|                         | Wielkości procesowe (np. zadana wartość procesowa, rzeczywista wartość procesowa) są wskazywane na ekranie sterownika napędu ustawczego w procentach drogi przesterowania (ustawienie domyślne). Aktywacja parametru Współczynnik procesu umożliwia wybór zamiast procentów innej jednostki fizycznej. Przestawienie wpływa na wszystkie wskaźniki określające wartość procesową. |
|                         | Aktywacja jednostek wielkości procesowej                                                                                                    |
|                         | Wymagany poziom dostępu użytkownika: Specjalista (4) bądź wyższy.                                                                                                    |
| M Þ                     | Wyświetlacz M0009<br>Jednostki M1205<br>Współczynnik procesu M1211<br>Aktywacja zmiennej procesowej M1212                                                                                                    |
|                         | Wartość domyślna: Funkcja nie aktywna                                                                                                    |
|                         | Wartości nastawy:                                                                                                    |
| Funkcja nie aktywna     | Funkcja <jednostki procesowej="" wielkości=""> wyłączona. Odwzorowanie pozycji na ekranie jest wskazywane w procentach.</jednostki>                                                                                                    |
| Funkcja aktywna         | Funkcja <jednostki procesowej="" wielkości=""> włączona. Odwzorowanie pozycji na ekranie nie jest wskazywane w procentach, lecz w jednostce wartości ustawionych w grupie parametrów Współczynnik procesu.</jednostki>                                                                                                    |
|                         | Ustawianie maks. wartości, skalowania i jednostki                                                                                                    |
|                         | Wymagany poziom dostępu użytkownika: Specjalista (4) bądź wyższy.                                                                                                    |
| M Þ                     | Wyświetlacz M0009<br>Jednostki M1205<br>Współczynnik procesu M1211<br>Max wartość dla 100% M1213<br>Skalowanie M1214<br>Jednostka M1215                                                                                                    |
|                         | Wartości domyślne:<br>Max wartość dla 100% = 1000<br>Skalowanie = 1<br>Jednostka = mA                                                                                                    |
|                         | Zakresy nastaw/wartości nastawy:<br>Max wartość dla 100% = 1 - 1000<br>Skalowanie = 0.001 - 1000 (Multiplikator jednostki)<br>Jednostka = mA; °C; bar; m³/h; m³/min; m; cm; mm; °                                                                                                    |

| 7.5.8. Jednostki analogowych wartości roboczych (AIN) |                                                                                                    |  |
|-------------------------------------------------------|----------------------------------------------------------------------------------------------------|--|
|                                                       | Aktywacja jednostek wartości roboczych (AIN)                                                                                                    |  |
|                                                       | Wymagany poziom dostępu użytkownika: Specjalista (4) bądź wyższy.                                                                                                    |  |
| M⊳                                                    | Wyświetlacz M0009<br>Jednostki M1205<br>Wartość pracy (AIN) M1216<br>Aktywacja wart (AIN) M1217                                                                               |  |
|                                                       | Wartość domyślna: Funkcja nie aktywna                                                                                                    |  |
|                                                       | Wartości nastawy:                                                                                                    |  |
| Funkcja nie aktywna                                   | Funkcja <jednostki (ain)="" roboczych="" wartości=""> wyłączona.</jednostki>                                                                                                  |  |
| Funkcja aktywna                                       | Funkcja <jednostki (ain)="" roboczych="" wartości=""> włączona.</jednostki>                                                                                                   |  |
|                                                       | Ustawianie maks. wartości, skalowania i jednostki                                                                                                    |  |
|                                                       | Wymagany poziom dostępu użytkownika: Specjalista (4) bądź wyższy.                                                                                                    |  |
| M⊳                                                    | Wyświetlacz M0009<br>Jednostki M1205<br>Wartość pracy (AIN) M1216<br>Max wartość dla 100% M1217<br>Skalowanie M1218<br>Jednostka M1219                                        |  |
|                                                       | Wartości domyślne:<br>Max wartość dla 100% = 1000<br>Skalowanie = 1<br>Jednostka = mA                                                                                         |  |
|                                                       | Zakresy nastaw/wartości nastawy:<br>Max wartość dla 100% = 1-1000<br>Skalowanie = 0.001-1000 (Multiplikator jednostki)<br>Jednostka = mA; °C; bar; m³/h; m³/min; m; cm; mm; ° |  |
| 7.5.9. Jednostki analog                               | gowych wyjść sygnalizacyjnych (AOUT)                                                                                                    |  |
|                                                       | Aktywacja jednostek wyjść sygnalizacyjnych (AOUT)                                                                                                    |  |
|                                                       | Wymagany poziom dostępu użytkownika: Specjalista (4) bądź wyższy.                                                                                                    |  |
| M⊳                                                    | Wyświetlacz M0009<br>Jednostki M1205<br>Sygnał wyj.(AOUT) M1221<br>Aktyw.sygn.wyj.(AOUT) M1222                                                                                |  |
|                                                       | Wartość domyślna: Funkcja nie aktywna                                                                                                    |  |
|                                                       | Wartości nastawy:                                                                                                    |  |
| Funkcja nie aktywna                                   | Funkcja <jednostki (aout)="" sygnalizacyjnych="" wyjść=""> wyłączona.</jednostki>                                                                                             |  |
| Funkcja aktywna                                       | Funkcja <jednostki (aout)="" sygnalizacyjnych="" wyjść=""> włączona.</jednostki>                                                                                              |  |
|                                                       | Ustawianie maks. wartości, skalowania i jednostki                                                                                                    |  |
|                                                       | Wymagany poziom dostępu użytkownika: Specjalista (4) bądź wyższy.                                                                                                    |  |
| M⊳                                                    | Wyświetlacz M0009<br>Jednostki M1205<br>Sygnał wyj.(AOUT) M1221<br>Max. wartość dla 100% M1223<br>Skalowanie M1224<br>Jednostka M1225                                         |  |

Wartości domyślne: Max. wartość dla 100% = 1000 Skalowanie = 1 Jednostka = mA Zakresy nastaw/wartości nastawy: Max wartość dla 100% = 1 - 1000 Skalowanie = 0.001 - 1000 (Multiplikator jednostki) Jednostka = mA; °C; bar; m³/h; m³/min; m; cm; mm; °

## 7.6. Kontrast

Funkcja Kontrast służy do regulacji podświetlenia ekranu (jasne lub ciemne tło).

M ▷ Wyświetlacz M0009 Kontrast M0230

| 8.     | Funkcje aplikacyjne |                                                                                                    |  |
|--------|---------------------|----------------------------------------------------------------------------------------------------|--|
|        | Definicja           | Funkcje aplikacyjne to funkcje umożliwiające dostosowanie sterownika napędu ustawczego do określonych zastosowań. Należą do nich funkcje urządzeń, funkcje komunikacyjne i informacje o urządzeniach.                                                                                                    |  |
|        |                     | Funkcje te użytkownik może sparametryzować odpowiednio do swoich zadań, o ile są one aktywowane.                                                                                                    |  |
| 8.1.   | Pozycje pośredn     | ie                                                                                                    |  |
|        | Warunki             | Napęd wyposażony jest w nadajnik położenia.                                                                                                    |  |
|        | Właściwości         | <ul> <li>Za pomocą sterownika napędu ustawczego można ustawić maks. 8 pozycji pośrednich na dowolną wartość między 0 % i 100 % drogi przesterowania.</li> <li>Każdą pozycję pośrednią można osobno włączać lub wyłączać.</li> <li>Po dojechaniu do pozycji pośredniej można wygenerować komunikat.</li> <li>Dla każdej pozycji pośredniej można zdefiniować histerezę.</li> </ul> |  |
| 8.1.1. | Definiowanie pu     | nktów kalibracyjnych pozycji pośrednich                                                                                                    |  |
|        |                     | Każdą pozycję pośrednią można ustawić na dowolną wartość między 0% i 100%<br>drogi przesterowania.                                                                                                    |  |
|        | M⊳                  | Nastawy M0041<br>Pozycje pośrednie M0143<br>Położenia pośrednie M0160<br>Punkt obrotu 1 M0249                                                                                                    |  |
|        |                     | Wartości domyślne: 0,0% dla wszystkich 8 pozycji pośrednich                                                                                                    |  |
|        |                     | Zakres nastaw: 0,0% (ZAMYK.) do 100,0% (OTW.) drogi przesterowania                                                                                                    |  |
|        | Informacja          | Punkty kalibracyjne dotyczą też funkcji <profil ruchu="">.</profil>                                                                                                    |  |
| 8.1.2. | Ustawianie zach     | owania sygnalizacyjnego pozycji pośrednich                                                                                                    |  |
|        |                     | Dojechanie do punktu kalibracyjnego (pozycja pośrednia) może być zgłoszone:                                                                                                    |  |
|        |                     | <ul> <li>poprzez fieldbus (patrz oddzielna instrukcja obsługi)</li> </ul>                                                                                                    |  |
|        |                     | poprzez lampki sygnalizacyjne (LED) lokalnego panelu sterowania albo                                                                                                    |  |
|        |                     | poprzez przekaźniki sygnalizacyjne                                                                                                    |  |
|        |                     | Kazdemu punktowi kalibracyjnemu (pozycja posrednia) mozna przydzielić własne<br>zachowanie sygnalizacyjne.                                                                                                    |  |
|        | M⊳                  | Nastawy M0041<br>Pozycje pośrednie M0143<br>Rodzaj sygnału M0266<br>Rodzaj sygnału 1 M0269                                                                                                    |  |
|        |                     | Wartość domyślna: Brak sygnału                                                                                                    |  |
|        |                     | Wartości nastawy:                                                                                                    |  |
|        | Brak sygnału        | Zachowanie A: "Wył.", pozycja pośrednia nie jest zgłaszana.                                                                                                    |  |
| Ζ      | 0                   | Zachowanie <b>B:</b> Komunikat jest aktywny od dojechania do punktu kalibracyjnego (P) do pozycji krańcowej OTW. (100%).                                                                                                    |  |
| Z      | 0                   | Zachowanie <b>C:</b> Komunikat jest aktywny od położenia krańcowego ZAMYK. (0%) do dojechania do punktu kalibracyjnego (P).                                                                                                    |  |
| Z      | 0                   | Zachowanie <b>D:</b> Podczas przejeżdżania punktu kalibracyjnego (P) wydawany jest sygnał impulsowy.                                                                                                    |  |

Rysunek 33: Zachowanie sygnalizacyjne (od A do D) pozycji pośrednich

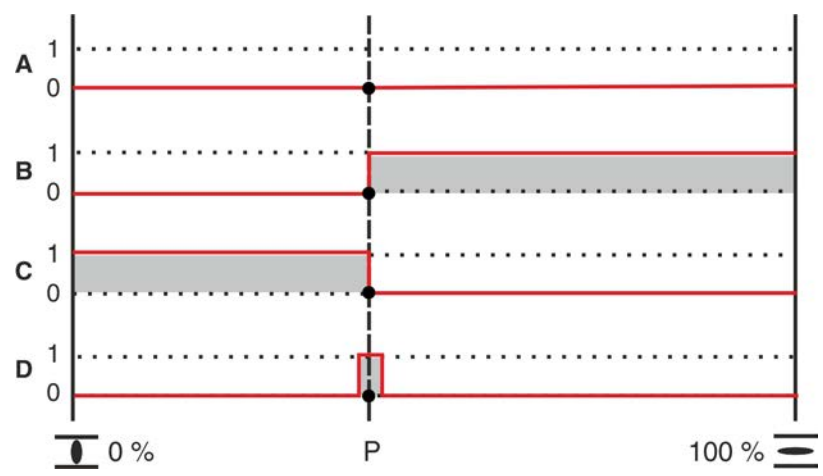

## Szczególne właściwości B, C i D

Zachowanie **B** i **C**: Aktywacja komunikatu następuje po dojechaniu do ustawionego punktu kalibracyjnego (P).

Zachowanie **D**: Aktywacja komunikatu następuje na krótko przed dojechaniem do ustawionego punktu kalibracyjnego (P). Punkt włączenia jest określony przez czas impulsu (zakres +/– wokół punktu kalibracyjnego). Czas trwania impulsu zależy od parametru Poza strefą nieczułościM0148 i wynosi w ustawieniu domyślnym 1,0 % drogi przesterowania.

Informacja W przypadku zachowania B i C może niekiedy zabraknąć komunikatu, jeżeli np. przy stosowaniu pozycjonera – z powodu strefy nieczułości – punkt kalibracyjny (P) nie jest całkowicie najeżdżany. W takim przypadku można zastosować zachowanie D, ponieważ strefa nieczułości jest w nim uwzględniana.

## 8.1.3. Ustawianie histerezy dla pozycji pośrednich

Histereza określa punkt wyłączenia komunikatu.

Przykład Parametr Punkt obrotu 6 M0253 jest ustawiony na 50,0 % drogi przesterowania.

Parametr Histereza 6 M0282 jest ustawiony na 1,0 %.

Rysunek 34: Zachowanie sygnalizacyjne B, C, D przy histerezie = 1%

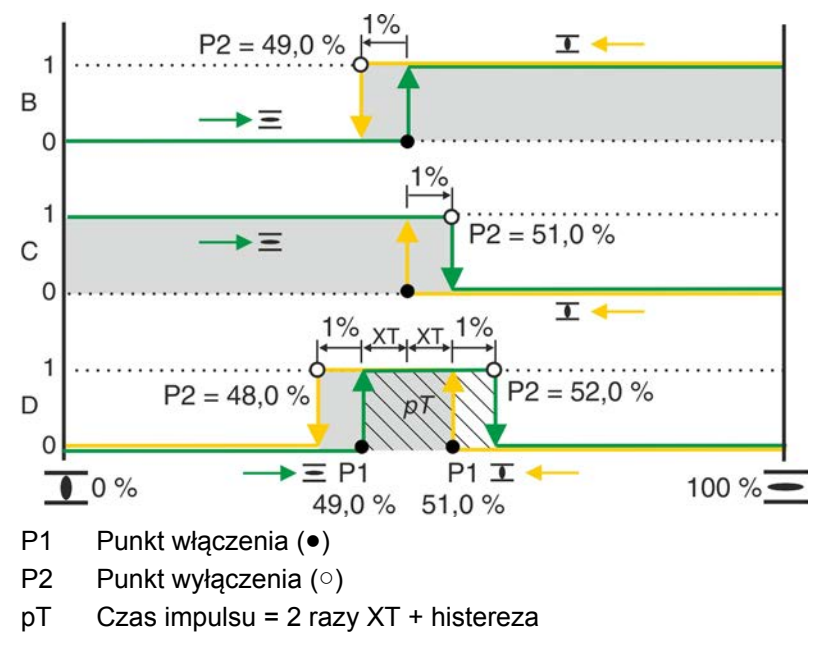

Wymagany poziom dostępu użytkownika: AUMA (6).

M▷ Nastawy M0041

## Pozycje pośrednie M0143 Histereza M0267 Histereza 1 M0277

Wartości domyślne: 0,5% dla wszystkich 8 pozycji

Zakres nastaw: 0,0% do 5,0% drogi przesterowania (z OTW. do ZAMYK.)

Informacja W przypadku zachowania sygnalizacyjnego D wartość XT (parametr Poza strefą nieczułości M0148) określa czas trwania impulsu pT i wpływa na punkt włączenia P1.

## 8.2. Profil ruchu (zachowanie podczas ruchu) w pozycjach pośrednich

- Warunki Funkcja <Pozycjoner>, parametr Pozycjoner M0158 = Funkcja aktywna (wymagany poziom dostępu użytkownika: Specjalista (4) bądź wyższy)
- Właściwości Za pomocą funkcji <Profil ruchu> po dojechaniu do pozycji pośredniej można zdefiniować zachowanie napędu podczas ruchu. Przykład: napęd zatrzymuje się i pracuje dalej dopiero po ponownym wydaniu komendy pracy.

Funkcja ta jest potrzebna w specjalnych zastosowaniach do zapobiegania uderzeniom ciśnienia, ewent. również w połączeniu z generatorem impulsów.

## 8.2.1. Aktywacja profilu ruchu

Wymagany poziom dostępu użytkownika: Specjalista (4) bądź wyższy.

M ▷ Konfiguracja urządz. M0053 Funkcje aplikacji M0178 Aktywacja M0212 Profil pracy M0294

## Wartość domyślna: Funkcja nie aktywna

## Wartości nastawy:

| <sup>-</sup> unkcja nie aktywna | Funkcja < Profil ruchu> wyłączona.           |
|---------------------------------|----------------------------------------------|
| Funkcja aktywna                 | Funkcja <profil ruchu=""> włączona.</profil> |

## 8.2.2. Określanie zachowania podczas ruchu do pozycji pośrednich (punkty kalibracyjne)

Po dojechaniu do pozycji pośredniej można ustawić zachowanie napędu ustawczego podczas ruchu.

## M ▷ Nastawy M0041 Pozycje pośrednie M0143 Rodzaj operacji M0257 Rodzaj operacji 1 M0258

## Wartość domyślna: Wyłączone

## Wartości nastawy:

Wyłączone Bez tymczasowego zatrzymania, napęd ustawczy pracuje dalej.

- **STOP w kier. OTW** Przy ruchu w kierunku OTW. napęd ustawczy zatrzymuje się w punkcie kalibracyjnym.
  - Aby kontynuować ruch, należy skasować komendę ruchu komendą STOP i wysłać nową komendę ruchu.
  - Funkcja ta nie jest aktywna w trybie pracy Zdalnie WART.ZAD.
- STOP w kier. ZAM. Przy ruchu w kierunku ZAMYK. napęd ustawczy zatrzymuje się w punkcie kalibracyjnym.
  - Aby kontynuować ruch, należy skasować komendę ruchu komendą STOP i wysłać nową komendę ruchu.
  - Funkcja ta nie jest aktywna w trybie pracy Zdalnie WART.ZAD.
- STOP w kier. OTW i ZAM. Po dojechaniu do punktu kalibracyjnego napęd ustawczy zatrzymuje się.

|                        | <ul> <li>Aby kontynuować ruch, należy skasować komendę ruchu komendą STOP i<br/>wysłać nowa komende ruchu.</li> </ul>                                                                                                    |
|------------------------|----------------------------------------------------------------------------------------------------|
|                        | <ul> <li>Funkcja ta nie jest aktywna w trybie pracy Zdalnie WART.ZAD.</li> </ul>                                                                                                    |
| Pausa w kier OTW       | Przy ruchu w kierunku OTW. napęd ustawczy zatrzymuje się w punkcie kalibracyjnym.<br>Jeżeli po upływie pauzy wystąpi komenda pracy w kierunku OTW., napęd ustawczy<br>pracuje dalej w kierunku OTW. Jeżeli podczas pauzy wystąpi komenda pracy w<br>kierunku ZAMYK., pauza jest przerywana i kontynuowany jest ruch w kierunku<br>zamykania.                     |
| Pausa w kier ZAM.      | Przy ruchu w kierunku ZAMYK. napęd ustawczy zatrzymuje się po dojechaniu do<br>punktu kalibracyjnego. Jeżeli po upływie pauzy wystąpi komenda pracy w kierunku<br>ZAMYK., napęd ustawczy pracuje dalej w kierunku ZAMYK. Jeżeli podczas pauzy<br>wystąpi komenda pracy w kierunku OTW., pauza jest przerywana i kontynuowany<br>jest ruch w kierunku otwierania. |
| Pausa w kier OTW i ZAM | Po dojechaniu do punktu kalibracyjnego napęd ustawczy zatrzymuje się. Jeżeli po upływie pauzy wystąpi komenda pracy w kierunku OTW. lub ZAMYK., napęd ustawczy pracuje dalej zależnie od komendy pracy.                                                                                                    |
| Informacja             | W każdej aktywnej pozycji pośredniej, której przyporządkowane jest zachowanie podczas ruchu STOP w kier. OTW, STOP w kier. ZAM. lub STOP w kier. OTW i ZAM., napęd ustawczy zatrzymuje się.                                                                                                    |
| 8.2.3. Ustawianie czas | sów pauzy dla pozycji pośrednich (punkty kalibracyjne)                                                                                                    |
|                        | Dla każdego punktu kalibracyjnego można zdefiniować histerezę.                                                                                                    |
|                        | Jeżeli punkt kalibracyjny zostanie osiągnięty z zachowaniem podczas ruchu Pausa w kier OTW, Pausa w kier ZAM. lub Pausa w kier OTW i ZAM, sterownik napędu ustawczego generuje podczas pauzy komunikat Pausa aktywna.                                                                                                    |
|                        | Wymagany poziom dostępu użytkownika: Specjalista (4) bądź wyższy.                                                                                                    |
| M⊳                     | Nastawy M0041<br>Pozycje pośrednie M0143<br>Czas postoju M0268<br>Czas postoju 1 M0285                                                                                                    |
|                        | Wartości domyślne: 00:01,0 min:s (1 sekunda)                                                                                                    |
|                        | Zakresy nastaw: 00:00,2 30:00,0 min : s (0,2 sekundy – 30 minut)                                                                                                    |
| 8.3. Sterowanie dwu    | ıprzewodowe                                                                                                    |
| Warunki                | <ul> <li><wejścia dodatkowe=""> lub dodatkowy <interfejs równoległy="">.</interfejs></wejścia></li> <li>Tryb pracy ZDALNY (preselektor = położenie Zdalna obsługa).</li> </ul>                                                                                                    |
| Właściwości            | Za pomocą funkcji Sterowanie dwuprzewodowe, poprzez <b>jedno</b> wejście cyfrowe<br>napęd można przesunąć do położenia krańcowego OTW lub ZAMYK.                                                                                                    |
| Informacja             | W tej funkcji napęd reaguje tylko na komendy poprzez wejście OTWÓRZ / ZAMKNIJ.<br>Inne wejścia przydzielone komendom ruchu OTW, STOP, ZAMYK są bez funkcji.                                                                                                    |
|                        | Wykonywanie komend ruchu poprzez wejście cyfrowe:                                                                                                    |
|                        | Nazwa wejścia cyfrowego: OTWÓRZ / ZAMKNIJ                                                                                                    |
|                        | Oznaczenie w schemacie połączeń: OTW/ZAMYK                                                                                                    |
| Ustawienie domyślne    | <ul> <li>Wejście OTWÓRZ / ZAMKNIJ = Niski poziom (0 V DC lub otwarte wejście):<br/>Napęd przesuwa się w kierunku zamykania.</li> </ul>                                                                                                    |
|                        | <ul> <li>Wejście OTWÓRZ / ZAMKNIJ = Wysoki poziom (domyślnie: +24 V DC):<br/>Napęd przesuwa się w kierunku otwierania.</li> </ul>                                                                                                    |
|                        | Konfiguracja wejścia cyfrowego                                                                                                    |
|                        | Dla sterowania dwuprzewodowego musi być skonfigurowane wejście cyfrowe dla<br>sygnału OTWÓRZ / ZAMKNIJ.                                                                                                    |

Wymagany poziom dostępu użytkownika: Specjalista (4)

## M ▷ Konfiguracja urządz. M0053 I/O interface M0139 Sygn. wej. cyfrowe M0116

Przykład Użyć wejścia DIN 5 dla sygnału OTWÓRZ / ZAMKNIJ:

## Parametr: Sygnał DIN 5 M0122 = OTWÓRZ/ZAMKNIJ

Informacja Logikę wejść cyfrowych można inwertować. Zależnie od ustawienia parametru (np. Kodowanie DIN 6 M0128) wejście jest Wysoki - aktywny albo Niski - aktywny. Ustawienie domyślne to Wysoki - aktywny.

## 8.4. Pozycjoner (tryb pracy ZDALNIE WART.ZAD.)

Warunki Funkcja ta wymaga jednej z następujących opcji wyposażenia w napędzie ustawczym:

- Elektroniczna jednostka sterująca (wersja Non-Intrusive)
- Potencjometr
- Elektroniczny nadajnik położenia EWG/RWG

Pozostałe warunki trybu pracy z pozycjonerem:

- Pozycjoner odblokowany i aktywny.
- Tryb pracy ZDALNY (preselektor = położenie Zdalna obsługa).
- Właściwości Pozycjoner rejestruje zadaną wartość położenia E1 i rzeczywistą wartość położenia E2 oraz porównuje je ze sobą. Zależnie od odchyłki silnik jest uruchamiany w kierunku OTW. lub ZAMYK.
  - Informacja
     Jeżeli napęd ustawczy jest sterowany za pomocą wartości zadanych (np. 0 20 mA), wskaźnik stanu S0003 pokazuje na ekranie zarówno zadaną wartość położenia E1, jak i rzeczywistą wartość położenia E2.
    - Jeżeli wskaźnik stanu S0003 wskazuje tylko rzeczywistą wartość położenia E2, aktywne jest sterowanie OTW. - ZAMYK. i nie następuje sterowanie za pomocą wartości zadanych poprzez pozycjoner. W takim przypadku należy najpierw przełączyć na sterowanie za pomocą wartości zadanych, patrz rozdział <Przełączanie między sterowaniem OTW. - ZAMYK. i sterowaniem za pomocą wartości zadanych>.

## 8.4.1. Aktywacja pozycjonera

Wymagany poziom dostępu użytkownika: Specjalista (4) lub wyższy.

M ▷ Konfiguracja urządz. M0053 Funkcje aplikacji M0178 Aktywacja M0212 Pozycjoner M0158

#### Wartość domyślna: Funkcja nie aktywna

#### Wartości nastawy:

Funkcja nie aktywna Funkcja <Pozycjoner> wyłączona.

Funkcja aktywna Funkcja <Pozycjoner> włączona.

## 8.4.2. Włączanie/wyłączanie zachowania adaptacyjnego

Regulacja adaptacyjna może zredukować częstość załączeń i zrekompensować ruch bezwładny napędu ustawczego.

## M ▷ Nastawy M0041

Pozycjoner M0145 Zachowanie adaptacyjne M0147

Wartość domyślna: Adaptecyjne I

## Wartości nastawy:

WYŁACZONE Zachowanie adaptacyjne wyłączone.

Adaptecyjne I Zachowanie adaptacyjne do dokładnego pozycjonowania (wysoka dokładność regulacyjna).

Ze względu na masę zamachową napędu ustawczego i armatury, po wyłączeniu napędu ustawczego nieznacznie zmienia się położenie armatury (ruch bezwładny). Pozycjoner oblicza powstającą z tego powodu odchyłkę regulacyjną między wartością zadaną a rzeczywistą dla obu kierunków i dostosowuje samoczynnie dla następnego ruchu wewnętrzne strefy nieczułości Xi i tym samym punkt wyłączający P2.

Na podstawie obliczonych wewnętrznych stref nieczułości Xi i ustawionej histerezy (parametr Hister. pozycjo. OTW. M0598 lub Hister. pozycjo. ZAM. M0599) automatycznie obliczane są zewnętrzne strefy nieczułości X<sub>T</sub>.

Dzięki temu redukuje się wywołana przez ruch bezwładny odchyłka regulacyjna po kilku przejazdach i uzyskuje się wysoką dokładność regulacyjną.

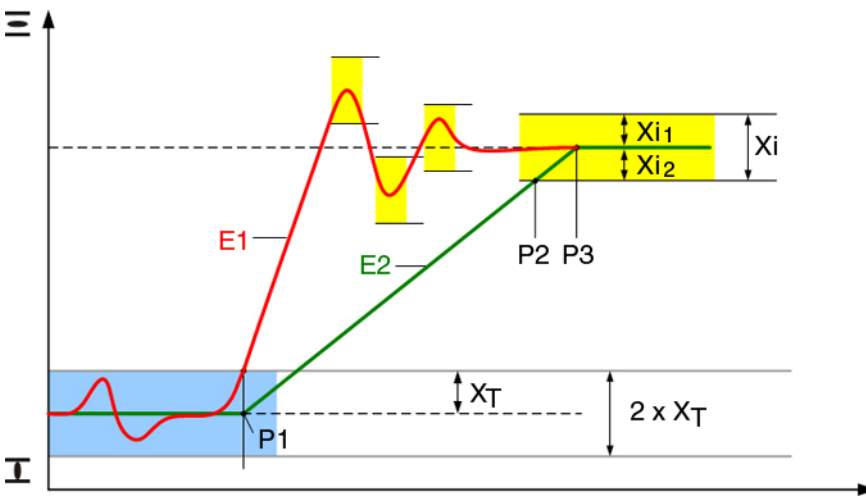

Rysunek 35: Zachowanie regulacyjne pozycjonera

- E1 Wartość zadana
- E2 Wartość rzeczywista
- P1 Punkt włączający
- P2 Punkt wyłączający w kierunku OTW.
- P3 Osiągnięto wartość zadaną
- X<sub>T</sub> Maks. odchyłka regulacyjna (zewnętrzna strefa nieczułości)
- Xi<sub>1</sub> Ruch bezwładny w kierunku OTW. (wewnętrzna strefa nieczułości OTW.)
- Xi<sub>2</sub> Ruch bezwładny w kierunku ZAMYK. (wewnętrzna strefa nieczułości ZAMYK.)

## 8.4.3. Ręczne ustawianie ruchu bezwładnego (wewnętrznej strefy nieczułości)

Wewnętrzna strefa nieczułości określa punkt wyłączenia napędu ustawczego i tym samym wpływa na ruch bezwładny.

Wewnętrzną strefę nieczułości można osobno ustawić w kierunku OTW. i ZAMYK.

Ręczne ustawienie możliwe jest tylko wtedy, gdy zachowanie adaptacyjne, parametr Zachowanie adaptacyjne M0147, jest wyłączone.

## M ▷ Nastawy M0041

Pozycjoner M0145 Nieczułość OTWÓRZ M0234 Nieczułość ZAMKNIJ M0235

Wartości domyślne: 0.5 % (dla strefy nieczułości OTW. i ZAMYK.)

Zakresy nastaw: 0,0 – 10,0 % (dla strefy nieczułości OTW. i ZAMYK.)

- **Informacja** Ustawienia wewnętrznych stref nieczułości nie mogą być większe niż ustawienia zewnętrznych stref nieczułości.
  - Nie można ustawiać zbyt niskich wewnętrznych stref nieczułości, ponieważ może to prowadzić do niepotrzebnych procesów sterujących (przedwczesne zużycie) lub do oscylacji napędu ustawczego.

#### 8.4.4. Ręczne ustawianie maks. odchyłki regulacyjnej (zewnętrzna strefa nieczułości)

Zewnętrzna strefa nieczułości określa punkt włączenia napędu ustawczego.

Silnik włącza się, jeżeli wartość rzeczywista (sygnał wejściowy E2) lub zmieniona wartość zadana jest większa niż określona przez zewnętrzną strefę nieczułości maksymalna odchyłka regulacyjna.

Ręczne ustawienie możliwe jest tylko wtedy, gdy zachowanie adaptacyjne, parametr Zachowanie adaptacyjne M0147, jest wyłączone.

M ▷ Nastawy M0041 Pozycjoner M0145 Poza strefą nieczułości M0148

Wartość domyślna: 1.0 %

Zakres nastawczy: 0,1 – 10,0 %

## 8.4.5. Ustawianie czasu opóźnienia

Czas opóźnienia zapobiega w ustawionym okresie ruchowi do nowego położenia zadanego.

M ▷ Nastawy M0041 Pozycjoner M0145 Czas zwłoki M0149

#### Wartość domyślna: 3,0 s

#### Zakres nastawczy: 0,2 – 60,0 s (sekund)

Informacja Sterownik napędu ustawczego musi zapewnić, aby maksymalnie dozwolona liczba rozruchów silnika napędu ustawczego nie została przekroczona. Zapewnia to ustawienie czasu opóźnienia na odpowiednio wysoką wartość.

#### 8.4.6. Ustawianie histerezy pozycjonera

Histereza określa częstość załączeń. Dzięki temu można np. zredukować częstość załączeń.

Ustawienie możliwe jest tylko wtedy, gdy zachowanie adaptacyjne, parametr Zachowanie adaptacyjne M0147 jest ustawione na Adaptecyjne I .

M ▷ Nastawy M0041 Pozycjoner M0145 Hister. pozycjo. OTW. M0598 Hister. pozycjo. ZAM. M0599

Wartości domyślne: 0.5 % dla OTW. i ZAMYK.

Zakres nastaw: 0,2 % do 5,0 % drogi przesterowania (z OTW. na ZAMYK.)

## 8.4.7. Szczelne zamykanie / całkowite otwieranie (tolerancja pozycji krańcowej dla wartości zadanej)

Jeżeli z powodu niedokładności analogowego sygnału wartości zadanej (0/4 mA lub 20 mA) nie są osiągane pozycje krańcowe, można ustawić tolerancję dla wartości zadanej w zakresie pozycji krańcowych. Przy przekroczeniu tolerancji napęd przesuwa się dalej aż do całkowitego dojechania do pozycji krańcowej. Gwarantuje to, że napęd ustawczy całkowicie się otwiera lub zamyka.

M ▷ Nastawy M0041 Pozycjoner M0145

## Tolerancja ZAMKNIJ M0150 Tolerancja OTWÓRZ M0151

Wartości domyślne:

Tolerancja ZAMKNIJ = 0,0% Tolerancja OTWÓRZ = 100,0%

Zakresy nastaw: (w procentach drogi przesterowania) Tolerancja ZAMKNIJ = 0,0 – 5,0% Tolerancja OTWÓRZ = 95 – 100,0%

## 8.4.8. Ograniczanie zakresu nastaw

Zakres nastawy w kierunku OTW. i/lub ZAMYK. może być ograniczony.

Zapobiega to najeżdżaniu na pozycje krańcowe OTW. i/lub ZAMYK. w trybie pracy regulacyjnej. Po dojechaniu do ustawionej wartości granicznej napęd ustawczy zatrzymuje się.

Przy sterowaniu OTW.-ZAMYK. (tryb pracy LOKALNIE lub ZDALNIE OTW.-ZAMYK.) ograniczenie to nie jest aktywne. Dzięki temu można przesunąć armaturę w pozycjach krańcowych za pomocą lokalnego panelu sterowania lub zdalnie.

Rysunek 36: Ograniczenie zakresu nastawy

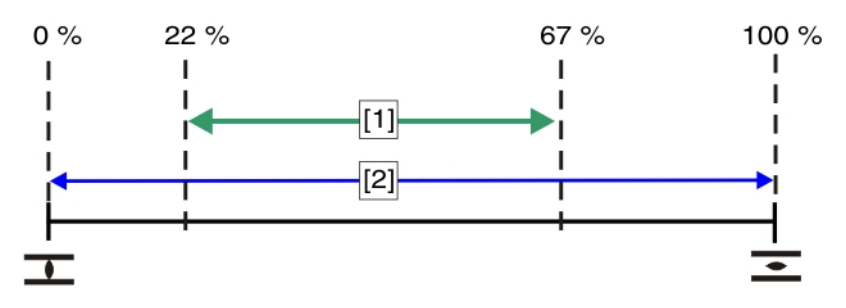

- [1] Dopuszczalna droga ruchu napędu ustawczego przy sterowaniu za pomocą wartości zadanych
- [2] Dopuszczalna droga ruchu napędu ustawczego przy sterowaniu OTW.-ZAMYK.

## Włączanie ograniczenia

M ▶ Nastawy M0041 Pozycjoner M0145 Lim. zakr. nastawy M0845

Wartość domyślna: Funkcja nie aktywna

## Wartości nastawy:

Funkcja nie aktywna Ograniczenie wyłączone.

Funkcja aktywna Ograniczenie włączone.

## Określanie granic nastawy

M Derametr Nastawy M0041 Pozycjoner M0145 Ogranicz. kontroli OTW M0162 Ogranicz. kontroli ZAM. M0161

Wartości domyślne:

Ogranicz. kontroli OTW = 100.0 % Ogranicz. kontroli ZAM. = 0.0 %

Zakresy nastaw: 0,0 ... 100.0 % zakresu nastawy

#### 8.4.9. Przełączanie pomiędzy sterowaniem OTW-ZAMYK i sterowaniem za pomocą wartości zadanych

W napędach z pozycjonerem możliwe jest przełączanie między **sterowaniem OTW.-ZAMYK.** (zdalnie, OTW.-ZAMYK.) i **sterowaniem za pomocą wartości zadanych** (Zdalnie WART. ZAD.).

#### Przełączanie za pomocą komendy fieldbus:

W przypadku sterowania poprzez łącz fieldbus przełączanie odbywa się za pomocą komendy Fieldbus POZYCJA.

#### Zachowanie sterujące:

- Fieldbus POZYCJA = 0 = zdalnie OTW-ZAMYK:
  - Napęd reaguje na komendy ruchu OTW., STOP, ZAMYK.
- Fieldbus POZYCJA = 1 = Sterowanie WART.ZAD.
   Napęd reaguje na sygnał wartości zadanej (np. 0,0 ... 100,0%)

Jeżeli komendy ruchu nie są przekazywane poprzez łącze fieldbus, lecz poprzez <wejścia dodatkowe> lub dodatkowy <interfejs równoległy>, do przełączania musi być dostępne i skonfigurowane wejście cyfrowe dla sygnału MODE.

#### Konfiguracja wejścia cyfrowego

Wymagany poziom dostępu użytkownika: Specjalista (4).

- M ▷ Konfiguracja urządz. M0053 I/O interface M0139 Sygn. wej. cyfrowe M0116
- Przykład Użyć wejścia DIN1 do przełączania:

#### Parametr: Sygnał DIN 1 M0118

Wartość nastawy: TRYB (oznaczenie w schemacie połączeń: MODE)

Informacja Logikę wejść cyfrowych można inwertować. Zależnie od ustawienia parametru (np. Kodowanie DIN 4 M0126) wejście jest Wysoki - aktywny albo Niski - aktywny. Ustawieniem domyślnym wejścia TRYB jest Niski - aktywny.

## Przełączanie poprzez wejście cyfrowe MODE

#### Zachowanie sterujące w przypadku kodowania Niski - aktywny:

(ustawienie fabryczne)

- Wejście TRYB = Niski poziom (0 V DC lub otwarte wejście) = Zdalnie WART.ZAD.: Napęd reaguje na sygnał wartości zadanej (np. 0/4 – 20 mA).
- Wejście TRYB = Wysoki poziom (domyślnie: +24 V DC = ZDALNIE OTW./ZAMYK.: Napęd reaguje na komendy ruchu OTW., STOP, ZAMYK.

# Wejście zadanej wartości położenia

W wersji Modbus RTU zadana wartość położenia jest przesyłana przez łącze fieldbus, kanał 1 lub kanał 2.

#### Sterownik napędu ustawczego z dwoma dodatkowymi wejściami analogowymi

Zadana wartość położenia może być też przenoszona przez wejście analogowe. W takim przypadku jedno z wejść AIN 1 lub AIN 2 musi być skonfigurowane jako zadana wartość położenia.

Wymagany poziom dostępu użytkownika: AUMA (6).

M ▷ Konfiguracja urządz. M0053 I/O interface M0139 Sygn. wej. analogowe M0389 Sygnał AIN 1 M0135

8.4.10.

## Sygnał AIN 2 M0138

## Wartość nastawy: Nastawa pozycji

Informacja Sterownik AC reaguje tylko na dodatkowe wejście analogowe, jeżeli na wejściu I/O INTERFACE (patrz schemat połączeń) występuje wysoki poziom (domyślnie: +24 V DC).

## 8.4.11. Zakres wejścia zadanej wartości położenia

Zakres wejścia określa zakres sygnałów, tzn. początkową i końcową wartość sygnału wartości zadanej. Na przykład: 0 – 20 mA, 4 – 20 mA lub inna wartość.

W wersji Modbus zakres wejścia dla zadanej wartości położenia jest ustawiony na 0,0% ... 100,0%.

## Sterownik napędu ustawczego z dwoma dodatkowymi wejściami analogowymi

Jeżeli zadana wartość położenia jest przenoszona przez wejście analogowe, zakres sygnałów odpowiedniego wejścia (AIN 1 lub AIN 2) musi być prawidłowo ustawiony. Konfiguracja odbywa się wtedy za pomocą parametrów.

Wymagany poziom dostępu użytkownika: Specjalista (4) bądź wyższy.

M Nonfiguracja urządz. M0053 I/O interface M0139 Sygn. wej. analogowe M0389

Niski limit AIN 1 M0133 Wysoki limit AIN 1 M0134

## Wartości domyślne:

Niski limit AIN 1 = 0 mA

Wysoki limit AIN 1 = 20 mA

## Wartości nastawy: 0 ... 20 mA

Informacja Przy odpowiedniej konfiguracji dolną wartość graniczną Niski limit AIN 1 można zastosować do monitorowania sygnału wartości zadanej. Patrz <Zachowanie ochronne w razie zaniku sygnału>.

| 8.4.12. | Tryb Split Range |                                                                                                    |
|---------|------------------|----------------------------------------------------------------------------------------------------|
|         | Warunki          | <ul> <li><wejścia dodatkowe=""> lub dodatkowy <interfejs równoległy="">.</interfejs></wejścia></li> <li>Funkcja <pozycjoner> musi być zwolniona i aktywna.</pozycjoner></li> </ul>                                                                                                    |
|         | Funkcja          | W trybie Split Range zadana wartość położenia E1 może zostać podzielona na maks. trzy pozycjonery. Typowym przykładem zastosowania jest rurociąg z obejściem (bypass). Napęd ustawczy na obejściu reaguje na dolny zakres (np. 0 - 10 mA), napęd ustawczy na armaturze głównej reaguje na górny zakres (10 – 20 mA). Jeżeli zadana wartość położenia znajduje się w obrębie zdefiniowanego dla odpowiedniego napędu ustawczego zakresu wartości zadanych, napęd nastawczy zachowuje się jak w normalnym trybie regulacji położenia. Jeżeli zadana wartość położenia znajduje się powyżej lub poniżej górnej lub dolnej granicy wartości zadanych odpowiedniego napędu ustawczego, napęd ustawczy przesuwa się do pozycji OTW. lub ZAMYK. |
|         |                  | Górną i dolną granicę wartości zadanych odpowiedniego napędu ustawczego określa się poprzez jego wejście analogowe. ( <zakres położenia="" wartości="" wejścia="" zadanej="">)</zakres>                                                                                                    |
|         |                  | Dodatkowo należy określić górną i dolną granicę zakresu całkowitej wartości zadanej (odnoszącą się do wszystkich napędów ustawczych zebranych w trybie Split Range).                                                                                                    |
|         |                  | Aktywacja trybu Split Range                                                                                                    |
|         |                  | Wymagany poziom dostępu użytkownika: Specjalista (4) bądź wyższy.                                                                                                    |
|         | M⊳               | Konfiguracja urządz. M0053<br>Funkcje aplikacji M0178<br>Aktywacja M0212                                                                                                    |

|                       | Split range operation M01650                                                                                                    |
|-----------------------|----------------------------------------------------------------------------------------------------|
|                       | Wartość domyślna: Funkcia nie aktywna                                                                                                    |
|                       | Wartości nastawy:                                                                                                    |
| Funkcia nie aktywna   | Funkcia <trvb range="" split=""> wyłaczona</trvb>                                                                                                    |
| Funkcia aktywna       | Funkcia <tryb range="" split=""> właczona.</tryb>                                                                                                    |
|                       | Listawianio całkowitogo zakrosu wartości zadanych                                                                                                    |
|                       |                                                                                                    |
|                       | W trybie Split Range ustawioną tu dolną granicę całkowitych wartości zadanych<br>stosuje się jako źródło wyzwalania zachowania ochronnego: <zachowanie ochronne<br="">w razie zaniku sygnału&gt;</zachowanie>                                                                                                    |
| M ⊳                   | Nastawy M0041<br>Pozycjoner M0145<br>Low limit wart.docelowej M01651<br>High limit wart.docelowej M01652                                                                                                    |
|                       | Wartości domyślne:<br>Low limit wart.docelowej = 0,0 mA<br>High limit wart.docelowej = 20,0 mA                                                                                                    |
|                       | Zakresy nastaw: 0,0 20,0 mA                                                                                                    |
| 8.5. Regulator proces | sowy                                                                                                    |
| Warunki               | Funkcja ta wymaga jednej z następujących opcji wyposażenia w napędzie ustawczym:                                                                                                    |
|                       | <ul> <li>Elektroniczna jednostka sterująca z MWG (wersja Non-Intrusive)</li> </ul>                                                                                                    |
|                       | Potencjometr                                                                                                    |
|                       | Elektroniczny nadajnik położenia EWG/RWG                                                                                                    |
|                       | Pozostałe warunki trybu z regulatorem procesowym:                                                                                                    |
|                       | Regulator procesowy odblokowany i aktywny.     Trub procy ZDALNY (procedektor – położonie Zdalna obeługa)                                                                                                    |
|                       | • Tryb pracy ZDALITT (preselector – polozenie Zdalita Obsidga).                                                                                                    |
| Właściwości           | Poniższy rysunek pokazuje sposób działania regulatora procesowego:                                                                                                    |
|                       | Regulator procesowy [2] otrzymuje zadaną wartość procesową E7 i rzeczywistą wartość procesową E4 (np. z czujnika). Z obu tych wartości oblicza on zadaną wartość położenia E1 dla pozycjonera [3]. Pozycjoner [3] porównuje wartość zadaną z rzeczywistą wartością położenia E2 armatury i przekazuje komendy pracy (OTW ZAMYK.) napędowi ustawczemu. |
|                       |                                                                                                    |

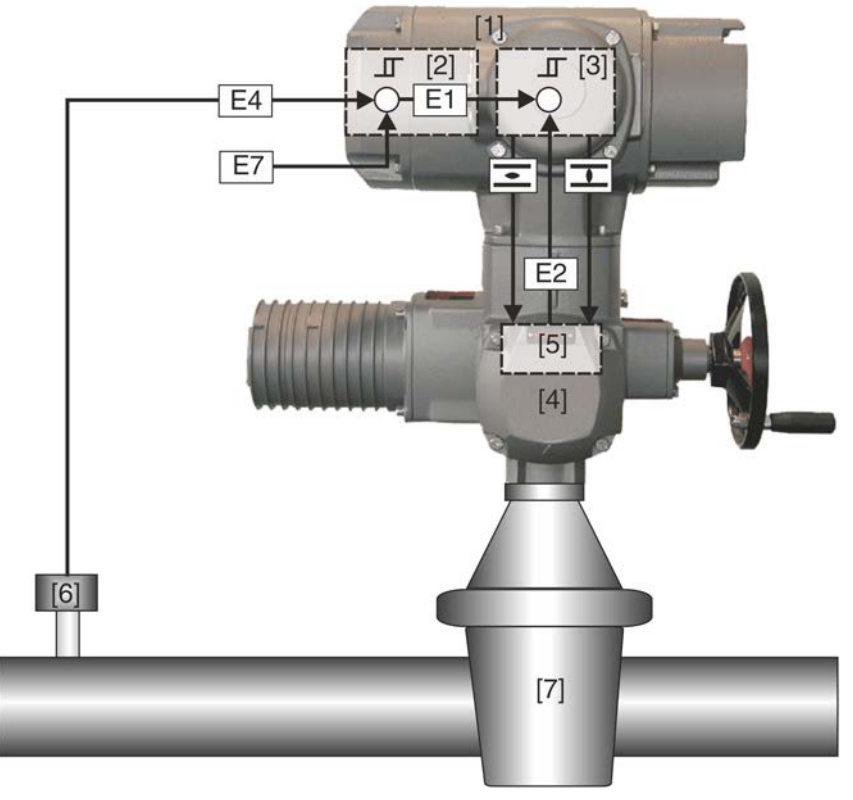

## Rysunek 37: Działanie regulatora procesowego

- [1] Sterownik napędu ustawczego
- [2] Regulator procesowy
- [3] Pozycjoner
- [4] Napęd ustawczy
- [5] Nadajnik położenia, np. EWG/RWG/MWG
- [6] Czujnik
- [7] Armatura
- E1 Zadana wartość położenia [wewnętrzna)
- E2 Rzeczywista wartość położenia
- E4 Rzeczywista wartość procesowa
- E7 Zadana wartość procesowa

**Zastosowanie** Za pomocą regulatora procesowego wykonuje się regulacje ciśnienia, przepływu, wzgl. strumienia objętości, poziomu napełnienia lub temperatury.

## 8.5.1. Aktywacja regulatora procesowego

Wymagany poziom dostępu użytkownika: Specjalista (4) lub wyższy.

M Nonfiguracja urządz. M0053 Funkcje aplikacji M0178 Aktywacja M0212 Regulator procesu M0741

Wartość domyślna: Funkcja nie aktywna

## Wartości nastawy:

Funkcja nie aktywna Funkcja < Regulator procesowy> wyłączona.

- Funkcja aktywna Funkcja <Regulator procesowy> włączona.
- 8.5.2. Ustawianie zachowania regulacyjnego regulatora procesowego

Do optymalnego dopasowania zachowania regulacyjnego regulatora procesowego do konkretnych zastosowań służą 3 typy regulatorów.

## M ▷ Nastawy M0041 Regulator procesu M0742 Regulator PID M0887

## Wartość domyślna: Pl regulator

## Wartości nastawy:

P regulator Regulator P reaguje bezpośrednio (tzn. nieinercyjnie) na odchyłkę regulacyjną i wzmacnia sygnał wejściowy (różnicę regulacyjną) proporcjonalnie do ustawionego wzmocnienia. Ustawiany parametr: Proport. gain Kp M0744

Rysunek 38: Odpowiedź skokowa regulatora P

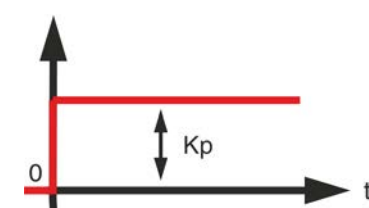

## Zastosowanie regulatora

Do niekrytycznych regulacji, w których można zaakceptować trwałe odchyłki regulacyjne w razie wstąpienia usterek, np. układy regulacji ciśnienia, przepływu, poziomu napełnienia i temperatury.

PI regulator Regulator PI składa się ze współczynnika regulatora P, który reaguje bezpośrednio (tzn. nieinercyjnie) na odchyłkę regulacyjną, oraz współczynnika I, który integruje czasowo sygnał wejściowy (różnicę regulacyjną). Dzięki tej dodatkowej stałej czasowej współczynnika I wartość wyjściowa uzyskuje wolniej zadany stan (tzn. obwód regulacji staje się bardziej bierny), jednakże dokładność regulacji zwiększa się (mniejsza odchyłka regulacyjna). Parametr do ustawiania stałej czasowej: Reset time Ti M0745

Rysunek 39: Odpowiedź skokowa regulatora PI

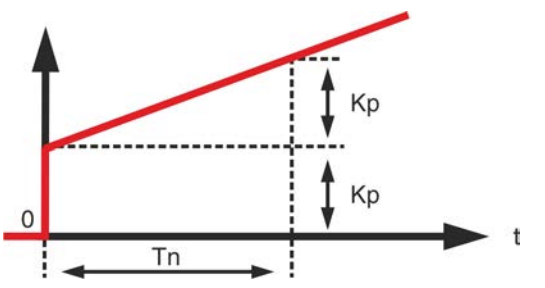

# Zastosowanie regulatora

PI

PID regulator

Szybkie obwody regulacji, które nie zezwalają na trwałe odchyłki regulacyjne, np. układy regulacji ciśnienia, temperatury i regulacje proporcjonalne.

Regulator PID zawiera w porównaniu z regulatorem PI dodatkowy jeszcze współczynnik D, który uwzględnia zmianę odchyłki regulacyjnej (szybkość zmiany). Współczynnik D reaguje bardzo szybko na zmiany, reagując dużymi amplitudami nawet na małe różnice regulacyjne. Parametr do ustawiania współczynnika D: Rate time Td M0746

Rysunek 40: Odpowiedź skokowa regulatora PID

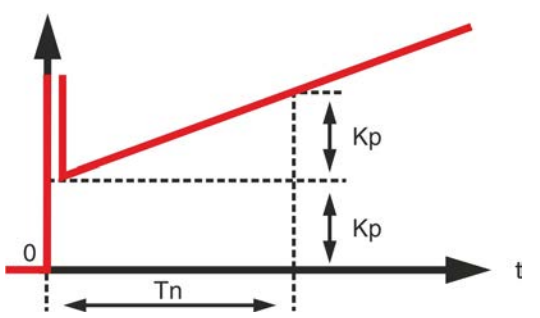

Zastosowanie regulatora PID Do precyzyjnych i wysoko dynamicznych regulacji, które nie dopuszczają trwałych odchyłek regulacyjnych.

| 8.5.3. | Źródło wartości z   | zadanych (wejście zadanej wartości procesowej)                                                                                                    |
|--------|---------------------|----------------------------------------------------------------------------------------------------|
|        | M⊳                  | Nastawy M0041<br>Regulator procesu M0742<br>Zrodlo wart. zad. M0743                                                                                                    |
|        |                     | Wartość domyślna: I/O interfejs                                                                                                    |
|        |                     | Wartości nastawy:                                                                                                    |
|        | I/O interfejs       | Zadana wartość procesowa jest podawana przez wejście analogowe (AIN 1 lub AIN 2) interfejsu I/O.                                                                                                    |
|        | Fieldbus interfejs  | Zadana wartość procesowa jest podawana przez łącze Fieldbus.                                                                                                    |
|        | Internal setpoint   | Zadana wartość procesowa jest generowana wewnętrznie przez sterownik napędu ustawczego. Parametr Internal setpoint 1 M0749 / Internal setpoint 2 M0750                                                                                                    |
|        | Informacja          | Aby użyć wewnętrznej wartości zadanej 2, musi być skonfigurowane wejście cyfrowe.                                                                                                    |
| 8.5.4. | Zachowanie przy     | zaniku zadanej wartości procesowej                                                                                                    |
|        | M⊳                  | Nastawy M0041<br>Regulator procesu M0742<br>Beh. setpoint failure M0747                                                                                                    |
|        |                     | Wartość domyślna: Internal setpoint 1                                                                                                    |
|        |                     | Wartości nastawy:                                                                                                    |
|        | Internal setpoint 1 | W razie zaniku sygnału zadanej wartości procesowej sterownik napędu ustawczego przełącza na wewnętrzną wartość zadaną 1. Parametr Internal setpoint 1 M0749                                                                                                    |
|        | Internal setpoint 2 | W razie zaniku sygnału zadanej wartości procesowej sterownik napędu ustawczego przełącza na wewnętrzną wartość zadaną 2. Parametr Internal setpoint 2 M0750                                                                                                    |
|        | Failure behaviour   | W razie zaniku sygnału zadanej wartości procesowej aktywowane jest zachowanie ochronne. Parametr Zachowanie w awarii M0378                                                                                                    |
|        | Last setpoint       | W razie zaniku sygnału zadanej wartości procesowej ostatnia dostępna zadana wartość procesowa jest nadal stosowana jako wartość zadana.                                                                                                    |
| 8.5.5. | Praca inwersyjna    | 1                                                                                                    |
|        |                     | Standardowo armatura jest otwierana przez napęd regulacyjny, gdy rzeczywista wartość procesowa jest mniejsza niż zadana wartość procesowa. Zależnie od procesu może być jednak konieczne, że armatura zamyka się, jeżeli rzeczywista wartość procesowa jest mniejsza niż zadana wartość procesowa. W takim przypadku regulator procesowy jest przełączany przez parametry na pracę inwersyjną. |
|        | M⊳                  | Nastawy M0041<br>Regulator procesu M0742<br>Inverse operation M0748                                                                                                    |
|        |                     | Wartość domyślna: Funkcja nie aktywna                                                                                                    |
|        |                     | Wartości nastawy:                                                                                                    |
| F      | unkcja nie aktywna  | Praca inwersyjna wyłączona.                                                                                                    |
|        | Funkcja aktywna     | Praca inwersyjna włączona.                                                                                                    |
| 8.5.6. | Wewnętrzna zada     | ana wartość procesowa                                                                                                    |
|        |                     | Za pomocą tego parametru można ustawić wewnętrzną zadaną wartość procesową.<br>Wewnętrzną zadaną wartość procesową stosuje się, jeżeli:                                                                                                    |
|        |                     | <ul> <li>parametr Zrodlo wart. zad. M0743 jest ustawiony na wartość Internal setpoint<br/>albo</li> </ul>                                                                                                    |
|        |                     | <ul> <li>parametr Beh. setpoint failure M0747 jest ustawiony na wartość Internal setpoint<br/>1 lub Internal setpoint 2.</li> </ul>                                                                                                    |

## M▷ Nastawy M0041 Regulator procesu M0742 Internal setpoint 1 M0749 Internal setpoint 2 M0750

Wartość domyślna: 50.0 %

## Zakres nastawczy: 0,0 ... 100.0 %

#### 8.5.7. Procedura konfiguracji

Nastawa regulatora procesowego zależy w dużym stopniu od obszaru zastosowania regulatora. W większości zastosowań wystarczy regulator PI.

# **Sposób postępowania** 1. Stosowanie w funkcji regulatora PI, tzn. ustawić parametry w następujący sposób:

- Wzmocnienie proporcjonalne Kp = 1
- Czas wyregulowania Tn = 1 000 s
- Czas różniczkowania Tv = 0
- 2. Wzmocnienie proporcjonalne Kp podwoić do czau, aż obwód regulacyjny zacznie wibrować.
- 3. Zredukować wzmocnienie proporcjonalne Kp na 60% ustawionej wartości.
- 4. Zmniejszyć czas wyregulowania Tn, aż różnica regulacyjna będzie równa zeru.

## 8.5.8. Ustawianie wzmocnienia proporcjonalnego Kp

Współczynnik P zmienia w razie wystąpienia różnicy regulacyjnej bezpośrednio (tzn. nieinercyjnie) wielkość parametrową proporcjonalnie do różnicy regulacyjnej.

Jeżeli nawet mała odchyłka regulacyjna wymaga dużej zmiany położenia armatury, należy zwiększyć wzmocnienie proporcjonalne Kp.

Informacja Jeżeli reakcja jest zbyt gwałtowna (przeregulowanie), należy zmniejszyć tę wartość. Jeżeli reakcja jest zbyt słaba, należy zwiększyć tę wartość.

## M ▷ Nastawy M0041

Regulator procesu M0742 Proport. gain Kp M0744

## Wartość domyślna: 1.0

Zakres nastawczy: 0,1 ... 10.0

## 8.5.9. Ustawianie czasu wyregulowania Tn

Czas wyregulowania określa współczynnik I regulatora. Im system jest bardziej bierny, tym większa wartość powinna być tu ustawiona.

## Informacja • W razie tendencji do wibracji należy zwiększyć wartość Tn.

- W przypadku zbyt biernych reakcji należy zmniejszyć wartość Tn.
- Wartość początkowa przy szybkich procesach (np. ciśnienie): 10 s
- Wartość początkowa przy wolnych procesach (np. temperatura): 1000 s

## M ⊳ Nastawy M0041

Regulator procesu M0742 Reset time Ti M0745

Wartość domyślna: 1000 s (sekundy)

Zakres nastaw: 1 ... 1000 s

## 8.5.10. Ustawianie czasu różniczkowania Tv

Czas różniczkowania określa współczynnik D regulatora. Zazwyczaj nie jest tu konieczna nastawa (= 0), gdyż napęd ustawczy wraz z armaturą – z powodu czasu przesterowania – nie reaguje gwałtownie na nagłą różnicę regulacyjną.

|         | Informacja         | <ul> <li>W razie tendencji do wibracji należy zwiększyć wartość Tv.</li> <li>Wartość początkowa dla napędów ustawczych: 0 s</li> </ul>                                                                                                    |
|---------|--------------------|----------------------------------------------------------------------------------------------------|
|         | M⊳                 | Nastawy M0041<br>Regulator procesu M0742<br>Rate time Td_M0746                                                                                                    |
|         |                    | Wartość domyślna: 0 s (sekundy)                                                                                                    |
|         |                    | Zakres nastaw: 1 100 s                                                                                                    |
| 8.5.11. | Źródło wartości    | rzeczywistych (wejście rzeczywistej wartości procesowej)                                                                                                    |
|         | M⊳                 | Nastawy M0041<br>Regulator procesu M0742<br>Actual value source M0756                                                                                                    |
|         |                    | Wartość domyślna: I/O interface                                                                                                    |
|         |                    | Wartości nastawy:                                                                                                    |
|         | I/O interface      | Rzeczywista wartość procesowa jest podawana przez wejście analogowe (AIN 1 lub AIN 2) interfejsu I/O.                                                                                                    |
|         | Fieldbus interface | Rzeczywista wartość procesowa jest podawana przez łącze Fieldbus.                                                                                                    |
| 8.6.    | Tryb taktowania    |                                                                                                    |
|         | Warunki            | <ul> <li>Funkcja ta wymaga jednej z następujących opcji wyposażenia w napędzie ustawczym:</li> <li>Elektroniczna jednostka sterująca (wersja Non-Intrusive)</li> <li>Potencjometr</li> <li>Elektroniczny nadajnik położenia EWG/RWG</li> </ul> |
|         | Właściwości        | <ul> <li>W trybie taktowania można przedłużyć czas przesterowania w zakresach czę-<br/>ściowych lub w pełnym zakresie nastawczym.</li> <li>Tryb taktowania można niezależnie uaktywnić dla kierunku OTW. i ZAMYK.</li> </ul>                   |

## Rysunek 41: Tryb taktowania

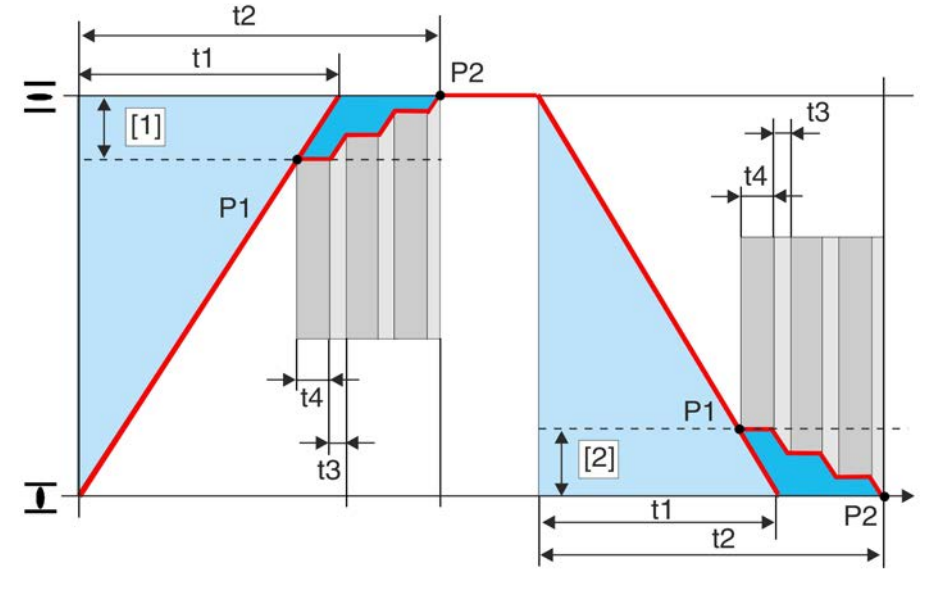

- [1] Odcinek taktu OTW.
- [2] Odcinek taktu ZAMYK.
- P1 Początek taktu
- P2 Koniec taktu
- t1 Czas przesterowania w trybie normalnym
- t2 Czas przesterowania w trybie taktowania
- t3 Czas ruchu
- t4 Czas pauzy

## 8.6.1. Aktywacja trybu taktowania

Tryb taktowania można niezależnie uaktywnić dla kierunku OTW. i ZAMYK.

Wymagany poziom dostępu użytkownika: Specjalista (4) lub wyższy.

| MÞ | Konfiguracja urządz. M0053   |   |
|----|------------------------------|---|
|    | Funkcje aplikacji M0178      |   |
|    | Aktywacja M0212              |   |
|    | Funkcja taktująca ZAM. M0156 | 5 |
|    | Funkcja taktująca OTW. M0200 | 6 |
|    |                              |   |

Wartość domyślna: Funkcja nie aktywna

## Wartości nastawy:

Funkcja nie aktywna Funkcja <Tryb taktowania> wyłączona.

Funkcja aktywna Funkcja <Tryb taktowania> wyłączona.

## 8.6.2. Tryb pracy dla taktowania

Tryb taktowania można uaktywnić dla trybu pracy Lokalnie i /lub Zdalnie.

M ▷ Nastawy M0041 Funkcja taktująca M0142 Rodz. pracy taktującej ZAMKNIJ M0157 Rodz. pracy taktującej OTWÓRZ M0207

Wartość domyślna: Off Oba kierunki

## Wartości nastawy:

Off Tryb taktowania jest wył.

|        | Zdalne<br>Lokalne | Tryb taktowania jest aktywny w trybach pracy: ZDALNY, ZDALNY II, Fieldbus<br>Tryb taktowania jest aktywny w trybach pracy: LOKALNY, Service                        |
|--------|-------------------|----------------------------------------------------------------------------------------------------|
|        | Zdalne i lokalne  | Tryb taktowania jest aktywny w trybach pracy: ZDALNY, ZDALNY II, Fieldbus,<br>LOKALNY, Service                                                                     |
|        | Informacja        | Generator impulsów można zmostkować w <tryb awaryjnej="" pracy="">.</tryb>                                                                                         |
| 8.6.3. | Początek i konie  | c taktu                                                                                                    |
|        |                   | Początek i koniec cyklu można ustawiać oddzielnie dla obu kierunków.                                                                                               |
|        | M⊳                | Nastawy M0041<br>Funkcja taktująca M0142<br>Koniec cyklu ZAMKNIJ M0152<br>Początek cyklu ZAMKNIJ M0153<br>Początek cyklu OTWÓRZ M0154<br>Koniec cyklu OTWÓRZ M0155 |

Wartości domyślne: Koniec cyklu ZAMKNIJ = 0.0 % Początek cyklu ZAMKNIJ = 100.0 % Początek cyklu OTWÓRZ = 0.0 % Koniec cyklu OTWÓRZ = 100.0 % Zakresy nastaw: Koniec cyklu ZAMKNIJ = 0,0 – 99,9 % Początek cyklu ZAMKNIJ = 0,1 – 100,0 % Początek cyklu OTWÓRZ = 0,0 – 99,9 %

Koniec cyklu OTWÓRZ = 0,1 - 100,0 %

# 8.6.4. Czasy pracy i pauzy

Czasy pracy i przerwy można ustawiać oddzielnie dla kierunków OTW i ZAMYK.

M ▷ Nastawy M0041 Funkcja taktująca M0142 Czas pracy ZAMKNIJ M0163 Czas przerwy ZAMKNIJ M0164 Czas pracy OTWÓRZ M0165 Czas przerwy OTWÓRZ M0166

Wartości domyślne: 00:05,0 min : s (= 5 sekund; dla wszystkich czasów pracy i pauzy)

Zakresy nastaw: 00:01,0 ... 30:00,0 min : s (= 1 sekunda do 30 minut; dla wszystkich czasów pracy i pauzy)

## 8.7. Łącze Modbus

# 8.7.1. Adres magistrali (adres slave)

Adres magistrali, jak opisano w tym miejscu, można ręcznie wpisać lokalnie za pomocą przycisków.

MÞ

Nastawy M0041 Modbus M0341 MD1 slave address M0342 MD2 slave address M0409

Wartość domyślna: 247

Zakres nastaw: 1 ... 247

|        | Informacja       | Parametr MD2 slave address jest dostępny tylko wtedy, gdy parametr Redundancy M0800 jest ustawiony na wartość AUMA redundancy 1. W ustawieniach AUMA re-<br>dundancy 2 i Loop redundancy adres drugiego kanału jest przydzielany automatycz-<br>nie: MD1 slave address = MD2 slave address |
|--------|------------------|----------------------------------------------------------------------------------------------------|
| 8.7.2. | Szybkość transr  | nisji danych                                                                                                    |
|        | MÞ               |                                                                                                    |
|        |                  | Nastawy M0041<br>Modbus M0341<br>Baud rate M0343                                                                                                    |
|        |                  | Wartość domyślna: Auto-detect                                                                                                    |
|        |                  | Zakres nastaw: 9,6 115,2 kbit/s                                                                                                    |
|        | Informacja       | Ustawienie szybkości transmisji danych musi odpowiadać ustawieniu w członie Ma-<br>ster.                                                                                                    |
| 8.7.3. | Parzystość / Bit | stopu                                                                                                    |
|        | M⊳               |                                                                                                    |
|        |                  | Nastawy M0041<br>Modbus M0341<br>Bit parzystości/stopu M0782                                                                                                    |
|        |                  | Wartość domyślna: Parzysty, 1 bit stopu                                                                                                    |
|        |                  | <b>Zakresy nastaw:</b><br>Parzysty, 1 bit stopu<br>Nieparzysty, 1 bit stopu<br>Brak, 2 bity stopu<br>Brak, 1 bit stopu                                                                                                    |
|        | Informacja       | Ustawienie parzystości musi odpowiadać ustawieniu w członie Master.                                                                                                    |
| 8.7.4. | Czas monitorow   | rania                                                                                                    |
|        |                  | Czas monitorowania połączenia Modbus.                                                                                                    |
|        |                  | Czas ten powinien być większy niż czas cyklu transferu danych Modbus do wszystkich podłączonych urządzeń. Jeżeli w ciągu tego czasu nie odebrano ważnego telegramu Modbus, następuje wyjście ze stanu "DATA EX" i ewent. inicjalizacja zachowania ochronnego lub zmiany kanału.            |
|        | M⊳               | Nastawy M0041<br>Modbus M0341<br>Monitoring czasu M0781                                                                                                    |
|        |                  | Wartość domyślna: 15 s (sekundy)                                                                                                    |
|        |                  | Zakres nastaw: 0 60 s                                                                                                    |
| 8.7.5. | Response Time    | out                                                                                                    |
|        |                  | Jeżeli aplikacja AUMATIC nie odpowie w ciągu ustawionego tu czasu na żądanie                                                                                                    |
|        |                  | Madhua laga Madhua managauia na ta tadania Madhua ka dama unisting O (Duru                                                                                                    |

Jeżeli aplikacja AUMATIC nie odpowie w ciągu ustawionego tu czasu na żądanie Modbus, łącze Modbus zareaguje na to żądanie Modbus kodem wyjątku 6 (Busy Acknowledge).

M ▷ Nastawy M0041 Modbus M0341 Czas odpowiedzi M0916

Wartość domyślna: 2,5 s (sekundy)

Zakres nastaw: 0,1 ... 5,0 s

|        | Redundancja                                              |                                                                                                    |
|--------|----------------------------------------------------------|----------------------------------------------------------------------------------------------------|
|        |                                                          | Redundancję, jak opisano w tym miejscu, można ręcznie wpisać lokalnie za pomocą przycisków.                                                                                                    |
|        | MÞ                                                       |                                                                                                    |
|        |                                                          | Konfiguracja urządz. M0054<br>Modbus M0799<br>Redundancy M0800                                                                                                    |
|        |                                                          | Wartość domyślna: Brak redundancii                                                                                                    |
|        |                                                          | Wartości nastawy:                                                                                                    |
|        | Brak redundancji                                         | Brak redundancji                                                                                                    |
| Al     | JMA redundancy 1                                         | Redundantna topologia liniowa z uniwersalnym zachowaniem redundancyjnym zgodnie z redundancją AUMA typu I.                                                                                                    |
| Al     | JMA redundancy 2                                         | Redundantna topologia liniowa z uniwersalnym i synchronicznym zachowaniem redundancyjnym zgodnie z redundancją AUMA typu II.                                                                                                    |
|        | Loop redundancy                                          | Redundantna topologia pierścieniowa w połączeniu ze stacją nadrzędną SIMA                                                                                                    |
|        | Informacja                                               | Szczegółowe informacje dotyczące rodzajów redundancji - patrz podręcznik Integracja magistrali Modbus.                                                                                                    |
| 8.7.7. | Telegramy odpo                                           | wiedzi (Response) w przypadku redundancji AUMA typu II                                                                                                    |
|        |                                                          | W przypadku redundancji AUMA II telegramy odpowiedzi można wysyłać na obu<br>kanałach.                                                                                                    |
|        | MÞ                                                       |                                                                                                    |
|        |                                                          | Konfiguracja urządz. M0053<br>Modbus M0799<br>Zachowanie TxM0801                                                                                                    |
|        |                                                          | Wartość domyślna: Tx active channel                                                                                                    |
|        |                                                          |                                                                                                    |
|        |                                                          | Wartości nastawy:                                                                                                    |
|        | Tx active channel                                        | <b>Wartości nastawy:</b><br>Telegramy odpowiedzi (Response) są wysyłane tylko przez aktywny kanał.                                                                                                    |
|        | Tx active channel<br>Tx both channels                    | Wartości nastawy:<br>Telegramy odpowiedzi (Response) są wysyłane tylko przez aktywny kanał.<br>Telegramy odpowiedzi (Response) są wysyłane przez oba kanały, aktywny i pasywny.                                                                                                    |
| 8.8.   | Tx active channel<br>Tx both channels<br>Dodatkowe wejś  | Wartości nastawy:<br>Telegramy odpowiedzi (Response) są wysyłane tylko przez aktywny kanał.<br>Telegramy odpowiedzi (Response) są wysyłane przez oba kanały, aktywny i pasywny.<br>cia na magistrali fieldbus                                                                                                    |
| 8.8.   | Tx active channel<br>Tx both channels<br>Dodatkowe wejś  | Wartości nastawy:         Telegramy odpowiedzi (Response) są wysyłane tylko przez aktywny kanał.         Telegramy odpowiedzi (Response) są wysyłane przez oba kanały, aktywny i pasywny.         cia na magistrali fieldbus         Sterownik napędu ustawczego z łączem fieldbus może być wyposażony w dodatkowe wejścia cyfrowe i analogowe. Zależnie od wyposażenia dostępnych jest maks. 6 wejść cyfrowych (domyślnie: 24 V DC) i dwa wejścia analogowe 0/4 – 20 mA.                                                                                                    |
| 8.8.   | Tx active channel<br>Tx both channels<br>Dodatkowe wejś  | Wartości nastawy:<br>Telegramy odpowiedzi (Response) są wysyłane tylko przez aktywny kanał.<br>Telegramy odpowiedzi (Response) są wysyłane przez oba kanały, aktywny i pasywny.<br>cia na magistrali fieldbus<br>Sterownik napędu ustawczego z łączem fieldbus może być wyposażony w dodatkowe<br>wejścia cyfrowe i analogowe. Zależnie od wyposażenia dostępnych jest maks. 6<br>wejść cyfrowych (domyślnie: 24 V DC) i dwa wejścia analogowe 0/4 – 20 mA.<br>Jeżeli dostępne są wejścia dodatkowe, komendy ruchu można realizować zarówno<br>przez magistralę Fieldbus, jak i wejścia dodatkowe.                                                                                                    |
| 8.8.   | Tx active channel<br>Tx both channels<br>Dodatkowe wejś  | <ul> <li>Wartości nastawy:<br/>Telegramy odpowiedzi (Response) są wysyłane tylko przez aktywny kanał.<br/>Telegramy odpowiedzi (Response) są wysyłane przez oba kanały, aktywny i pasywny.</li> <li>cia na magistrali fieldbus</li> <li>Sterownik napędu ustawczego z łączem fieldbus może być wyposażony w dodatkowe wejścia cyfrowe i analogowe. Zależnie od wyposażenia dostępnych jest maks. 6 wejść cyfrowych (domyślnie: 24 V DC) i dwa wejścia analogowe 0/4 – 20 mA.<br/>Jeżeli dostępne są wejścia dodatkowe, komendy ruchu można realizować zarówno przez magistralę Fieldbus, jak i wejścia dodatkowe.</li> <li>Do ręcznego przełączania między łączem fieldbus a wejściami dodatkowymi musi być dostępne i skonfigurowane wejście cyfrowe.</li> </ul>                                                                                                    |
| 8.8.   | Tx active channel<br>Tx both channels<br>Dodatkowe wejś  | <ul> <li>Wartości nastawy:<br/>Telegramy odpowiedzi (Response) są wysyłane tylko przez aktywny kanał.<br/>Telegramy odpowiedzi (Response) są wysyłane przez oba kanały, aktywny i pasywny.</li> <li>rcia na magistrali fieldbus</li> <li>Sterownik napędu ustawczego z łączem fieldbus może być wyposażony w dodatkowe wejścia cyfrowe i analogowe. Zależnie od wyposażenia dostępnych jest maks. 6 wejść cyfrowych (domyślnie: 24 V DC) i dwa wejścia analogowe 0/4 – 20 mA.</li> <li>Jeżeli dostępne są wejścia dodatkowe, komendy ruchu można realizować zarówno przez magistralę Fieldbus, jak i wejścia dodatkowe.</li> <li>Do ręcznego przełączania między łączem fieldbus a wejściami dodatkowymi musi być dostępne i skonfigurowane wejście cyfrowe.</li> <li>Do automatycznego przełączania (w razie awarii magistrali fieldbus)) konieczna jest funkcja <automatyczne (w="" awarii="" fieldbus)="" i="" magistrali="" o="" przełączanie="" razie="">.</automatyczne></li> </ul>                                                                                                    |
| 8.8.   | Tx active channel<br>Tx both channels<br>Dodatkowe wejś  | <ul> <li>Wartości nastawy:<br/>Telegramy odpowiedzi (Response) są wysyłane tylko przez aktywny kanał.<br/>Telegramy odpowiedzi (Response) są wysyłane przez oba kanały, aktywny i pasywny.</li> <li>cia na magistrali fieldbus</li> <li>Sterownik napędu ustawczego z łączem fieldbus może być wyposażony w dodatkowe wejścia cyfrowe i analogowe. Zależnie od wyposażenia dostępnych jest maks. 6 wejść cyfrowych (domyślnie: 24 V DC) i dwa wejścia analogowe 0/4 – 20 mA.</li> <li>Jeżeli dostępne są wejścia dodatkowe, komendy ruchu można realizować zarówno przez magistralę Fieldbus, jak i wejścia dodatkowe.</li> <li>Do ręcznego przełączania między łączem fieldbus a wejściami dodatkowymi musi być dostępne i skonfigurowane wejście cyfrowe.</li> <li>Do automatycznego przełączania (w razie awarii magistrali fieldbus)) konieczna jest funkcja <automatyczne (w="" awarii="" fieldbus)="" i="" magistrali="" o="" przełączanie="" razie="">.</automatyczne></li> <li>Konfiguracja wejść dodatkowych</li> </ul>                                                                                                    |
| 8.8.   | Tx active channel<br>Tx both channels<br>Dodatkowe wejś  | <ul> <li>Wartości nastawy:<br/>Telegramy odpowiedzi (Response) są wysyłane tylko przez aktywny kanał.<br/>Telegramy odpowiedzi (Response) są wysyłane przez oba kanały, aktywny i pasywny.</li> <li>cia na magistrali fieldbus</li> <li>Sterownik napędu ustawczego z łączem fieldbus może być wyposażony w dodatkowe wejścia cyfrowe i analogowe. Zależnie od wyposażenia dostępnych jest maks. 6 wejść cyfrowych (domyślnie: 24 V DC) i dwa wejścia analogowe 0/4 – 20 mA.<br/>Jeżeli dostępne są wejścia dodatkowe, komendy ruchu można realizować zarówno przez magistralę Fieldbus, jak i wejścia dodatkowe.</li> <li>Do ręcznego przełączania między łączem fieldbus a wejściami dodatkowymi musi być dostępne i skonfigurowane wejście cyfrowe.</li> <li>Do automatycznego przełączania (w razie awarii magistrali fieldbus)) konieczna jest funkcja <automatyczne (w="" awarii="" fieldbus)="" i="" magistrali="" o="" przełączanie="" razie="">.</automatyczne></li> <li>Konfiguracja wejść dodatkowych</li> <li>Wymagany poziom dostępu użytkownika: Specjalista (4).</li> </ul>                                                                                                    |
| 8.8.   | Tx active channels<br>Tx both channels<br>Dodatkowe wejś | <ul> <li>Wartości nastawy:<br/>Telegramy odpowiedzi (Response) są wysyłane tylko przez aktywny kanał.<br/>Telegramy odpowiedzi (Response) są wysyłane przez oba kanały, aktywny i pasywny.</li> <li>cia na magistrali fieldbus</li> <li>Sterownik napędu ustawczego z łączem fieldbus może być wyposażony w dodatkowe<br/>wejścia cyfrowe i analogowe. Zależnie od wyposażenia dostępnych jest maks. 6<br/>wejść cyfrowych (domyślnie: 24 V DC) i dwa wejścia analogowe 0/4 – 20 mA.<br/>Jeżeli dostępne są wejścia dodatkowe, komendy ruchu można realizować zarówno<br/>przez magistralę Fieldbus, jak i wejścia dodatkowe.</li> <li>Do ręcznego przełączania między łączem fieldbus a wejściami dodatkowymi musi<br/>być dostępne i skonfigurowane wejście cyfrowe.</li> <li>Do automatycznego przełączania (w razie awarii magistrali fieldbus)) konieczna jest<br/>funkcja <automatyczne (w="" awarii="" fieldbus)="" i="" magistrali="" o="" przełączanie="" razie="">.</automatyczne></li> <li>Konfiguracja wejść dodatkowych</li> <li>Wymagany poziom dostępu użytkownika: Specjalista (4).</li> <li>Konfiguracja urządz. M0053<br/>I/O interface M0139<br/>Sygn. wej. cyfrowe M0116<br/>Sygn. wej. cyfrowe M0116</li> </ul> |

- Stosować wejście cyfrowe DIN 6 do ręcznego przełączania: Sygnał DIN 6 M0121 = I/O interface (oznaczenie w schemacie połączeń: Interfejs I/O
- Informacja Logikę wejść cyfrowych można inwertować. Zależnie od ustawienia parametru (np. Kodowanie DIN 6 M0128) wejście jest Wysoki aktywny albo Niski aktywny. Ustawienie domyślne to Wysoki aktywny.

#### Ręczne przełączanie za pomocą wejścia Interfejs I/O

#### Zachowanie sterujące w przypadku kodowania Wysoki - aktywny

(ustawienie fabryczne)

- Wejście I/O interface = Niski poziom (0 V DC lub otwarte wejście): Sterownik napędu ustawczego reaguje tylko na sygnały poprzez magistralę fieldbus.
- Wejście I/O interface = Wysoki poziom (domyślnie: +24 V DC): Sterownik napędu ustawczego reaguje tylko na sygnały wejść dodatkowych. Komunikacja magistrali Fieldbus z nadrzędnym systemem sterowania jest utrzymywana niezależnie od rozkładu sygnałów na wejściach dodatkowych.

## 8.9. Kombinacja Fieldbus - interfejs równoległy

Sterownik napędu ustawczego z łączem fieldbus może być dodatkowo wyposażony w interfejs równoległy. Zależnie od wyposażenia interfejs równoległy posiada maks. 6 wejść cyfrowych (domyślnie: 24 V DC) i maks. dwa wejścia analogowe 0/4 – 20 mA.

W tej wersji kombinowanej komendy ruchu mogą być realizowane zarówno przez magistralę Fieldbus, jak i przez wejścia interfejsu równoległego (interfejs I/O).

Do ręcznego przełączania między łączem Fieldbus a interfejsem równoległym musi być dostępne i skonfigurowane wejście cyfrowe.

Do automatycznego przełączania (w razie awarii magistrali) konieczna jest funkcja <Automatyczne przełączanie I/O (w razie awarii magistrali)>.

#### Konfiguracja wejść interfejsu równoległego

Wymagany poziom dostępu użytkownika: Specjalista (4).

- M ▷ Konfiguracja urządz. M0053 I/O interface M0139 Sygn. wej. cyfrowe M0116 Sygn. wej. analogowe M0389
- Przykład Stosować wejścia cyfrowe DIN od 2 do 4 dla komend ruchu: Sygnał DIN 2 M0120 = ZAMKNIJ Sygnał DIN 3 M0119 = OTWÓRZ Sygnał DIN 4 M0118 = STOP
  - Stosować wejście cyfrowe DIN 6 do ręcznego przełączania:
     Sygnał DIN 6 M0121 = I/O interface (oznaczenie w schemacie połączeń: Interfejs I/O
- Informacja Logikę wejść cyfrowych można inwertować. Zależnie od ustawienia parametru (np. Kodowanie DIN 6 M0128) wejście jest Wysoki aktywny albo Niski aktywny. Ustawienie domyślne to Wysoki aktywny.

#### Ręczne przełączanie za pomocą wejścia Interfejs I/O

#### Zachowanie sterujące w przypadku kodowania Wysoki - aktywny

(ustawienie fabryczne)

 Wejście I/O interface = Niski poziom (0 V DC lub otwarte wejście): Sterownik napędu ustawczego reaguje tylko na sygnały poprzez magistralę fieldbus.

|                          | <ul> <li>Wejście I/O interface = Wysoki poziom (domyślnie: +24 V DC):<br/>Sterownik napędu ustawczego reaguje tylko na sygnały interfejsu równoległego.<br/>Komunikacja magistrali Fieldbus z nadrzędnym systemem sterowania jest<br/>utrzymywana niezależnie od rozkładu sygnałów na wejściach interfejsu równo-<br/>ległego.</li> </ul> |
|--------------------------|----------------------------------------------------------------------------------------------------|
|                          | Przełączanie na kanał pasywny                                                                                                    |
|                          | Wymagany poziom dostępu użytkownika: Specjalista (4) bądź wyższy.                                                                                                    |
| M⊳                       | Konfiguracja urządz. M0053<br>Funkcje aplikacji M0178<br>Aktywacja M0212<br>Fieldbus operation M1236                                                                                                    |
|                          | Wartość domyślna: Commands&feedback                                                                                                    |
|                          | Wartości nastawy:                                                                                                    |
| Commands&feedback        | Komendy ruchu mogą być realizowane zarówno przez magistralę Fieldbus, jak i<br>przez interfejs równoległy (interfejs I/O).                                                                                                    |
| Feedback only            | Komendy ruchu są dozwolone tylko poprzez interfejs równoległy (interfejs I/O). Za<br>pomocą magistrali Fieldbus są zgłaszane tylko sygnały zwrotne.                                                                                                    |
| 8.10. Automatyczne p     | rzełączanie I/O (w razie awarii magistrali fieldbus)                                                                                                    |
| Warunki                  | Funkcja możliwa jest tylko w kombinacji wejść dodatkowych lub kombinacji interfejsu<br>równoległego (I/O) i łącza Fieldbus.                                                                                                    |
| Właściwości              | Przy włączonej funkcji, w przypadku awarii komunikacji łącza Fieldbus następuje<br>automatyczne przełączenie na interfejs równoległy (I/O).                                                                                                    |
|                          | Przełączanie odbywa się przed włączeniem <zachowanie ochronne=""> lub <zachowanie awaryjne="">.</zachowanie></zachowanie>                                                                                                    |
|                          | Aktywacja automatycznego przełączania I/O                                                                                                    |
|                          | Wymagany poziom dostępu użytkownika: Specjalista (4) lub wyższy.                                                                                                    |
| M ⊳                      | Konfiguracja urządz. M0053<br>Funkcje aplikacji M0178<br>Aktywacja M0212<br>Auto change-over I/O M0790                                                                                                    |
|                          | Wartość domyślna: Funkcja nie aktywna                                                                                                    |
|                          | Wartości nastawy:                                                                                                    |
| Funkcja nie aktywna      | Funkcja <automatyczne (w="" awarii="" fieldbus)="" i="" magistrali="" o="" przełączanie="" razie=""><br/>wyłączona</automatyczne>                                                                                                    |
| Funkcja aktywna          | Funkcja <automatyczne (w="" awarii="" fieldbus)="" i="" magistrali="" o="" przełączanie="" razie=""><br/>włączona.</automatyczne>                                                                                                    |
| 8.11. Funkcje przyłącz   | za światłowodu (LWL)                                                                                                    |
| Warunki                  | Moduł światłowodowy lub transoptor światłowodowy (w napędach ustawczych Ex)<br>w sterowniku napędu ustawczego.                                                                                                    |
| 8.11.1. Włączanie / wyłą | czanie monitorowania światłowodu                                                                                                    |
|                          | Sterownik napędu ustawczego monitoruje sygnał światłowodowy pod kątem błędów<br>komunikacji, połączenia i siły sygnału.                                                                                                    |
| M⊳                       | Konfiguracja urządz. M0053<br>FOC połącznie M0600<br>FO monitor. przewodu M0709<br>Wartość domyślna: On (not final device)                                                                                                    |
|                          |                                                                                                    |

|                           | Wartości nastawy:                                                                                                    |
|---------------------------|----------------------------------------------------------------------------------------------------|
| On (not final device)     | Monitorowanie jest włączone.                                                                                                    |
|                           | W razie przerwania połączenia światłowodowego następuje komunikat. Ostrzeżenie LWL                                                                                                    |
| Off (urządz. końcowe)     | Monitorowanie jest wyłączone.                                                                                                    |
|                           | Ustawienie to stosuje się, gdy napęd ustawczy jest ostatnim członem w topologii<br>liniowej bądź dla wszystkich napędów w topologii gwiazdowej.                                                                                                    |
| 8.11.2. Topologia światł  | owodu, kontrola nastawy                                                                                                    |
|                           | Wymagany poziom dostępu użytkownika:                                                                                                    |
| M ⊳                       | Konfiguracja urządz. M0053<br>FOC połącznie M0600<br>FO topologia M0637                                                                                                    |
|                           | Wartość domyślna: Gwiazda / linia                                                                                                    |
|                           | Wartości nastawy:                                                                                                    |
| Gwiazda / linia           | Topologia gwiazdowa / liniowa                                                                                                    |
| Pierścień                 | Topologia pierścieniowa                                                                                                    |
| 8.11.3. Szybkość transn   | nisji danych światłowodu, kontrola nastawy                                                                                                    |
|                           | Wymagany poziom dostępu użytkownika: .                                                                                                    |
| M⊳                        | Konfiguracja urządz. M0053<br>FOC połącznie M0600<br>FO transfer kbit/s M0642                                                                                                    |
|                           | Wartość domyślna: Auto-detect                                                                                                    |
|                           | Wartości nastawy:                                                                                                    |
| Auto-detect               | Automatyczny wybór szybkości transmisji danych                                                                                                    |
| 9.6 kbit/s – 12000 kbit/s | Ustawienie zależne od systemu fieldbus i modułu światłowodowego, wzgl. transoptora światłowodowego.                                                                                                    |
| 8.12. Funkcja Bypass      |                                                                                                    |
| Zastosowanie              | Funkcja Bypass jest stosowana np. w przewodach sieci ciepłowniczej. W przypadku wysokiego ciśnienia w przewodach nie można uruchomić zasuwy głównej armatury, w związku z czym przed włączeniem konieczne jest wyrównanie ciśnienia przez armaturę obejściową (bypass).                                                                                                    |
| Warunki                   | <ul> <li><wejścia dodatkowe=""> lub dodatkowy <interfejs równoległy="">.</interfejs></wejścia></li> </ul>                                                                                                    |
| Sposób działania          | <ul> <li>Dwa człony sterujące – główna armatura i armatura obejściowa (bypass) – są sprzęgane ze sobą przez sygnały zwalniające Bypass Sync In i By-pass Sync Out. Komenda ruchu może być wykonana tylko wtedy, gdy jeden z obu napędów ustawczych wyda drugiemu napędowi sygnał wyzwalający. Zwolnienie zależy od pozycji krańcowej. Gwarantuje to, że możliwe jest wykonanie tylko następujących komend ruchu:</li> <li>Główna armatura może przesuwać się tylko w kierunku OTW. lub ZAMYK., jeżeli armatura obejściowa znajduje się w pozycji krańcowej OTW.</li> </ul> |
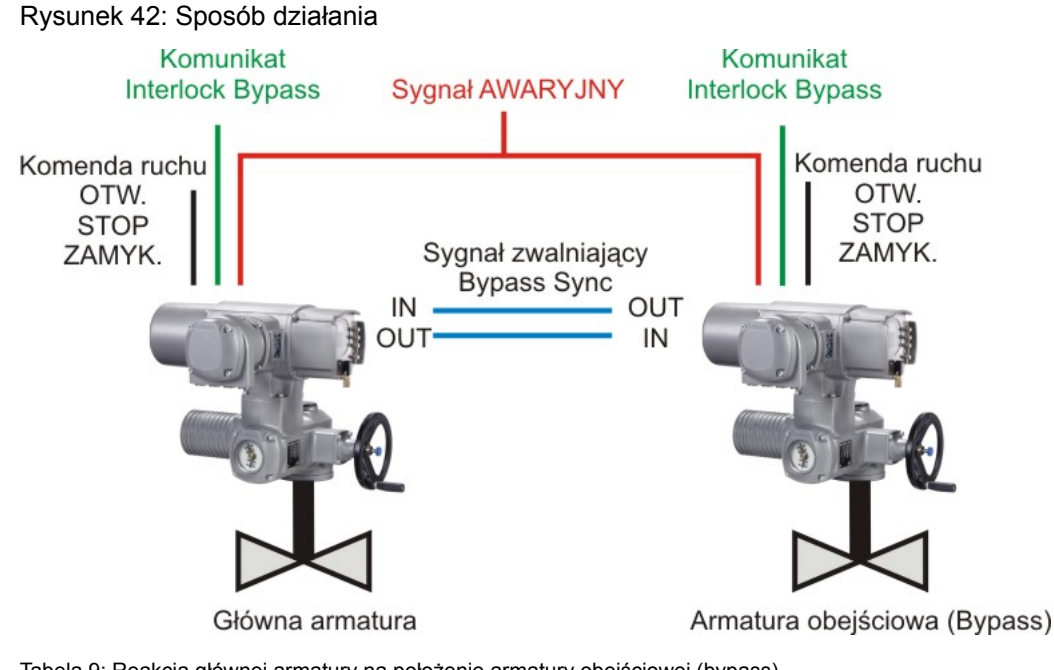

Tabela 9: Reakcja głównej armatury na położenie armatury obejściowej (bypass) Armatura obejściowa (bypass)

| Annatura obejsciowa (bypass) |                                                           | Giowna annatura                       |
|------------------------------|-----------------------------------------------------------|---------------------------------------|
| Położenie                    | Sygnał zwalniający<br>Bypass Sync OUT                     | Zwolnienie<br>(możliwe komendy ruchu) |
| Pozycja krańcowa<br>OTW.     | Wysoki poziom (zwolnienie)<br>(domyślnie: +24 V DC)       | W kierunku OTW. i ZAMYK.              |
| inne położenie               | Niski poziom (blokada)<br>(0 V DC, wzgl. otwarte wejście) | ruch jest niemożliwy <sup>1)</sup>    |

1) W przypadku komendy ruchu pojawia się komunikat "Interlock Bypass" (brak zwolnienia).

Tabela 10: Reakcja armatury obejściowej (bypass) na położenie głównej armatury

| Główna armatura            |                                                             | Armatura obejściowa (bypass)             |
|----------------------------|-------------------------------------------------------------|------------------------------------------|
| Położenie                  | Sygnał zwalniający<br>Bypass Sync OUT                       | Zwolnienie<br>(możliwe komendy ruchu)    |
| Pozycja krańcowa<br>ZAMYK. | Wysoki poziom (zwolnienie)<br>(domyślnie: +24 V DC)         | W kierunku OTW. lub ZAMYK.               |
| inne położenie             | Niski poziom (Interlock)<br>(0 V DC, wzgl. otwarte wejście) | w kierunku OTW. lub ZAMYK. <sup>1)</sup> |

1) W przypadku komendy ruchu w kierunku ZAMYK. pojawia się komunikat "Interlock Bypass" (brak zwolnienia).

**Zachowanie awaryjne** Dla zachowania awaryjnego funkcji Bypass obowiązują te same właściwości jak dla funkcji <Zachowanie AWARYJNE> z następującymi odchyłkami:

W sytuacji awaryjnej oba sterowniki napędu ustawczego odbierają jednocześnie sygnał AWARYJNY. Tym sygnałem uruchamiana jest operacja awaryjna specjalnie zdefiniowana dla funkcji Bypass. (Dlatego w funkcji <Zachowanie AWARYJNE> parametr EMCY operacje M0204 jest niedostępny).

#### Przebieg operacji awaryjnej

- 1. Najpierw uruchamiana jest armatura obejściowa (bypass).
- 2. Po całkowitym otwarciu armatury obejściowej zamykana jest główna armatura.
- 3. Po zamknięciu głównej armatury zamykana jest armatura obejściowa.

## Konfiguracja wejść cyfrowych

Wymagany poziom dostępu użytkownika: Specjalista (4) bądź wyższy.

M ▷ Konfiguracja urządz. M0053 I/O interface M0139

|                        | Sygn. wej. cyfrowe M0116                                                                                                    |
|------------------------|----------------------------------------------------------------------------------------------------|
| Przykład               | Wejścia DIN5 używać dla sygnału Bypass Sync In:                                                                                                    |
| -                      | Wejścia DIN6 używać dla sygnału EMERGENCY:                                                                                                    |
|                        | Wartości nastawy:                                                                                                    |
|                        | <ul> <li>Sygnał DIN 5 M0122 = By-pass Sync In<br/>(oznaczenie w schemacie połączeń: BYPASS SYNC IN)</li> <li>Sygnał DIN 6 M0121 = EMERGENCY<br/>(oznaczenie w schemacie połączeń: AWARIA/EMERGENCY)</li> </ul> |
| Informacja             | Logikę wejść cyfrowych można inwertować. Zależnie od ustawienia parametru (np.<br>Kodowanie DIN 6 M0128) wejście jest Wysoki - aktywny albo Niski - aktywny. Usta-<br>wienie domyślne to Wysoki - aktywny.     |
|                        | Konfiguracja wyjść cyfrowych                                                                                                    |
|                        | Wymagany poziom dostępu użytkownika: Specjalista (4) bądź wyższy.                                                                                                    |
| M⊳                     | Konfiguracja urządz. M0053<br>I/O interface M0139<br>Sygn. wyj. cyfrowe M0110                                                                                                    |
| Przykład               | Użyć wyjścia DOUT6 dla sygnału Bypass Sync Out:                                                                                                    |
|                        | Parametr: Sygnał DOUT 6 M0111                                                                                                    |
|                        | Wartość nastawy: Bypass Sync Out (oznaczenie w schemacie połączeń: BYPASS SYNC OUT)                                                                                                    |
| 8.12.1. Aktywacja funł | cji Bypass                                                                                                    |
|                        | Wymagany poziom dostępu użytkownika: Specjalista (4) bądź wyższy.                                                                                                    |
| M⊳                     | Konfiguracja urządz. M0053<br>Funkcje aplikacji M0178<br>Aktywacja M0212<br>By-pass function M0941                                                                                                    |
|                        | Wartość domyślna: Funkcja nie aktywna                                                                                                    |
|                        | Wartości nastawy:                                                                                                    |
| Funkcja nie aktywna    | Funkcja Bypass wyłączona.                                                                                                    |
| Funkcja aktywna        | Funkcja Bypass włączona.                                                                                                    |
| 8.12.2. Konfiguracja a | plikacji Bypass                                                                                                    |
|                        | Napędy ustawcze dla obu członów sterujących (armatur) należy skonfigurować odpowiednio do ich zastosowania (główna armatura lub armatura obejściowa).                                                          |
| M⊳                     | Nastawy M0041<br>By-pass function M0942<br>By-pass application M0943                                                                                                    |
|                        | Wartość domyślna: Main valve                                                                                                    |
|                        | Wartości nastawy:                                                                                                    |
| Main valve             | Napęd ustawczy dla głównej armatury.                                                                                                    |
| By-pass valve          | Napęd ustawczy dla głównej armatury.                                                                                                    |

## 8.13. Funkcja Lift Plug Valve (LPV)

**Zastosowanie** Zawór "Lift Plug Valve" to specjalna armatura, której człon odcinający przy otwieraniu lub zamykaniu musi być najpierw "podniesiony" z gniazda lub blokady przed jego obróceniem. Umożliwia to zablokowanie armatury i/lub wyrównanie ciśnienia przed obróceniem członu odcinającego. Po osiągnięciu położenia krańcowego należy ponownie opuścić człon odcinający. Armatury takie stosuje się szczególnie przy

wysokich różnicach ciśnień (wyrównanie ciśnienia) oraz w obszarach krytycznych pod względem bezpieczeństwa (blokada).

- Warunki
   Zawsze wymagane są dwa sterowniki napędu ustawczego, z których jeden pełni funkcję napędu głównego (HA), a drugi napędu pomocniczego (NA).
  - W celu zapewnienia pełnej funkcjonalności sterownik napędu głównego wymaga dodatkowego <interfejsu równoległego> I/O Interface 2.
- **Sposób działania** Ze względu na specjalną budowę armatur LPV możliwa jest tylko praca OTW.-ZAMYK. (bez pracy regulacyjnej). Aby ją umożliwić, stosuje się dwa napędy ustawcze pracujące w systemie Master-Slave z napędem głównym (obracanie) i napędem pomocniczym (podnoszenie). Dla systemu sterowania "widoczny" jest jednak tylko jeden napęd ustawczy lub sterownik napędu ustawczego, tzn. napęd pomocniczy jest całkowicie sterowany i monitorowany przez napęd główny. Komunikacja między napędem głównym i pomocniczym odbywa się przez dodatkowy <interfejs równoległy> I/O Interface 2.

Rysunek 43: Schemat sposobu działania armatury Lift Plug Valve

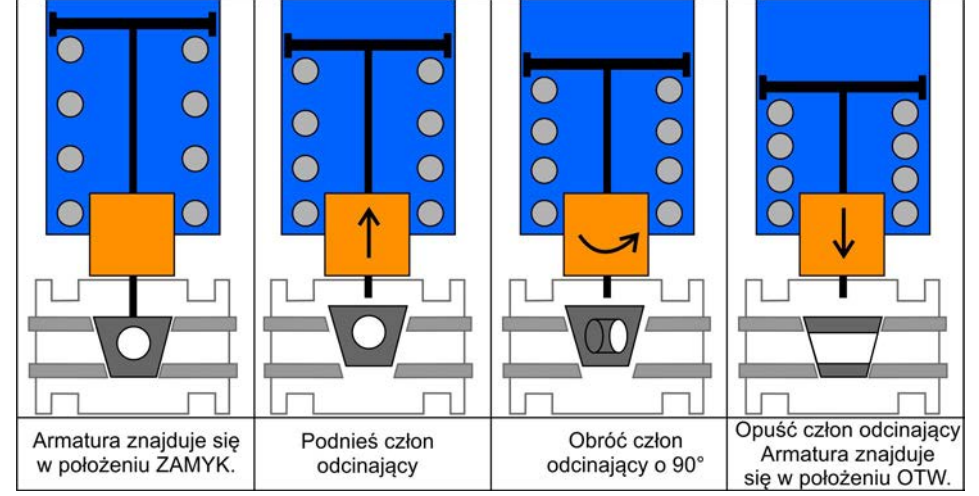

Napęd główny może przesuwać się generalnie tylko w kierunku OTW. lub ZAMYK., jeżeli napęd pomocniczy jest całkowicie otwarty. Jest to gwarantowane przez komunikat napędu pomocniczego na wejście cyfrowe LPV Sync In napędu głównego po dojechaniu napędu pomocniczego do położenia krańcowego OTW. Napęd pomocniczy może się przesuwać generalnie tylko w kierunku ZAMYK., jeżeli napęd główny znajduje się w pozycji krańcowej OTW. lub ZAMYK. Jest to gwarantowane przez odpowiedni komunikat napędu głównego na wejście cyfrowe LPV Sync In napędu pomocniczego. W kierunku OTW. napęd pomocniczy może przesuwać się zawsze.

Jeżeli napęd główny otrzyma komendę do ruchu w kierunku OTW. lub ZAMYK., przekazuje on najpierw napędowi pomocniczemu komendę do ruchu w kierunku OTW. Dopiero gdy napęd pomocniczy zgłosi dojechanie do położenia krańcowego OTW., napęd główny sam wykonuje aktywną komendę ruchu i przekazuje, po osiągnięciu wymaganego położenia krańcowego, napędowi pomocniczemu sygnał do ruchu do położenia krańcowego ZAMYK. Rysunek 44: Schemat komunikatów i komend ruchu między napędem głównym i pomocniczym oraz komunikatów napędu głównego do nadrzędnego systemu sterowania

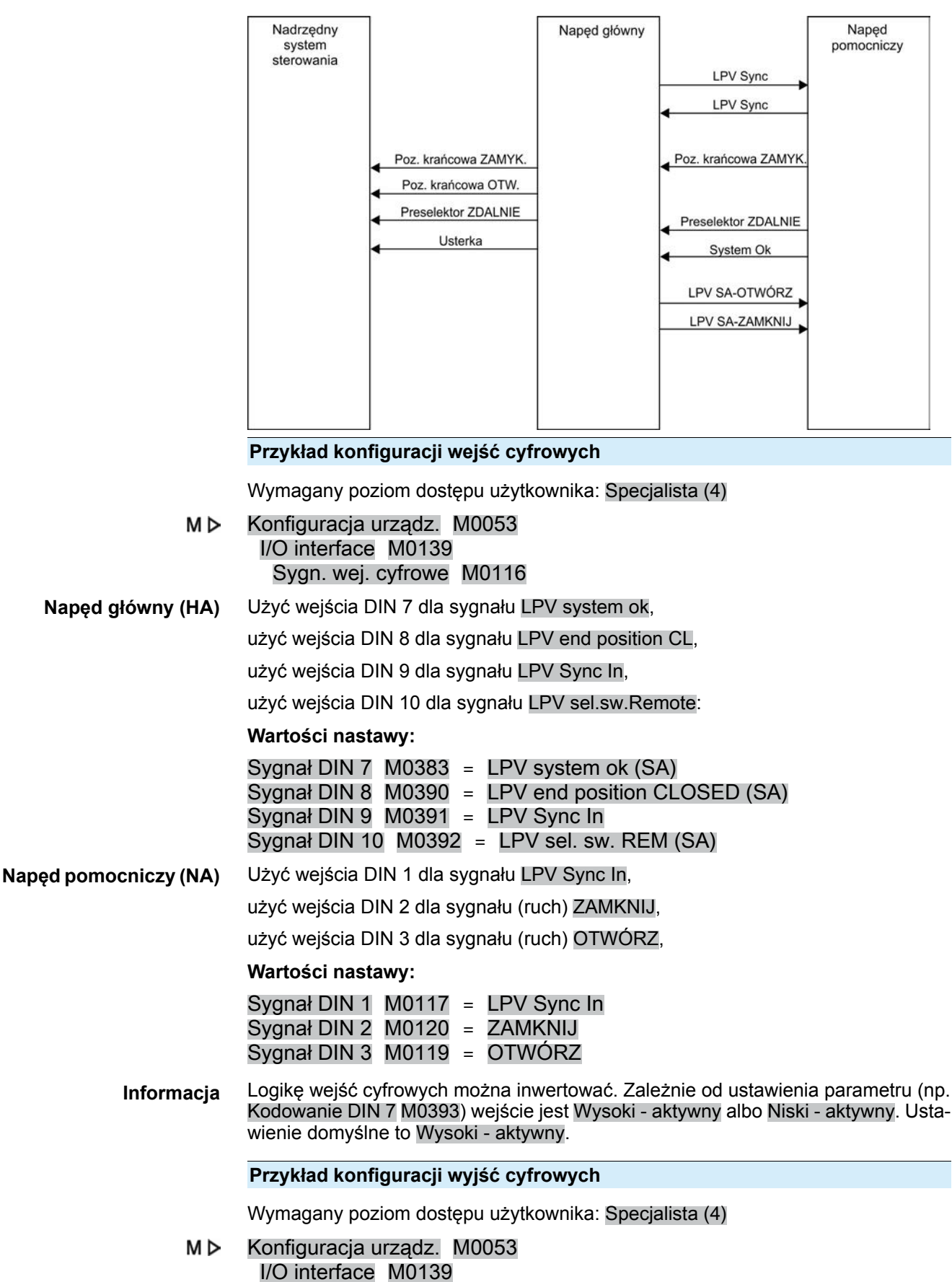

Sygn. wyj. cyfrowe M0110

| Napęd główi                                   | ny (HA)                                                     | Wymienione są tylko wyjścia do sterowania napędem pomocniczym, wyjścia do nadrzędnego systemu sterowania są ustawione domyślnie (np. Położenie ZAMKNIJ, Położenie krańc. OTW., Przełącznik ZDALNE, Błąd (Cfg))                                                                                                    |
|-----------------------------------------------|-------------------------------------------------------------|----------------------------------------------------------------------------------------------------|
|                                               |                                                             | Użyć wejścia DOUT 8 dla sygnału LPV SA-ZAMKNIJ,                                                                                                    |
|                                               |                                                             | użyć wejścia DOUT 9 dla sygnału LPV SA-OTWÓRZ,                                                                                                    |
|                                               |                                                             | użyć wejścia DOUT 10 dla sygnału LPV Sync Out,                                                                                                    |
|                                               |                                                             | Wartości nastawy:                                                                                                    |
|                                               |                                                             | Sygnał DOUT 8 M0398 = LPV run CLOSE (SA)<br>Sygnał DOUT 9 M0399 = LPV run OPEN (SA)<br>Sygnał DOUT 10 M0400 = LPV Sync Out                                                                                                    |
| Napęd pomocnic                                | zy (NA)                                                     | Użyć wejścia DOUT 1 dla sygnału System ok,                                                                                                    |
|                                               |                                                             | użyć wejścia DOUT 2 dla sygnału Położenie ZAMKNIJ,                                                                                                    |
|                                               |                                                             | użyć wejścia DOUT 3 dla sygnału LPV Sync Out,                                                                                                    |
|                                               |                                                             | użyć wejścia DOUT 4 dla sygnału Przełącznik ZDALNE,                                                                                                    |
|                                               |                                                             | Wartości nastawy:                                                                                                    |
|                                               |                                                             | Sygnał DOUT 1 M0109 = System ok<br>Sygnał DOUT 2 M0115 = Położenie krańc. ZAM.<br>Sygnał DOUT 3 M0114 = LPV Sync Out<br>Sygnał DOUT 4 M0113 = Przełącznik ZDALNE                                                                                                    |
| Info                                          | ormacja                                                     | Logikę wyjść cyfrowych można inwertować. Zależnie od ustawienia parametru (np.<br>Kodowanie DOUT 1 M0102) wyjście jest Wysoki - aktywny albo Niski - aktywny.<br>Ustawienie domyślne to Wysoki - aktywny.                                                                                                    |
| 8.13.1. Aktywa                                | cja funko                                                   | ii LPV                                                                                                    |
| -                                             |                                                             | J                                                                                                    |
|                                               |                                                             | Wymagany poziom dostępu użytkownika: Specjalista (4) bądź wyższy.                                                                                                    |
|                                               | M⊳                                                          | Wymagany poziom dostępu użytkownika: Specjalista (4) bądź wyższy.<br>Konfiguracja urządz. M0053<br>Funkcje aplikacji M0178<br>Aktywacja M0212<br>LPV function M1087                                                                                                    |
|                                               | M⊳                                                          | Wymagany poziom dostępu użytkownika: Specjalista (4) bądź wyższy.<br>Konfiguracja urządz. M0053<br>Funkcje aplikacji M0178<br>Aktywacja M0212<br>LPV function M1087<br>Wartość domyślna: Funkcja nie aktywna                                                                                                    |
|                                               | MÞ                                                          | Wymagany poziom dostępu użytkownika: Specjalista (4) bądź wyższy.<br>Konfiguracja urządz. M0053<br>Funkcje aplikacji M0178<br>Aktywacja M0212<br>LPV function M1087<br>Wartość domyślna: Funkcja nie aktywna<br>Wartości nastawy:                                                                                                    |
| Funkcja nie a                                 | M ⊳                                                         | Wymagany poziom dostępu użytkownika: Specjalista (4) bądź wyższy.<br>Konfiguracja urządz. M0053<br>Funkcje aplikacji M0178<br>Aktywacja M0212<br>LPV function M1087<br>Wartość domyślna: Funkcja nie aktywna<br>Wartości nastawy:<br>Funkcja wyłączona.                                                                                                    |
| Funkcja nie a<br>Funkcja a                    | M ⊳<br>aktywna<br>aktywna                                   | Wymagany poziom dostępu użytkownika: Specjalista (4) bądź wyższy.<br>Konfiguracja urządz. M0053<br>Funkcje aplikacji M0178<br>Aktywacja M0212<br>LPV function M1087<br>Wartość domyślna: Funkcja nie aktywna<br>Wartości nastawy:<br>Funkcja wyłączona.<br>Funkcja włączona.                                                                                                    |
| Funkcja nie a<br>Funkcja a<br>8.13.2. Konfigu | M ⊳<br>aktywna<br>aktywna<br>uracja typ                     | Wymagany poziom dostępu użytkownika: Specjalista (4) bądź wyższy.<br>Konfiguracja urządz. M0053<br>Funkcje aplikacji M0178<br>Aktywacja M0212<br>LPV function M1087<br>Wartość domyślna: Funkcja nie aktywna<br>Wartości nastawy:<br>Funkcja wyłączona.<br>Funkcja włączona.                                                                                                    |
| Funkcja nie a<br>Funkcja a<br>8.13.2. Konfigu | M ⊳<br>aktywna<br>aktywna<br>uracja typ                     | Wymagany poziom dostępu użytkownika: Specjalista (4) bądź wyższy.<br>Konfiguracja urządz. M0053<br>Funkcje aplikacji M0178<br>Aktywacja M0212<br>LPV function M1087<br>Wartość domyślna: Funkcja nie aktywna<br>Wartości nastawy:<br>Funkcja wyłączona.<br>Funkcja włączona.                                                                                                    |
| Funkcja nie a<br>Funkcja a<br>8.13.2. Konfigu | M ⊳<br>aktywna<br>aktywna<br>iracja typ                     | <ul> <li>Wymagany poziom dostępu użytkownika: Specjalista (4) bądź wyższy.</li> <li>Konfiguracja urządz. M0053 Funkcje aplikacji M0178 Aktywacja M0212 LPV function M1087</li> <li>Wartość domyślna: Funkcja nie aktywna</li> <li>Wartości nastawy: Funkcja wyłączona. Funkcja włączona.</li> <li>Funkcja włączona.</li> <li>Wymagany poziom dostępu użytkownika: Specjalista (4) bądź wyższy.</li> <li>W przypadku stosowania funkcji LPV należy zdefiniować dla każdego sterownika napędu ustawczego, czy steruje on pracą napędu głównego, czy też napędu pomocniczego.</li> </ul>                                                                                                    |
| Funkcja nie a<br>Funkcja a<br>8.13.2. Konfigu | M ⊳<br>aktywna<br>aktywna<br>uracja typ                     | Wymagany poziom dostępu użytkownika: Specjalista (4) bądź wyższy.<br>Konfiguracja urządz. M0053<br>Funkcje aplikacji M0178<br>Aktywacja M0212<br>LPV function M1087<br>Wartość domyślna: Funkcja nie aktywna<br>Wartości nastawy:<br>Funkcja wyłączona.<br>Funkcja wyłączona.<br>Funkcja włączona.<br>Mymagany poziom dostępu użytkownika: Specjalista (4) bądź wyższy.<br>W przypadku stosowania funkcji LPV należy zdefiniować dla każdego sterownika<br>napędu ustawczego, czy steruje on pracą napędu głównego, czy też napędu<br>pomocniczego.<br>Nastawy M0041<br>Lift Plug Valve M1089<br>Wyb.nap. głów./pomoc. M1090                                                                                                    |
| Funkcja nie a<br>Funkcja a<br>8.13.2. Konfigu | M ⊳<br>aktywna<br>aktywna<br>uracja typ                     | Wymagany poziom dostępu użytkownika: Specjalista (4) bądź wyższy.<br>Konfiguracja urządz. M0053<br>Funkcje aplikacji M0178<br>Aktywacja M0212<br>LPV function M1087<br>Wartość domyślna: Funkcja nie aktywna<br>Wartości nastawy:<br>Funkcja wyłączona.<br>Funkcja wyłączona.<br>Bunkcja włączona.<br>Magądu LPV<br>Wymagany poziom dostępu użytkownika: Specjalista (4) bądź wyższy.<br>W przypadku stosowania funkcji LPV należy zdefiniować dla każdego sterownika<br>napędu ustawczego, czy steruje on pracą napędu głównego, czy też napędu<br>pomocniczego.<br>Nastawy M0041<br>Lift Plug Valve M1089<br>Wyb.nap. głów./pomoc. M1090<br>Wartość domyślna: MA master actu./rotat.                                                                                                    |
| Funkcja nie a<br>Funkcja a<br>8.13.2. Konfigu | M ⊳<br>aktywna<br>aktywna<br>iracja typ                     | <ul> <li>Wymagany poziom dostępu użytkownika: Specjalista (4) bądź wyższy.</li> <li>Konfiguracja urządz. M0053 Funkcje aplikacji M0178 Aktywacja M0212 LPV function M1087</li> <li>Wartość domyślna: Funkcja nie aktywna</li> <li>Wartości nastawy: Funkcja wyłączona. Funkcja włączona.</li> <li>Wymagany poziom dostępu użytkownika: Specjalista (4) bądź wyższy.</li> <li>W yraypadku stosowania funkcji LPV należy zdefiniować dla każdego sterownika napędu ustawczego, czy steruje on pracą napędu głównego, czy też napędu pomocniczego.</li> <li>Nastawy M0041 Lift Plug Valve M1089 Wyb.nap. głów./pomoc. M1090</li> <li>Wartość domyślna: MA master actu./rotat.</li> <li>Wartości nastawy:</li> </ul>                                                                                             |
| Funkcja nie a<br>Funkcja a<br>8.13.2. Konfigu | M ⊳<br>aktywna<br>aktywna<br>iracja typ<br>M ⊳<br>u./rotat. | Wymagany poziom dostępu użytkownika: Specjalista (4) bądź wyższy.<br>Konfiguracja urządz. M0053<br>Funkcje aplikacji M0178<br>Aktywacja M0212<br>LPV function M1087<br>Wartość domyślna: Funkcja nie aktywna<br>Wartości nastawy:<br>Funkcja wyłączona.<br>Funkcja wyłączona.<br>Funkcja wyłączona.<br>Mymagany poziom dostępu użytkownika: Specjalista (4) bądź wyższy.<br>W przypadku stosowania funkcji LPV należy zdefiniować dla każdego sterownika<br>napędu ustawczego, czy steruje on pracą napędu głównego, czy też napędu<br>pomocniczego.<br>Nastawy M0041<br>Lift Plug Valve M1089<br>Wyb.nap. głów./pomoc. M1090<br>Wartość domyślna: MA master actu./rotat.<br>Wartości nastawy:<br>Sterownik napędu ustawczegonapęd ustawczy odpowiada jako napęd główny za<br>obracanie członu odcinającego. |

#### 8.13.3. Konfiguracja czasu opóźnienia napędu głównego LPV

#### Konfiguracja czasu opóźnienia ruchu w kierunku OTW.

W pozycji krańcowej ZAMYK. napędu głównego można określić czas opóźnienia ruchu w kierunku OTW. Po dojechaniu do pozycji krańcowej OTW. napędu pomocniczego dalsza procedura otwierania armatury jest opóźniana o ustawiony czas, zanim napęd główny rozpocznie ruch w kierunku OTW.

Wymagany poziom dostępu użytkownika: Specjalista (4) bądź wyższy.

## M ▷ Nastawy M0041 Lift Plug Valve M1089 Delay MA direct.OPEN M1091

## Wartość domyślna: 02:00,0

Zakresy nastaw: 00:00,0 ... 15:00,0 min:s (minuty:sekundy)

#### Konfiguracja czasu opóźnienia ruchu w kierunku ZAMYK.

W pozycji krańcowej OTW. napędu głównego można określić czas opóźnienia ruchu w kierunku ZAMYK. Po dojechaniu do pozycji krańcowej OTW. napędu pomocniczego dalsza procedura otwierania armatury jest opóźniana o ustawiony czas, zanim napęd główny rozpocznie ruch w kierunku ZAMYK.

Wymagany poziom dostępu użytkownika: Specjalista (4) bądź wyższy.

#### M ▷ Nastawy M0041

#### Lift Plug Valve M1089 Delay MA direct.CLOSE M1092

#### Wartość domyślna: 00:00,0

Zakresy nastaw: 00:00,0 ... 15:00,0 min:s (minuty:sekundy)

#### 8.13.4. Konfiguracja czasu opóźnienia napędu pomocniczego LPV

W pozycjach krańcowych OTW. i ZAMYK. napędu głównego można określić czas opóźnienia ruchu w kierunku ZAMYK. napędu pomocniczego. Po dojechaniu do pozycji krańcowej OTW. lub ZAMYK. napędu głównego dalsza procedura otwierania bądź zamykania armatury jest opóźniana o ten czas, zanim napęd pomocniczy rozpocznie ruch w kierunku ZAMYK.

Wymagany poziom dostępu użytkownika: Specjalista (4) bądź wyższy.

## M ▷ Nastawy M0041 Lift Plug Valve M1089 Delay SA direct.CLOSE M1093

#### Wartość domyślna: 00:00,0

Zakresy nastaw: 00:00,0 ... 15:00,0 min:s (minuty:sekundy)

#### 8.14. Przepłukiwanie automatyczne

Warunki Funkcja ta wymaga jednej z następujących opcji wyposażenia w napędzie ustawczym:

- Elektroniczna jednostka sterująca
- Elektroniczny nadajnik położenia EWG/RWG

Funkcja ta NIE jest kombinowana z następującymi funkcjami:

- Lift Plug Valve
- Funkcja Bypass
- Profil ruchu
- Jeżeli zakres nastawczy pozycjonera został ograniczony (parametr Lim. zakr. nastawy M0845 = Funkcja aktywna)

|         | NOTYFIKACJA       | Niespodziewany rozruch napędu ustawczego!                                                                                                    |
|---------|-------------------|----------------------------------------------------------------------------------------------------|
|         |                   | Przy stosowaniu przepłukiwania automatycznego ze sterowaną poziomem analizą<br>komend, podczas próby usunięcia dwustronnego błędu momentu obrotowego (błędy<br>momentu obrotowego w kierunku OTW. i ZAMYK. występują jednocześnie) może<br>dojść do niespodziewanego uruchomienia napędu ustawczego w nieoczekiwanym<br>kierunku. |
|         |                   | → Przepłukiwanie automatyczne stosować tylko w kombinacji ze sterowaną zbo-<br>czem analizą komend (parametr Com. eval. REMOTE M1709).                                                                                                    |
|         | Właściwości       | Jeżeli nastąpi wyłączenie momentu obrotowego w pozycji pośredniej (a więc przed dojechaniem do położenia krańcowego), napęd ustawczy próbuje samodzielnie dojechać do położenia krańcowego poprzez ruch w kierunku przeciwnym i ponowne wykonanie właściwej komendy ruchu.                                                        |
|         |                   | Podczas wykonywania przepłukiwania automatycznego tłumiony jest komunikat o<br>błędzie momentu obrotowego. Dopiero gdy po ustawionej sekwencji przepłukiwania<br>nastąpi ponownie wyłączenie momentu obrotowego, napęd ustawczy jest wyłączany<br>i sterownik napędu ustawczego zgłasza błąd momentu obrotowego.                  |
| 8.14.1. | Aktywacja funkc   | ji przepłukiwania automatycznego                                                                                                    |
|         |                   | Wymagany poziom dostępu użytkownika: Specjalista (4) bądź wyższy.                                                                                                    |
|         | M Þ               | Konfiguracja urządz. M0053<br>Funkcje aplikacji M0178<br>Aktywacja M0212<br>Automatyczne odblok. M1678                                                                                                    |
|         |                   | Wartość domyślna: Funkcja nie aktywna                                                                                                    |
|         |                   | Wartości nastawy:                                                                                                    |
| Fun     | ikcja nie aktywna | Funkcja wyłączona.                                                                                                    |
|         | Funkcja aktywna   | Funkcja włączona.                                                                                                    |
| 8.14.2. | Ustawianie czas   | u ruchu w kierunku przeciwnym                                                                                                    |
|         |                   | Sterownik napędu ustawczego zapamiętuje 1. pozycję wyłączenia i przesuwa napęd ustawczy w ciągu ustawionego czasu ruchu w kierunku przeciwnym.                                                                                                    |
|         |                   | Wymagany poziom dostępu użytkownika: Specjalista (4) bądź wyższy.                                                                                                    |
|         | M⊳                | Nastawy M0041<br>Automatic deblocking M1680<br>Oper. time opposite M1681                                                                                                    |
|         |                   | Wartość domyślna: <u>3 s</u>                                                                                                    |
|         |                   | Zakresy nastaw: 1 60 s (sekundy)                                                                                                    |
| 8.14.3. | Ustawianie liczb  | y prób przepłukiwania                                                                                                    |
|         |                   | Wymagany poziom dostępu użytkownika: Specjalista (4) bądź wyższy.                                                                                                    |
|         | M⊳                | Nastawy M0041<br>Automatic deblocking M1680<br>Deblocking attempts M1682                                                                                                    |
|         |                   | Wartość domyślna: 3                                                                                                    |
|         |                   | Zakresy nastaw: 1 5                                                                                                    |
| 8.14.4. | Ustawianie zakre  | esu tolerancji                                                                                                    |
|         |                   | Zakres tolerancji (+/-) dla pierwotnej pozycji wyłączenia momentu obrotowego, w obrębie którego zgłaszany jest błąd momentu obrotowego po nieudanym procesie                                                                                                    |

przepłukiwania.

79

Wymagany poziom dostępu użytkownika: Specjalista (4) bądź wyższy.

M ▷ Nastawy M0041 Automatic deblocking M1680 Zakres tolerancji M1683

Wartość domyślna: 10 %

Zakresy nastaw: 5 ... 30% (procent czasu ruchu w kierunku przeciwnym)

#### 8.15. Układ grzewczy i grzałki

Możliwe komponenty:

- Układ grzewczy w sterowniku
- Grzałki w napędzie ustawczym:
  - Grzałka jednostki sterującej (w bloku sterowania)
    - Grzałka silnika (w obudowie silnika)

#### 8.15.1. Układ grzewczy w sterowniku

Układ grzewczy stosuje się zazwyczaj w niskich temperaturach (w wersji niskotemperaturowej do –60°C). W przypadku wbudowanego układu grzewczego podłącza się do niego również inne grzałki (jednostka sterująca, grzałka silnika).

Oznaczenie w schemacie połączeń: R5 H

Oznaczenie wariantów w kodzie schematu połączeń (11. pozycja):

- B = 115 V AC lub 230 V AC z zasilaniem zewnętrznym
- C, E, H = zasilanie wewnętrzne przez sterownik napędu ustawczego

Układ grzewczy ma regulację temperaturową. Układ grzewczy włącza się w zakresie temperatur od  $-5^{\circ}$ C do  $-10^{\circ}$ C i gwarantuje, że temperatura w obudowie sterownika nie spadnie poniżej  $-20^{\circ}$ C.

#### 8.15.2. Grzałka jednostki sterującej (napęd)

Właściwości W przypadku napędów ustawczych AUMA ze sterownikiem napędu ustawczego AC, na jednostce sterującej (w bloku sterowania napędu ustawczego) zamontowana jest grzałka oporowa.

Grzałka redukuje powstawanie kondensatu w bloku sterowania napędu ustawczego.

Oznaczenie w schemacie połączeń: R1 H

Oznaczenie w kodzie schematu połączeń: 11. pozycja = A - H

**Informacja** Działanie grzałki można monitorować. Dodatkowe informacje - patrz rozdział < Monitorowanie układu grzewczego / grzałki>.

#### Włączanie / wyłączanie grzałki jednostki sterującej

Grzałkę na jednostce sterującej napędu ustawczego można włączyć lub wyłączyć. Włączanie / wyłączanie może odbywać się trwale lub automatycznie przy przekroczeniu ustawionych wartości temperatury. Do regulacji automatycznej wymagana jest elektroniczna jednostka sterująca (MWG).

Informacja Przy wyłączonej grzałce układ grzewczy nie jest monitorowany (parametr Monitoring grzałki)!

Wymagany poziom dostępu użytkownika: Specjalista (4).

- M ▷ Konfiguracja urządz. M0053 Napęd M0168 Grzałka w bloku ster. M1338
   Wartoćć domyćlno: Auto
  - Wartość domyślna: Auto
  - Wartości nastawy:
- Off Grzałka jest wyłączona.

On Grzałka jest włączona.

- Auto Grzałka jest automatycznie włączana i wyłączana przez sterownik napędu ustawczego:
  - przy przekroczeniu +40°C w bloku sterowania = wył.
  - przy spadku poniżej +35°C w bloku sterowania = wł.

## 8.15.3. Grzałka silnika

Grzałka redukuje powstawanie kondensatu w silniku i powoduje lepszy rozruch przy bardzo niskich temperaturach.

Oznaczenie w schemacie połączeń: R4 H

Oznaczenie w kodzie schematu połączeń: 11. pozycja = D (grzałka silnika z zasilaniem zewnętrznym), G (grzałka silnika z zasilaniem wewnętrznym)

| 9.  | Funkcje zabez         | zpieczające                                                                                                    |
|-----|-----------------------|----------------------------------------------------------------------------------------------------|
|     | Definicja             | Funkcje zabezpieczające są wyzwalane przez określone zdarzenia i prowadzą do<br>zdefiniowanej operacji sterownika lub napędu. Wyzwolenie operacji zabezpieczającej<br>może nastąpić ręcznie (na przykład przez naciśnięcie wyłącznika Stop AWARYJNY).<br>Zazwyczaj jednak operacja zabezpieczająca jest wyzwalana automatycznie przez<br>komunikat o błędzie funkcji monitorującej (na przykład zanik sygnału). |
| 9.1 | . Czas blokady ru     | chu nawrotnego                                                                                                    |
|     | Zastosowanie          | Zapobieganie niedozwolonym stanom roboczym, jak na przykład: komenda ruchu w kierunku OTW., napęd ustawczy przesuwa się jednak jeszcze wskutek ruchu bezwładnego w kierunku ZAMYK.                                                                                                    |
|     | Właściwości           | Czas blokady ruchu nawrotnego (czas przerwy między dwiema komendami w<br>przeciwnym kierunku) zapobiega po wyłączeniu silnika przez zdefiniowany okres<br>ponownemu uruchomieniu w przeciwnym kierunku.                                                                                                    |
|     |                       | Parametry i wskazówki dotyczące ustawiania                                                                                                    |
|     |                       | Wymagany poziom dostępu użytkownika: AUMA (6).                                                                                                    |
|     | M⊳                    | Konfiguracja urządz. M0053<br>Aparatura łączeniowa M0173<br>Revers. prevent. time M0174                                                                                                    |
|     | Wartości domyślne:    | W silnikach indukcyjnych trójfazowych = 1,0 s sekunda                                                                                                    |
|     |                       | W silnikach prądu zmiennego = 2,5 s sekundy                                                                                                    |
|     |                       | Zakres nastaw: 0,3 30,0 s sekundy                                                                                                    |
| 9.2 | 2. Zachowanie och     | ronne w razie zaniku sygnału                                                                                                    |
|     | Właściwości           | Za pomocą funkcji Zachowanie ochronne można określić, jak zareaguje sterownik<br>AC w przypadku zaniku sygnału lub wadliwego sygnału.                                                                                                    |
|     |                       | Zachowanie ochronne reaguje tylko w trybie pracy Zdalnie na zanik sygnału. W trybie pracy Lokalnie lub Wył. nie następuje reagowanie.                                                                                                    |
|     |                       | Po usunięciu przyczyny wyzwolenia operacji zabezpieczającej (przywrócenie połączenia) można natychmiast wykonywać ponownie komendy ruchu wydawane przez jednostkę Master.                                                                                                    |
|     |                       | Ostatnio odebrana komenda ruchu jest usuwana przy przerwaniu połączenia. Aby<br>zagwarantować zdefiniowane zachowanie, po przywróceniu komunikacji należy<br>przesłać do napędu ustawczego prawidłową komendę ruchu.                                                                                                    |
| 9.2 | 2.1. Zachowanie wyz   | walające w razie zaniku sygnału                                                                                                    |
|     |                       | Wymagany poziom dostępu użytkownika: Specjalista (4) lub wyższy.                                                                                                    |
|     | M⊳                    | Nastawy M0041<br>Zachowanie w awarii M0378<br>Zachowanie w awarii M0379                                                                                                    |
|     |                       | Wartość domyślna: Pierwszy dobry sygnał                                                                                                    |
|     |                       | Wartości nastawy:                                                                                                    |
|     | Pierwszy dobry sygnał | <zachowanie awaryjne=""> jest wyzwalane tylko wtedy, gdy zaniknie nadzorowany<br/>sygnał (opadające zbocze sygnału).</zachowanie>                                                                                                    |
|     |                       | Ustawienie to zapewnia, że przy braku sygnału napęd ustawczy nie uruchamia się od razu po włączeniu (najpierw stan dobry).                                                                                                    |
|     | Natychmiast aktywny   | <zachowanie awaryjne=""> jest wyzwalane natychmiast, gdy brakuje nadzorowanego sygnału (brak sygnału).</zachowanie>                                                                                                    |
|     |                       |                                                                                                    |

#### uctawioniu Natychmiaet aktw

|        |                   | Przy ustawieniu Natychmiast aktywny:                                                                                                    |
|--------|-------------------|----------------------------------------------------------------------------------------------------|
|        |                   | Po włączeniu napęd ustawczy może natychmiast ruszyć z miejsca!                                                                                                    |
|        | ]                 | Możliwe obrażenia personelu lub uszkodzenia armatury.                                                                                                    |
|        |                   | → Zapewnić, aby sygnał ustawiony pod parametrem Źródło błędu M0385, był dostępny przy włączeniu.                                                                                                    |
|        |                   | → Jeżeli napęd ustawczy uruchomi się niespodziewanie: natychmiast przestawić preselektor w położenie Obsługa lokalna (LOKALNIE) lub 0 (WYŁ.).                                                                                                    |
| 9.2.2. | Ustawianie źród   | ła wyzwalania (przyczyny wyzwalania) ruchu awaryjnego                                                                                                    |
|        | M⊳                | Nastawy M0041<br>Zachowanie w awarii M0378<br>Źródło błędu M0385                                                                                                    |
|        |                   | Wartość domyślna: Aktywny interfejs                                                                                                    |
|        |                   | Wartości nastawy:                                                                                                    |
|        | Feldbus           | W razie awarii komunikacji magistrali wyzwalane jest zachowanie ochronne.                                                                                                    |
|        | I/O interface     | W razie zaniku wartości zadanych (zadana wartość położenia, zadana wartość procesowa, rzeczywista wartość procesowa) wyzwalane jest zachowanie awaryjne.                                                                                                    |
|        |                   | Monitorowanie zależy od ustawionego zakresu wartości zadanych, np.:                                                                                                    |
|        |                   | <ul> <li>Wartość zadana = 4 – 20 mA, E1 mniejsze niż 3,7 mA = zanik sygnału</li> </ul>                                                                                                    |
|        |                   | <ul> <li>Wartość zadana = 10 – 20 mA, E1 mniejsze niż 9,7 mA = zanik sygnału</li> </ul>                                                                                                    |
|        | Informacja        | • Dla zakresu wartości zadanych 0 – 20 mA nie jest możliwe monitorowanie.                                                                                                    |
|        |                   | <ul> <li>Sterownik napędu ustawczego reaguje na zanik zadanej wartości sygnału tylko<br/>wtedy, gdy do wejścia TRYB dochodzi sygnał, tzn. sterownik napędu ustawczego<br/>znajduje się w trybie pracy Zdalnie WART.ZAD. (sterowanie za pomocą wartości<br/>zadanych).</li> </ul> |
|        | Aktywny interfejs | W razie awarii komunikacji magistrali (jeżeli Fieldbus jest aktywnym łączem) bądź<br>zaniku wartości zadanych (jeżeli interfejs I/O jest aktywnym łączem) wyzwalane jest<br>zachowanie ochronne.                                                                                 |
|        |                   | Możliwe przyczyny wyzwolenia przy awarii komunikacji magistrali Fieldbus:                                                                                                    |
|        |                   | <ul> <li>Połączenie z jednostką Master jest przerwane.</li> </ul>                                                                                                    |
|        |                   | <ul> <li>Master nie wysyła telegramów do sterownika napędu ustawczego.</li> </ul>                                                                                                    |
|        |                   | <ul> <li>Ustawiony czas monitorowania połączenia jest mniejszy niż czas cyklu komu-<br/>nikacji Modbus.</li> </ul>                                                                                                    |
| 9.2.3. | Operacja zabezp   | vieczająca (reakcja napędu) przy zaniku sygnału                                                                                                    |
|        |                   | Za pomocą operacji zabezpieczającej określa się, jaką operację wykona napęd<br>ustawczy po wyzwoleniu zachowania awaryjnego.                                                                                                    |
|        | M⊳                | Nastawy M0041<br>Zachowanie w awarii M0378<br>Oper. w przyp. awarii M0384                                                                                                    |
|        |                   | Wartość domyślna: STOP                                                                                                    |
|        |                   | Wartości nastawy:                                                                                                    |
|        | STOP              | -<br>Napęd ustawczy zatrzymuje się w aktualnej pozycji.                                                                                                    |
|        |                   |                                                                                                    |

Napęd ustawczy przesuwa się do pozycji krańcowej ZAMYK. ZAMKNIJ

Napęd ustawczy przesuwa się do pozycji krańcowej OTW. OTWÓRZ

Napęd ustawczy przesuwa się do zadanej pozycji. Warunki: ldź do pozycji

> Funkcja <Pozycjoner> jest włączona. ٠

 Parametr Źródło błędu M0385 jest ustawiony na I/O interface (przy sterowaniu przez łącze Fieldbus: Aktywny interfejs)

Wykonaj ostatnią operację Napęd ustawczy wykonuje ostatnią komendę ruchu, dopiero potem jest zatrzymywany.

Jeżeli ostatnia komenda ruchu była wartością zadaną przez wejście analogowe (AIN 1/AIN 2), dolną wartość odpowiedniego położenia zadanego stosuje się jako "ostatnią komendę ruchu" (parametr Niski limit AIN 1/Niski limit AIN 2). Napęd ustawczy przesuwa się wtedy do przewidzianej pozycji krańcowej, zazwyczaj jest to pozycja krańcowa ZAMYK.

#### Zachowanie w zależności od położenia preselektora

Po wyzwoleniu zachowania awaryjnego najeżdżana jest zadana pozycja. Jeżeli potem napęd ustawczy przesunie się do innej pozycji (np. w trybie ręcznym), próbuje on wykonać operację zabezpieczającą, dopóki preselektor znajduje się w położeniu **Zdalna obsługa** (ZDALNIE).

Informacja Aby w trybie pracy z kołem ręcznym zapobiec ponownemu najechaniu na pozycję bezpieczną, preselektor należy przestawić w położenie **Obsługa lokalna** (LOKALNIE) lub **0** (WYŁ.), **zanim** koło ręczne zostanie uruchomione.

#### 9.2.4. Określanie pozycji bezpiecznej

Jeżeli ustawiona jest operacja zabezpieczająca Idź do pozycji, napęd ustawczy przesuwa się do podanej tu pozycji bezpiecznej.

Wymagany poziom dostępu użytkownika: Specjalista (4) lub wyższy.

#### M ▷ Nastawy M0041

Zachowanie w awarii M0378 Poz.bezp. OTW ZAM M0387

#### Wartość domyślna: 50.0 %

Zakres nastawczy: 0,0 ... 100.0 % (z położenia krańcowego OTW. do ZAMYK.)

## 9.2.5. Określanie pozycji bezpiecznej MPV

Parametr ten jest dostępny tylko w wersji Multiport Valve.

Jeżeli ustawiona jest operacja zabezpieczająca ldź do pozycji, napęd ustawczy przesuwa się do podanej tu pozycji bezpiecznej.

Wymagany poziom dostępu użytkownika: Specjalista (4) bądź wyższy.

#### M ▷ Nastawy M0041

Zachowanie w awarii M0378 Pozycja bezp. MPV M1172

Wartość domyślna: 0.0°

Zakres nastaw: 0.0 ... 360°

#### 9.2.6. Ustawianie czasu wyzwolenia

Operacja zabezpieczająca jest wykonywana dopiero po upływie czasu wyzwolenia. Zapobiega to sytuacji, gdy krótkotrwały zanik sygnału, który nie ma wpływu na proces, prowadzi bezpośrednio do operacji zabezpieczającej.

Wymagany poziom dostępu użytkownika: Specjalista (4) lub wyższy.

## M ▷ Nastawy M0041

Zachowanie w awarii M0378 Opóźnienie M0386

Wartość domyślna: 00:03,0 min:s (3 sekundy)

Zakres nastaw: 0,0 ... 30:00,0 min:s (30 minut)

#### Zachowanie czasowe przy awarii komunikacji magistrali

Ostatnim cyklem pytanie-odpowiedź magistrali Modbus przed awarią komunikacji uruchamiany jest czas monitorowania połączenia (parametr Monitoring czasu M0781). Jeżeli w ciągu tego czasu monitorowania połączenia nie zostanie odebrany ważny telegram Modbus, zostanie to zinterpretowane jako awaria komunikacji magistrali i uruchomiony czas wyzwolenia. Po upływie czasu wyzwolenia następuje wykonanie operacji zabezpieczającej.

Rysunek 45: Zachowanie czasowe

Cykl pytanie-odpowiedź ostatnia Modbus

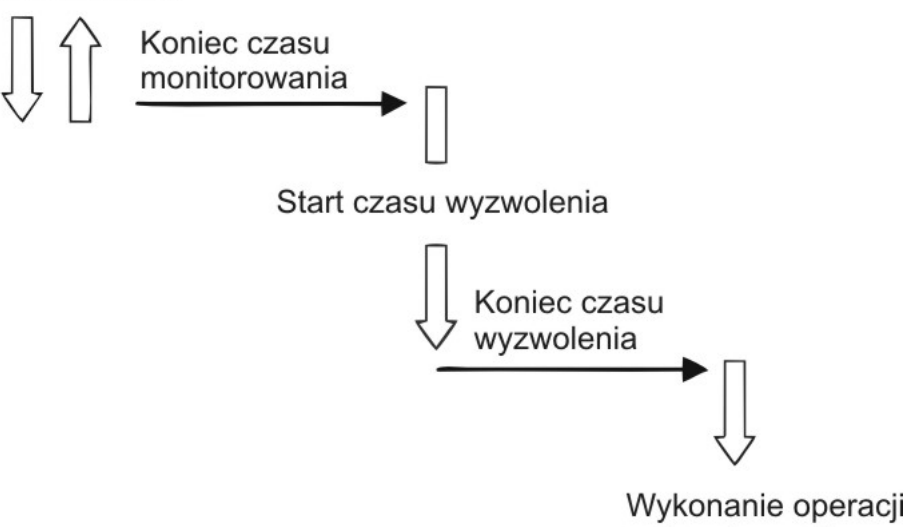

| vvykonanie operac |  |
|-------------------|--|
| zabezpieczenia    |  |

| 9.3. | Zachowanie awa | aryjne                                                                                                    |
|------|----------------|----------------------------------------------------------------------------------------------------|
|      | Zastosowanie   | Za pomocą zachowania awaryjnego można określić, jak reaguje napęd np. w sytuacji<br>awaryjnej.                                                                                                    |
|      | Właściwości    | • Funkcja <zachowanie awaryjne=""> jest wyzwalana przez sygnał AWARYJNY.</zachowanie>                                                                                                    |
|      |                | <ul> <li>Napęd przeprowadza zdefiniowaną operację AWARYJNĄ. Na przykład przesuwa<br/>się on do zadanej pozycji awaryjnej (np. pozycja krańcowa OTW. lub pozycja<br/>krańcowa ZAMYK.).</li> </ul>                                                                  |
|      |                | <ul> <li>Do czasu trwania sygnału AWARYJNEGO napęd nie reaguje na żadne inne<br/>komendy ruchu (sygnał AWARYJNY ma najwyższy priorytet).</li> </ul>                                                                                                    |
|      |                | <ul> <li>Po wyzwoleniu zachowania awaryjnego należy ewent. ponownie wydać binarne<br/>komendy ruchu (poprzez wejścia cyfrowe).</li> </ul>                                                                                                    |
|      |                | <ul> <li>Analogowe komendy ruchu (np. 0/4 – 20 mA) lub komendy ruchu poprzez ma-<br/>gistralę Fieldbus zostaną natychmiast ponownie wykonane.</li> </ul>                                                                                                    |
|      |                | Wykonywanie operacji AWARYJNEJ poprzez komendę Fieldbus                                                                                                    |
|      |                | W przypadku sterowania poprzez łącze Fieldbus polecenie AWARIA odbywa się za pomocą komendy Fieldbus EMCY.                                                                                                    |
|      |                | Zachowanie sterujące:                                                                                                    |
|      |                | <ul> <li>Fieldbus EMCY = 1 = operacja AWARYJNA jest wyzwalana.</li> </ul>                                                                                                    |
|      |                | <ul> <li>Fieldbus EMCY = 0 = bez operacji AWARYJNEJ.</li> </ul>                                                                                                    |
|      |                | Jeżeli komenda AWARIA nie ma być wysyłana przez łącze Fieldbus, lecz za pomocą sygnału binarnego (z.B. + 24 V DC) przez <wejścia dodatkowe=""> lub dodatkowy <interfejs równoległy="">, musi być dostępne i skonfigurowane wejście cyfrowe.</interfejs></wejścia> |
|      |                | Konfiguracja wejścia cyfrowego                                                                                                    |
|      |                | Wymagany poziom dostępu użytkownika: Specjalista (4).                                                                                                    |
|      | MÞ             | Konfiguracja urządz. M0053                                                                                                    |
|      |                |                                                                                                    |

## I/O interface M0139 Sygn. wej. cyfrowe M0116

Przykład Użyć wejścia DIN4 dla sygnału EMERGENCY:

Parametr: Sygnał DIN 4 M0118

Wartość nastawy: EMERGENCY (oznaczenie w schemacie połączeń: AWARIA)

Informacja Logikę wejść cyfrowych można inwertować. Zależnie od ustawienia parametru (np. Kodowanie DIN 4 M0126) wejście jest Wysoki - aktywny albo Niski - aktywny. Ze względów bezpieczeństwa wejście dla sygnału EMERGENCY jest ustawione zazwyczaj na Niski - aktywny.

#### Wykonywanie operacji AWARYJNEJ poprzez wejście cyfrowe

Zachowanie sterujące w przypadku kodowania Niski - aktywny:

- Wejście EMERGENCY = Niski poziom (0 V DC lub otwarte wejście) Operacja AWARYJNA jest wyzwalana
- Wejście EMERGENCY = Wysoki poziom (domyślnie: +24 V DC) Bez operacji AWARYJNEJ

#### 9.3.1. Aktywacja zachowania AWARYJNEGO

Wymagany poziom dostępu użytkownika: Specjalista (4) bądź wyższy.

| M⊳                    | Konfiguracja urządz. M0053<br>Funkcje aplikacji M0178<br>Aktywacja M0212<br>EMERGENCY-zachowanie M0589                                                                                                    |
|-----------------------|----------------------------------------------------------------------------------------------------|
|                       | Wartość domyślna: Funkcja nie aktywna                                                                                                    |
|                       | Wartości nastawy:                                                                                                    |
| Funkcja nie aktywna   | Funkcja <zachowanie awaryjne=""> wyłączona.</zachowanie>                                                                                                    |
| Funkcja aktywna       | Funkcja <zachowanie awaryjne=""> włączona.</zachowanie>                                                                                                    |
|                       | Przy aktywnym zachowaniu AWARYJNYM:                                                                                                    |
|                       | Napęd ustawczy może się uruchomić wskutek sygnału AWARYJNEGO!                                                                                                    |
|                       | Możliwe obrażenia personelu lub uszkodzenia armatury.                                                                                                    |
|                       | <ul> <li>→ Podczas uruchamiania i prac przeglądowych: przestawić preselektor w położenie</li> <li>0 (WYŁ.). Sterowanie silnika można przerwać wyłącznie w tym położeniu preselektora.</li> </ul>                                                                                               |
|                       | → Jeżeli napęd ustawczy uruchomi się niespodziewanie: natychmiast przestawić preselektor w położenie 0 (WYŁ.).                                                                                                    |
| Informacja            | Zachowanie awaryjne musi zostać całkowicie skonfigurowane przy pierwszej akty-<br>wacji. Tzn. szczególnie ustawienie poniższych parametrów należy dostosować do<br>wymaganego zachowania napędu ustawczego: EMCY - zachowanie Źródło EMER-<br>GENCY EMCY tryb pracy EMCY operacje EMCY pozycja |
| 9.3.2. Wyzwalanie zac | howania AWARYJNEGO                                                                                                    |
|                       |                                                                                                    |

Wymagany poziom dostępu użytkownika: Specjalista (4) lub wyższy.

M ▷ Nastawy M0041 EMCY - zachowanie M0198 EMCY - zachowanie M0203

Wartość domyślna: Pierwszy dobry sygnał

|                          | Wartości nastawy:                                                                                                    |
|--------------------------|----------------------------------------------------------------------------------------------------|
| Pierwszy dobry sygnał    | <zachowanie awaryjne=""> jest wyzwalane, jeżeli sygnał AWARYJNY zmieni się z<br/>wysokiego na niski. Przykład: w przypadku zmiany wejścia binarnego AWARYJNEGO<br/>z +24 V DC na 0 V. Zapobiega to sytuacji, gdy przy włączeniu sterownika napędu<br/>ustawczego i braku sygnału AWARYJNEGO wyzwalane jest natychmiast<br/><zachowanie awaryjne="">.</zachowanie></zachowanie> |
| Natychmiast aktywny      | <zachowanie awaryjne=""> jest wyzwalane w przypadku niskiego poziomu sygnału<br/>AWARYJNEGO. Przy tym ustawieniu, przed włączeniem sterownika napędu<br/>ustawczego sygnał AWARYJNY musi mieć wysoki poziom, gdyż w przeciwnym razie<br/><zachowanie awaryjne=""> zostanie wyzwolone natychmiast po włączeniu.</zachowanie></zachowanie>                                       |
|                          | Przy ustawieniu Natychmiast aktywny:                                                                                                    |
|                          | Po włączeniu napęd może natychmiast ruszyć z miejsca!                                                                                                    |
| <u> </u>                 | Możliwe obrażenia personelu lub uszkodzenia armatury.                                                                                                    |
|                          | ightarrow  Zapewnić, aby przy włączeniu dostępny był sygnał AWARYJNY.                                                                                                    |
|                          | → Jeżeli napęd uruchomi się niespodziewanie: natychmiast przestawić preselektor w położenie 0 (WYŁ.).                                                                                                    |
| 9.3.3. Ustawianie źród   | a wyzwalania (przyczyny wyzwalania) ruchu AWARYJNEGO                                                                                                    |
| MÞ                       | Nastawy M0041                                                                                                    |
|                          | EMCY - zachowanie M0198<br>Źródło EMERGENCY M0591                                                                                                    |
|                          | Wartość domyślna: I/O interfejs                                                                                                    |
|                          | Wartości nastawy:                                                                                                    |
| I/O interfejs            | Sygnał AWARYJNY jest dostępny jako sygnał binarny (standard: +24 V DC) na wejściu cyfrowym. Przy zaniku sygnału AWARYJNEGO wyzwalane jest zachowanie AWARYJNE.                                                                                                    |
| Fieldbus interfejs       | Sygnał AWARYJNY jest przesyłany jako komenda Fieldbus. Przy zaniku komendy wyzwalane jest zachowanie AWARYJNE.                                                                                                    |
| I/O i fieldbus           | Przy zaniku komendy Fieldbus bądź binarnego sygnału AWARYJNEGO wyzwalane jest zachowanie AWARYJNE.                                                                                                    |
| Aktywny interfejs        | Przy zaniku aktywnego interfejsu wyzwalane jest zachowanie AWARYJNE. Tzn.<br>przy zmianie źródła komend zmienia się źródło wyzwalania sygnału AWARYJNEGO.                                                                                                    |
| 9.3.4. Tryb pracy dla za | achowania awaryjnego                                                                                                    |
|                          | Zachowanie AWARYJNE można włączyć dla trybu pracy Zdalnie i/lub Lokalnie.                                                                                                    |
| M⊳                       | Nastawy M0041<br>EMCY - zachowanie M0198<br>EMCY tryb pracy M0202                                                                                                    |
|                          | Wartość domyślna: Tylko ZDALNY                                                                                                    |
|                          | Wartości nastawy:                                                                                                    |
| Tylko ZDALNY             | Zachowanie AWARYJNE jest aktywne w trybach pracy: ZDALNY, ZDALNY II, Fieldbus                                                                                                    |
| ZDALNY i LOKALNY         | Zachowanie AWARYJNE jest aktywne w trybach pracy: ZDALNY, ZDALNY II, Fieldbus, LOKALNY, Service                                                                                                    |
| Informacja               | W trybie pracy Wył. (położenie preselektora 0) nie jest wykonywane zachowanie AWARYJNE.                                                                                                    |
| 9.3.5. Operacja AWAR     | YJNA                                                                                                    |

Za pomocą operacji AWARYJNEJ określa się, jaką operację wykona napęd ustawczy po wyzwoleniu zachowania AWARYJNEGO.

## M ▷ Nastawy M0041 EMCY - zachowanie M0198 EMCY operacje M0204

## Wartość domyślna: STOP

#### Wartości nastawy:

- STOP Napęd ustawczy zatrzymuje się w aktualnej pozycji.
- ZAMKNIJ Napęd ustawczy przesuwa się do pozycji krańcowej ZAMYK.
- OTWÓRZ Napęd ustawczy przesuwa się do pozycji krańcowej OTW.
- Idź do pozycji EMCY Napęd ustawczy przesuwa się do zadanej pozycji.

#### 9.3.6. Pozycja AWARYJNA

Jeżeli ustawiona jest operacja AWARYJNA Idź do pozycji EMCY, napęd ustawczy przesuwa się do podanej tu pozycji awaryjnej.

Wymagany poziom dostępu użytkownika: Specjalista (4) lub wyższy.

## M ▷ Nastawy M0041 EMCY - zachowanie M0198 EMCY pozycja M0232

Wartość domyślna: 0.0 %

Zakres nastawczy: 0,0 ... 100.0 % (z położenia krańcowego OTW. do ZAMYK.)

#### 9.3.7. Pozycja AWARYJNA MPV

Parametr ten jest widoczny tylko w przypadku wariantu zawór wielokrotny (Multiport) i zastępuje parametr Pozycja AWARYJNA.

Jeżeli ustawiona jest operacja AWARYJNA Idź do pozycji EMCY, napęd ustawczy przesuwa się do podanej tu pozycji awaryjnej zaworu wielokrotnego.

Wymagany poziom dostępu użytkownika: Specjalista (4) bądź wyższy.

#### M ▷ Nastawy M0041

EMCY - zachowanie M0198 EMCY pozycja MPV M1171

#### Wartość domyślna: 0.0°

Zakres nastaw: 0.0° ... 360.0° (stopień)

#### 9.3.8. Mostkowanie wyłącznika momentu obrotowego

Jeżeli zostanie wyzwolony ruch AWARYJNY, możliwe jest zmostkowanie wyłącznika momentu obrotowego podczas tego ruchu.

Wymagany poziom dostępu użytkownika: Specjalista (4) lub wyższy.

#### M▷ Nastawy M0041

EMCY - zachowanie M0198 By-pass moment obr. M0199

#### Wartość domyślna: Off

#### Wartości nastawy:

- Off Bez mostkowania wyłącznika momentu obrotowego.
- On Sygnały wyłącznika momentu obrotowego w napędzie ustawczym są mostkowane.

#### 9.3.9. Mostkowanie ochrony silnika

Jeżeli zostanie wyzwolony ruch AWARYJNY, możliwe jest zmostkowanie ochrony silnika podczas tego ruchu.

Wymagany poziom dostępu użytkownika: Specjalista (4) lub wyższy.

#### M ▷ Nastawy M0041

## EMCY - zachowanie M0198 Termiczny by-pass M0200

#### Wartość domyślna: Off

#### Wartości nastawy:

- Off Bez mostkowania ochrony silnika.
- On Sygnały wyłączników termicznych lub termistorów uzwojenia silnika są mostkowane.
- **Informacja** W napędach ustawczych z zabezpieczeniem przeciwwybuchowym nie jest możliwe mostkowanie ochrony silnika.

## 9.3.10. Mostkowanie trybu taktowania

Jeżeli zostanie wyzwolony ruch AWARYJNY, możliwe jest zmostkowanie trybu taktowania podczas tego ruchu.

Wymagany poziom dostępu użytkownika: Specjalista (4) lub wyższy.

M▷ Nastawy M0041 EMCY - zachowanie M0198 By-pass timer M0201

#### Wartość domyślna: Off

#### Wartości nastawy:

- Off Bez mostkowania trybu taktowania.
- On Tryb taktowania jest mostkowany.

## 9.3.11. Mostkowanie profilu ruchu

Jeżeli zostanie wyzwolony ruch AWARYJNY, możliwe jest zmostkowanie ustawionego profilu ruchu (zachowania podczas ruchu) podczas tego ruchu.

Wymagany poziom dostępu użytkownika: Specjalista (4) lub wyższy.

#### M ⊳ Nastawy M0041

EMCY - zachowanie M0198 Bypass operat. profile M0596

## Wartość domyślna: Off

#### Wartości nastawy:

- Off Bez mostkowania profilu ruchu.
- On Profil ruchu jest mostkowany.

## 9.3.12. Mostkowanie funkcji Interlock

Jeżeli funkcja Interlock jest aktywna, można zmostkować tę funkcję podczas ruchu AWARYJNEGO, dzięki czemu nie będzie konieczna komenda wyzwalająca ruch AWARYJNY.

Wymagany poziom dostępu użytkownika: Specjalista (4) lub wyższy.

## M ▷ Nastawy M0041

EMCY - zachowanie M0198 By-pass Interlock M0668

#### Wartość domyślna: Off

#### Wartości nastawy:

- Off Funkcja mostkowania jest wyłączona. Funkcja Interlock jest aktywna również podczas ruchu AWARYJNEGO.
- On Funkcja mostkowania jest włączona. Funkcja Interlock jest wyłączona podczas ruchu AWARYJNEGO.

#### 9.3.13. Mostkowanie funkcji Lokalny stop

Jeżeli funkcja Lokalny stop jest aktywna, można zmostkować tę funkcję podczas ruchu AWARYJNEGO, aby zapobiec przerwaniu ruchu AWARYJNEGO poprzez naciśnięcie przycisku STOP.

Wymagany poziom dostępu użytkownika: Specjalista (4) lub wyższy.

## M ▷ Nastawy M0041

EMCY - zachowanie M0198 By-pass Lokalny STOP M0682

#### Wartość domyślna: Off

#### Wartości nastawy:

- Off Funkcja mostkowania jest wyłączona. Funkcja Lokalny stop jest aktywna również podczas ruchu AWARYJNEGO.
- On Funkcja mostkowania jest włączona. Funkcja Lokalny stop jest wyłączona podczas ruchu AWARYJNEGO.

#### 9.3.14. Czas wyzwolenia zachowania AWARYJNEGO

Operacja AWARYJNA jest wykonywana dopiero po upływie czasu wyzwolenia. Zapobiega to sytuacji, gdy krótkotrwały zanik sygnału, który nie ma wpływu na proces, prowadzi bezpośrednio do ruchu AWARYJNEGO.

Wymagany poziom dostępu użytkownika: AUMA (6) lub wyższy.

#### M ▷ Nastawy M0041 EMCY - zachowanie M0198 Czas opóźnienia M0804

Wartość domyślna: 00:01,00 min : s

Zakres nastawczy: 00:00,0 ... 30:00,0 min : s

#### 9.4. Zwolnienie lokalnego panelu sterowania

#### Zastosowanie • Ochrona przed nieautoryzowaną obsługą poprzez lokalny panel sterowania

- Ochrona przed nieautoryzowaną parametryzacją poprzez lokalny panel sterowania
- Właściwości Funkcje preselektora LOKALNIE i/lub WYŁ. można zwolnić bądź zablokować.

#### Zwolnienie / blokada lokalnego panelu sterowania poprzez komendę Fieldbus

W przypadku sterowania poprzez łącze Fieldbus komenda zwalniająca lokalny panel sterowania odbywa się za pomocą komendy Fieldbus akt. LOKALNIE.

#### Zachowanie sterujące:

- Fieldbus akt. LOKALNIE = 1 = zwolnienie: obsługa za pomocą lokalnego panelu sterowania zwolniona.
- Fieldbus akt. LOKALNIE = 0 = brak zwolnienia:
  - obsługa za pomocą lokalnego panelu sterowania zablokowana.
- Informacja W razie awarii magistrali fieldbus lokalny panel sterowania jest blokowany, gdyż nie występuje sygnał zwalniający.

Jeżeli komendy ruchu nie są przekazywane poprzez komendy fieldbus, lecz poprzez <wejścia dodatkowe> lub dodatkowy <interfejs równoległy>, musi być dostępne i skonfigurowane wejście cyfrowe dla funkcji blokady lub zwolnienia.

#### Konfiguracja wejścia cyfrowego

Wymagany poziom dostępu użytkownika: Specjalista (4).

M ▷ Konfiguracja urządz. M0053 I/O interface M0139 Sygn. wej. cyfrowe M0116

| Przykład               | Użyć wejścia DIN 5 dla sygnału Zezwolenie LOKALNY:                                                                                                    |
|------------------------|----------------------------------------------------------------------------------------------------|
|                        | Parametr: Sygnał DIN 5 M0122                                                                                                    |
|                        | Wartość nastawy: Zezwolenie LOKALNY (oznaczenie w schemacie połączeń:<br>Zwolnienie LOKALNIE                                                                                                    |
| Informacja             | Logikę wejść cyfrowych można inwertować. Zależnie od ustawienia parametru (np. Kodowanie DIN 5M0127) wejście jest Wysoki - aktywny albo Niski - aktywny. Ustawienie domyślne to Wysoki - aktywny.                                                                                                    |
|                        | Zwolnienie / blokada lokalnego panelu sterowania poprzez wejście cyfrowe                                                                                                    |
|                        | Zachowanie sterujące w przypadku kodowania Wysoki - aktywny:                                                                                                    |
|                        | <ul> <li>Wejście Zezwolenie LOKALNY = Wysoki poziom (domyślnie: +24 V DC):</li> <li>obskuga za pomoca lokalnego papelu sterowania zwolniona</li> </ul>                                                                                                    |
|                        | <ul> <li>Wejście Zezwolenie LOKALNY = Niski poziom (0 V DC lub otwarte wejście):<br/>obsługa za pomocą lokalnego panelu sterowania zablokowana.</li> </ul>                                                                                                    |
| 9.4.1. Aktywacja funkc | ji zwolnienia                                                                                                    |
|                        | Wymagany poziom dostępu użytkownika: Specjalista (4) bądź wyższy.                                                                                                    |
| M⊳                     | Konfiguracja urządz. M0053<br>Funkcje aplikacji M0178<br>Aktywacja M0212<br>Zezw. ster. LOKALNE M0631                                                                                                    |
|                        | Wartość domyślna: Funkcja nie aktywna                                                                                                    |
|                        | Wartości nastawy:                                                                                                    |
| Funkcja nie aktywna    | Funkcja <zwolnienie lokalnego="" panelu="" sterowania="" zdalnie=""> wyłączona.</zwolnienie>                                                                                                    |
| Funkcja aktywna        | Funkcja <zwolnienie lokalnego="" panelu="" sterowania="" zdalnie=""> włączona.</zwolnienie>                                                                                                    |
| 9.4.2. Zachowanie funl | kcji zwolnienia                                                                                                    |
|                        | Za pomocą funkcji zachowania zwolnienia określa się, jakie funkcje preselektora<br>(LOKALNIE, WYŁ.) wymagają dodatkowego sygnału zwalniającego.                                                                                                    |
|                        | Wymagany poziom dostępu użytkownika: Specjalista (4) bądź wyższy.                                                                                                    |
| M⊳                     | Nastawy M0041<br>Sterowanie lokalne M0075<br>Zezwolenie LOKALNE M0628                                                                                                    |
|                        | Wartość domyślna: Przełącznik LOKALNE                                                                                                    |
|                        | Wartości nastawy:                                                                                                    |
| Przełącznik LOKALNE    | Blokada lub zwolnienie jest skuteczne tylko w trybie pracy LOKALNIE (preselektor w pozycji <b>Obsługa lokalna</b> ). Jeżeli nie występuje sygnał wyzwalający, obsługa za pomocą lokalnych przycisków jest zablokowana i na ekranie pojawia się komunikat: Nieaktywny.                                                                                                    |
| Przełącz. LOKAL+OFF    | Blokada lub zwolnienie jest skuteczne w trybie pracy LOKALNIE i WYŁ. (pozycje preselektora <b>Obsługa lokalna</b> i <b>0</b> ). Jeżeli nie występuje sygnał wyzwalający, obsługa za pomocą lokalnych przycisków jest zablokowana i na ekranie pojawia się komunikat: Nieaktywny.                                                                                                    |
| Informacja             | Jeżeli aktywna jest też funkcja <priorytet zdalnie="">, obie funkcje powinny mieć<br/>ustawione różne wartości. W przypadku jednakowej wartości, np. Przełącz. LO-<br/>KAL+OFF, funkcja <zwolnienie lokalnego="" panelu="" sterowania=""> nie jest aktywna, gdyż<br/>przy braku sygnału zwalniającego sterownik napędu ustawczego znajduje się wyłącz-<br/>nie w trybie pracy ZDALNIE.</zwolnienie></priorytet> |

| 9.5. Priorytet ZDALN   | Priorytet ZDALNIE                                                                                                    |  |  |
|------------------------|----------------------------------------------------------------------------------------------------|--|--|
| Właściwości            | Za pomocą sygnału sterującego ZDALNEMU sterowaniu można przydzielić<br>pierwszeństwo przed obsługą napędu poprzez lokalny panel sterowania (niezależnie<br>od położenia preselektora).                                                                       |  |  |
|                        | Funkcja ta korzysta z tego samego sygnału wejściowego co funkcja <zwolnienie<br>lokalnego panelu sterowania&gt;.</zwolnienie<br>                                                                                                    |  |  |
| Zastosowanie           | Brak możliwości przełączania preselektorem LOKALNIE.                                                                                                    |  |  |
|                        | Priorytet ZDALNIE za pomocą komendy Fieldbus                                                                                                    |  |  |
|                        | W przypadku sterowania poprzez łącze Fieldbus komenda Priorytet ZDALNIE odbywa się za pomocą komendy Fieldbus akt. LOKALNIE.                                                                                                    |  |  |
|                        | Zachowanie sterujące:                                                                                                    |  |  |
|                        | Fieldbus akt. LOKALNIE = 1 = zwolnienie:     obskuga za pomoca lokalnogo papelu storowania zwolniena                                                                                                    |  |  |
|                        | <ul> <li>Fieldbus akt. LOKALNIE = 0 = priorytet ZDALNIE:</li> </ul>                                                                                                    |  |  |
|                        | obsługa za pomocą lokalnego panelu sterowania zablokowana.                                                                                                    |  |  |
|                        | Jeżeli komendy ruchu nie są przekazywane poprzez łącze Fieldbus, lecz poprzez<br><wejścia dodatkowe=""> lub dodatkowy <interfejs równoległy="">, musi być dostępne i<br/>skonfigurowane wejście cyfrowe dla funkcji Priorytet ZDALNIE.</interfejs></wejścia> |  |  |
|                        | Konfiguracja wejścia cyfrowego                                                                                                    |  |  |
|                        | Wymagany poziom dostępu użytkownika: Specjalista (4).                                                                                                    |  |  |
| M⊳                     | Konfiguracja urządz. M0053<br>I/O interface M0139<br>Sygn. wej. cyfrowe M0116                                                                                                    |  |  |
| Przykład               | Użyć wejścia DIN 5 dla sygnału Zezwolenie LOKALNY:                                                                                                    |  |  |
|                        | Parametr: Sygnał DIN 5 M0122                                                                                                    |  |  |
|                        | Wartość nastawy: Zezwolenie LOKALNY (oznaczenie w schemacie połączeń:<br>Zwolnienie LOKALNIE                                                                                                    |  |  |
| Informacja             | Logikę wejść cyfrowych można inwertować. Zależnie od ustawienia parametru (np. Kodowanie DIN 5M0127) wejście jest Wysoki - aktywny albo Niski - aktywny. Ustawienie domyślne to Wysoki - aktywny.                                                            |  |  |
|                        | Priorytet ZDALNIE za pomocą wejścia cyfrowego                                                                                                    |  |  |
|                        | Zachowanie sterujące w przypadku kodowania Wysoki - aktywny:                                                                                                    |  |  |
|                        | <ul> <li>Wejście Zezwolenie LOKALNY = Wysoki poziom (domyślnie: +24 V DC):<br/>obsługa za pomocą lokalnego panelu sterowania zwolniona.</li> </ul>                                                                                                    |  |  |
|                        | <ul> <li>Wejście Zezwolenie LOKALNY = Niski poziom (0 V DC lub otwarte wejście):<br/>Priorytet ZDALNIE: obsługa za pomocą lokalnego panelu sterowania zabloko-<br/>wana.</li> </ul>                                                                          |  |  |
| 9.5.1. Aktywacja funkc | ji Priorytet ZDALNIE                                                                                                    |  |  |
|                        | Wymagany poziom dostępu użytkownika: Specjalista (4) lub wyższy.                                                                                                    |  |  |
| M⊳                     | Konfiguracja urządz. M0053<br>Funkcje aplikacji M0178<br>Aktywacja M0212<br>Priorytet ZDALNE M0770                                                                                                    |  |  |
|                        | Wartość domyślna: Funkcja nie aktywna                                                                                                    |  |  |
|                        | Wartości nastawy:                                                                                                    |  |  |
| Funkcja nie aktywna    | Funkcja <priorytet zdalnie=""> wyłączona.</priorytet>                                                                                                    |  |  |

Funkcja aktywna Funkcja < Priorytet ZDALNIE> włączona.

## 9.5.2. Zachowanie funkcji Priorytet ZDALNIE

Za pomocą tej funkcji określa się, jaka funkcja preselektora (LOKALNIE, WYŁ.) wymaga dodatkowego sygnału zwalniającego.

Wymagany poziom dostępu użytkownika: Specjalista (4) lub wyższy.

M ▷ Nastawy M0041 Sterowanie lokalne M0075 Priorytet ZDALNE M0773

#### Wartość domyślna: Przełącznik LOKALNE

#### Wartości nastawy:

- Przełącznik LOKALNE Priorytet dla sterowania ZDALNIE jest aktywny tylko w trybie pracy LOKALNIE (preselektor w pozycji **Obsługa lokalna**). Jeżeli nie ma sygnału zwalniającego, obsługa za pomocą lokalnych przycisków jest zablokowana, napęd może być sterowany tylko ZDALNIE, sterownik wskazuje w wierszu stanu ekranu (menu <u>S0001</u>) symbol Ø.
- Przełącz. LOKAL+OFF Priorytet dla sterowania ZDALNIE jest aktywny tylko w trybie pracy LOKALNIE i WYŁ. (preselektor w pozycji **Obsługa lokalna** i **0**). Jeżeli nie ma sygnału zwalniającego, obsługa za pomocą lokalnych przycisków jest zablokowana, napęd może być sterowany tylko ZDALNIE, sterownik wskazuje w wierszu stanu ekranu (menu S0001) symbol Ø.

#### 9.5.3. Automatyczne zwolnienie fieldbus

Właściwości Generowanie sygnału zwalniającego dla funkcji <Priorytet ZDALNIE> w razie awarii komunikacji łącza Fieldbus.

Warunek Funkcja < Priorytet ZDALNIE>.

M ▷ Nastawy M0041 Sterowanie lokalne M0075 Fieldbus auto zezwolenie M0774

#### Wartość domyślna: On

#### Wartości nastawy:

- Off Funkcja <Automatyczne zwolnienie fieldbus> jest wyłączona. W razie awarii magistrali fieldbus przez łącze fieldbus NIE jest generowany sygnał zwolnienia (komenda Fieldbus akt. LOKALNIE = 0). Tym samym aktywna jest funkcja <Priorytet ZDALNIE> i obsługa poprzez lokalny panel sterowania jest zablokowana.
- On W przypadku awarii magistrali sygnał zwalniający generowany jest samoczynnie przez sterownik napędu ustawczego w celu lokalnej obsługi napędu.

#### 9.6. Interlock (zwolnienie komend ruchu)

Właściwości

- Komenda ruchu jest wykonywana tylko wtedy, gdy występuje dodatkowy sygnał zwalniający komendę ruchu.
  - Zwolnienie komend ruchu OTW. i ZAMYK. można włączać lub wyłączać oddzielnie.
  - Zwolnienie można ustawić dla różnych trybów pracy.

#### Zwolnienie / blokada komend ruchu poprzez komendę Fieldbus

W przypadku sterowania poprzez łącze Fieldbus komendy zwalniające komendy ruchu są wysyłane za pomocą komend Fieldb. zezwol. OTW. lub Fieldb. zezwol. ZAM..

#### Zachowanie sterujące:

- Fieldb. zezwol. OTW. wzgl. Fieldb. zezwol. ZAM. = 1 = zwolnienie: komenda ruchu zwolniona.
- Fieldb. zezwol. OTW. wzgl. Fieldb. zezwol. ZAM. = 0 = brak zwolnienia: komenda ruchu zablokowana.

Jeżeli komendy ruchu nie są przekazywane poprzez komendy Fieldbus, lecz poprzez <wejścia dodatkowe> lub dodatkowy <interfejs równoległy>, musi być dostępne i skonfigurowane wejście cyfrowe dla funkcji blokady lub zwolnienia.

#### Konfiguracja wejścia cyfrowego

Wymagany poziom dostępu użytkownika: Specjalista (4).

## M ▷ Konfiguracja urządz. M0053 I/O interface M0139 Sygn. wej. cyfrowe M0116

Przykład Użyć wejścia DIN 5 w celu zwolnienia komend ruchu w kierunku OTW.:

#### Parametr: Sygnał DIN 5 M0122

Wartość nastawy: Zezwolenie ZAMKNIJ (oznaczenie w schemacie połączeń: Interlock ZAMYK.

Informacja Logikę wejść cyfrowych można inwertować. Zależnie od ustawienia parametru (np. Kodowanie DIN 5M0127) wejście jest Wysoki - aktywny albo Niski - aktywny. Ustawienie domyślne to Wysoki - aktywny.

#### Zwolnienie / blokada komend ruchu poprzez wejście cyfrowe

Zachowanie sterujące w przypadku kodowania Wysoki - aktywny:

- Wejście Zezwolenie OTWÓRZ lub Włącz ZAMKNIJ = Niski poziom (0 V DC lub otwarte wejście): komenda ruchu zwolniona.
- Wejście Zezwolenie OTWÓRZ lub Włącz ZAMKNIJ = Wysoki poziom (domyślnie: +24 V DC): komenda ruchu zablokowana.

## 9.6.1. Aktywacja Interlock

Wymagany poziom dostępu użytkownika: Specjalista (4) bądź wyższy.

| M⊳                  | Konfiguracja urządz. M0053<br>Funkcje aplikacji M0178<br>Aktywacja M0212<br>Interlock M0663 |
|---------------------|---------------------------------------------------------------------------------------------|
|                     | Wartość domyślna: Funkcja nie aktywna                                                       |
|                     | Wartości nastawy:                                                                           |
| Funkcja nie aktywna | Funkcja <interlock (zwolnienie="" komend="" ruchu)=""> wyłączona.</interlock>               |
| Funkcja aktywna     | Funkcja <interlock (zwolnienie="" komend="" ruchu)=""> włączona.</interlock>                |
| 2. Ustawianie źródł | a wyzwolenia sygnału zwalniającego Interlock                                                |
| $M \triangleright$  | Nastawy M0041                                                                               |

Interlock M0664 Interlock source M1013

Wartość domyślna: Active comm. source

#### Wartości nastawy:

# Active comm. source Sygnał do wyzwolenia komend ruchu następuje przez aktywne łącze. Tzn. przy zmianie źródła komend zmienia się źródło wyzwolenia sygnału zwalniającego.

- Interfejs Sygnał do wyzwolenia komend ruchu musi być skonfigurowany jako sygnał binarny (domyślnie: +24 V DC) na wejściu cyfrowym. (parametr: Zezwolenie OTWÓRZ / Włącz ZAMKNIJ)
- Fieldbus Sygnał do wyzwolenia komend ruchu musi wyzwolony przez komendę Fieldbus Interlock OTWÓRZ lub Interlock ZAMKNIJ.

9.6.2.

| 9.6.3.   | Tryb pracy dla funkcji Interlock |                                                                                                    |  |  |  |
|----------|----------------------------------|----------------------------------------------------------------------------------------------------|--|--|--|
|          |                                  | Dodatkowy sygnał wyzwalający można uaktywnić dla różnych trybów pracy.                                                       |  |  |  |
| M⊳       |                                  | Nastawy M0041<br>Interlock M0664<br>Oper. mode Interlock M0665                                                               |  |  |  |
|          |                                  | Wartość domyślna: Off Oba kierunki                                                                                           |  |  |  |
|          |                                  | Wartości nastawy:                                                                                                    |  |  |  |
|          | Off                              | Interlock jest wył.                                                                                                    |  |  |  |
|          | Zdalne                           | Interlock jest aktywny w trybach pracy: ZDALNY, ZDALNY II, Fieldbus                                                          |  |  |  |
|          | Lokalne                          | Interlock jest aktywny w trybach pracy: LOKALNY, Service                                                                     |  |  |  |
|          | Zdalne i lokalne                 | Interlock jest aktywny w trybach pracy: ZDALNY, ZDALNY II, Fieldbus, LOKALNY, Service                                        |  |  |  |
| 9.6.4.   | Zachowanie Inte                  | rlock (kierunek ruchu)                                                                                                    |  |  |  |
|          |                                  | Za pomocą tej funkcji określa się, jakie funkcje komendy ruchu (OTW., ZAMYK.)<br>wymagają dodatkowego sygnału wyzwalającego. |  |  |  |
|          |                                  | Wymagany poziom dostępu użytkownika: Specjalista (4) bądź wyższy.                                                            |  |  |  |
|          | M⊳                               | Nastawy M0041<br>Interlock M0664<br>Running dir. Interlock M0666                                                             |  |  |  |
|          |                                  | Wartość domyślna: OTWÓRZ i ZAMKNIJ                                                                                           |  |  |  |
|          |                                  | Wartości nastawy:                                                                                                    |  |  |  |
|          | OTWÓRZ                           | Sygnał wyzwalający jest konieczny tylko dla komend ruchu w kierunku OTW.                                                     |  |  |  |
|          | ZAMKNIJ                          | Sygnał wyzwalający jest konieczny tylko dla komend ruchu w kierunku ZAMYK.                                                   |  |  |  |
| ΟΤΛ      | VÓRZ I ZAMKNIJ                   | Sygnał wyzwalający jest konieczny dla komend ruchu w kierunku OTW. i ZAMYK.                                                  |  |  |  |
| 9.7.     | Lokalny stop                     |                                                                                                    |  |  |  |
|          | Właściwości                      | <ul> <li>Za pomocą funkcji Lokalny stop można zatrzymać zdalny ruch lokalnym przyci-<br/>skiem STOP.</li> </ul>              |  |  |  |
|          |                                  | Wszystkie komendy ruchu są przerywane.                                                                                       |  |  |  |
|          | Informacja                       | Po zwolnieniu przycisku STOP ewentualna komenda ruchu staje się natychmiast<br>ponownie aktywna.                             |  |  |  |
| 9.7.1.   | Zachowanie                       |                                                                                                    |  |  |  |
|          |                                  | Wymagany poziom dostępu użytkownika: Specjalista (4) bądź wyższy.                                                            |  |  |  |
|          | M⊳                               | Nastawy M0041<br>Sterowanie lokalne M0075<br>Lokalny STOP M0627                                                              |  |  |  |
|          |                                  | Wartość domyślna: Off                                                                                                    |  |  |  |
|          |                                  | Wartości nastawy:                                                                                                    |  |  |  |
|          | Off                              | Przycisk STOP może przerwać ruch tylko w trybie pracy LOKALNY (preselektor = położenie <b>Obsługa lokalna</b> ).             |  |  |  |
| Przeł. l | _OKAL+ZDALNE                     | Przycisk STOP przerywa ruch w trybach pracy LOKALNY, ZDALNY, ZDALNY II, EMERGENCY i Service.                                 |  |  |  |
|          | Informacja                       | W trybie pracy Nieaktywny przerwanie NIE jest możliwe.                                                                       |  |  |  |

## 9.8. Funkcja STOP awaryjny

- **Warunki** Na przyłączu elektrycznym bądź poza nim znajduje się przycisk STOP awaryjny (zatrzaskowy).
- Właściwości
- W sytuacji awaryjnej można wyłączyć zasilanie elektryczne za pomocą przycisku STOP awaryjny. Ewent. komendy ruchu z samozatrzymaniem są resetowane.
   Wskaźnik w nagłówku ekranu informuje: EMERGENCY STOP
- Rysunek 46: Przycisk STOP awaryjny (zatrzaskowy) na przyłączu elektrycznym

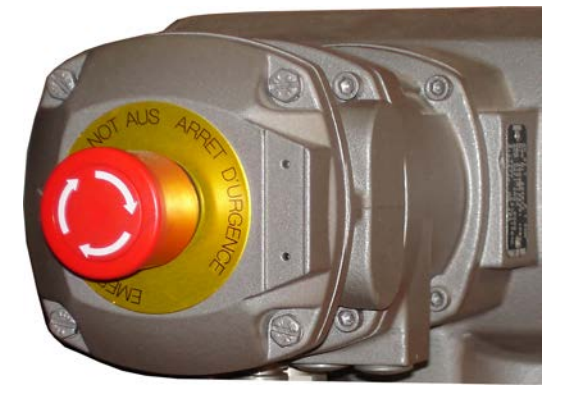

- Informacja Przycisk STOP awaryjny służy wyłącznie do uruchamiania w sytuacji awaryjnej. Przed pracami przeglądowymi należy wyłączyć główne zasilanie sterownika napędu ustawczego i zabezpieczyć przed ponownym włączeniem.
- **Informacja** Przycisk STOP awaryjny nie jest przewidziany dla wersji z zabezpieczeniem przeciwwybuchowym, lecz tylko dla sterownika napędu ustawczego w wersji zabezpieczonej przed wpływami atmosferycznymi.

#### Komendy ruchu

Po odblokowaniu przycisku STOP awaryjny ewentualna komenda ruchu **nie** jest natychmiast aktywowana, lecz dopiero po potwierdzeniu przez obsługującego i zresetowaniu stanu zatrzymania awaryjnego.

Potwierdzenie przeprowadza się:

- lokalnie przyciskiem RESET w położeniu preselektora Obsługa lokalna (LO-KALNIE).
- zdalnie poprzez łącze Fieldbus, komenda Reset, Byte 1 Bit 3 danych wyjściowych (w tym celu preselektor musi się znajdować w położeniu Zdalna obsługa).
- zdalnie za pomocą wejścia cyfrowego. Przyporządkowanie: RESET

## 9.9. Test PVST

Właściwości Test PVST (ang. Partial Valve Stroke Test) służy kontroli działania sterownika i napędu ustawczego. W ramach testu sprawdza się drożność zaworu poprzez częściowe otwieranie bądź zamykanie w ciągu ustawionego czasu bez wstrzymywania procesu. Po pomyślnym teście sterownik przesuwa napęd ustawczy z powrotem do pozycji wyjściowej.

Jeżeli test był niepomyślny, sterownik napędu ustawczego generuje następujące komunikaty: PVST fault PVST anuluj. Monitorowanie testu PVST wymaga analizy tych komunikatów przez sterowanie PLC.

- Warunki Nadajnik położenia w napędzie ustawczym.
  - Jeżeli napęd ustawczy znajduje się w bezpiecznym stanie (wyzwolonym przez zachowanie awaryjne), test nie jest przeprowadzany.
  - Test można przeprowadzić tylko w trybie OTW. ZAMYK. W sterowaniu za pomocą wartości zadanych (praca regulacyjna) test nie jest możliwy.

#### Wykonywanie testu PVST poprzez komendę Fieldbus

W przypadku sterowania poprzez łącze Fieldbus wyzwolenie testu odbywa się za pomocą komendy PVST.

#### Zachowanie sterujące:

- PVST = 0 (niskoaktywne) = bez testu
- PVST = 1 = test jest wyzwalany

Jeżeli test nie ma być wysyłany przez łącze fieldbus, lecz za pomocą sygnału binarnego (z.B. ++24 V DC) przez <wejścia dodatkowe> lub dodatkowy <interfejs równoległy>, musi być dostępne i skonfigurowane wejście cyfrowe.

#### Konfiguracja wejścia cyfrowego

Wymagany poziom dostępu użytkownika: Specjalista (4).

- M ▷ Konfiguracja urządz. M0053 I/O interface M0139 Sygn. wej. cyfrowe M0116
- Przykład Użyć wejścia DIN6 dla sygnału Execute PVST :

#### Parametr: Sygnał DIN 4 M0118

Wartość nastawy: Execute PVST (oznaczenie w schemacie połączeń: ESD)

Informacja Logikę wejść cyfrowych można inwertować. Zależnie od ustawienia parametru (np. Kodowanie DIN 4M0126) wejście jest Wysoki - aktywny albo Niski - aktywny. Ze względów bezpieczeństwa wejście dla sygnału Execute PVST jest ustawione zazwyczaj na Niski - aktywny.

#### Wykonywanie testu PVST poprzez wejście cyfrowe

Zachowanie sterujące w przypadku kodowania Niski - aktywny:

- Wejście Execute PVST = Niski poziom (0 V DC lub otwarte wejście) bez testu
- Wejście Execute PVST = Wysoki poziom (domyślnie: +24 V DC) Test jest wyzwalany

Ręczne wykonywanie testu PVST za pomocą przycisków lokalnego panelu sterowania

Wymagany poziom dostępu użytkownika: Specjalista (4) lub wyższy.

M ▷ Konfiguracja urządz. M0053 Funkcje serwisowe M0222 Wykonaj PVST M0850

Napęd ustawczy musi się znajdować w pozycji wyjściowej. Pozycja wyjściowa zależy od ustawień następujących parametrów: PVST behaviour M0853, PVST stroke M0854

Informacja

- Test PVST można przerwać poprzez wysłanie komendy Reset:
  - lokalnie (ręcznie), w położeniu preselektora Obsługa lokalna, za pomocą przycisku RESET.
- zdalnie, w położeniu preselektora Obsługa zdalna przez wejście cyfrowe. Przyporządkowanie: RESET
- zdalnie poprzez łącze Fieldbus, komenda Reset, Byte 1 Bit 3 danych wyjściowych (w tym celu preselektor musi się znajdować w położeniu Zdalna obsługa).

#### 9.9.1. Aktywacja testu PVST

Wymagany poziom dostępu użytkownika: Specjalista (4) lub wyższy.

M Nonfiguracja urządz. M0053 Funkcje aplikacji M0178 Aktywacja M0212 PVST M0851

Wartość domyślna: Funkcja nie aktywna

|        | Wartości nastawy:                      |                                                                                                    |  |  |
|--------|----------------------------------------|----------------------------------------------------------------------------------------------------|--|--|
| Fu     | unkcja nie aktywna                     | Funkcja <pvst> wyłączona.</pvst>                                                                                                    |  |  |
|        | Funkcja aktywna                        | Funkcja <pvst> włączona.</pvst>                                                                                                    |  |  |
| 9.9.2. | 9.2. Ustawianie źródła wyzwalania PVST |                                                                                                    |  |  |
|        | M⊳                                     | Nastawy M0041<br>PVST M0852<br>PVST source M1339                                                                                                    |  |  |
|        |                                        | Wartość domyślna: Aktywny interfejs                                                                                                    |  |  |
|        |                                        | Wartości nastawy:                                                                                                    |  |  |
|        | Aktywny interfejs                      | Sygnał do wyzwolenia testu PVST następuje przez aktywne łącze. Tzn. przy zmianie źródła komend zmienia się źródło wyzwolenia testu PVST.                                                                                                    |  |  |
|        | I/O interface                          | Sygnał do wyzwolenia testu PVST musi być skonfigurowany jako sygnał binarny (domyślnie: +24 V DC) na wejściu cyfrowym.                                                                                                    |  |  |
|        | Fieldbus interface                     | Sygnał do wyzwolenia testu PVST musi wyzwolony przez komendę fieldbus PVST.                                                                                                    |  |  |
| 9.9.3. | Tryb pracy dla te                      | stu PVST                                                                                                    |  |  |
|        |                                        | Wymagany poziom dostępu użytkownika: Specjalista (4) bądź wyższy.                                                                                                    |  |  |
|        | M⊳                                     | Nastawy M0041<br>PVST M0852<br>PVST operation mode M0889                                                                                                    |  |  |
|        |                                        | Wartość domyślna: Skok                                                                                                    |  |  |
|        |                                        | Wartości nastawy:                                                                                                    |  |  |
|        | Skok                                   | Test PVST z kontrolą skoku; ruch w obrębie zdefiniowanego skoku (parametr PVST stroke) w zadanym czasie (parametr PVST monitoring). W tym trybie pracy test PVST można uruchomić w dowolnej pozycji armatury (również poza położeniem krańcowym). |  |  |
| Test p | ozycji krańcowych                      | Test PVST z kontrolą czasu ruchu; ruch w zdefiniowanym czasie (parametr PVST operating time) po opuszczeniu pozycji krańcowej. W tym trybie pracy test PVST można uruchomić tylko z jednej z pozycji krańcowych.                                  |  |  |
| 9.9.4. | Określanie zacho                       | owania podczas ruchu dla testu PVST                                                                                                    |  |  |
|        |                                        | Test można przeprowadzić w kierunku OTW. lub ZAMYK.                                                                                                    |  |  |
|        | M⊳                                     | Nastawy M0041<br>PVST M0852<br>PVST behaviour M0853                                                                                                    |  |  |
|        |                                        | Wartość domyślna: OTWÓRZ                                                                                                    |  |  |
|        |                                        | Wartości nastawy:                                                                                                    |  |  |
|        | OTWÓRZ                                 | Test poprzez ruch w kierunku otwierania.                                                                                                    |  |  |
|        | ZAMKNIJ                                | Test poprzez ruch w kierunku zamykania.                                                                                                    |  |  |
| 9.9.5. | Ustawianie skok                        | u częściowego dla testu PVST                                                                                                    |  |  |
|        |                                        | W przypadku testu PVST z kontrolą skoku (parametr PVST operation mode M0889 = Skok) parametr ten określa dozwolony częściowy skok dla testu PVST.                                                                                                 |  |  |
|        |                                        | Skok zaworu wynosi zazwyczaj od 10 do 15%. Długość skoku częściowego zależy od uwarunkowań procesowych i wymaganego stopnia pokrycia z diagnozą.                                                                                                  |  |  |
|        | M⊳                                     | Nastawy M0041<br>PVST M0852<br>PVST stroke M0854                                                                                                    |  |  |

Wartość domyślna: 10,0 %

#### Zakres nastaw: 0,0 ... 100,0 %

#### 9.9.6. Ustawianie czasu monitorowania testu PVST

Napęd ustawczy zatrzymuje się w aktualnej pozycji, jeżeli w ciągu ustawionego czasu test nie został całkowicie przeprowadzony.

M ▷ Nastawy M0041 PVST M0852 PVST monitoring M0855

Wartość domyślna: 01:00,0 min:s (1 minuta)

Zakres nastaw: 00:01,0 ... 50:00,0 min:s (minuty:sekundy)

## 9.9.7. Ustawianie czasu ruchu dla testu PVST

W przypadku testu PVST z kontrolą czasu ruchu (parametr PVST operation mode M0889 = Test pozycji krańcowych) parametr ten określa dozwolony czas ruchu PVST.

M ▷ Nastawy M0041 PVST M0852 PVST operating time M0890

Wartość domyślna: 00:02,0 min:s (2 sekundy)

Zakres nastaw: 00:00,1 ... 15:00,0 min:s (minuty:sekundy)

## 9.9.8. Ustawianie czasu nawrotu dla PVST

Czas oczekiwania, zanim test PVST zostanie cofnięty do pozycji wyjściowej.

#### M ▷ Nastawy M0041 PVST M0852 PVST reverse time M0891

Wartość domyślna: 00:02,0 min:s (2 sekundy)

Zakres nastaw: 00:00,1 ... 15:00,0 min:s (minuty:sekundy)

#### 9.9.9. Przypomnienie testu PVST

Przy aktywnej funkcji generowany jest komunikat, jeżeli w ciągu określonego okresu przypominania nie przeprowadzono testu PVST.

#### Aktywacja funkcji przypomnienia

Wymagany poziom dostępu użytkownika: Specjalista (4) bądź wyższy.

M ▷ Nastawy M0041 PVST M0852 PVST reminder M0892

Wartość domyślna: Funkcja nie aktywna

#### Wartości nastawy:

Funkcja nie aktywna Funkcja przypomnienia wyłączona.

Funkcja aktywna Funkcja przypomnienia włączona.

#### Ustawianie czasu przypomnienia

M ▷ Nastawy M0041 PVST M0852 PVST reminder period M0893

## Wartość domyślna: 0 d

Zakres nastaw: 0 ... 65535 d (dni)

| 9.10. Włączane i wyła | Włączane i wyłączane łącze Bluetooth                                                                                                    |  |  |
|-----------------------|----------------------------------------------------------------------------------------------------|--|--|
|                       | Zachowanie łącza Bluetooth w sterowniku napędu ustawczego można ustawić.                                                                                                    |  |  |
| M ⊳                   | Konfiguracja urządz. M0053<br>Funkcje aplikacji M0178<br>Aktywacja M0212<br>M0573                                                                                                    |  |  |
| Informacja            | Ostatnie menu istnieje tylko w przypadku konfiguracji za pomocą lokalnego panelu sterowania. Aplikacja AUMA CDT i AUMA Assistant umożliwia konfigurację parame-<br>trów już w menu Aktywacja.                   |  |  |
|                       | Parametr może mieć następujące wartości:                                                                                                    |  |  |
| 0                     | Wyłączone (CDT & aplikacja)                                                                                                    |  |  |
|                       | Wył. (lokalny panel sterowania)                                                                                                    |  |  |
| 1                     | Włączone (CDT & aplikacja)                                                                                                    |  |  |
|                       | Wł. (lokalny panel sterowania)                                                                                                    |  |  |
| 2                     | I/O lub fieldbus                                                                                                    |  |  |
| 3                     | Położenie preselektora WYŁ. (CDT & aplikacja)                                                                                                    |  |  |
|                       | Preselektor WYŁ. (lokalny panel sterowania)                                                                                                    |  |  |
|                       | W przypadku wartości parametru "0" łącze Bluetooth jest ciągle wyłączone.<br>Nawiązanie połączenia nie jest możliwe-                                                                                            |  |  |
|                       | W przypadku wartości parametru "1" łącze Bluetooth jest ciągle włączone i gotowe<br>do odbioru. W każdej chwili można nawiązać połączenie.                                                                      |  |  |
|                       | Wartości parametru "2" i "3" są objaśnione poniżej.                                                                                                    |  |  |
|                       | Aktywacja/dezaktywacja przez interfejs I/O, fieldbus lub położenie preselektora<br>WYŁ.                                                                                                    |  |  |
|                       | Łącze Bluetooth może mieć trzy różne stany:                                                                                                    |  |  |
| BT_OFF                | Łącze Bluetooth jest wyłączone. Nawiązanie połączenia przez stację Master nie jest<br>możliwe. Dioda LED Bluetooth (niebieska) na lokalnym panelu sterowania jest<br>wyłączona.                                 |  |  |
| BT_READY              | Łącze Bluetooth jest włączone i czeka na nawiązanie połączenia przez stację Master.<br>Dioda LED Bluetooth (niebieska) na lokalnym panelu sterowania miga.                                                      |  |  |
| BT_CONNECTED          | Łącze Bluetooth jest połączone ze stacją Master. Dioda LED Bluetooth świeci się<br>ciągle.                                                                                                    |  |  |
|                       | Właściwości sygnałów wejściowych:                                                                                                    |  |  |
|                       | <ul> <li>Wejścia są wyzwalane zboczami sygnałów.</li> <li>Łącze Bluetooth jest aktywowane przez zbocze narastające.</li> <li>Łącze Bluetooth jest dezaktywowane przez zbocze opadające.</li> </ul>              |  |  |
| Informacja            | Szczegóły odwzorowania procesu – patrz <podręcznik (integracja="" urządzenia="" z<br="">magistralą fieldbus) sterownika napędu ustawczego AC.2/ACV.2&gt;.</podręcznik>                                          |  |  |
|                       | Jeżeli parametr odpowiada wartości "2" lub "3", łącze Bluetooth znajduje się przy włączaniu sterownika napędu ustawczego w stanie "BT_OFF".                                                                     |  |  |
|                       | Po aktywacji łącza Bluetooth stan zmienia się z "BT_OFF" na "BT_READY". Jak długo łącze pozostaje w stanie "BT_READY", zależy od wybranej wartości parametru.                                                   |  |  |
|                       | Wartość parametru 2 – fieldbus lub I/O                                                                                                    |  |  |
|                       | Łącze Bluetooth pozostaje w stanie "BT_READY" aż do nawiązania połączenia.<br>Wyjątek: jeżeli wcześniej była już połączona stacja Master, przy przekroczeniu<br>ustawionego czasu stan zmienia się na "BT_OFF". |  |  |

## Wartość parametru 3 – położenie preselektora WYŁ.

Łącze Bluetooth pozostaje aż do przekroczenia ustawionego czasu w stanie "BT\_READY". Po przekroczeniu ustawionego czasu stan zmienia się na "BT\_OFF".

Jeżeli master Bluetooth próbuje się połączyć w obrębie ustawionego czasu, połączenie jest nawiązywane. Łącze przełącza się w stan "BT\_CONNECTED".

- Stan jest teraz generalnie sygnalizowany przez fieldbus lub interfejs I/O.
- Połączenie Bluetooth można w każdej chwili przerwać przez fieldbus lub interfejs I/O. Stan zmienia się wtedy bezpośrednio na "BT\_OFF"
- Dezaktywacja za pomocą preselektora nie jest możliwa.
- Poniższa grafika opisuje zachowanie łącza Bluetooth:

Rysunek 47: Zachowanie łącza Bluetooth

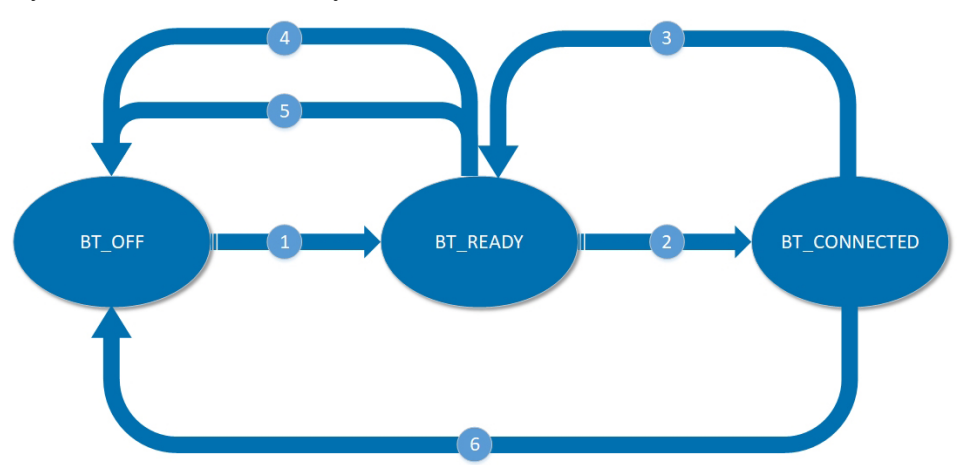

- [1] Aktywacja łącze Bluetooth poprzez interfejs i/O lub fieldbus (wartość 2) lub za pomocą położenia preselektora WYŁ. (wartość 3)
- [2] Nawiązywanie połączenia przez master Bluetooth
- [3] Przerwanie połączenia przez stację Master
- [4] Anulowanie przez system sterowania
- [5] Przekroczenie czasu
- [6] Anulowanie przez system sterowania

Łącze Bluetooth zachowuje się przy zmianie wartości parametru na stany "BT\_READY" i "BT\_OFF" następująco:

Tabela 11: Zmiana wartości parametru

| Aktualna wartość para-<br>metru | Aktualny stan       | Nowa wartość parame-<br>tru     | Nowy stan |
|---------------------------------|---------------------|---------------------------------|-----------|
| 0 (wyłączone)                   | BT_OFF              | 1 (włączone)                    | BT_READY  |
| 0 (wyłączone)                   | BT_OFF              | 2 (fieldbus lub I/O)            | BT_OFF    |
| 0 (wyłączone)                   | BT_OFF              | 3 (położenie preselektora WYŁ.) | BT_OFF    |
| 1 (włączone)                    | BT_READY            | 0 (wyłączone)                   | BT_OFF    |
| 1 (włączone)                    | BT_READY            | 2 (fieldbus lub I/O)            | BT_OFF    |
| 1 (włączone)                    | BT_READY            | 3 (położenie preselektora WYŁ.) | BT_OFF    |
| 2 (fieldbus lub I/O)            | BT_READY lub BT_OFF | 0 (wyłączone)                   | BT_OFF    |
| 2 (fieldbus lub I/O)            | BT_READY lub BT_OFF | 1 (włączone)                    | BT_READY  |
| 2 (fieldbus lub I/O)            | BT_READY lub BT_OFF | 3 (położenie preselektora WYŁ.) | BT_OFF    |
| 3 (położenie preselektora WYŁ.) | BT_READY lub BT_OFF | 0 (wyłączone)                   | BT_OFF    |
| 3 (położenie preselektora WYŁ.) | BT_READY lub BT_OFF | 1 (włączone)                    | BT_READY  |
| 3 (położenie preselektora WYŁ.) | BT_READY lub BT_OFF | 2 (fieldbus lub I/O)            | BT_OFF    |

Jeżeli łącze Bluetooth znajduje się w stanie "BT\_CONNECTED", zmiana wartości parametru nie powoduje zmiany stanu. Aby zmienił się stan, master musi zakończyć połączenie lub połączenie musi zostać przerwane w inny sposób:

Tabela 12: Zmiana stanu przy rozłączeniu lub anulowaniu:

| Aktualna wartość para-<br>metru    | Aktualny stan | Przyczyna                          | Nowy stan                                 |
|------------------------------------|---------------|------------------------------------|-------------------------------------------|
| 0 (wyłączone)                      | BT_CONNECTED  | Rozłączenie przez stację<br>Master | BT_OFF                                    |
| 0 (wyłączone)                      | BT_CONNECTED  | Anulowanie przez system sterowania | BT_OFF                                    |
| 1 (włączone)                       | BT_CONNECTED  | Rozłączenie przez stację<br>Master | BT_READY                                  |
| 1 (włączone)                       | BT_CONNECTED  | Anulowanie przez system sterowania | BT_CONNECTED                              |
| 2 (fieldbus lub I/O)               | BT_CONNECTED  | Rozłączenie przez stację<br>Master | BT_READY (aż do prze-<br>kroczenia czasu) |
| 2 (fieldbus lub I/O)               | BT_CONNECTED  | Anulowanie przez system sterowania | BT_OFF                                    |
| 3 (położenie preselektora WYŁ.)    | BT_CONNECTED  | Rozłączenie przez stację<br>Master | BT_READY (aż do prze-<br>kroczenia czasu) |
| 3 (położenie preselektora<br>WYŁ.) | BT_CONNECTED  | Anulowanie przez system sterowania | BT_OFF                                    |

#### Przekroczenie czasu dla aktywacji Bluetooth

Jak długo łącze Bluetooth ma pozostawać jeszcze po aktywacji przez "położenie preselektora WYŁ." lub anulowanie połączenia przez Bluetooth Master w stanie "BT\_READY", można ustawić za pomocą parametru .

## M ▷ Konfiguracja urządz. M0053 Interfejs Bluetooth M2235 M2234

Informacja Ostatnie menu istnieje tylko w przypadku konfiguracji za pomocą lokalnego panelu sterowania. Aplikacja AUMA CDT i AUMA Assistant umożliwia konfigurację parametrów już w menu Interfejs Bluetooth.

#### Wartość domyślna: 180 [s]

Zakres nastaw: [60 ... 300] [s]

## 10. Funkcje monitorujące

Definicja

 Funkcje monitorujące zgłaszają ostrzeżenie lub błąd, jeżeli określona wartość znajduje się poza dopuszczalnym zakresem. Błędy z reguły prowadzą do wyłączenia napędu ustawczego.

#### 10.1. Monitorowanie momentu obrotowego

Monitorowanie momentu obrotowego posiada następujące funkcje:

- Ochrona przeciążeniowa armatury przed przekroczeniem momentu obrotowego (prowadzi do wyłączenia)
- Ostrzeżenie momentu obrotowego przed zadziałaniem ochrony przeciążeniowej (tylko w połączeniu z elektroniczną jednostką sterującą w napędzie ustawczym)

#### Ochrona przeciążeniowa

Jeżeli ochrona przeciążeniowa zadziała (moment obrotowy jest wyższy niż ustawiony moment wyłączający), napęd ustawczy zatrzymuje się.

Sterownik napędu ustawczego wydaje komunikat o błędzie, jeżeli:

- nastąpi przekroczenie momentu obrotowego między położeniami krańcowymi
- nastąpi przekroczenie momentu obrotowego w położeniach krańcowych i ustawiony jest rodzaj wyłączania wyłącznikiem krańcowym

Komunikat o błędzie wyświetlany jest na ekranie:

Wskaźnik stanu: S0007 Błąd lub S0011 Awaria
 Szczegóły: Błąd momentu ZAM. albo Błąd momentu OTW.

Przed kontynuowaniem pracy należy potwierdzić błąd:

- poprzez komendę pracy w przeciwnym kierunku.
  - Dla Błąd momentu ZAM.: komenda ruchu w kierunku OTW.
  - Dla Błąd momentu OTW.: komenda ruchu w kierunku ZAMYK.
- 2. albo gdy istniejący moment obrotowy jest po wyzwoleniu ponownie mniejszy niż ustawiony moment wyłączający:
  - przyciskiem RESET w pozycji preselektora Obsługa lokalna (LOKALNIE).
  - albo poprzez magistralę Modbus, komenda Reset (dane wyjścia: bajt 1, bit 3).

Ustawienie momentów wyłączających ochrony przeciążeniowej odbywa się, w zależności od wersji, za pomocą przełączników w napędzie ustawczym albo za pomocą parametrów oprogramowania w sterowniku. Konfiguracja - patrz rozdział </br>

#### Ostrzeżenie momentu obrotowego

**Warunki** Napęd ustawczy z elektroniczną jednostką sterującą (MWG).

Ostrzeżenie momentu obrotowego można zastosować np. do samomonitorowania, wzgl. do konserwacji prewencyjnej.

M ▷ Nastawy M0041

1.

| Wyłącznik momentowy | M0013 |
|---------------------|-------|
| Otrzeż. moment ZAM  | M0769 |
| Otrzeż. moment OTW  | M0768 |

Wartość domyślna: 80 %

Zakres nastaw: 20 ... 100% ustawionego momentu znamionowego

Po przekroczeniu ustawionych wartości granicznych napęd ustawczy nie jest zatrzymywany, jednakże sterownik generuje ostrzeżenie:

Wskaźnik stanu: S0005 Ostrzeżenia lub S0008 Poza specyfikacją
 Szczegóły: Ostrzeż. moment ZAM albo Ostrzeż. moment OTW

| 10.1.1. Zwłoka w rozruchu |                                                                                                    |  |  |
|---------------------------|----------------------------------------------------------------------------------------------------|--|--|
|                           | Za pomocą funkcji zwłoki w rozruchu wyłączane jest na ustawiony (krótki) czas monitorowanie momentu obrotowego. W tym czasie można użyć pełnego momentu obrotowego napędu, aby np. uwolnić napęd ustawczy z zablokowanego położenia krańcowego lub zakleszczonej pozycji.                                                                                    |  |  |
| NOTYFIKACJA               | Uszkodzenia armatury wskutek za wysokiego momentu obrotowego!                                                                                                    |  |  |
|                           | → Stosować zwłokę w rozruchu tylko w porozumieniu z producentem armatury.                                                                                                    |  |  |
|                           | Aktywacja zwłoki w rozruchu                                                                                                    |  |  |
| M⊳                        | Nastawy M0041<br>Wyłącznik momentowy M0013<br>Moment by-pass M0092                                                                                                    |  |  |
|                           | Wartość domyślna:Funkcja nie aktywna                                                                                                    |  |  |
|                           | Wartości nastawy:                                                                                                    |  |  |
| Funkcja aktywna           | Zwłoka w rozruchu jest włączona.                                                                                                    |  |  |
| Funkcja nie aktywna       | Zwłoka w rozruchu jest wyłączona.                                                                                                    |  |  |
|                           | Czas trwania zwłoki w rozruchu                                                                                                    |  |  |
|                           | Podczas ustawionego tu okresu funkcja monitorowania momentu obrotowego jest<br>wyłączona.                                                                                                    |  |  |
| M⊳                        | Nastawy M0041<br>Wyłącznik momentowy M0013<br>Moment by-pass [s] M0205                                                                                                    |  |  |
|                           | Wartość domyślna: 0,0 s                                                                                                    |  |  |
|                           | Zakres nastaw: 0,0 10,0 s sekundy                                                                                                    |  |  |
| Informacja                | Jeżeli aktywna jest zwłoka w rozruchu, należy wybrać tu dłuższy czas niż czas<br>ustawiony dla blokady ruchu nawrotnego, aby zwłoka w rozruchu działała również<br>przy odwróceniu kierunku ruchu.                                                                                                    |  |  |
| 10.1.2. Ograniczenie mo   | omentu obrotowego zwłoki w rozruchu                                                                                                    |  |  |
|                           | Przy aktywnej zwłoce w rozruchu (parametr Moment by-pass M0092) wyłączane jest na ustawiony (krótki) czas monitorowanie momentu obrotowego. Aktywacja ograniczenia momentu obrotowego włącza ponownie monitorowanie momentu obrotowego, jednakże nie w odniesieniu do ustawionego momentu, lecz do ustawianego tu oddzielnie szczytowego momentu obrotowego. |  |  |
| Warunek                   | Elektroniczna jednostka sterująca z MWG w napędzie ustawczym (wersja<br>Non-Intrusive).                                                                                                    |  |  |
|                           | Aktywacja ograniczenia momentu obrotowego                                                                                                    |  |  |
| M⊳                        | Nastawy M0041<br>Wyłącznik momentowy M0013<br>Ograniczenie momentu M1805                                                                                                    |  |  |
|                           | Wartość domyślna: Funkcja nie aktywna                                                                                                    |  |  |
|                           | Wartości nastawy:                                                                                                    |  |  |
| Funkcja aktywna           | Ograniczenie momentu obrotowego zwłoki w rozruchu jest włączone.                                                                                                    |  |  |
|                           | Podczas zwłoki w rozruchu napęd ustawczy jest zatrzymywany i generowany jest błąd momentu obrotowego, jeżeli zostanie przekroczony szczytowy moment obrotowy.                                                                                                    |  |  |
| Funkcja nie aktywna       | Ograniczenie momentu obrotowego zwłoki w rozruchu jest wyłączone.                                                                                                    |  |  |
|                           | Nie odbywa się monitorowanie momentu obrotowego. Podczas zwłoki w rozruchu nie jest generowany błąd momentu obrotowego.                                                                                                    |  |  |

#### Ustawianie szczytowego momentu obrotowego

## M ▷ Nastawy M0041

#### Wyłącznik momentowy M0013 Pik momentu [%] M1806

#### Wartość domyślna: 120 %

Zakres nastaw: 100 ... 150 % (w odniesieniu do ustawionego momentu wyłączającego)

#### **10.2.** Monitorowanie ochrony silnika (monitorowanie temperatury)

Ochronę napędu ustawczego przed przegrzaniem i działaniem niedopuszczalnie wysokich temperatur na powierzchni zapewniają termistory PTC lub termowyłączniki w uzwojeniu silnika. Ochrona silnika zadziała, jeżeli zostanie osiągnięta maksymalnie dopuszczalna temperatura uzwojenia.

Napęd ustawczy zatrzymuje się i wydaje następujące komunikaty o błędach:

- LED 3 (ustawienie fabryczne: zadziałała ochrona silnika) świeci się na lokalnym panelu sterowania.
- Wskaźnik stanu S0007 Błąd lub S0011 Awaria wskazuje błąd.
   Pod Detale wyświetlany jest błąd Błąd termika.

Przed dalszą pracą silnik musi przestygnąć.

Potem następuje, zależnie od ustawionych parametrów (zachowanie ochrony silnika), automatyczny reset komunikatu o błędzie albo komunikat o błędzie musi zostać potwierdzony ręcznie.

Ręczne potwierdzenie przeprowadza się:

- w położeniu preselektora Obsługa lokalna (LOKALNIE) za pomocą przycisku RESET.
- w położeniu preselektora Zdalna obsługa (ZDALNIE):
  - poprzez magistralę Fieldbus, komenda Reset, bajt 1, bit 3 danych wyjścia, jeżeli Fieldbus jest aktywnym źródłem komendy.
  - albo przez wejście cyfrowe (interfejs I/O) komendą RESET, jeżeli skonfigurowane jest wejście cyfrowe dla sygnału RESET i interfejs I/O jest aktywnym źródłem komendy.

Dodatkowo sterownik napędu ustawczego sprawdza cyklicznie (1 raz na miesiąc) monitorowanie ochrony silnika pod kątem jego funkcjonowania. Jeżeli kontrola wypadnie nieprawidłowo, sterownik wydaje komunikat o błędzie: IE-ochr.silnika-uszkodzona

#### Zachowanie ochrony silnika

Wymagany poziom dostępu użytkownika: AUMA (6).

M ▷ Konfiguracja urządz. M0053 Napęd M0168 Rodzaj ochrony silnika M0169

#### Wartości domyślne:

Napędy bez ochrony Ex = Wył. termiczny: AUTO

Napędy Ex = Wył. term.: RESET

#### Wartości nastawy:

Wył. termiczny: AUTO Automatyczny reset po przestudzeniu silnika.

Niedostępny w przypadku wersji z zabezpieczeniem przeciwwybuchowym.

#### Wył. term.: RESET Ręczny reset.

Po przestygnięciu silnika błąd należy potwierdzić (zresetować) ręcznie zgodnie z opisem wyżej.

Ewentualnie należy dodatkowo zresetować ręcznie termiczny przekaźnik prądu przeciążeniowego. W tym celu zdjąć pokrywę z tyłu sterownika napędu ustawczego i nacisnąć przycisk Reset na przekaźniku prądu przeciążeniowego.

## 10.3. Monitorowanie trybu pracy (rozruchy silnika i czas pracy)

Funkcja ta monitoruje dopuszczalny tryb pracy (np. S2 - 15 min) napędu ustawczego.

Dodatkowo sterownik napędu ustawczego monitoruje przekraczanie

- dopuszczalnej liczby rozruchów silnika (cykle łączeniowe) na godzinę
- dopuszczalnego czasu pracy silnika (czas włączenia) na godzinę

Przy przekroczeniu ustawionych wartości napęd ustawczy nie jest zatrzymywany, ale wydawane są ostrzeżenia.

- Wskaźnik stanu: S0005 lub S0008
   Szczegóły: Wrn op.mode starts
- Wskaźnik stanu: S0005 lub S0008
   Szczegóły: Wrn op.mode run time

Ostrzeżenia są automatycznie usuwane, jeżeli dopuszczalna liczba rozruchów/h, wzgl. dopuszczalny czas pracy/h spadną ponownie poniżej maksymalnej wartości.

Liczba przekroczeń (ostrzeżenia) oraz liczba rozruchów silnika i czasy pracy silnika są protokołowane w liczniku parametrów roboczych.

#### M ▷ Asset Management M01231

Dane operacyjne M0177 Dane operacyjne M0188

On time warning 1 M0325 zawiera sumę wszystkich ostrzeżeń dotyczących czasu włączenia (ED)

On time warning 2 M0236 zawiera maksymalny czas trwania ostrzeżenia ED

**Przykład:** Sterownik AC zgłasza z powodu przekroczenia ustawionej liczby rozruchów/h lub ustawionego czasu pracy/h łącznie 4 ostrzeżenia ED: dwa razy przez okres 5 min, jednokrotnie przez okres 10 min, jednokrotnie przez okres 17 min. Następnie liczniki parametrów roboczych zawierają następujące wartości:

On time warning 1 M0325 = 37 min = suma wszystkich czasów (5+5+10+17 min)

On time warning 2M0326 = 17 min = najdłuższy czas

Rysunek 48: Przykład

| [1] | 5 | 1 | 10 | 5  | t [min] |
|-----|---|---|----|----|---------|
| [2] |   | 5 | 2  | 15 |         |
| [3] | 5 | 5 | 10 | 17 |         |

[1] Czas pracy/h

- [2] Rozruchy/h
- [3] Ostrzeżenie dot. czasu włączenia

#### Aktywacja monitorowania czasu włączenia

Wymagany poziom dostępu użytkownika: Specjalista (4) bądź wyższy.

 M▷ Nastawy M0041 Monitoring reżimu pracy M0355 Monitoring reżimu pracy M0358
 Wartość domyślna: Funkcja nie aktywna Wartości nastawy:
 Funkcja nie aktywna Funkcja aktywna
 Funkcja < Monitorowanie ED> wyłączona.

106

#### Ustawianie dopuszczalnej liczby rozruchów/h

M ▷ Nastawy M0041 Monitoring reżimu pracy M0355 Dop. lb. uruchomień M0357

Wartość domyślna: 1200 rozruchów/h

Zakres nastaw: 1 ... 1800 rozruchów/h

## Ustawianie dopuszczalnego czasu pracy/h

M ▷ Nastawy M0041 Monitoring reżimu pracy M0355 Dop. czas pracy M0356

Wartość domyślna: 15 min (minuty)

Zakres nastaw: 10 ... 60 min (minuty)

#### 10.4. Monitorowanie czasu przesterowania

Funkcja ta służy do nadzoru czasu przesterowania napędu ustawczego. Jeżeli napęd ustawczy potrzebuje więcej czasu niż ustawiony do przejechania od pozycji krańcowej OTW. do pozycji krańcowej ZAMYK., generowane jest ostrzeżenie (napęd ustawczy nie jest zatrzymywany):

- Wskaźnik stanu S0005 Ostrzeżenia
  - Szczegóły: Ostrzeż. czas pracy
- Poprzez magistralę Fieldbus: Ostrzeż. czas pracy

Ostrzeżenie jest automatycznie usuwane, jeżeli wykonywana jest nowa komenda ruchu.

Jeżeli napęd ustawczy przesuwa się z pozycji pośredniej do pozycji krańcowej, ustawiony czas kontroli całego skoku jest odpowiednio przeliczany na wykonywany jeszcze skok częściowy.

#### Włączanie trybu pracy

Wymagany poziom dostępu użytkownika: Specjalista (4) bądź wyższy.

#### M ▷ Nastawy M0041

Monitoring czasu pracy M0568 Rodzaj pracy M0569

#### Wartość domyślna: Wyłączone

#### Wartości nastawy:

Wyłączone Monitorowanie czasu przesterowania jest wyłączone.

Ręczne Monitorowanie czasu przesterowania jest włączone. Dopuszczalny czas przesterowania jest ustawiany za pomocą parametru Dop. czas pracy M0570.

#### Ręczne ustawianie dopuszczalnego czasu przesterowania

Wymagany poziom dostępu użytkownika: Specjalista (4) bądź wyższy.

#### M ▷ Nastawy M0041

Monitoring czasu pracy M0568 Dop. czas pracy M0570

Wartość domyślna: 15:00,0 min:s (15 minut)

Zakres nastaw: 00:00,0 ... 59:59,9 min:s (minuty:sekundy)

#### Wyświetlanie czasów przesterowania

Czasy przesterowania można wyświetlać za pomocą systemu zarządzania środkami (Asset Management). Patrz <Wyświetlanie czasów przesterowania>.

| 10.5.                                                 | Kontrola reakcji |                                                                                                    |  |  |
|-------------------------------------------------------|------------------|----------------------------------------------------------------------------------------------------|--|--|
| Stere                                                 |                  | Sterownik napędu ustawczego kontroluje, czy napęd ustawczy przesuwa się po<br>komendzie ruchu.                                                                                                    |  |  |
|                                                       |                  | Jeżeli w ciągu ustawionego czasu reakcji nie stwierdzono żadnej reakcji wału<br>wyjściowego napędu ustawczego, w zależności od ustawienia wydawane jest<br>ostrzeżenie albo komunikat o błędzie.         |  |  |
|                                                       |                  | <ul> <li>Wskaźnik stanu: S0005 Ostrzeżenia lub S0008 Poza specyfikacją</li> <li>Szczegóły: OSTRZEŻ. brak reakcji</li> </ul>                                                                              |  |  |
|                                                       |                  | <ul> <li>Wskaźnik stanu: S0007 Błąd lub S0011 Awaria</li> <li>Szczegóły: Błąd brak reakcji</li> </ul>                                                                                                    |  |  |
|                                                       |                  | W przypadku komunikatu o błędzie przed kontynuowaniem należy potwierdzić błąc<br>Potwierdzenie przeprowadza się:                                                                                         |  |  |
|                                                       |                  | <ul> <li>w położeniu preselektora Obsługa lokalna (LOKALNIE) za pomocą przycisku RESET.</li> </ul>                                                                                                    |  |  |
|                                                       |                  | <ul> <li>w położeniu preselektora Zdalna obsługa (ZDALNIE):</li> <li>poprzez magistralę Fieldbus, komenda Reset, bajt 1, bit 3 danych wyjścia, jeżeli Fieldbus jest aktywnym źródłem komendy.</li> </ul> |  |  |
|                                                       |                  | <ul> <li>albo przez wejście cyfrowe (interfejs I/O) komendą RESET, jeżeli skonfi-<br/>gurowane jest wejście cyfrowe dla sygnału RESET i interfejs I/O jest ak-<br/>tywnym źródłem komendy.</li> </ul>    |  |  |
|                                                       |                  | W przypadku ruchu z pozycji pośredniej kontrola reagowania następuje tylko wtedy, gdy napęd ustawczy wyposażony jest w sygnał zwrotny położenia.                                                         |  |  |
|                                                       |                  | Aktywacja wyłączania przy błędzie czasu reakcji                                                                                                    |  |  |
|                                                       |                  | Wymagany poziom dostępu użytkownika: Specjalista (4) bądź wyższy.                                                                                                    |  |  |
|                                                       | M⊳               | Nastawy M0041<br>Czujnik reakcji M0632<br>Zachowanie napęd M0633                                                                                                    |  |  |
|                                                       |                  | Wartość domyślna: No cut-off                                                                                                    |  |  |
|                                                       |                  | Wartości nastawy:                                                                                                    |  |  |
| No cut-off Kontrola reakcii wydaie tylko ostrzeżenie. |                  | Kontrola reakcji wydaje tylko ostrzeżenie.                                                                                                    |  |  |
|                                                       | Odcięcie         | Kontrola reakcji wydaje komunikat o błędzie, napęd ustawczy zatrzymuje się.                                                                                                    |  |  |
|                                                       |                  | Ustawianie czasu reakcji                                                                                                    |  |  |
|                                                       | M⊳               | Nastawy M0041<br>Czujnik reakcji M0632<br>Czas reakcji M0634                                                                                                    |  |  |
|                                                       |                  | Wartość domyślna: 15,0 s                                                                                                    |  |  |
|                                                       |                  | Zakres nastaw: 15,0 300,0 sekund (od 0 sekund do 5 minut)                                                                                                    |  |  |
| 10.6.                                                 | Czujnik ruchu    |                                                                                                    |  |  |
|                                                       | Warunki          | Nadajnik położenia w napędzie ustawczym                                                                                                    |  |  |
|                                                       | Właściwości      | Czujnik ruchu sprawdza, czy napęd przesuwa się także bez komendy ruchu (np. w trybie obsługi ręcznej lub nieaktywnej funkcji samozatrzymania).                                                           |  |  |
|                                                       |                  | Sterownik rozpoznaje ruch, jeżeli napęd przesunie się w zakresie ustawionego czasu rejestracji o więcej niż ustawiona różnica drogi. Sterownik zgłasza wtedy: Przyłącze obraca się                       |  |  |
|                                                       | Informacja       | Parametry detekcji ruchu mają także wpływ na monitorowanie reakcji.                                                                                                    |  |  |

## 10.6.1. Aktywacja detekcji ruchu

Wymagany poziom dostępu użytkownika: Specjalista (4) lub wyższy.
| M⊳      |                    | Nastawy M0041<br>Czujnik ruchu M0676<br>Czujnik ruchu M0675                                                              |  |  |  |
|---------|--------------------|----------------------------------------------------------------------------------------------------|--|--|--|
|         |                    | Wartość domyślna: Funkcja aktywna                                                                                        |  |  |  |
|         |                    | Wartości nastawy:                                                                                                    |  |  |  |
| Fur     | nkcja nie aktywna  | Monitorowanie wyłączone.                                                                                                 |  |  |  |
|         | Funkcja aktywna    | Monitorowanie włączone.                                                                                                  |  |  |  |
| 10.6.2. | Czas rejestracji o | it                                                                                                    |  |  |  |
|         |                    | Wymagany poziom dostępu użytkownika: Specjalista (4) bądź wyższy.                                                        |  |  |  |
|         | M⊳                 | Nastawy M0041<br>Czujnik ruchu M0676<br>Detect. time dt M0677<br>Detect. time dt (MWG) M0681                             |  |  |  |
|         |                    | Wartości domyślne:                                                                                                    |  |  |  |
|         |                    | Detect. time dt (w przypadku potencjometru/EWG/RWG w napędzie ustawczym) = 00:05,0 min:s (5 sekund)                      |  |  |  |
|         |                    | Detect. time dt (MWG) (w przypadku MWG w napędzie ustawczym) = 00:00,5 min:s (0,5 sekundy)                               |  |  |  |
|         |                    | Zakresy nastaw:                                                                                                    |  |  |  |
|         |                    | Detect. time dt = 00:01,0 30:00,0 min:s (minuty:sekundy)                                                                 |  |  |  |
|         |                    | Detect. time dt (MWG) = 00:00,1 00:02,0 min:s (minuty:sekundy)                                                           |  |  |  |
| 10.6.3. | Różnica drogi dx   |                                                                                                    |  |  |  |
|         |                    | Wymagany poziom dostępu użytkownika: Specjalista (4) bądź wyższy.                                                        |  |  |  |
|         | MÞ                 | Nastawy M0041<br>Czujnik ruchu M0676<br>Travel diff. dx M0678<br>Travel diff. dx (MWG) M0679                             |  |  |  |
|         |                    | Wartości domyślne:                                                                                                    |  |  |  |
|         |                    | Travel diff. dx (w przypadku potencjometru/EWG/RWG w napędzie ustawczym) = 1,0 %                                         |  |  |  |
|         |                    | Travel diff. dx (MWG) (w przypadku MWG w napędzie ustawczym) = 3 (przyrosty)                                             |  |  |  |
|         |                    | Zakresy nastaw:                                                                                                    |  |  |  |
|         |                    | Travel diff. dx = 1,0 10.0 %                                                                                             |  |  |  |
|         |                    | Travel diff. dx (MWG) = 2 20 (przyrosty)                                                                                 |  |  |  |
| 10.6.4. | Czas opóźnienia    |                                                                                                    |  |  |  |
|         |                    | Czas opóźnienia komunikatu: Praca ręczna                                                                                 |  |  |  |
|         |                    | Wymagany poziom dostępu użytkownika: Specjalista (4) bądź wyższy.                                                        |  |  |  |
|         | MÞ                 | Nastawy M0041<br>Czujnik ruchu M0676<br>Czas opóźnienia M0764                                                            |  |  |  |
|         |                    | Wartość domyślna: 6,000 s (sekundy)                                                                                      |  |  |  |
|         |                    | Zakres nastaw: 0,001 65,535 s                                                                                            |  |  |  |
| 10.7.   | Monitorowanie za   | asilania elektroniki                                                                                                    |  |  |  |
|         |                    | Sterownik napędu ustawczego monitoruje następujące napięcia i zgłasza ostrzeżenie (patrz rozdział Komunikaty o błędach): |  |  |  |

|                                                                                                    | <ul> <li>napięcie pomocnicze 24 V DC, np. do zasilania wejść sterujących</li> </ul>                                                                                                    |  |  |  |
|----------------------------------------------------------------------------------------------------|----------------------------------------------------------------------------------------------------|--|--|--|
|                                                                                                    | <ul> <li>napięcie 24 V AC do uruchamiania styczników nawrotnych, do zasilania wyłącz-<br/>ników termicznych i grzałek w napędzie ustawczym, do wytwarzania napięcia<br/>pomocniczego 115 V AC na potrzeby klienta (opcja)</li> </ul>                                                                                                    |  |  |  |
|                                                                                                    | • wewnętrzne zasilanie 24 V DC komponentów elektronicznych (w sterowniku                                                                                                    |  |  |  |
|                                                                                                    | napędu ustawczego i w napędzie ustawczym)                                                                                                    |  |  |  |
|                                                                                                    | Zewnętizne zasianie z4 v DC układów elektioniki (opcja)                                                                                                    |  |  |  |
|                                                                                                    | Aktywacja monitorowania napięcia pomocniczego 24 V DC                                                                                                    |  |  |  |
|                                                                                                    | Wymagany poziom dostępu użytkownika: Specjalista (4).                                                                                                    |  |  |  |
| M⊳                                                                                                    | Konfiguracja urządz. M0053<br>Monitoring funkcji M0645<br>Monitor 24 V DC cust. M0650                                                                                                    |  |  |  |
|                                                                                                    | Wartość domyślna: Funkcja nie aktywna                                                                                                    |  |  |  |
|                                                                                                    | Wartości nastawy:                                                                                                    |  |  |  |
| Funkcja nie aktywna                                                                                              | Monitorowanie jest wyłączone.                                                                                                    |  |  |  |
| On                                                                                                    | Monitorowanie jest włączone. Przy zaniku napięcia pomocniczego 24 V DC do<br>zasilania wejść sterujących wydawane jest ostrzeżenie.                                                                                                    |  |  |  |
|                                                                                                    | Aktywacja monitorowania zasilania zewnętrznego 24 V DC                                                                                                    |  |  |  |
|                                                                                                    | Wymagany poziom dostępu użytkownika: Specjalista (4).                                                                                                    |  |  |  |
| M⊳                                                                                                    | Konfiguracja urządz. M0053<br>Monitoring funkcji M0645<br>Monitor 24 V DC ext. M0649                                                                                                    |  |  |  |
|                                                                                                    | Wartość domyślna: Funkcja nie aktywna                                                                                                    |  |  |  |
|                                                                                                    |                                                                                                    |  |  |  |
|                                                                                                    | Wartości nastawy:                                                                                                    |  |  |  |
| Funkcja nie aktywna                                                                                              | Wartości nastawy:<br>Monitorowanie jest wyłączone.                                                                                                    |  |  |  |
| Funkcja nie aktywna<br>On                                                                                        | Wartości nastawy:<br>Monitorowanie jest wyłączone.<br>Monitorowanie jest włączone. Przy zaniku zasilania zewnętrznego 24 V DC wydawane<br>jest ostrzeżenie.                                                                                                    |  |  |  |
| Funkcja nie aktywna<br>On<br>10.8. Monitoring tem                                                                | Wartości nastawy:<br>Monitorowanie jest wyłączone.<br>Monitorowanie jest włączone. Przy zaniku zasilania zewnętrznego 24 V DC wydawane<br>jest ostrzeżenie.<br>peratury                                                                                                    |  |  |  |
| Funkcja nie aktywna<br>On<br>10.8. Monitoring tem<br>Właściwości                                                 | Wartości nastawy:         Monitorowanie jest wyłączone.         Monitorowanie jest włączone. Przy zaniku zasilania zewnętrznego 24 V DC wydawane jest ostrzeżenie.         peratury         Sterownik napędu ustawczego monitoruje różne temperatury, o ile w urządzeniach wbudowane są odpowiednie czujniki.                                                                                                    |  |  |  |
| Funkcja nie aktywna<br>On<br>10.8. Monitoring tem<br>Właściwości                                                 | Wartości nastawy:         Monitorowanie jest wyłączone.         Monitorowanie jest włączone. Przy zaniku zasilania zewnętrznego 24 V DC wydawane jest ostrzeżenie.         peratury         Sterownik napędu ustawczego monitoruje różne temperatury, o ile w urządzeniach wbudowane są odpowiednie czujniki.         Jeżeli zostaną przekroczone określone górne i dolne granice temperatury, sterownik wysyła ostrzeżenie lub komunikat o błędzie.                                                                                                    |  |  |  |
| Funkcja nie aktywna<br>On<br>10.8. Monitoring tem<br>Właściwości<br>Warunki                                      | <ul> <li>Wartości nastawy:<br/>Monitorowanie jest wyłączone.</li> <li>Monitorowanie jest włączone. Przy zaniku zasilania zewnętrznego 24 V DC wydawane jest ostrzeżenie.</li> <li>peratury</li> <li>Sterownik napędu ustawczego monitoruje różne temperatury, o ile w urządzeniach wbudowane są odpowiednie czujniki.</li> <li>Jeżeli zostaną przekroczone określone górne i dolne granice temperatury, sterownik wysyła ostrzeżenie lub komunikat o błędzie.</li> <li>dla temperatury w jednostce sterującej napędu: MWG (elektromagnetyczny układ odwzorowania drogi i momentu obrotowego)</li> </ul>                                                                                                    |  |  |  |
| Funkcja nie aktywna<br>On<br>10.8. Monitoring tem<br>Właściwości<br>Warunki                                      | <ul> <li>Wartości nastawy:<br/>Monitorowanie jest wyłączone.</li> <li>Monitorowanie jest włączone. Przy zaniku zasilania zewnętrznego 24 V DC wydawane jest ostrzeżenie.</li> <li>peratury</li> <li>Sterownik napędu ustawczego monitoruje różne temperatury, o ile w urządzeniach wbudowane są odpowiednie czujniki.</li> <li>Jeżeli zostaną przekroczone określone górne i dolne granice temperatury, sterownik wysyła ostrzeżenie lub komunikat o błędzie.</li> <li>dla temperatury w jednostce sterującej napędu: MWG (elektromagnetyczny układ odwzorowania drogi i momentu obrotowego)</li> <li>dla temperatury silnika: dodatkowo czujnik temperatury (PT100) w silniku</li> </ul>                                                                                                    |  |  |  |
| Funkcja nie aktywna<br>On<br>10.8. Monitoring tem<br>Właściwości<br>Warunki                                      | <ul> <li>Wartości nastawy:<br/>Monitorowanie jest wyłączone.</li> <li>Monitorowanie jest włączone. Przy zaniku zasilania zewnętrznego 24 V DC wydawane<br/>jest ostrzeżenie.</li> <li>peratury</li> <li>Sterownik napędu ustawczego monitoruje różne temperatury, o ile w urządzeniach<br/>wbudowane są odpowiednie czujniki.</li> <li>Jeżeli zostaną przekroczone określone górne i dolne granice temperatury, sterownik<br/>wysyła ostrzeżenie lub komunikat o błędzie.</li> <li>dla temperatury w jednostce sterującej napędu: MWG (elektromagnetyczny<br/>układ odwzorowania drogi i momentu obrotowego)</li> <li>dla temperatury silnika: dodatkowo czujnik temperatury (PT100) w silniku</li> <li>dla temperatury komory przekładni: dodatkowo czujnik temperatury (PT100) w<br/>przekładni</li> </ul>                                                                                                    |  |  |  |
| Funkcja nie aktywna<br>On<br>10.8. Monitoring tem<br>Właściwości<br>Warunki                                      | <ul> <li>Wartości nastawy:<br/>Monitorowanie jest wyłączone.<br/>Monitorowanie jest włączone. Przy zaniku zasilania zewnętrznego 24 V DC wydawane jest ostrzeżenie.</li> <li>peratury</li> <li>Sterownik napędu ustawczego monitoruje różne temperatury, o ile w urządzeniach wbudowane są odpowiednie czujniki.<br/>Jeżeli zostaną przekroczone określone górne i dolne granice temperatury, sterownik wysyła ostrzeżenie lub komunikat o błędzie.</li> <li>dla temperatury w jednostce sterującej napędu: MWG (elektromagnetyczny układ odwzorowania drogi i momentu obrotowego)</li> <li>dla temperatury silnika: dodatkowo czujnik temperatury (PT100) w silniku</li> <li>dla temperatury komory przekładni: dodatkowo czujnik temperatury (PT100) w przekładni</li> <li>Można wyświetlić też aktualne temperatury urządzeń. Patrz <wyświetlanie temperatur="" urządzeń="">.</wyświetlanie></li> </ul>                                                                                                    |  |  |  |
| Funkcja nie aktywna<br>On<br>10.8. Monitoring tem<br>Właściwości<br>Warunki<br>Informacja<br>10.9. Monitorowanie | <ul> <li>Wartości nastawy:<br/>Monitorowanie jest wyłączone.<br/>Monitorowanie jest włączone. Przy zaniku zasilania zewnętrznego 24 V DC wydawane<br/>jest ostrzeżenie.</li> <li>peratury</li> <li>Sterownik napędu ustawczego monitoruje różne temperatury, o ile w urządzeniach<br/>wbudowane są odpowiednie czujniki.<br/>Jeżeli zostaną przekroczone określone górne i dolne granice temperatury, sterownik<br/>wysyła ostrzeżenie lub komunikat o błędzie.</li> <li>dla temperatury w jednostce sterującej napędu: MWG (elektromagnetyczny<br/>układ odwzorowania drogi i momentu obrotowego)</li> <li>dla temperatury silnika: dodatkowo czujnik temperatury (PT100) w silniku</li> <li>dla temperatury komory przekładni: dodatkowo czujnik temperatury (PT100) w<br/>przekładni</li> <li>Można wyświetlić też aktualne temperatury urządzeń. Patrz <wyświetlanie temperatur<br="">urządzeń&gt;.</wyświetlanie></li> </ul>                                                                                                    |  |  |  |
| Funkcja nie aktywna<br>On<br>10.8. Monitoring tem<br>Właściwości<br>Warunki<br>Informacja<br>10.9. Monitorowanie | <ul> <li>Wartości nastawy:<br/>Monitorowanie jest włączone.<br/>Monitorowanie jest włączone. Przy zaniku zasilania zewnętrznego 24 V DC wydawane jest ostrzeżenie.</li> <li>peratury</li> <li>Sterownik napędu ustawczego monitoruje różne temperatury, o ile w urządzeniach wbudowane są odpowiednie czujniki.<br/>Jeżeli zostaną przekroczone określone górne i dolne granice temperatury, sterownik wysyła ostrzeżenie lub komunikat o błędzie.</li> <li>dla temperatury w jednostce sterującej napędu: MWG (elektromagnetyczny układ odwzorowania drogi i momentu obrotowego)</li> <li>dla temperatury silnika: dodatkowo czujnik temperatury (PT100) w silniku</li> <li>dla temperatury komory przekładni: dodatkowo czujnik temperatury (PT100) w przekładni</li> <li>Można wyświetlić też aktualne temperatury urządzeń. Patrz <wyświetlanie temperatur="" urządzeń="">.</wyświetlanie></li> <li>układ grzewczego/grzałki</li> <li>Układ grzewczy w obudowie sterownika napędu ustawczego i grzałkę na jednostce sterującej (w bloku sterowania napędu ustawczego) można monitorować. Przy aktywnej funkcji monitorowania, w razie awarii układu grzewczego lub grzałki (obwód prądu = przerwany) generowane jest następujące ostrzeżenie:</li> </ul>                                                                                                    |  |  |  |
| Funkcja nie aktywna<br>On<br>10.8. Monitoring tem<br>Właściwości<br>Warunki<br>Informacja<br>10.9. Monitorowanie | <ul> <li>Wartości nastawy:<br/>Monitorowanie jest wyłączone.</li> <li>Monitorowanie jest wyłączone. Przy zaniku zasilania zewnętrznego 24 V DC wydawane<br/>jest ostrzeżenie.</li> <li>peratury</li> <li>Sterownik napędu ustawczego monitoruje różne temperatury, o ile w urządzeniach<br/>wbudowane są odpowiednie czujniki.</li> <li>Jeżeli zostaną przekroczone określone górne i dolne granice temperatury, sterownik<br/>wysyła ostrzeżenie lub komunikat o błędzie.</li> <li>dla temperatury w jednostce sterującej napędu: MWG (elektromagnetyczny<br/>układ odwzorowania drogi i momentu obrotowego)</li> <li>dla temperatury silnika: dodatkowo czujnik temperatury (PT100) w silniku</li> <li>dla temperatury komory przekładni: dodatkowo czujnik temperatury (PT100) w<br/>przekładni</li> <li>Można wyświetlić też aktualne temperatury urządzeń. Patrz <wyświetlanie temperatur<br="">urządzeń&gt;.</wyświetlanie></li> <li>układ grzewczego/grzałki</li> <li>Układ grzewczy w obudowie sterownika napędu ustawczego i grzałkę na jednostce<br/>sterującej (w bloku sterowania napędu ustawczego) można monitorować. Przy<br/>aktywnej funkcji monitorowania, w razie awarii układu grzewczego lub grzałki (obwód<br/>prądu = przerwany) generowane jest następujące ostrzeżenie:</li> <li>Na ekranie lokalnego panelu sterowania, wskaźnik stanu S0005 Ostrzeżenia<br/>- Szczegóły: Ostrzeżenie wewnętrzne Wrn grzałka</li> </ul> |  |  |  |

Dodatkowe informacje o układzie grzewczym i grzałkach - patrz oddzielny rozdział </br>

<

#### Aktywacja monitorowania układu grzewczego sterownika

Monitorowanie układu grzewczego nadzoruje ewent. awarie wszystkich podłączonych grzałek.

Wymagany poziom dostępu użytkownika: Specjalista (4).

M ▷ Konfiguracja urządz. M0053 Monitoring funkcji M00645 Monitor. syst. grzałki M0647

Wartość domyślna: Funkcja nie aktywna

#### Wartości nastawy:

Funkcja nie aktywna Monitorowanie grzałek jest wyłączone.

Funkcja aktywna Monitorowanie grzałek jest włączone.

#### Aktywacja monitorowania grzałki jednostki sterującej

Informacja Jeżeli w sterowniku napędu ustawczego zainstalowany jest układ grzewczy, włączanie/wyłączanie monitorowania grzałki następuje nie za pomocą tego parametru, lecz za pomocą parametru Monitor. syst. grzałkiM0647 układu grzewczego.

Wymagany poziom dostępu użytkownika: Specjalista (4).

M ▷ Konfiguracja urządz. M0053 Napęd M0168 Monitoring grzałki M0646

#### Wartość domyślna: Funkcja nie aktywna

#### Wartości nastawy:

Funkcja nie aktywna Monitorowanie grzałki jest wyłączone.

- Funkcja aktywna Monitorowanie grzałki jest włączone. W razie awarii grzałki wydawane jest ostrzeżenie.
  - Informacja Monitorowanie następuje tylko wtedy, gdy grzałka jest włączona (parametr Grzałka w bloku ster.).

#### Ustawianie czasu reakcji monitorowania grzałki

Monitorowanie grzałki wyzwalane jest wtedy, gdy błąd trwa dłużej niż ustawiony czas monitorowania. Krótkotrwałe błędy, które są krótsze niż ustawiony tu czas monitorowania, nie są zgłaszane jako ostrzeżenie.

Wymagany poziom dostępu użytkownika: AUMA (6).

M ▷ Konfiguracja urządz. M0053 Napęd M0168 Grzałka monitor. czasu M0859

#### Wartość domyślna: 300.0 sekund

Zakres nastaw: 60 ... 3600 sekund (od 1 minuty do 1 godziny)

#### 10.10. Kontrola podzespołów

- Warunki Napędy ustawcze z elektroniczną jednostką sterującą
- **Właściwości** Sterownik kontroluje, czy podzespoły wbudowane w napęd ustawczy lub sterowanie odpowiadają wymaganej wersji.

Jeżeli zostały wbudowane niewłaściwe podzespoły, sterownik wydaje ostrzeżenie lub komunikat o błędzie.

Więcej informacji na temat tych komunikatów, patrz rozdział <Komunikaty o błędach i ostrzeżenia>.

| 10.11.                                                                                                    | 11. Monitorowanie zaniku fazy |                                                                                                    |  |  |
|----------------------------------------------------------------------------------------------------|-------------------------------|----------------------------------------------------------------------------------------------------|--|--|
|                                                                                                    | Warunki                       | Monitorowanie zaniku fazy obowiązuje tylko w przypadku podłączenia do sieci prądu trójfazowego. W przypadku wersji z prądem przemiennym lub prądem stałym monitorowanie zaniku fazy nie jest możliwe.                                                                                                    |  |  |
|                                                                                                    | Właściwości                   | Sterownik napędu ustawczego kontroluje fazę L2. Jeżeli faza L2 zanika na określony czas, sterownik napędu ustawczego zachowuje zdolność zgłaszania i generuje komunikat o błędzie. Ponieważ sterownik napędu ustawczego zasilany jest fazami L1 i L3, nie mogą być one monitorowane. Przy zaniku fazy L1 lub L3 sterownik napędu ustawczego nie działa i napęd ustawczy jest zatrzymany.                                                                                          |  |  |
| Informacja Jeżeli faza L2 zanika podczas pracy silnika, nie prowadzi to koniecznie do miastowego zatrzymania napędu ustawczego. Przyczyną tego jest fakt, że p silnik sam wytwarza brakującą fazę. Jednakże powoduje to redukcję wyjśc momentu obrotowego silnika. Jeżeli moment jest wystarczający do włączer tury, dopiero przy wyłączeniu (np. w pozycji krańcowej) rozpoznawany jest k L2 i wydawany komunikat o błędzie Błąd fazy. |                               | Jeżeli faza L2 zanika podczas pracy silnika, nie prowadzi to koniecznie do natych-<br>miastowego zatrzymania napędu ustawczego. Przyczyną tego jest fakt, że pracujący<br>silnik sam wytwarza brakującą fazę. Jednakże powoduje to redukcję wyjściowego<br>momentu obrotowego silnika. Jeżeli moment jest wystarczający do włączenia arma-<br>tury, dopiero przy wyłączeniu (np. w pozycji krańcowej) rozpoznawany jest brak fazy<br>L2 i wydawany komunikat o błędzie Błąd fazy. |  |  |
|                                                                                                    |                               | Konfiguracja czasu zadziałania                                                                                                    |  |  |
|                                                                                                    |                               | Wymagany poziom dostępu użytkownika: Specjalista (4) lub wyższy.                                                                                                    |  |  |
|                                                                                                    | M⊳                            | Konfiguracja urządz. M0053<br>Monitoring faz M0170<br>Czas reakcji M0172                                                                                                    |  |  |
| Wartość domyślna: 10,0 s                                                                                                    |                               | Wartość domyślna: 10,0 s                                                                                                    |  |  |
|                                                                                                    |                               | Zakres nastaw: 1,0 – 300,0 s                                                                                                    |  |  |
|                                                                                                    | Informacja                    | Zakłócenia napięcia zasilania (np. przerwy w zasilaniu) nie prowadzą w ustawionym tu czasie zadziałania do wydania komunikatu o błędzie.                                                                                                    |  |  |
| 10.12.                                                                                                    | Detekcja kolejno              | séci faz i korekta kierunku obrotów                                                                                                    |  |  |
|                                                                                                    | Warunki                       | Detekcja kolejności faz obowiązuje tylko w przypadku podłączenia do sieci prądu<br>trójfazowego. W przypadku wersji z prądem przemiennym lub prądem stałym nie<br>jest możliwa detekcja kolejności faz.                                                                                                    |  |  |
|                                                                                                    | Właściwości                   | Zamiana miejscami dwóch dowolnych przewodów zewnętrznych w sieci prądu trójfazowego powoduje zmianę kierunku obrotów. Jeżeli fazy L1, L2, L3 zostaną podłączone w niewłaściwej kolejności, sterownik AUMATIC wykrywa i koryguje taki błąd. Zapobiega to ruchowi napędu ustawczego w niewłaściwym kierunku.                                                                                                    |  |  |
|                                                                                                    |                               | Aktywacja detekcji kolejności faz i korekty kierunku obrotów                                                                                                    |  |  |
|                                                                                                    | M⊳                            | Konfiguracja urządz. M0053<br>Monitoring faz M0170<br>Regulacja kier. obrot. M0171                                                                                                    |  |  |
|                                                                                                    |                               | Wartość domyślna:Funkcja aktywna                                                                                                    |  |  |
|                                                                                                    |                               | Wartości nastawy:                                                                                                    |  |  |
|                                                                                                    | Funkcja aktywna               | Funkcja <detekcja faz="" i="" kierunku="" kolejności="" korekta="" obrotów=""> jest aktywna.</detekcja>                                                                                                    |  |  |
| Fur                                                                                                    | nkcja nie aktywna             | Detekcja kolejności faz i korekta kierunku obrotów są wyłączone.                                                                                                    |  |  |

#### 11. Aktywacja i odblokowanie funkcji 11.1. Aktywacja Za pomocą menu Aktywacja M0212 można włączać (aktywować) lub wyłączać (dezaktywować) funkcje. Wymagana poziom dostępu użytkownika do włączania / wyłączania: Specjalista (4) bądź wyższy. MÞ Konfiguracja urządz. M0053 Funkcje aplikacji M0178 Aktywacja M0212 Informacja Niektóre funkcje wymagają odblokowania. Tylko odblokowane funkcje są widoczne i mogą być aktywowane bądź dezaktywowane. Tabela 13: Funkcja Menu Wymagane odblokowanie **EMERGENCY-zachowanie** M0589 nie Funkcja taktująca ZAM. M0156 nie Funkcja taktująca OTW. M0206 nie Pozycjoner M0158 tak Profil pracy M0294 nie Bluetooth M0573 nie Zezw. ster. LOKALNE M0631 tak Priorytet ZDALNE M0770 tak Auto change-over I/O M0790 tak Interlock M0663 tak Moment - ostrzeżenie M0796 nie PVST M0851 tak Maintenance signals nie M1136 Maintenance interval M1137 nie Przypomnienie o przeglądzie M1884 nie Wył.krańcowe via CDT M1197 tak Fieldbus operation M1236 nie Split range operation M1650 nie Mean value curves M1890 nie Com. eval. REMOTE M1709 nie 11.2. Odblokowanie

Za pomocą menu ODBLOKOWAĆ? M0179 można odblokować lub zablokować funkcje opcjonalne.

Menu jest widoczne na ekranie od poziomu dostępu użytkownika Specjalista (4).

M ▷ Konfiguracja urządz. M0053 Funkcje aplikacji M0178 ODBLOKOWAĆ? M0179

| Tabela 14:           |                                   |  |  |  |
|----------------------|-----------------------------------|--|--|--|
| Funkcja              | Menu i poziom dostępu użytkownika |  |  |  |
| Pozycjoner           | M0209 AUMA (6)                    |  |  |  |
| Zezw. ster. LOKALNE  | M0630 AUMA (6)                    |  |  |  |
| Priorytet ZDALNE     | M0771 AUMA (6)                    |  |  |  |
| Auto change-over I/O | M0789 AUMA (6)                    |  |  |  |
| Interlock            | M0661 AUMA (6)                    |  |  |  |
| PVST                 | M0856 AUMA (6)                    |  |  |  |
| Wył.krańcowe via CDT | M1198 AUMA (6)                    |  |  |  |

Informacja Dodatkowo do poziomu dostępu użytkownika Specjalista (4)wymagane jest hasło (powiązane z numerem fabrycznym) do odblokowania funkcji. Hasło do odblokowania funkcji może być utworzone i przydzielone tylko przez serwis AUMA.

#### 12. Warianty produktu

#### 12.1. Funkcje zaworu wielokrotnego

Funkcja zaworu wielokrotnego jest **wariantem** i musi być uaktywniona fabrycznie. Tylko przy aktywnej funkcji zaworu wielokrotnego w menu sterownika napędu ustawczego można ustawić odpowiednie parametry.

Właściwości Funkcja zaworu wielokrotnego (Multiport Valve) umożliwia w przypadku armatury z kilkoma przyłączami bezpośrednie najeżdżanie przyłącza armatury bez zatrzymywania na innym przyłączu. Przykład: Ruch od pozycji 2 do 4 bez zatrzymywania na pozycji 3.

W trybach pracy Lokalnie i Fieldbus można najeżdżać maks. 16 pozycji. W trybie pracy Zdalnie funkcja "najbliższa pozycja" również umożliwia maks. 16 pozycji.

Napęd ustawczy najeżdża armaturę – zależnie od ustawienia – ze zdefiniowanym kierunkiem obrotów (lewoskrętnie lub prawoskrętnie) albo na najkrótszej drodze (niezależnie od tego, w jakiej pozycji znajduje się napęd ustawczy) do zadanego przyłącza armatury.

#### Procedura uruchamiania zaworu wielokrotnego

- 1. Ustawić / sprawdzić parametry Multiport Valve: (zazwyczaj są one ustawione fabrycznie)
  - typ napędu
  - przełożenie redukujące przekładni
  - liczba portów (pozycji)
  - konfiguracja wejść cyfrowych
- 2. Określić / sprawdzić pozycje (przyłączy armatury).
- 3. Ustawić / sprawdzić zachowanie sygnalizacyjne pozycji.
- 4. Ustawić Homeport (położenie zerowe).
- 5. Najechać pozycje.
- 6. W razie potrzeby ustawić / skorygować pozostałe parametry Multiport Valve jak wybieg, strefa nieczułości, kompensacja luzu i histereza.
- 7. Jeżeli ustawiono dalsze parametry zaworu wielokrotnego (Multiport): Zresetować homeport i ustawić ponownie.

#### 12.1.1. Ustawianie/kontrola typu napędu

Typ napędu jest ustawiony fabrycznie, można go jednak zmienić później.

Wymagany poziom dostępu użytkownika: Specjalista (4) bądź wyższy.

#### M ▷ Nastawy M0041 Multiport valve M1140

Typ napędu M1142

Wartość domyślna: Typ napędu ustawiony fabrycznie

Zakresy nastaw: Lista wyboru wszystkich napędów AUMA

#### 12.1.2. Ustawianie/kontrola przełożenia redukującego przekładni

Należy tu ustawić przełożenie redukujące stopnia przekładni armatury zamontowanej na napędzie ustawczym. Aby ułatwić nastawę, dostępny jest wybór obsługiwanych przekładni.

Wymagany poziom dostępu użytkownika: Specjalista (4) bądź wyższy.

#### M ▷ Nastawy M0041 Multiport valve M1140 Przełożenie M1143

Wartości domyślne: GS50.3

#### Wartości nastawy:

Tabela 15: Wybór obsługiwanych przekładni AUMA

| Serie GS 50.3 – GS 125.3 | Serie GS 160.3 – GS 250.3 |
|--------------------------|---------------------------|
| GS50.3                   | GS160.3                   |
| GS63.3                   | GS160.3/GZ160.3(4:1)      |
| GS80.3                   | GS160.3/GZ160.3(8:1)      |
| GS100.3                  | GS200.3                   |
| GS100.3/VZ2.3            | GS200.3/GZ200.3(4:1)      |
| GS100.3/VZ3.3            | GS200.3/GZ200.3(8:1)      |
| GS100.3/VZ4.3            | GS250.3                   |
| GS125.3                  | GS250.3/GZ250.3(4:1)      |
| GS125.3/VZ2.3            | GS250.3/GZ250.3(8:1)      |
| GS125.3/VZ3.3            |                           |
| GS125.3/VZ4.3            |                           |

#### 12.1.3. Liczba portów (pozycji)

Liczba przyłączy (pozycji) armatury.

Wymagany poziom dostępu użytkownika: Specjalista (4) bądź wyższy.

#### M ▷ Nastawy M0041

Multiport valve M1140 Liczba portów M1141

Wartość domyślna: 8

#### Zakresy nastaw:

W trybie pracy Zdalnie 2 do 10

W trybie pracy Lokalnie lub Zdalnie 2 do 16

#### 12.1.4. Ustawianie homeportu (położenie zerowe)

Homeport odpowiada położeniu zerowemu (0° lub 360° obrotu) i jest podstawą wszystkich innych pozycji pośrednich.

- Informacja Przed ustawieniem homeportu należy ustawić przełożenie redukujące przekładni (parametr PrzełożenieM1143) i typ napędu (parametr Typ napęduM1142).
- **Ustawianie homeportu** 1. Zawór wielokrotny ustawić ręcznie (kołem ręcznym) albo elektrycznie (przyciskami lokalnego panelu sterowania) w położeniu zerowym.
  - Następnie przejąć tę pozycję za pomocą parametru MPV home port M1162 jako homeport (potwierdzić przyciskiem TAK). Alternatywnie pozycję homeportu można też potwierdzić sygnałem na wejściu cyfrowym. W tym celu musi być dostępne i skonfigurowane wejście cyfrowe.

#### Ustawianie homeportu (położenia zerowego) za pomocą parametrów

Wymagany poziom dostępu użytkownika: Specjalista (4) bądź wyższy.

M ▷ Nastawy M0041 Multiport valve M1140 MPV home port M1162 Nastawić?

Pomyślne ustawienie homeportu jest wskazywane na ekranie sterownika napędu ustawczego wypełnionym czarnym kołem: •.

#### Resetowanie homeportu (położenie zerowe)

Wymagany poziom dostępu użytkownika: Specjalista (4) bądź wyższy.

M ▷ Nastawy M0041 Multiport valve M1140

#### Reset MPV Homeport M2863 Reset?

Pomyślne ustawienie homeportu jest wskazywane na ekranie sterownika napędu ustawczego białym kołem z czarnym obramowaniem: C.

#### Konfiguracja wejścia cyfrowego

Wymagany poziom dostępu użytkownika: Specjalista (4).

- M ▷ Konfiguracja urządz. M0053 I/O interface M0139 Sygn. wej. cyfrowe M0116
- Przykład Użyć wejścia DIN 5 dla sygnału "Ustawianie homeportu":

#### Parametr: Sygnał DIN 5 M0122

Wartość nastawy: MPV set home pos. (oznaczenie w schemacie połączeń: Homeport)

Informacja Logikę wejść cyfrowych można inwertować. Zależnie od ustawienia parametru (np. Kodowanie DIN 5M0127) wejście jest Wysoki - aktywny albo Niski - aktywny. Ustawienie domyślne to Wysoki - aktywny.

#### 12.1.5. Określanie/kontrola pozycji (przyłączy armatury)

Każdą pozycję można ustawić na dowolną wartość między 0° i 360° (obrotu armatury).

Informacja Przed ustawieniem pozycji należy zdefiniować homeport (parametr MPV home port).

Odpowiada on położeniu zerowemu armatury (0° bądź 360° obrotu oraz 0 % bądź 100% sygnału zwrotnego położenia).

Następnie należy ustawić pozycje przyłączy armatury.

#### M ▷ Nastawy M0041

#### Multiport valve M1140 MPV positions M1149

Zakresy nastaw: 0,0 do 359,9°

Wartości domyślne: 0.0° (dla wszystkich pozycji)

Na życzenie pozycje mogą być też ustawione fabrycznie.

Przykład przyporządkowania zaworu wielokrotnego z 8 przyłączami: wszystkie 8 pozycji rozmieszczonych równomiernie w zakresie 360°.

Pozycja 1 = 0.0 (bzw. 359,9°) Pozycja 2 = 45.0 Pozycja 3 = 90.0 Pozycja 4 = 135.0 Pozycja 5 = 180.0 Pozycja 6 = 225.0 Pozycja 7 = 270.0 Pozycja 8 = 315.0

#### 12.1.6. Ruch na pozycję za pomocą przycisków lokalnego panelu sterowania

Aby najechać pozycję za pomocą przycisków lokalnego panelu sterowania, musi być wyświetlony wskaźnik stanu S0017 (patrz też <Wskaźniki na ekranie>).

Rysunek 49: Wskaźnik stanu Multiport Valve (preselektor w położeniu WYŁ.)

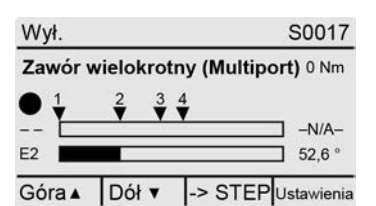

# Ruch zgodnie z ruchem wskazówek zegara lub przeciwnie do ruchu wskazówek zegara:

Przestawienie preselektora w położenie **Obsługa lokalna** (LOKALNIE) zmienia ekran:

Rysunek 50: Wskaźnik stanu Multiport Valve (preselektor w położeniu LOKALNIE)

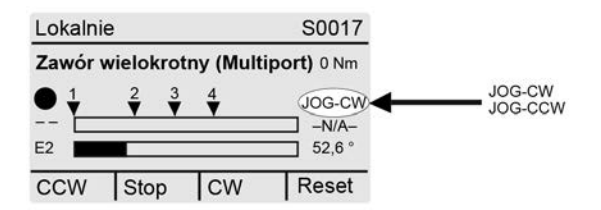

Dzięki temu armatura może się przesuwać zgodnie lub przeciwnie do ruchu wskazówek zegara (wskaźnik CW lub CCW).

#### Bezpośrednie najeżdżanie pozycji:

W położeniu preselektora **0** (WYŁ.), za pomocą ->STEP (przycisk ←) włączana jest funkcja "Bezpośrednie najeżdżanie pozycji za pomocą przycisków" (wskazywane jest ->JOG).

Rysunek 51: Wskaźnik stanu Multiport Valve (preselektor w położeniu WYŁ.)

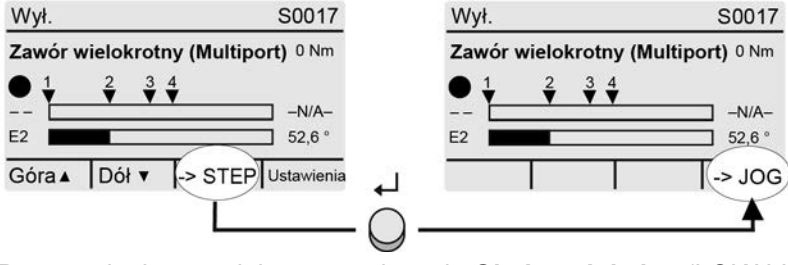

Przestawienie preselektora w położenie **Obsługa lokalna** (LOKALNIE) zmienia ekran do wyboru wymaganej pozycji.

Rysunek 52: Wskaźnik stanu Multiport Valve (preselektor w położeniu LOKALNIE)

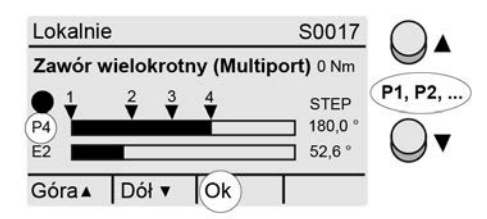

Przyciskami **▲**▼ wybrać wymaganą pozycję (P1, P2, ...) i potwierdzić wybór za pomocą Ok (przycisk ←).

→ Komenda ruchu jest wyzwalana po naciśnięciu przycisku Ok.

| Symbol |                                                |
|--------|------------------------------------------------|
| V      | Ustawione pozycje (przyłączy armatury)         |
| Р      | (P1, P2,) wybrana pozycja (1, 2,)              |
| /-N/A- | Nie wybrano pozycji                            |
| E2     | Rzeczywista wartość położenia                  |
| •      | Homeport (położenie zerowe) ustawiony          |
| C      | Homeport (położenie zerowe) nie jest ustawiony |

Aby przerwać ruch (wyzwoloną komendę ruchu):

→ Podczas ruchu wybrać "– – / –N/A–" i potwierdzić za pomocą Ok (przycisk +). Napęd zatrzymuje się wtedy w swej aktualnej pozycji.

#### 12.1.7. Ruch na pozycję zdalnie

W celu zdalnego bezpośredniego najechania pozycji preselektor musi znajdować się w położeniu **Zdalna obsługa** (ZDALNIE).

#### Ruch na pozycję za pomocą komendy fieldbus

W przypadku sterowania za pomocą łącza fieldbus polecenie bezpośredniego najechania pozycji następuje za pomocą komendy fieldbus.

#### Przykład: Komenda fieldbus Fieldb. pośred. poz. 1:

- Fieldb. pośred. poz. 1 = 0 (niskoaktywny) = bez komendy ruchu
- Fieldb. pośred. poz. 1 = 1 = pozycja pośrednia 1 jest najeżdżana po najkrótszej drodze

Komendy są opisane w podręczniku (integracja magistrali Fieldbus).

Jeżeli komendy ruchu do bezpośredniego najeżdżania pozycji nie mają być wysyłane przez komendę fieldbus, lecz za pomocą sygnału binarnego (z.B. + 24 V DC) przez <wejścia dodatkowe> lub dodatkowy <interfejs równoległy>, muszą być dostępne i skonfigurowane wejścia cyfrowe.

#### Ruch na pozycję przez wejścia cyfrowe

Dla każdej pozycji (przyłącza armatury) musi być skonfigurowane jedno wejście (DIN).

#### Konfiguracja wejść cyfrowych

Wymagany poziom dostępu użytkownika: Specjalista (4) bądź wyższy.

#### M ▷ Konfiguracja urządz. M0053 I/O interface M0139 Sygn. wej. cyfrowe M0116

Przykład Użyć wejścia DIN4 do najechania pozycji 1 po najkrótszej drodze:

Parametr: Sygnał DIN 4 M0118 = Położenie pośrednie 1

| Ustawianie wartości wejść cyfrowych (DIN)      | Zachowanie podczas ruchu przy uruchomienie wejścia                                               |
|------------------------------------------------|--------------------------------------------------------------------------------------------------|
| Pozycja pośrednia 1 do<br>Pozycja pośrednia 16 | Ustawiona pozycja jest najeżdżana po najkrótszej drodze.                                         |
| MPV: CW Pozycja 1 do<br>MPV: CW Pozycja 10     | Ustawiona pozycja jest najeżdżana zgodnie z ru-<br>chem wskazówek zegara (prawoskrętnie)         |
| MPV: CCW Pozycja 1 do<br>MPV: CCW Pozycja 10   | Ustawiona pozycja jest najeżdżana przeciwnie do ruchu wskazówek zegara (lewoskrętnie)            |
| MPV DriveCW                                    | Napęd ustawczy przesuwa się zgodnie z ruchem wskazówek zegara (bez zatrzymywania na pozycji).    |
| MPV DriveCCW                                   | Napęd ustawczy przesuwa się przeciwnie do ruchu wskazówek zegara (bez zatrzymywania na pozycji). |

#### Komenda "Najbliższa pozycja"

Wymagany poziom dostępu użytkownika: Specjalista (4) bądź wyższy.

Przez wejście cyfrowe można wybrać żądany ruch do najbliższego portu wraz z kierunkiem ruchu. Bez połączenia z magistralą fieldbus umożliwia to najeżdżanie za pomocą tylko 2 wejść maks. 16 portów w obu kierunkach.

#### Konfiguracja urządz. M0053 I/O interface M0139 Sygn. wej. cyfrowe M0116

#### Przykład Parametr Sygnał DIN 1 M0117:

- Kolejna pozycja CW = zgodnie z kierunkiem ruchu wskazówek zegara
- Kolejna pozycja CCW = przeciwnie do kierunku ruchu wskazówek zegara
- Samozatrzymanie ustawione fabrycznie w obu kierunkach (CW i CCW).

#### 12.1.8. Strefa nieczułości

Strefa nieczułości zapobiega w zadanej strefie ruchowi do nowej pozycji zadanej.

Wymagany poziom dostępu użytkownika: Specjalista (4) bądź wyższy.

M ▷ Nastawy M0041 Multiport valve M1140 Dead band M1145

Wartość domyślna: 0.00°

Zakres nastaw: 0.00 - 36.0° (stopień)

#### 12.1.9. Korekta wybiegu

Z powodu czasów reakcji i bezwładności masy każdy zawór wielokrotny charakteryzuje się indywidualnym wybiegiem. Można go zrekompensować za pomocą funkcji korekty wybiegu.

Wymagany poziom dostępu użytkownika: Specjalista (4) bądź wyższy.

M ▷ Nastawy M0041 Multiport valve M1140 Inertia M1656

Wartość domyślna: 0.00°

Zakres nastaw: 0.00° - 10.0° (stopień)

#### 12.1.10. Kompensacja luzu

Regulowana kompensacja luzu całego systemu wraz ze złączem armatury.

Wymagany poziom dostępu użytkownika: Specjalista (4) bądź wyższy.

M ▷ Nastawy M0041 Multiport valve M1140 Backlash comp. M1146

#### Wartość domyślna: 0.00°

Zakres nastaw: 0,00 - 36,0° (stopni)

#### 12.1.11. Ustawianie/kontrola zachowania zgłaszania pozycji

Dojechanie do pozycji (przyłącze armatury) może być zgłoszone:

- poprzez magistralę (patrz osobna instrukcja obsługi)
- poprzez lampki sygnalizacyjne (LED) lokalnego panelu sterowania albo (patrz rozdział <Wskaźniki><Diody sygnalizacyjne>)
- poprzez przekaźniki sygnalizacyjne (patrz rozdział <Komunikaty><Przyporządkowanie wyjść>)

Zachowanie sygnalizacyjne, tzn. jak zachowuje się sygnał przy dojechaniu do pozycji, ustawia się w parametrze Signal behaviour.

#### M ▷ Nastawy M0041 Multiport valve M1140 Signal behaviour M1147

Wartość domyślna: Brak sygnału

#### Wartości nastawy:

Brak sygnału

A: Zachowanie sygnalizacyjne wył. Pozycja nie jest zgłaszana.

B: Sygnał jest aktywny od dojechania do pozycji do 360°.

| Z[ | 0  |
|----|----|
| Z  | 00 |
| Z  | 00 |

C: Sygnał jest aktywny od 0° do dojechania do pozycji.

D: Podczas przejeżdżania pozycji wydawany jest sygnał impulsowy. Szerokość impulsów (zakres +/– wokół punktu kalibracyjnego) jest zależna od ustawionej histerezy.

Rysunek 53: Zachowanie sygnalizacyjne pozycji

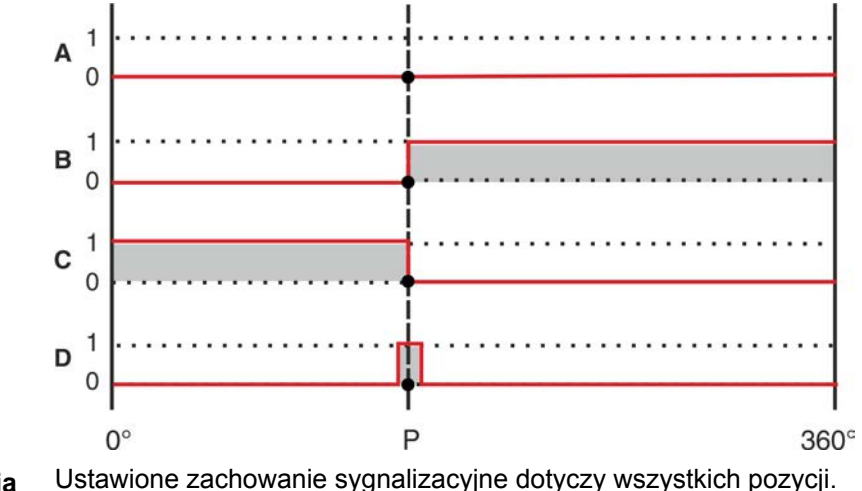

Informacja

#### 12.1.12. Ustawianie histerezy zgłaszania pozycji pośrednich

Histereza określa punkt wyłączenia.

**Przykład** Parametr Pozycja 4M1153 jest ustawiony na 180° (50 % drogi przesterowania). Parametr HisterezaM1148 jest ustawiony na 3.0°.

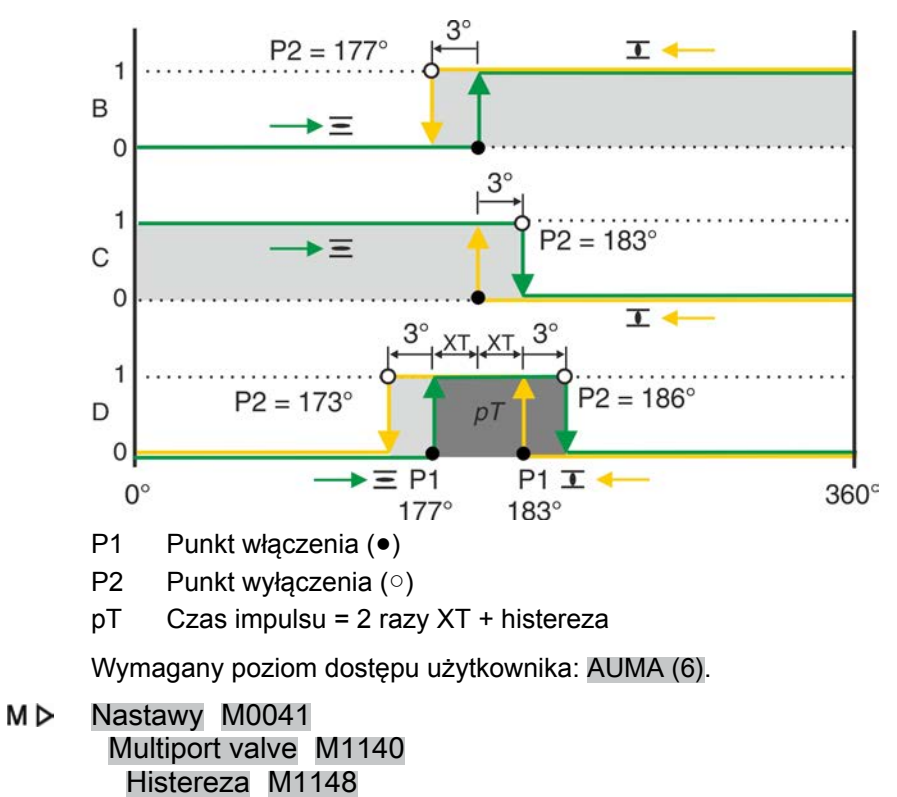

Rysunek 54: Zachowanie sterujące przy zachowaniu sygnalizacyjnym B, C, D i histerezie  $3^{\circ}$ 

Wartości domyślne: 0.5° dla wszystkich 16 pozycji pośrednich

Zakres nastaw: 0.0° do 5.0° (stopień)

| 13.                                                                                                    | Funkcje serwisowe |                                                                                                    |  |  |
|----------------------------------------------------------------------------------------------------|-------------------|----------------------------------------------------------------------------------------------------|--|--|
|                                                                                                    |                   | Opisane tu funkcje mogą być zmieniane tylko przez serwis AUMA bądź odpowiednio autoryzowany i przeszkolony personel.                                                                                                    |  |  |
|                                                                                                    |                   | Punkt menu Funkcje serwisowe jest widoczny tylko wtedy, gdy ustawiony jest poziom dostępu użytkownika Specjalista (4) lub wyższy.                                                                                                    |  |  |
| 13.1.                                                                                                    | Kierunek obrotó   | w                                                                                                    |  |  |
|                                                                                                    | Właściwości       | Za pomocą tej funkcji możliwa jest zmiana kierunku obrotów w napędach ustawczych z silnikiem indukcyjnym trójfazowym.                                                                                                    |  |  |
|                                                                                                    |                   | Kierunek obrotów wskazuje, w jakim kierunku obraca się wałek napędowy wokół<br>własnej osi. Patrząc na górną część napędu. Rozróżnia się przy tym obrót<br>prawoskrętny (zgodnie z ruchem wskazówek zegara) i obrót lewoskrętny (przeciwnie<br>do ruchu wskazówek zegara).                                                                                                    |  |  |
|                                                                                                    | Informacja        | <ul> <li>Przy przestawieniu z zamykania prawoskrętnego na zamykanie lewoskrętne<br/>lub odwrotnie zmieniamy jest tylko kierunek obrotów silnika. Przestawienie<br/>wymaga jeszcze innych działań:         <ul> <li>Nazwa schematu połączeń jest podana na tabliczce znamionowej sterow-<br/>nika napędu ustawczego. W przypadku zmiany należy zamówić w firmie<br/>AUMA nową tabliczkę znamionową z nowym numerem schematu połączeń.</li> </ul> </li> </ul> |  |  |
|                                                                                                    |                   | <ul> <li>Numer schematu połączeń napędu ustawczego jest zapisany w elektro-<br/>nicznym paszporcie urządzenia (parametr Schemat elektr. napędu M0060).</li> <li>Po przestawieniu paszport należy zmienić na nową nazwę.</li> </ul>                                                                                                    |  |  |
|                                                                                                    |                   | <ul> <li>Przymocowany do sterownika napęd ustawczy musi być przystosowany<br/>do ustawionego tu kierunku obrotów. Późniejsze przestawienie z zamykania<br/>prawoskrętnego na zamykanie lewoskrętne jest możliwe przy użyciu ze-<br/>stawu przezbrojeniowego firmy AUMA.</li> </ul>                                                                                                    |  |  |
|                                                                                                    |                   | Parametry i wskazówki dotyczące ustawiania                                                                                                    |  |  |
| Nastawa kierunku obrotów za pomocą parametrów jest dostępna tylko<br>ustawczych z elektroniczną jednostką sterującą/MWG (wersja Non-Intr |                   |                                                                                                    |  |  |
|                                                                                                    | NOTYFIKACIA       | Uszkodzenia armatury na skutek niewłaściwego kierunku obrotów!                                                                                                    |  |  |
|                                                                                                    | Norminacia        | → W silnikach indukcyjnych trójfazowych kierunek obrotów napędu ustawczego musi odpowiadać kierunkowi obrotów armatury.                                                                                                    |  |  |
|                                                                                                    |                   | Wymagany poziom dostępu użytkownika: AUMA (6).                                                                                                    |  |  |
|                                                                                                    | M⊳                | Konfiguracja urządz. M0053<br>Napęd M0168<br>Kierunek zamykania M0176                                                                                                    |  |  |
|                                                                                                    |                   | Wartość domyślna: Prawoobrotowy                                                                                                    |  |  |
|                                                                                                    |                   | Wartości nastawy:                                                                                                    |  |  |
|                                                                                                    | Prawoobrotowy     | Silnik jest sterowany przez prawoskrętne pole wirujące o kolejności faz: L1-U1,<br>L2-U2, L3-U3 (zamykanie prawoobrotowe).                                                                                                    |  |  |
|                                                                                                    | Lewoobrotowy      | Silnik jest sterowany przez lewoskrętne pole wirujące o kolejności faz: L1-U3, L2-U2, L3-U1. (zamykanie lewoobrotowe).                                                                                                    |  |  |
| 13.2.                                                                                                    | Ustawienia fabry  | /czne                                                                                                    |  |  |
|                                                                                                    |                   | Ustawienia fabryczne odpowiadają stanowi sterownika napędu ustawczego w momencie dostawy.                                                                                                    |  |  |
|                                                                                                    |                   | Przy przezbrojeniu sterownika, pp. przez serwis ALIMA, można utworzyć powe                                                                                                    |  |  |

Przy przezbrojeniu sterownika, np. przez serwis AUMA, można utworzyć nowe ustawienia fabryczne w celu dostosowania zmienionej konfiguracji.

Możliwe jest przywrócenie starych ustawień fabrycznych.

#### Tworzenie nowych ustawień fabrycznych

Wymagany poziom dostępu użytkownika: Serwis (5) lub wyższy.

#### M ▷ Konfiguracja urządz. M0053 Funkcje serwisowe M0222 Utwórz nastawy fabryczne M0225

Generuje nowe ustawienia fabryczne poprzez przejęcie aktualnych ustawień.

#### Przywracanie ustawień fabrycznych

Wymagany poziom dostępu użytkownika: Specjalista (4) lub wyższy.

#### M ▷ Konfiguracja urządz. M0053 Funkcje serwisowe M0222 Przywróć nastawy fabryczne M0226

Przywraca aktualne ustawienia do stanu ustawień fabrycznych.

#### 13.3. Wczytywanie języków

W przypadku zmiany tekstu lub gdy dostępny jest nowy język ekranowy, z zewnętrznego nośnika danych (karta SD) można zaktualizować plik językowy.

Wymagany poziom dostępu użytkownika: Specjalista (4) lub wyższy.

#### M ▷ Konfiguracja urządz. M0053 Funkcje serwisowe M0222 Wczytaj język M0227

#### 13.4. Eksport danych

Przy eksporcie danych są one zapisywane z urządzenia na zewnętrzny nośnik danych (karta pamięci SD).

#### **Eksport danych**

Kompletny eksport wszystkich danych (parametry, dane operacyjne i protokół zdarzeń).

Dane operacyjne dotyczą urządzenia.

Wymagany poziom dostępu użytkownika: Serwis (5) lub wyższy.

M ▷ Konfiguracja urządz. M0053 Funkcje serwisowe M0222 Exp. wszystkich danych M0223

#### **Eksport parametrów**

Eksport wszystkich parametrów. W tym przypadku nie są przenoszone dane operacyjne.

Wymagany poziom dostępu użytkownika: Specjalista (4) lub wyższy.

M ▷ Konfiguracja urządz. M0053 Funkcje serwisowe M0222 Export wszystkich parametrów M0297

#### Eksport protokołu zdarzeń

Wymagany poziom dostępu użytkownika: Specjalista (4) lub wyższy.

M ▷ Konfiguracja urządz. M0053 Funkcje serwisowe M0222 Export raportu zdarzeń M0298

| 13.5. | Import danych   |                                                                                                    |  |  |
|-------|-----------------|----------------------------------------------------------------------------------------------------|--|--|
|       |                 | Przy imporcie danych są one przenoszone z zewnętrznego nośnika danych (karta pamięci SD) na sterownik.            |  |  |
|       |                 | Import parametrów                                                                                                 |  |  |
|       |                 | Import wszystkich parametrów. Dane operacyjne nie są nadpisywane.                                                 |  |  |
|       |                 | Wymagany poziom dostępu użytkownika: Specjalista (4) lub wyższy.                                                  |  |  |
|       | M⊳              | Konfiguracja urządz. M0053<br>Funkcje serwisowe M0222<br>Improtuj wszystkie parametry M0311                       |  |  |
| 13.6. | Przejmowanie is | stniejącej konfiguracji                                                                                           |  |  |
|       |                 | W przypadku przezbrojenia sterownika podzespoły są wymieniane na nowe<br>podzespoły o zmienionej funkcjonalności. |  |  |

Przykład: wymiana zasilacza sieciowego (inne napięcie).

Jeżeli sterownik wykryje podczas uruchamiania zmieniony podzespół, generowany jest następujący komunikat o błędzie: Błąd w konfiguracji

Przejmowanie aktualnej istniejącej konfiguracji

Przejęcie nowej istniejącej konfiguracji jako konfiguracji zadanej

Wymagany poziom dostępu użytkownika: AUMA (6).

M ▷ Konfiguracja urządz. M0053 Funkcje serwisowe M0222 Akceptuj aktual. konfig. M0590

#### 13.7. Aktualizacja oprogramowania sprzętowego

Aktualizacja oprogramowania sprzętowego jest konieczna w następujących przypadkach:

- doposażenie w nowe funkcje
- usuwanie usterek

Aktualizację oprogramowania sprzętowego można przeprowadzić w następujący sposób:

- 1. poprzez łącze Bluetooth za pomocą programu AUMA CDT
- 2. poprzez kartę SD (slot na karty lokalnego panelu sterowania)

#### Wersja oprogramowania sprzętowego

Wersję oprogramowania sprzętowego można wyświetlić w następującym menu:

M ▷ Dane urządzenia M0021 Wersja M0062 Firmware M0077

#### Aktualizacja oprogramowania sprzętowego poprzez kartę SD

Menu Update firmware jest wyświetlane tylko wtedy, gdy karta SD została włożona w slot na karty lokalnego panelu sterowania.

Wymagany poziom dostępu użytkownika: Serwis (5) lub wyższy.

M ▷ Konfiguracja urządz. M0053 Funkcje serwisowe M0222 Update firmware M0564

#### 13.8. Oprogramowanie serwisowe

Za pomocą oprogramowania **AUMA CDT** do komputerów Windows (notebooków lub tabletów) bądź za pomocą **aplikacji AUMA Assistant** do urządzeń Android

możliwe jest wczytywanie danych z napędu ustawczego, ich analizowanie, zmiana i zapis ustawień. Łączność między komputerem i napędem ustawczym AUMA nawiązywana jest bezprzewodowo poprzez łącze Bluetooth. **AUMA Cloud** to łatwa w obsłudze, interaktywna platforma służąca do gromadzenia i analizy szczegółowych danych wszystkich napędów ustawczych pracujących w instalacji.

AUMA CDT

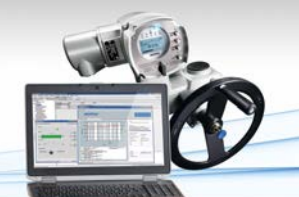

말말

**AUMA Cloud** 

AUMA CDT to przyjazny dla użytkownika program do ustawiania i obsługi sterowników napędów ustawczych AUMA.

Łączność między komputerem (notebookiem, tabletem) i sterownikiem napędu ustawczego nawiązywana jest bezprzewodowo poprzez łącze Bluetooth.

Oprogramowanie AUMA CDT można pobrać bezpłatnie w internecie na naszej stronie www.auma.com.

Chmura AUMA Cloud to serce cyfrowego świata AUMA. To interaktywna platforma, która pozwala wydajnie i ekonomicznie organizować serwisowanie napędów ustawczych AUMA. W chmurze AUMA Cloud można gromadzić i wizualizować w przejrzystej formie dane wszystkich napędów ustawczych pracujących w instalacji. Szczegółowe analizy informują o wymaganych konserwacjach. Dodatkowe funkcje ułatwiają zarządzanie środkami.

Aplikacja AUMA Assistant jest dostępna do pobrania bezpłatnie w sklepie Google

Aplikacja AUMA Assistant

a

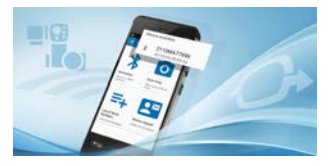

Rysunek 55: Link do Google Play Store

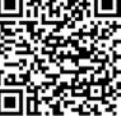

Play Store.

#### Aktywacja/dezaktywacja Bluetooth

Wymagany poziom dostępu użytkownika: Specjalista (4) lub wyższy.

M ▷ Konfiguracja urządz. M0053 Funkcje aplikacji M0178 Aktywacja M0212 Bluetooth M0573

#### Wartość domyślna: Funkcja aktywna

#### Wartości nastawy:

Funkcja nie aktywna

Funkcja aktywna

Funkcja wyłączona.

tywna Funkcja włączona. Przy aktywnym połączeniu świeci się niebieska dioda LED na lokalnym panelu sterowania.

#### Adresy i identyfikator urządzenia

Wymagany poziom dostępu użytkownika: Specjalista (4) lub wyższy.

M ▷ Diagnoza M0022 Bluetooth M0244 Etykieta urządzenia M0423 Bluetooth - Adres M0422 Bluetooth Adr. Partner M0576

### 14. Diagnoza

Diagnoza zawiera informacje o urządzeniu i podzespołach urządzenia służące pomocą podczas uruchamiania, konserwacji lub usuwania usterek.

#### 14.1. Elektroniczny paszport urządzenia

Elektroniczny paszport urządzenia informuje o danych zamówienia (ważne przy kontaktowaniu się z fabryką).

#### M ▷ Dane urządzenia M0021 Identyfikacja M0026 Wersja M0062

Informacje o oznaczeniu urządzenia można zmienić, posiadając odpowiednie uprawnienia dostępu (poziom dostępu użytkownika).

| <b>T</b> 1 1 | 40  |             | • | •          |             |
|--------------|-----|-------------|---|------------|-------------|
| ISPAIS       | 16. | Informac    |   | 0702070000 | urzadzonia  |
| Iavela       | TO. | IIIIUIIIIau |   | UZHAUZEHIU | ulzauzellia |
|              |     |             |   |            |             |

| Identyfikacja M0026 |                                 |                                                                                |                                                                |  |  |
|---------------------|---------------------------------|--------------------------------------------------------------------------------|----------------------------------------------------------------|--|--|
| In                  | formacje wyświetlane na ekranie | Opis                                                                           | Poziom dostępu<br>użytkownika do<br>przeprowadze-<br>nia zmian |  |  |
| 0                   | pis urządzenia M0072            | Nazwa sterownika napędu<br>ustawczego                                          | Serwis (5)                                                     |  |  |
| Et                  | ykieta urządzenia M0072         | Kod identyfikacyjny urządzenia w instalacji (np. oznaczenie KKS)               | Specjalista (4)                                                |  |  |
| Na                  | azwa projektu M0068             | Nazwa projektu urządzenia                                                      | Specjalista (4)                                                |  |  |
| St                  | erownik M0028                   | Menu z informacjami umożliwiającymi identyfikację sterownika napędu ustawczego |                                                                |  |  |
|                     | Nr zam. sterownika M0055        | Numer zamówienia sterownika<br>napędu ustawczego                               | Serwis (5)                                                     |  |  |
|                     | Nr seryjny sterownika M0056     | Numer seryjny sterownika napędu ustawczego                                     | Serwis (5)                                                     |  |  |
|                     | Schemat elektryczny M0059       | Numer schematu połączeń sterow-<br>nika napędu ustawczego                      | Serwis (5)                                                     |  |  |
|                     | Data wyprodukowania M0063       | Data produkcji sterownika                                                      | Serwis (5)                                                     |  |  |
| Napęd M0029         |                                 | Menu z informacjami umożliwiającymi identyfikację napędu ustawczego            |                                                                |  |  |
|                     | Nr zamówienia napędu M0057      | Numer zamówienia napędu<br>ustawczego                                          | Serwis (5)                                                     |  |  |
|                     | Nr seryjny napędu M0220         | Numer fabryczny napędu ustaw-<br>czego                                         | Serwis (5)                                                     |  |  |
|                     | Schemat elektr. napędu M0060    | Numer schematu połączeń napę-<br>du ustawczego                                 | Serwis (5)                                                     |  |  |

#### Tabela 17: Informacje o wersji wykonania urządzenia

| Nersja M0062                      |                                                                                                    |
|-----------------------------------|----------------------------------------------------------------------------------------------------|
| Informacje wyświetlane na ekranie | Opis                                                                                                    |
| Firmware M0077                    | Wersja oprogramowania sprzętowego                                                                                                    |
| Język M0565                       | Wersja językowa                                                                                                    |
| Firmware szczegóły M0515          | Menu z dalszymi podpunktami do sprawdzania aktualnej<br>wersji plików obrazowych aktualnych podzespołów<br>(widoczne tylko dla użytkowników z poziomem dostępu<br>AUMA (6)) |
| Części nr art. M0684              | Menu z dalszymi podpunktami do sprawdzania numerów<br>artykułów poszczególnych podzespołów (widoczne tylko<br>dla użytkowników z poziomem dostępu AUMA (6))                 |

#### 14.2. Diagnoza łącza Bluetooth

Menu jest widoczne tylko wtedy, gdy aktywna jest funkcja Bluetooth M0573 .

Wymagany poziom dostępu użytkownika: Specjalista (4) lub wyższy.

#### M ▷ Diagnoza M0022 Bluetooth M0244

Za pomocą funkcji diagnozowania można sprawdzić następujące stany:

| Parametr               | ID menu | Znaczenie                                                                                |
|------------------------|---------|------------------------------------------------------------------------------------------|
| Etykieta urządzenia    | M0223   | Etykieta urządzenia<br>(można zmienić od poziomu dostępu użytkownika<br>Specjalista (4)) |
| Bluetooth - Adres      | M0222   | Bluetooth - Adres                                                                        |
| Bluetooth Adr. Partner | M0576   | Bluetooth Adr. Partner                                                                   |

#### 14.3. Diagnoza interfejsu

Wymagany poziom dostępu użytkownika: Specjalista (4) bądź wyższy.

#### M ▷ Diagnoza M0022 Interfejs M0239

Za pomocą menu można sprawdzić następujące stany:

| Parametr          | ID menu | Znaczenie                                                            |
|-------------------|---------|----------------------------------------------------------------------|
| Status DIN        | M0245   | Wskazuje konfigurację, kodowanie i stan sygnałów wejściowych.        |
| Status AIN 1      | M0246   | Wskazuje konfigurację i aktualną wartość na wejściu<br>analogowym 1. |
| Status AIN 2      | M0583   | Wskazuje konfigurację i aktualną wartość na wejściu analogowym 2.    |
| Status DOUT       | M0247   | Wskazuje konfigurację, kodowanie i stan sygnałów wyjściowych.        |
| Status AOUT 1     | M0248   | Wskazuje konfigurację i aktualną wartość na wyjściu analogowym 1.    |
| Status AOUT 2     | M0584   | Wskazuje konfigurację i aktualną wartość na wyjściu analogowym 2.    |
| Interfejs statusu | M0730   | Status interfejsu                                                    |

#### Diagnoza wejść cyfrowych

Na wejściach cyfrowych (DIN) wskazywane jest za pomocą symboli kodowanie i stan sygnału na wejściu.

Tabela 18: Objaśnienie symboli

| Symbol             | Kodowanie          | Sygnał (komenda) | Stan na wejściu                        |
|--------------------|--------------------|------------------|----------------------------------------|
| Δ                  | wysokoaktyw-<br>ny | nieaktywny       | Niski poziom = 0 V lub otwarte wejście |
| <b>A</b>           | wysokoaktyw-<br>ny | aktywny          | Wysoki poziom = domyślnie: +24 V DC    |
| $\bigtriangledown$ | niskoaktywny       | nieaktywny       | Wysoki poziom = domyślnie: +24 V DC    |
| ▼                  | niskoaktywny       | aktywny          | Niski poziom = 0 V lub otwarte wejście |

Rysunek 56: Przykład DIN 4 i DIN 5

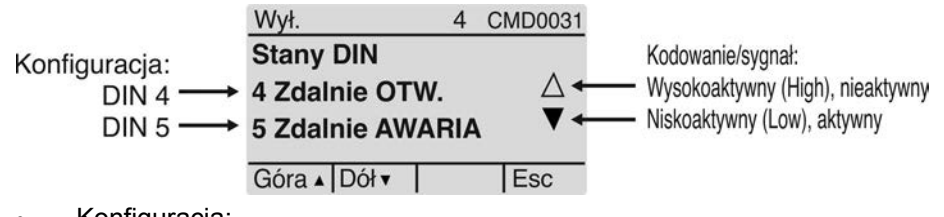

- Konfiguracja:
  - DIN 4: Komenda ruchu OTW.
  - DIN 5: Komenda ruchu dla zachowania awaryjnego

- Kodowanie:
  - DIN 4: Wysoki aktywny (trójkąt skierowany do góry)
  - DIN 5: Niski aktywny (trójkąt skierowany w dół)
- Stan sygnału na wejściu:
  - DIN 4: nieaktywny (trójkąt nie jest wypełniony)
    - Niski poziom = 0 V = brak komendy ruchu w kierunku OTW.
  - DIN 5: aktywny (trójkąt jest czarny)
    - Niski poziom = 0 V = dostępna komenda ruchu AWARYJNEGO

#### Diagnoza wyjść cyfrowych

Na wyjściach cyfrowych (DOUT) wskazywane jest za pomocą symboli kodowanie i stan sygnału na wyjściu.

| Symbol             | Kodowanie          | Sygnał (komunikat) | Stan na wyjściu (przekaźnik)          |
|--------------------|--------------------|--------------------|---------------------------------------|
| Δ                  | wysokoaktyw-<br>ny | nieaktywny         | niski = 0 (przekaźnik nieuruchomiony) |
| <b>A</b>           | wysokoaktyw-<br>ny | aktywny            | niski = 1 (przekaźnik uruchomiony)    |
| $\bigtriangledown$ | niskoaktywny       | nieaktywny         | niski = 1 (przekaźnik uruchomiony)    |
| ▼                  | niskoaktywny       | aktywny            | niski = 0 (przekaźnik nieuruchomiony) |

Rysunek 57: Przykład DOUT 1 i DOUT 2

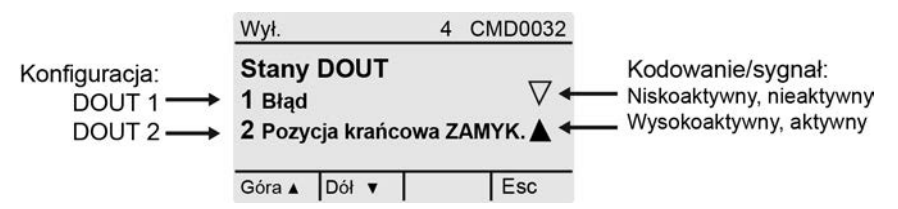

- Konfiguracja:
  - DOUT 1: Komunikat wystąpił błąd
  - DOUT 2: Komunikat osiągnięto pozycję krańcową ZAMYK.
- Kodowanie:
  - DOUT 1: Niski aktywny (trójkąt skierowany w dół)
  - DOUT 2: Wysoki aktywny (trójkąt skierowany do góry)
- Stan sygnału na wyjściu:
  - DOUT 1: nieaktywny (trójkąt nie jest wypełniony)
    - Wysoki poziom = +24 V = brak komunikatu (nie występuje błąd)
  - DOUT 2: aktywny (trójkąt jest czarny)
    - Wysoki = +24 V = komunikat (osiągnięto pozycję krańcową ZAMYK.)

#### 14.4. Diagnoza dla nadajnika położenia i potencjometru

Menu jest widoczne tylko wtedy, gdy w napędzie ustawczym jest zainstalowany potencjometr.

Wymagany poziom dostępu użytkownika: Użytkownik (1) lub wyższy.

#### M▷ Diagnoza M0022

#### Odwzoro położ. poten M0831

Za pomocą funkcji diagnozowania można sprawdzić następujące stany:

| Parametr                 | ID menu | Znaczenie                |
|--------------------------|---------|--------------------------|
| Low limit Uspan          | M0832   | Low limit Uspan          |
| Volt.level diff. potent. | M0833   | Volt.level diff. potent. |
| Raw val. pos. OPEN       | M0999   | Raw val. pos. OPEN       |
| Raw val. pos. CLOSED     | M1001   | Raw val. pos. CLOSED     |

| Parametr              | ID menu | Znaczenie             |
|-----------------------|---------|-----------------------|
| Potent. raw value /mV | M1005   | Potent. raw value /mV |

#### 14.5. Diagnoza elektronicznego nadajnika położenia RWG

Menu jest widoczne tylko wtedy, gdy w napędzie jest zainstalowany elektroniczny nadajnik położenia (RWG).

Wymagany poziom dostępu użytkownika: Użytkownik (1) lub wyższy.

## M ▷ Diagnoza M0022

Odwzoro położ. RWG M0996

Za pomocą funkcji diagnozowania można sprawdzić następujące stany:

| Parametr             | ID menu | Znaczenie |
|----------------------|---------|-----------|
| Low limit RWG        | M1010   |           |
| Raw val. pos. OPEN   | M0997   |           |
| Raw val. pos. CLOSED | M0998   |           |
| RWG raw value /mA    | M1000   |           |

#### 14.6. Diagnoza nadajnika położenia MWG

Menu jest widoczne tylko wtedy, gdy w napędzie jest zainstalowany elektromagnetyczny układ odwzorowania drogi i momentu obrotowego (MWG).

Wymagany poziom dostępu użytkownika: Użytkownik (1) lub wyższy.

#### M▷ Diagnoza M0022

Odwzoro położ. MWG M1006

Za pomocą funkcji diagnozowania można sprawdzić następujące stany:

| Parametr             | ID menu | Znaczenie |
|----------------------|---------|-----------|
| Minimum stroke       | M1007   |           |
| Maximum stroke       | M1012   |           |
| Abs. end pos. OPEN   | M1011   |           |
| Abs. end pos. CLOSED | M1008   |           |
| Absolute value       | M1009   |           |

#### 14.7. Diagnoza pozycjonera

Wymagany poziom dostępu użytkownika: Specjalista (4) bądź wyższy.

#### M ▷ Diagnoza M0022 Pozycjoner M0613

Menu M0613 jest widoczne tylko wtedy, gdy funkcja Pozycjoner M0158 jest aktywna. Za pomocą funkcji diagnozowania można sprawdzić następujące stany:

| Parametr               | ID menu | Znaczenie |
|------------------------|---------|-----------|
| Zachowanie adaptacyjne | M0626   |           |
| Nastawa pozycji        | M0622   |           |
| Aktualna pozycja       | M0623   |           |
| Zew. st. martwa OTW    | M0625   |           |
| Zew. st. martwa ZAM    | M1002   |           |
| Wew. st. martwa OTW    | M1003   |           |
| Wew. st. martwa ZAM    | M1004   |           |

#### 14.8. Diagnoza monitorowania czasu włączenia (ED)

Menu jest widoczne tylko wtedy, gdy aktywne jest monitorowanie czasu włączenia (parametr Monitoring reżimu pracy M0358).

Wymagany poziom dostępu użytkownika: Użytkownik (1) bądź wyższy.

#### M ▷ Diagnoza M0022 Tryb pracy M0593

Za pomocą funkcji diagnozowania można sprawdzić następujące stany:

| Parametr               | ID menu | Znaczenie |
|------------------------|---------|-----------|
| On time                | M0594   |           |
| Lb.rozruchów silnika/h | M0595   |           |

#### 14.9. Diagnoza regulatora procesowego

Wymagany poziom dostępu użytkownika: Specjalista (4) bądź wyższy.

#### M▷ Diagnoza M0022

Kontroler procesu (PID) M0883

Menu M0883 jest widoczne tylko wtedy, gdy funkcja Regulator procesu M0741 jest aktywna.

Za pomocą funkcji diagnozowania można sprawdzić następujące stany:

| Parametr             | ID menu | Znaczenie |
|----------------------|---------|-----------|
| Process setpoint     | M0884   |           |
| Actual process value | M0885   |           |
| Op. com. PID contr.  | M0886   |           |

#### 14.10. Diagnoza interfejsu Modbus

Diagnoza ta informuje o aktualnym stanie podzespołów Modbus.

Wymagany poziom dostępu użytkownika: Specjalista (4) bądź wyższy.

#### M▷ Diagnoza M0022

Modbus MD1 M0241 Modbus MD2 M0775 Modbus detale M0777

Szczegółowy opis wskazań w tym menu - patrz podręcznik (integracja magistrali fieldbus) Modbus.

#### 14.11. Diagnoza światłowodu LWL

Wymagany poziom dostępu użytkownika: Użytkownik (1) bądź wyższy.

#### M ▷ Diagnoza M0022 FO cables M0638

Za pomocą funkcji diagnozowania można sprawdzić następujące stany:

| Parametr                | ID menu | Znaczenie |
|-------------------------|---------|-----------|
| LWL poziom channel 1    | M0639   |           |
| DIN 4 konfiguracja      | M0640   |           |
| FOC RS-485 błąd         | M0762   |           |
| FOC szybkość transmisji | M0641   |           |
| FOC FPGA wersja         | M0711   |           |

#### 14.12. Diagnoza FQM (Fail-Safe)

Menu jest widoczne tylko wtedy, gdy do napędu podłączona jest jednostka Fail-Safe (FQM).

Wymagany poziom dostępu użytkownika: Użytkownik (1) bądź wyższy.

#### M ▷ Diagnoza M0022 FQM M1724

Za pomocą funkcji diagnozowania można sprawdzić następujące stany:

| Parametr               | ID menu | Znaczenie |
|------------------------|---------|-----------|
| FQM FS gotowy          | M1725   |           |
| FQM FS diag. result    | M1726   |           |
| FQM fail safe end.pos. | M1727   |           |
| FQM spring wound       | M1728   |           |
| FQM FS-ESD wymagane    | M1729   |           |
| FQM timeout winding    | M1730   |           |

#### 14.13. Symulacja (funkcja kontrolno-testowa)

Za pomocą funkcji symulacji personel może symulować podczas serwisowania lub uruchamiania zachowanie robocze i awaryjne napędu ustawczego bądź sterownika napędu ustawczego w celu przetestowania łączy i prawidłowego reagowania układu sterowania.

#### 14.13.1. Sygnały napędowe

|                   | Za pomocą symulacji sygnałów napędowych można przetestować na przykład<br>zachowanie alarmowe sterownika napędu ustawczego w stosunku do układu<br>sterowania bez podłączania napędu. |
|-------------------|----------------------------------------------------------------------------------------------------|
|                   | Wymagany poziom dostępu użytkownika: Specjalista (4) lub wyższy.                                                                                                    |
| M⊳                | Diagnoza M0022<br>Symulacja M0023<br>Sygnały z napędu M0024                                                                                                    |
|                   | Wartości symulacyjne:                                                                                                    |
| Położenie OTWÓRZ  | Osiągnięto pozycję krańcową OTW.                                                                                                    |
| Położenie ZAMKNIJ | Osiągnięto pozycję krańcową ZAMYK.                                                                                                    |
| Błąd momentu OTW. | Osiągnięto moment obrotowy w kierunku OTW.                                                                                                    |
| Błąd momentu ZAM. | Osiągnięto moment obrotowy w kierunku ZAMYK.                                                                                                    |
| Błąd termika      | Zadziałała ochrona silnika (błąd termiczny)                                                                                                    |
|                   | Symulacja jest włączana i wyłączana przyciskiem Ok .                                                                                                    |
|                   | Pierścień na ekranie wskazuje aktywną symulację.                                                                                                    |

#### 14.13.2. Sygnały interfejsu

Za pomocą symulacji sygnałów interfejsu można przetestować na przykład zachowanie alarmowe sterownika w stosunku do układu sterowania.

Wymagany poziom dostępu użytkownika: Specjalista (4) lub wyższy.

Diagnoza M0022 Symulacja M0023 Signały DOUT M0025 Signały AOUT 1 M0413 Signały AOUT 2 M0585

#### Sygnały do symulacji wejść cyfrowych:

Wyświetlane są tylko zajęte wyjścia.

Cyfra 1, 2, 3, ... oznacza wyjście cyfrowe.

#### Przykład: 1Błąd

MÞ

Wyjście cyfrowe 1 (parametr Sygnał DOUT 1 M0109) zgłasza komunikat Błąd .

Symulacja jest włączana i wyłączana przyciskiem Ok .

Trójkąty wskazują aktywację:

Trójkąt skierowany do góry: wyjście jest zakodowane na sygnał wysokoaktywny (High)Wysokoaktywny (podłączone jest napięcie, np. + 24 V DC)

| $\triangle$                                                                    | Wysokoaktywny (napięcie nie jest podłączone)           |  |
|--------------------------------------------------------------------------------|--------------------------------------------------------|--|
| Trójkąt skierowany w dół: Wyjście jest zakodowane na sygnał niskoaktywny (Low) |                                                        |  |
| ▼                                                                              | Niskoaktywny (napięcie nie jest podłączone)            |  |
| $\nabla$                                                                       | Niskoaktywny (podłączone jest napięcie, np. + 24 V DC) |  |

#### Sygnały do symulacji wejść analogowych:

Signały AOUT 1Symulacja sygnału wyjściowego Aktualna pozycja, zakres nastawczy: 0 ... 20 mASignały AOUT 2Symulacja sygnału wyjściowego Moment obrotowy, zakres nastawczy: 0 ... 20 mA

#### 15. Zarządzanie środkami Funkcja zarządzania środkami (Asset Management) udostępnia informacje (dane operacyjne, komunikaty, protokoły i krzywe charakterystyczne), wykorzystywane przez system zarządzania środkami i służące ogólnie do wspomagania przy uruchamianiu, konserwacji lub usuwaniu usterek. 15.1. Dane operacyjne Dane operacyjne informują np. o czasie pracy, częstości załączeń, liczbie błędów momentu obrotowego itd. Analiza informacji pozwala uzyskać cenne wskazówki dotyczące optymalizacji eksploatacji napędu ustawczego i armatury. Efektywne wykorzystanie tych informacji wydłuża cykl życia napędu ustawczego i armatury, np. poprzez odpowiednią konfigurację parametrów. W razie usterki zapisane dane operacyjne umożliwiają szybkie diagnozowanie błędów. Wyświetlanie danych operacyjnych Istnieją dwa liczniki - licznik cyklu życia i resetowalny licznik. MÞ Asset Management M1231 Dane operacyjne M0177 Dane operacyjne razem M0183 Dane operacyjne M0188 Opis wskaźników ekranowych: Dane operacyjne razem = licznik cyklu życia Dane operacyjne = licznik resetowalny do 0 Tabela 20: Dane operacyjne Informacje wyświetlane na ekranie Opis Czas pracy silnika Czas pracy silnika Liczba uruchomień silnika Liczba rozruchów silnika (cykle łączeniowe) Bład termika Liczba błędów termicznych (ochrona silnika) Błąd momentówki ZAM. Liczba błędów momentu obrotowego w kierunku zamykania Błąd momentówki OTW. Liczba błędów momentu obrotowego w kierunku otwierania Błąd krańcówki ZAM. Liczba zatrzymań w kierunku zamykania wywołanych przez wyłącznik krańcowy Błąd krańcówki OTW. Liczba zatrzymań w kierunku otwierania wywołanych przez wyłącznik krańcowy Moment zamk. ZAM. Liczba zatrzymań w kierunku zamykania wywołanych przez wyłącznik momentu obrotowego Moment zamk. OTW. Liczba zatrzymań w kierunku otwierania wywołanych przez wyłącznik momentu obrotowego Suma wszystkich okresów, w których pojawiło się On time warning 1 ostrzeżenie dotyczące czasu włączenia (ED) Maksymalny czas trwania ostrzeżenia dotyczącego On time warning 2 czasu włączenia (ED) Liczba wszystkich startów systemowych sterownika System starts AUMATIC

Maksymalna temperatura sterownika

Licznik godzin pracy: liczba godzin zasilania napięciem

Minimalna temperatura sterownika

Maksymalna temperatura MWG

sterownika napędu ustawczego

Minimalna temperatura MWG

Max. temp. sterownika

Min. temp. sterownika

Max. temp. MWG

Min. temp. MWG

Czas pracy

#### Resetowanie danych operacyjnych

Wymagany poziom dostępu użytkownika: Specjalista (4) bądź wyższy.

#### M ▷ Asset Management M1231 Dane operacyjne M0177 Kasuj dane operacyjne M0197

Zebrane dane operacyjne można w tym menu usunąć.

#### 15.2. Protokół zdarzeń Protokół zdarzeń służy do zapisywania operacji systemowych i komunikatów stanu. Protokół zdarzeń można wyeksportować na wewnętrzną kartę pamięci SD bądź odczytać za pomocą programu AUMA CDT lub aplikacji AUMA Assistant. Pozwala to np. śledzić wcześniejszą pracę napędu ustawczego i armatury. Zdarzenia są protokołowane z datownikiem, dlatego też należy prawidłowo ustawić Informacja datę i godzinę (parametr Data i czas M0221). Filtr zdarzeń systemowych Sterownik napedu ustawczego protokołuje zdarzenia systemowe, jak np. komendy ruchu lub zmiany w ustawieniach parametrów. Za pomocą filtra definiuje się, jakie zdarzenia systemowe są zapisywane w protokole zdarzeń. Wymagany poziom dostępu użytkownika: AUMA (6). MÞ Asset Management M1231 Raport zdarzeń M0195 Filtr zdarzeń systemu M0334 Zdarzenie jest protokołowane (tzn. filtr jest aktywny), jeżeli na ekranie widoczny jest czarny punkt za wartością. Protokołowane zdarzenie: Komendy Protokołowane są wszystkie komendy ruchu, które uznano za prawidłowe i wykonano. W protokole zapisywane jest też źródło komendy. Protokołowane są wszystkie zmiany w ustawieniach parametrów. Zapisywana jest Parametryzacja zarówno stara, jak i nowa wartość. Aktywacje procesów Protokołowana jest aktywacja określonej funkcji. Zapisywane są wszystkie ważne zdarzenia systemowe. Są to: starty systemu, zmiana Zdarzenia systemowe daty, pobieranie danych, zmiana filtra zdarzeń, resetowanie danych operacyjnych i włączanie napięcia sieciowego. Filtr zdarzeń dotyczących komunikatów stanu Sterownik napędu ustawczego protokołuje komunikaty stanu, jak np. błędy, ostrzeżenia lub napęd ustawczy w pozycji krańcowej ZAMYK./OTW. Za pomocą filtra definiuje się, jakie komunikaty stanu są zapisywane w protokole zdarzeń. Wymagany poziom dostępu użytkownika: AUMA (6). MÞ Asset Management M1231 Raport zdarzeń M0195 Filtorawnie wg wydarzeń M0333 Zdarzenie jest protokołowane (tzn. filtr jest aktywny), jeżeli na ekranie widoczny jest czarny punkt za wartością. Protokołowane zdarzenie: Wybierane tu zdarzenia są opisane w rozdziale <Komunikaty o błędach i ostrzeżenia>. Rozmiar pliku protokołu zdarzeń

Rozmiar pliku protokołu zdarzeń można zmienić, aby - zależnie od potrzeb - zaprotokołować mniej lub więcej zdarzeń. Jeżeli plik jest zapełniony, nadpisywane

są najstarsze zdarzenia, dzięki czemu dostępne są zawsze ostatnie i aktualne zdarzenia.

Wymagany poziom dostępu użytkownika: AUMA (6).

M ▷ Asset Management M1231 Raport zdarzeń M0195 Wielkość danych M0330

Wartość domyślna: 548 [kByte]

Zakres nastaw: 1 ... 1 024 [kByte]

Maks. rozmiar pliku 1 024 kByte umożliwia zapis co najmniej 20 000 zdarzeń.

**Informacja** Niektóre zdarzenia są zapamiętywane w obszarze niemożliwym do nadpisania. Są to np. zmiany parametrów, aktywacje funkcji i określone funkcje specjalne.

#### Liczba zdarzeń w schowku

Zdarzenie są najpierw tymczasowo przechowywane w schowku (pamięci RAM). Z tego schowka są one przenoszone do protokołu zdarzeń po upływie ustawionego cyklu protokołowania. Można tu zaprogramować liczbę zdarzeń przechowywanych w schowku.

Informacja W razie zaniku napięcia zdarzenia przechowywane w schowku zostaną utracone.

Wymagany poziom dostępu użytkownika: AUMA (6).

M ▷ Asset Management M1231 Raport zdarzeń M0195 Wielkość buforu M0332

Wartość domyślna: 50 [zdarzeń]

Zakres nastaw: 10 ... 100 [zdarzeń]

#### Interwał zapisu w pamięci

Protokół zdarzeń jest aktualizowany i zapisywany w zaprogramowanym cyklu. Cykl ten (interwał zapisu w pamięci) można skrócić lub wydłużyć.

Wymagany poziom dostępu użytkownika: AUMA (6).

M Asset Management M1231 Raport zdarzeń M0195 Odstęp zapisu M0331

#### Wartość domyślna: 50 000

Zakres nastaw: 1 000 ... 65 535 [ms]

#### 15.3. Krzywe charakterystyczne

| 15.3.1. | Krzywa charakterystyczna momentu obrotowego i drogi |                                                                                                    |  |
|---------|-----------------------------------------------------|----------------------------------------------------------------------------------------------------|--|
|         | Warunki                                             | <ul> <li>napędy ustawcze z elektroniczną jednostką sterującą</li> <li>sterownik napędu ustawczego (wersja Non-Intrusive) od wersji oprogramowania sprzętowego 02.03.01</li> </ul>                       |  |
|         | Właściwości                                         | Wizualizacja zapotrzebowania na moment obrotowy w całym zakresie nastawy<br>(rozdzielczość 0,1 %). Sterownik napędu ustawczego rejestruje ciągle podczas<br>każdego ruchu występujące momenty obrotowe. |  |
|         | Zastosowanie                                        | Porównując dwie krzywe charakterystyczne (aktualną linię z zapisaną linią), można określić zużycie w armaturze lub napędzie ustawczym.                                                                  |  |
|         |                                                     | Wyświetlanie krzywej charakterystycznej moment obrotowy - droga                                                                                                    |  |
|         | MÞ                                                  | Asset Management M1231                                                                                                    |  |

Krzywe M0313

#### Moment obrot.-droga M1229 Charakterystyki M0546

Na ekranie wyświetlane są 3 krzywe charakterystyczne, każda z dwoma wykresami (kierunek ruchu OTW. i kierunek ruchu ZAMYK.), strzałka wskazuje wykres dla kierunku ruchu.

Każda krzywa charakterystyczna ma nazwę (np. \_REF 1\_), którą można zmienić.

Za pomocą przycisków **LV** Góra **Dół v** można przewijać krzywe charakterystyczne.

Rysunek 58: Przykład krzywej charakterystycznej momentu obrotowego i drogi

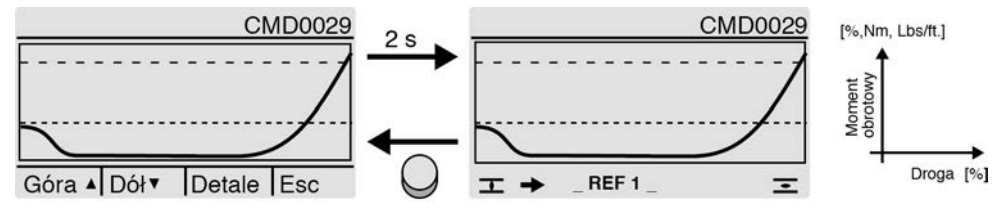

– – ustawiony moment wyłączający

- ---- najmniejszy ustawiany moment wyłączający
- ✓ wykres dla kierunku ruchu ZAMYK.

✓ wykres dla kierunku ruchu OTW.

Wyświetlane krzywe charakterystyczne przedstawiają zapisane wcześniej wykresy.

W krzywej charakterystycznej zapisywane są następujące informacje (wywoływane przyciskiem Detale).

- Zapisywanie daty: data ostatniego pomiaru momentu obrotowego
- Data rozpoczęcia: data pierwszego pomiaru momentu obrotowego
- Skalowanie: oś Y (moment obrotowy)
- Moment wyłączający: ustawiony moment wyłączający w kierunku OTW./ZAMYK.
- Min moment wyłączenia najmniejszy ustawiany moment wyłączający
  - Max wartość: największa zmierzona wartość momentu obrotowego
- Wartość średnia: obliczona wartość średnia

#### Procedura rejestracji krzywych charakterystycznych

- 1. Kasowanie krzywej (czyszczenie schowka)
- 2. Zmiana nazwy krzywej
- 3. Rejestracja krzywej: przeprowadzanie ruchu (np. ZAMYK.-OTW.-ZAMYK.)
- 4. Zapis krzywej

#### Kasowanie krzywej

Za pomocą tego parametru dane są usuwane ze schowka (pamięci RAM).

Wymagany poziom dostępu użytkownika: Specjalista (4) lub wyższy.

#### M ▷ Asset Management M1231

Krzywe M0313

Moment obrot.-droga M1229 Kasowanie krzywych M0656

Po wyczyszczeniu schowka można zapisać nowe krzywe charakterystyczne.

#### Zmiana nazwy krzywej

Każdą z trzech krzywych charakterystycznych można oznaczyć dodatkowo przy użyciu 20 cyfr.

Wymagany poziom dostępu użytkownika: Specjalista (4) lub wyższy.

M ▷ Asset Management M1231 Krzywe M0313 Moment obrot.-droga M1229

# Tag moment-droga 1M0658Tag moment -droga 2M0659Tag moment -droga 3M0660

#### Rejestracja krzywej: przeprowadzanie ruchu (np. ZAMYK.-OTW.-ZAMYK.)

W celu rejestracji krzywej przestawić preselektor w położenie **Obsługa lokalna** (LOKALNIE) lub **Zdalna obsługa** (ZDALNIE) i uruchomić komendy ruchu.

#### Zapis krzywej

3 krzywe charakterystyczne można zapisać w pamięci.

Każda krzywa składa się z dwóch wykresów (kierunek ruchu OTW. i ZAMYK.).

Przy zapisie dane ze schowka (pamięci RAM) są przesyłane do pamięci stałej (ROM).

Wymagany poziom dostępu użytkownika: Specjalista (4) lub wyższy.

# M ▷ Asset Management M1231

Krzywe M0313

Moment obrot.-droga M1229 Zapisz krzywą 1 M0652 Zapisz krzywą 2 M0653 Zapisz krzywą 3 M0654

#### 15.3.2. Krzywa charakterystyczna pozycja - czas

- Warunki Napędy ustawcze serii SA 07.2 SA 16.2/SAR 07.2 SAR 16.2
  - Nadajnik położenia MWG w napędzie ustawczym
- Właściwości Podczas zapisu rejestrowana jest aktualna pozycja, w napędach regulacyjnych dodatkowo pozycja zadana, w ustawianych interwałach czasowych (od 1 sekundy do 1 godziny).
- **Zastosowanie** Na podstawie analizy krzywej charakterystycznej pozycja czas można np. ocenić zachowanie regulacyjne bądź pozyskać informacje o pracy napędu ustawczego.

Wyświetlanie krzywej charakterystycznej pozycja - czas

#### M ▷ Asset Management M1231 Krzywe M0313 Pozycja-czas M0806

Każda krzywa charakterystyczna ma nazwę:

ACTUAL-POSITION = pozycja rzeczywista

NOMINAL-POSITION = pozycja zadana (tylko w napędach regulacyjnych)

Za pomocą przycisków ▲▼ Góra ▲Dół ▼ można przewijać krzywe charakterystyczne.

Rysunek 59: Przykład krzywej charakterystycznej pozycja - czas

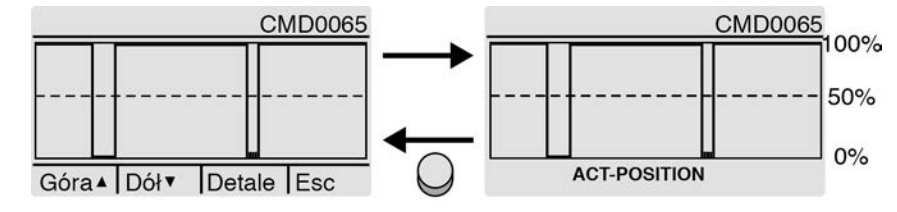

--- 50% (pozycja między OTW. = 100% i ZAMYK. = 0%)

W krzywej charakterystycznej zapisywane są następujące informacje (wywoływane przyciskiem Detale).

- Zapisywanie daty: Data ostatniego pomiaru pozycji
- Data rozpoczęcia: Data pierwszego pomiaru pozycji
- Skalowanie: Oś Y (pozycja)

#### Ustawianie rozdzielczości (interwał czasowy)

Sterownik napędu ustawczego rejestruje 10 000 zmierzonych wartości. Z ustawionej rozdzielczości np. 1 sekunda (parametr Poz. pośrednie-czas = 1 [s]) wynika czas zapisu 2,7 godziny (10 000 sekund). Po przekroczeniu tego czasu stare pozycje są nadpisywane (bufor pierścieniowy).

Wymagany poziom dostępu użytkownika: Specjalista (4) bądź wyższy.

M Asset Management M1231 Krzywe M0313 Poz. pośrednie-czas M0805

Wartość domyślna: 10 [s]

Wartości nastawy: 1 ... 3600 [s]

#### 15.3.3. Krzywa charakterystyczna temperatura - czas

Właściwości Możliwa jest rejestracja maks. czterech krzywych charakterystycznych temperatura - czas, o ile w urządzeniach wbudowane są odpowiednie czujniki.

- Warunki rejestracji temperatury w jednostce sterującej: MWG (elektromagnetyczny układ odwzorowania drogi i momentu obrotowego)
  - rejestracji temperatury w silniku: dodatkowo czujnik temperatury (PT100) w silniku
  - rejestracji temperatury w komorze przekładni: dodatkowo czujnik temperatury (PT100) w przekładni
- Zastosowanie Analiza krzywych charakterystycznych temperatura czas umożliwia np. pozyskanie informacji o warunkach eksploatacji (temperatury otoczenia) napędu ustawczego.

#### Wyświetlanie krzywej charakterystycznej temperatura - czas

M ▷ Asset Management M1231

#### Krzywe M0313

Temperatura - czas M0714

Na ekranie wyświetlane są maks. 4 krzywe charakterystyczne.

CONTROLS TEMPERATURE = temperatura w jednostce sterującej

MWG TEMPERATURE = temperatura MWG

MOTOR TEMPERATURE = temperatura w silniku

GEAR TEMPERATURE = w komorze przekładni

Za pomocą przycisków **LV** Góra **D**ół **v** można przewijać dostępne krzywe charakterystyczne.

Rysunek 60: Przykład: temperatura - czas (w jednostce sterującej)

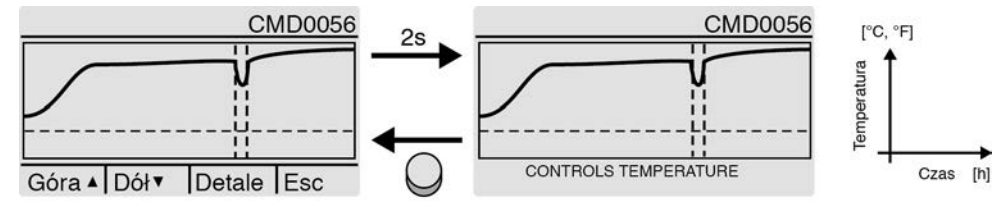

- --- Linia 0°
- Przerwanie rejestracji, np. wskutek zaniku napięcia

Na ekranie sterownika napędu ustawczego wskazywany jest przebieg temperatury w ciągu tygodnia. Za pomocą programu AUMA CDT można odczytać przebieg całego roku.

W krzywej charakterystycznej zapisywane są następujące informacje (wywoływane przyciskiem Detale).

• Zapisywanie daty: Data ostatniego pomiaru temperatury

- Data rozpoczęcia: Data pierwszego pomiaru temperatury
- Skalowanie: Oś Y (temperatura)
- Min. wartość: najmniejsza zmierzona wartość
- Max wartość: największa zmierzona wartość

#### 15.4. Histogramy

#### 15.4.1. Czas pracy - pozycja silnika (histogram)

- Warunki Napędy ustawcze serii SA 07.2 SA 16.2/SAR 07.2 SAR 16.2
- Właściwości Cała droga przesterowania (0–100 %) do rejestracji czasu pracy silnika jest podzielona na 20 segmentów. Podczas każdego ruchu przez określony zakres zwiększa się licznik w postaci paska. Histogram jest zapisywany cyklicznie co minutę, jeżeli nastąpiła zmiana.
- **Zastosowanie** Po histogramie czasu pracy pozycji silnika można rozpoznać, w jakim zakresie nastawy przesuwa się głównie napęd ustawczy. Pozwala to odpowiednio zaprojektować armaturę.

#### Wyświetlanie czasu pracy - pozycji silnika

M ▷ Asset Management M1231 Histogramy M0712 Czas pracy silnika-poz. M0713

Rysunek 61: Przykład histogramu czasu pracy - pozycji silnika

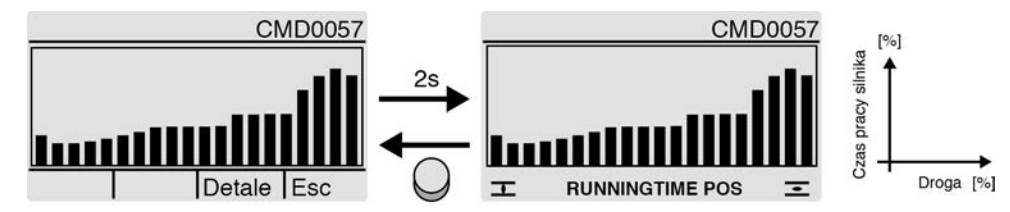

W histogramie zapisywane są następujące informacje (wywoływane przyciskiem Detale).

- Data rozpoczęcia:; data pierwszego pomiaru czasu pracy
- Zapisywanie daty:; data ostatniego pomiaru czasu pracy
- Skalowanie:; oś Y (czas pracy silnika)

#### 15.4.2. Czas pracy - temperatura silnika (histogram)

- Warunki Nadajnik położenia MWG w napędzie ustawczym
  - Czujnik temperatury w silniku (opcja)
- Właściwości Temperatura silnika jest podzielona na następujące zakresy (segmenty):

< od -20°C do -10°C, > od -10°C do 0°C, > od 0°C do 10°C, ..., od 120°C do 130°C, > od 130°C do 140°C, > 140°C.

Przy każdym ruchu zwiększa się licznik segmentu, który odpowiada aktualnej temperatury silnika. Wynik jest przedstawiany na wykresie słupkowym. Histogram jest zapisywany cyklicznie co minutę, jeżeli nastąpiła zmiana.

**Zastosowanie** Po histogramie można rozpoznać, w jakich warunkach (temperaturach) pracował przeważnie silnik napędu ustawczego.

#### Wyświetlanie czasu pracy - temperatury silnika

M ▷ Asset Management M1231 Histogramy M0712 Czas pracy silnika-temp. M0715 Rysunek 62: Przykład histogramu czasu pracy - temperatury silnika

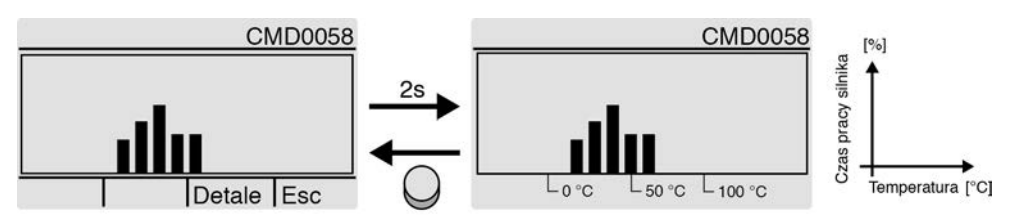

W histogramie zapisywane są następujące informacje (wywoływane przyciskiem Detale).

- Data rozpoczęcia: Data pierwszego pomiaru czasu pracy
- Zapisywanie daty: Data ostatniego pomiaru czasu pracy
- Skalowanie: Oś Y (czas pracy silnika)

#### 15.4.3. Czas pracy - moment obrotowy silnika (histogram)

Warunki Nadajnik położenia MWG w napędzie ustawczym

**Właściwości** Skala momentów obrotowych dla obu kierunków ruchu (OTW./ZAMYK.) jest podzielona na następujące zakresy (segmenty):

0-30%

30 - 110% (8 segmentów każdy o szerokości 10%)

powyżej 110%

Przy każdym ruchu zwiększa się licznik segmentu, który odpowiada aktualnie wymaganemu momentowi obrotowemu. Wynik jest przedstawiany na wykresie słupkowym. Histogram jest zapisywany cyklicznie co minutę, jeżeli nastąpiła zmiana.

**Zastosowanie** Na podstawie histogramu czasu pracy - momentu obrotowego silnika można rozpoznać, jak był obciążony napęd ustawczy w całym cyklu życia.

Wyświetlanie czasu pracy - momentu obrotowego silnika

#### M ▷ Asset Management M1231 Histogramy M0712 Czas pracy silnika-moment M0830

Rysunek 63: Przykład histogramu czasu pracy - momentu obrotowego silnika

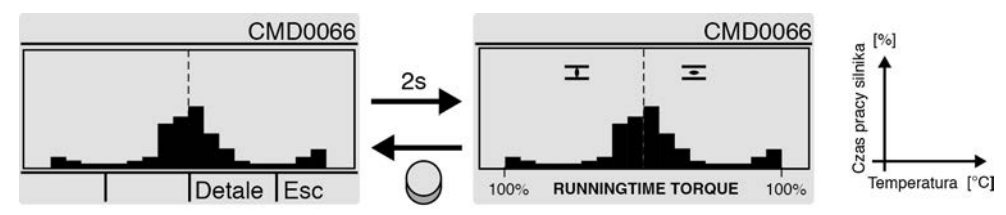

W histogramie zapisywane są następujące informacje (wywoływane przyciskiem Detale).

- Data rozpoczęcia:.
- Zapisywanie daty:.
- Skalowanie:.

#### 15.5. Konserwacja (informacje i komunikaty)

#### Właściwości Sterowni

Sterownik napędu ustawczego monitoruje różne parametry fabryczne wpływające na zużycie napędu ustawczego. Jeżeli jeden z tych parametrów przekroczy ustawioną wartość progową, sterownik napędu ustawczego generuje komunikat:

- Wskaźnik stanu: S0005 Ostrzeżenia (kategoria AUMA) - Szczegóły: Wymagany przegląd
- Wskaźnik stanu: S0010 Wymagany przegląd (kategoria NAMUR)
  - Szczegóły: wskazuje parametry, w których przekroczono wartość progową i które wywołały komunikat Wymagany przegląd.

Oprócz monitorowanych fabrycznie parametrów (MT cykl życia mechaniki / uszczelek / smaru / styczników nawrotnych) można skonfigurować dodatkowo stały okres konserwacji, po upływie którego wyzwalany jest jednakowy komunikat. Aktualny stan serwisowy monitorowanych parametrów można obserwować na wykresie słupkowym. Po przeprowadzeniu konserwacji należy wyzerować parametr, który wyzwolił komunikat. Zastosowanie Konserwacja wg potrzeby, tzn. funkcja może być stosowana, aby umożliwić serwisowanie w zależności od intensywności eksploatacji i obciążenia napędu ustawczego. Aktywacja komunikatów serwisowych Wymagany poziom dostępu użytkownika: Specjalista (4) bądź wyższy. MÞ Konfiguracja urządz. M0053 Funkcje aplikacji M0178 Aktywacja M0212 Maintenance signals M1136 Wartość domyślna: Funkcja nie aktywna Wartości nastawy: Funkcja <Komunikaty serwisowe> wyłączona. Funkcja nie aktywna Funkcja aktywna Funkcja <Komunikaty serwisowe> włączona. Aktywacja okresu konserwacji Wymagany poziom dostępu użytkownika: Specjalista (4) bądź wyższy. MÞ Konfiguracja urządz. M0053 Funkcje aplikacji M0178 Aktywacja M0212 Maintenance interval M1137 Wartość domyślna: Funkcja nie aktywna Wartości nastawy: Funkcja < Okres konserwacji> wyłączona. Funkcja nie aktywna Funkcja < Okres konserwacji> włączona. Funkcja aktywna Wyświetlanie informacji serwisowych MÞ Maintenance signals M1231 Przeglady M1644 Inf. o przeglądach M1037 Rysunek 64: Przykład wykresu słupkowego CMD0079 CMD0079 Informacja serwisowa Informacja serwisowa 00 . Zmień Esc 内 В Wykres słupkowy pokazuje aktualne zużycie następujących kont cyklów życia: K Cykl życia sekcji mechanicznej W Cykl życia uszczelek (o-ringi)

Cykl życia smaru

Cykl życia styczników (tylko w przypadku sterowników napędu ustawczego bez zmiennej prędkości obrotowej)

X Okres konserwacji (ustawiany)

Jeżeli słupek osiągnie wartość progową (- - -), konieczny jest serwis.

#### Wyzerowanie parametrów

Po przeprowadzeniu konserwacji należy wyzerować parametr, który wyzwolił komunikat.

Z ekranu Inf. o przeglądach M1037, za pomocą przycisku Zmień można przełączyć na tryb resetowania.

Wymagany poziom dostępu użytkownika: Specjalista (4) bądź wyższy.

#### MÞ Konfiguracja urządz. M0053

Funkcje aplikacji M0178

Aktywacja M0212

Rysunek 65:

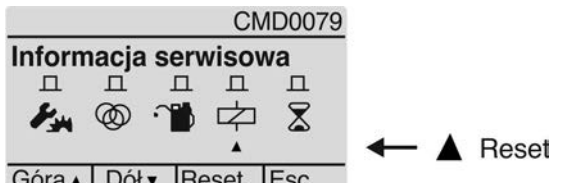

Góra▲ Dół▼ Reset Esc

Przyciskami Góra ADół v można wybrać odpowiedni parametr. Strzałka pod symbolami wskazuje wybrany parametr. Przyciskiem Reset konto cyklu życia wybranego parametru jest zerowane.

#### Ustawianie okresu konserwacji

Parametr do ustawiania stałego okresu konserwacji. Po osiągnieciu ustawionego tu czasu następuje komunikat serwisowy.

Wymagany poziom dostępu użytkownika: Specjalista (4) bądź wyższy.

MÞ Maintenance signals M1231 Przeglądy M1644 Odstęp między przeglądami M1233

Wartość domyślna: 10 lat

Zakres nastaw: 1 miesiąc... 10 lat

#### 15.6. Wyświetlanie czasów przesterowania

- Właściwości Sterownik napędu ustawczego oblicza automatycznie czas przesterowania dla ruchu między dwoma położeniami krańcowymi. Dla obu kierunków ruchu (od OTW. do ZAMYK. i od ZAMYK. do OTW.) ostatnio obliczona wartość jest zapisywana w parametrze.
- Pomiar czasu przesterowania może wskazać, jak zachowuje się wbudowany w Zastosowanie konkretne urządzenie napęd bądź kombinacja napędu ustawczego / przekładni / armatury pod kątem ruchu bezwładnego bez wykonywania dodatkowego ruchu lub ręcznego pomiaru wymaganego czasu.

Wyświetlanie zmierzonych czasów przesterowania

MÞ Asset Management M1231 Czas pracy M1232 Czas pracy ZAMKNIJ M1234 Czas pracy OTWÓRZ M1235

#### Wskaźniki:

Wskazuje zmierzony czas przesterowania dla ostatniego ruchu w kierunku ZAMYK. Czas pracy ZAMKNIJ

| Czas pracy OTWÓRZ    | Wskazuje zmierzony czas przesterowania dla ostatniego ruchu w kierunku OTW.                          |
|----------------------|----------------------------------------------------------------------------------------------------|
| 15.7. Wskazywanie te | mperatur urządzeń                                                                                    |
|                      | Wymagany poziom dostępu użytkownika: Specjalista (4) bądź wyższy.                                    |
| M⊳                   | Asset Management M1231<br>Temperatura urządzenia M0524                                               |
|                      | Wskaźniki:                                                                                           |
| Temp. Sterownika     | Wskaźnik aktualnej temperatury w obudowie sterownika.                                                |
| Temp. Bloku sterow.  | Wskaźnik aktualnej temperatury w jednostce sterującej napędu ustawczego (obudowa napędu ustawczego). |
# 16. Usuwanie usterek

#### 16.1. Bezpieczniki pierwotne

Wymiana bezpieczników pierwotnych wymaga otwarcia sterownika napędu ustawczego. Patrz instrukcja obsługi napędu.

### 16.2. Sygnalizacja błędów i ostrzeżenia

**Błędy** przerywają lub uniemożliwiają zasilanie elektryczne napędu ustawczego. W przypadku błędu ekran świeci się na czerwono.

**Ostrzeżenia** nie mają żadnego wpływu na zasilanie elektryczne napędu ustawczego. Mają one jedynie charakter informacyjny. Ekran pozostaje biały.

**Sygnalizacja zbiorcza** zawiera dalsze komunikaty. Można je wyświetlić za pomocą przycisku **←**Detale. Ekran pozostaje biały.

| T-I I- | ~ 4 |   |
|--------|-----|---|
| Ianeia | -21 |   |
| labela | ~ ' | ٠ |

| Błędy i ostrzeżenia poprzez wskaźniki stanu na ekranie |                                                                                                    |                                                                                                    |
|--------------------------------------------------------|----------------------------------------------------------------------------------------------------|----------------------------------------------------------------------------------------------------|
| Informacje wyświetlane na ekranie                      | Opis/przyczyna                                                                                                    | Pomoc                                                                                                    |
| S0001                                                  | Wskaźnik pokazuje zamiast położenia armatury tekst stanu.                                                                                              | Opis testów stanu – patrz tabela <teksty menu="" s0001="" stanu="" w="">.</teksty>                                                                      |
| S0005<br>Ostrzeżenia                                   | Sygnalizacja zbiorcza 02:<br>Wyświetla liczbę występujących ostrzeżeń.                                                                                 | Wartość > 0: nacisnąć przycisk ← Detale.<br>Szczegóły – patrz tabela <ostrzeżenia i="" poza="" spe-<br="">cyfikacją&gt;.</ostrzeżenia>                  |
| S0006<br>Nie gotowy ZDALNY                             | Sygnalizacja zbiorcza 04:<br>Wyświetla liczbę występujących komunikatów.                                                                               | Wartość > 0: nacisnąć przycisk 	 Detale.<br>Szczegóły – patrz tabela <niegotowy i<br="" zdalny="">kontrola działania&gt;.</niegotowy>                   |
| S0007<br>Błąd                                          | Sygnalizacja zbiorcza 03:<br>Wyświetla liczbę występujących błędów.<br>Napęd ustawczy nie może być uruchamiany.                                        | Wartość > 0: nacisnąć przycisk 	 Detale, aby<br>przeglądać listę komunikatów szczegółowych.<br>Szczegóły – patrz tabela <błędy awaria="" i="">.</błędy> |
| S0008<br>Poza specyfikacją                             | Sygnalizacja zbiorcza 07:<br>Komunikat wg zalecenia NAMUR NE 107<br>Napęd ustawczy pracuje poza normalnymi warun-<br>kami roboczymi.                   | Wartość > 0: nacisnąć przycisk 	 Detale.<br>Szczegóły – patrz tabela <ostrzeżenia i="" poza="" spe-<br="">cyfikacją&gt;.</ostrzeżenia>                  |
| S0009<br>Kontrola funkcji                              | Sygnalizacja zbiorcza 08:<br>Komunikat wg zalecenia NAMUR NE 107<br>Trwają prace przy napędzie ustawczym, sygnały<br>wyjściowe są tymczasowo nieważne. | Wartość > 0: nacisnąć przycisk 	 Detale.<br>Szczegóły – patrz tabela <niegotowy i<br="" zdalny="">kontrola działania&gt;.</niegotowy>                   |
| S0010<br>Wymagany przegląd                             | Sygnalizacja zbiorcza 09:<br>Komunikat wg zalecenia NAMUR NE 107<br>Zalecenie przeprowadzenia kontroli/konserwacji.                                    | Wartość > 0: nacisnąć przycisk ← Detale, aby<br>przeglądać listę komunikatów szczegółowych.                                                             |
| S0011<br>Awaria                                        | Sygnalizacja zbiorcza 10:<br>Komunikat wg zalecenia NAMUR NE 107<br>Usterka działania napędu ustawczego, sygnały<br>wyjściowe są nieważne.             | Wartość > 0: nacisnąć przycisk ← Detale, aby przeglądać listę komunikatów szczegółowych. Szczegóły – patrz tabela <błędy awaria="" i="">.</błędy>       |

| Tabela 22: |
|------------|
|------------|

| Ostrzeżenia i poza specyfikacją   |                                                                                                    |                                                                                                    |
|-----------------------------------|----------------------------------------------------------------------------------------------------|----------------------------------------------------------------------------------------------------|
| Informacje wyświetlane na ekranie | Opis/przyczyna                                                                                                    | Pomoc                                                                                                    |
| Ostrzeżenie konfig.               | Sygnalizacja zbiorcza 06:<br>Możliwe przyczyny:<br>Ustawiona konfiguracja nie jest prawidłowa.<br>Urządzenie może pracować dalej z pewnymi ogra-<br>niczeniami.                                                                                      | Nacisnąć przycisk 	Detale, aby przeglądać poje-<br>dyncze komunikaty.<br>Opis poszczególnych komunikatów – patrz tabela<br><pojedyncze komunikaty="">/ Ostrzeżenie konfig.<br/>(sygnalizacja zbiorcza 06).</pojedyncze>    |
| Ostrzeżenie wewnętrzne            | Sygnalizacja zbiorcza 15:<br>Ostrzeżenia urządzenia<br>Urządzenie może pracować dalej z pewnymi ogra-<br>niczeniami.                                                                                                    | Nacisnąć przycisk 	Detale, aby przeglądać poje-<br>dyncze komunikaty.<br>Opis poszczególnych komunikatów – patrz tabela<br><pojedyncze komunikaty="">/ Ostrzeżenie wewnętrzne<br/>(sygnalizacja zbiorcza 15).</pojedyncze> |
| 24 V DC zewnętrzne                | Zewnętrzne zasilanie napięciowe 24 V DC sterow-<br>nika napędu ustawczego znajduje się poza zakre-<br>sem napięć zasilania.                                                                                                    | Sprawdzić zasilanie napięciowe 24 V DC.                                                                                                    |
| Wrn op.mode run time              | Ostrzeżenie: przekroczono czas włączenia (ED),<br>maks. czas pracy/h.                                                                                                    | <ul> <li>Sprawdzić zachowanie regulacyjne napędu ustawczego.</li> <li>Sprawdzić parametr Dop. czas pracy M0356, ewent. ponownie ustawić.</li> </ul>                                                                        |
| Wrn op.mode starts                | Ostrzeżenie: przekroczono czas włączenia (ED),<br>maks. liczbę rozruchów silnika (cykle łączeniowe).                                                                                                    | <ul> <li>Sprawdzić zachowanie regulacyjne napędu ustawczego.</li> <li>Sprawdzić parametr Dop. lb. uruchomień M0357, ewent. ponownie ustawić.</li> </ul>                                                                    |
| Failure behav. active             | Zachowanie awaryjne jest aktywne, ponieważ wy-<br>magane wartości zadane lub rzeczywiste są błędne.                                                                                                    | <ul> <li>Sprawdzić sygnały:</li> <li>wartość zadana E1</li> <li>wartość rzeczywista E2</li> <li>rzeczywista wartość procesowa E4</li> <li>Sprawdzić połączenie ze stacją Master.</li> </ul>                                |
| Wrn input AIN 1                   | Ostrzeżenie: zanik sygnału na wejściu analogowym<br>1                                                                                                    | Sprawdzić okablowanie.                                                                                                    |
| Wrn input AIN 2                   | Ostrzeżenie: zanik sygnału na wejściu analogowym 2                                                                                                    | Sprawdzić okablowanie.                                                                                                    |
| Ostrzeżenie pozycja nastawy       | Ostrzeżenie: zanik sygnału zadanej pozycji<br>Możliwe przyczyny:<br>Dla ustawionego zakresu wartości zadanych, np. 4<br>– 20 mA, sygnał wejściowy = 0 (zanik sygnału).<br>Dla zakresu wartości zadanych 0 – 20 mA nie jest<br>możliwe monitorowanie. | Sprawdzić sygnał wartości zadanej.                                                                                                    |
| Ostrzeż. czas pracy               | Przekroczono ustawiony czas (parametr Dop. czas<br>pracy M0570). Ustawiony czas pracy jest przekra-<br>czany przy pokonywaniu całej drogi przesterowania<br>od pozycji krańcowej OTW. do pozycji krańcowej<br>ZAMYK.                                 | Ostrzeżenia są automatycznie usuwane, jeżeli wy-<br>konywana jest nowa komenda ruchu.<br>• Sprawdzić armaturę.<br>• Sprawdzić parametr Dop. czas pracy M0570.                                                              |
| Otrzeżenie temp. sterownika       | Temperatura w obudowie sterownika jest za wyso-<br>ka.                                                                                                    | Zmierzyć / obniżyć temperaturę otoczenia.                                                                                                    |
| Czas nie ustawiony                | Nie ustawiono jeszcze zegara czasu rzeczywistego (RTC).                                                                                                    | Ustawić zegar.                                                                                                    |
| Napięcie baterii                  | Napięcie baterii guzikowej RTC jest za niskie.                                                                                                    | Wymienić baterię guzikową.                                                                                                    |
| PVST fault                        | Nie przeprowadzono pomyślnie testu PVST.                                                                                                    | Sprawdzić napęd ustawczy (ustawienia PVST).                                                                                                    |
| PVST abort                        | Test PVST został przerwany, wzgl. nie można było go uruchomić.                                                                                                    | Wykonać RESET lub ponownie uruchomić test<br>PVST.                                                                                                    |
| OSTRZEŻ. brak reakcji             | Brak reakcji napędu ustawczego na komendy ruchu w ustawionym czasie reagowania.                                                                                                    | <ul><li>Sprawdzić ruch na członie napędzanym.</li><li>Sprawdzić parametr Czas reakcji M0634.</li></ul>                                                                                                    |
| Ostrzeżenie LWL <sup>1)</sup>     | Błędny optyczny sygnał odbiorczy (brak lub niedo-<br>stateczny poziom odbioru Rx) albo błąd formatu<br>RS-485.                                                                                                    | Sprawdzić / naprawić światłowody.                                                                                                    |
| Wrn FO cable budget <sup>1)</sup> | Ostrzeżenie: osiągnięto rezerwę systemu światłowo-<br>dów (krytyczny, ale jeszcze dopuszczalny poziom<br>odbioru Rx).                                                                                                    | Sprawdzić / naprawić światłowody.                                                                                                    |

| Informacje wyświetlane na ekraniaOpis/przyczynaPomocWrn FOC connection11Ostrzeżenie: brak przyłącza światłowodów.Zamontować przyłącze światłowodów.Ostrzeż. moment OTWPrzekroczono wartość graniczną ostrzeżenia momentu obrotowego OTW.Sprawdzić parametr Otrzeż. moment OTW M0768, ewent. ponownie ustawić.Ostrzeż. moment ZAMPrzekroczono wartość graniczną ostrzeżenia momentu obrotowego ZAMYK.Sprawdzić parametr Otrzeż. moment ZAM M0769, ewent. ponownie ustawić.SIL - błąd <sup>2</sup> )Występuje błąd w podzespole SIL.Patrz oddzielny podręcznik Bezpieczeństwo funkcjo-<br>nalne.PVST wymaganeWykonanie testu PVST (Partial Valve Stroke Test)<br>jest konieczne.Wymagane jest serwisowanie. | oonzozonia i poza opoojinacją     |                                                                           |                                                                       |
|----------------------------------------------------------------------------------------------------|-----------------------------------|---------------------------------------------------------------------------|-----------------------------------------------------------------------|
| Wrn FOC connection 1)Ostrzeżenie: brak przyłącza światłowodów.Zamontować przyłącze światłowodów.Ostrzeż. moment OTWPrzekroczono wartość graniczną ostrzeżenia momentu obrotowego OTW.Sprawdzić parametr Otrzeż. moment OTW M0768, ewent. ponownie ustawić.Ostrzeż. moment ZAMPrzekroczono wartość graniczną ostrzeżenia momentu obrotowego ZAMYK.Sprawdzić parametr Otrzeż. moment ZAM M0769, ewent. ponownie ustawić.SIL - błąd <sup>2)</sup> Występuje błąd w podzespole SIL.Patrz oddzielny podręcznik Bezpieczeństwo funkcjonalne.PVST wymaganeWykonanie testu PVST (Partial Valve Stroke Test) jest konieczne.Wymagane jest serwisowanie.                                                            | Informacje wyświetlane na ekranie | Opis/przyczyna                                                            | Pomoc                                                                 |
| Ostrzeż. moment OTWPrzekroczono wartość graniczną ostrzeżenia momentu obrotowego OTW.Sprawdzić parametr Otrzeż. moment OTW M0768, ewent. ponownie ustawić.Ostrzeż. moment ZAMPrzekroczono wartość graniczną ostrzeżenia momentu obrotowego ZAMYK.Sprawdzić parametr Otrzeż. moment ZAM M0769, ewent. ponownie ustawić.SIL - błąd <sup>2</sup> )Występuje błąd w podzespole SIL.Patrz oddzielny podręcznik Bezpieczeństwo funkcjonalne.PVST wymaganeWykonanie testu PVST (Partial Valve Stroke Test) jest konieczne.Wymagany przeglądWymagany przeglądWymagane jest serwisowanie.Eventu obrotowego ZAMYK                                                                                                   | Wrn FOC connection <sup>1)</sup>  | Ostrzeżenie: brak przyłącza światłowodów.                                 | Zamontować przyłącze światłowodów.                                    |
| Ostrzeż. moment ZAMPrzekroczono wartość graniczną ostrzeżenia momentu obrotowego ZAMYK.Sprawdzić parametr Otrzeż. moment ZAM M0769, ewent. ponownie ustawić.SIL - błąd <sup>2)</sup> Występuje błąd w podzespole SIL.Patrz oddzielny podręcznik Bezpieczeństwo funkcjonalne.PVST wymaganeWykonanie testu PVST (Partial Valve Stroke Test) jest konieczne.Wymagane jest serwisowanie.                                                                                                    | Ostrzeż. moment OTW               | Przekroczono wartość graniczną ostrzeżenia mo-<br>mentu obrotowego OTW.   | Sprawdzić parametr Otrzeż. moment OTW M0768, ewent. ponownie ustawić. |
| SIL - błąd <sup>2)</sup> Występuje błąd w podzespole SIL.       Patrz oddzielny podręcznik Bezpieczeństwo funkcjo-<br>nalne.         PVST wymagane       Wykonanie testu PVST (Partial Valve Stroke Test)<br>jest konieczne.       Patrz oddzielny podręcznik Bezpieczeństwo funkcjo-<br>nalne.         Wymagany przegląd       Wymagane jest serwisowanie.       Patrz oddzielny podręcznik Bezpieczeństwo funkcjo-<br>nalne.                                                                                                    | Ostrzeż. moment ZAM               | Przekroczono wartość graniczną ostrzeżenia mo-<br>mentu obrotowego ZAMYK. | Sprawdzić parametr Otrzeż. moment ZAM M0769, ewent. ponownie ustawić. |
| PVST wymagane       Wykonanie testu PVST (Partial Valve Stroke Test)<br>jest konieczne.         Wymagany przegląd       Wymagane jest serwisowanie.                                                                                                    | SIL - błąd <sup>2)</sup>          | Występuje błąd w podzespole SIL.                                          | Patrz oddzielny podręcznik Bezpieczeństwo funkcjo-<br>nalne.          |
| Wymagany przegląd     Wymagane jest serwisowanie.                                                                                                    | PVST wymagane                     | Wykonanie testu PVST (Partial Valve Stroke Test) jest konieczne.          |                                                                       |
|                                                                                                    | Wymagany przegląd                 | Wymagane jest serwisowanie.                                               |                                                                       |

Ostrzeżenia i poza specyfikacia

Sterowniki napędu ustawczego z przyłączem światłowodu Sterowniki napędu ustawczego w wersji SIL 1) 2)

#### Tabela 23:

| Błędy i awaria                    |                                                                                                    |                                                                                                    |
|-----------------------------------|----------------------------------------------------------------------------------------------------|----------------------------------------------------------------------------------------------------|
| Informacje wyświetlane na ekranie | Opis/przyczyna                                                                                                    | Pomoc                                                                                                    |
| Błąd w konfiguracji               | Sygnalizacja zbiorcza 11:<br>Błąd w konfiguracji                                                                                                    | Nacisnąć przycisk 	Detale, aby przeglądać poje-<br>dyncze komunikaty.<br>Opis poszczególnych komunikatów – patrz tabela<br><pojedyncze komunikaty="">/ Błąd w konfiguracji (sy-<br/>gnalizacja zbiorcza 11).</pojedyncze>                                                                                                    |
| Konfig. błąd ZDALNY               | Sygnalizacja zbiorcza 22:<br>Błąd w konfiguracji Zdalnie                                                                                                    | Nacisnąć przycisk 	Detale, aby przeglądać poje-<br>dyncze komunikaty.<br>Opis poszczególnych komunikatów – patrz tabela<br><pojedyncze komunikaty="">/ Konfig. błąd ZDALNY<br/>(sygnalizacja zbiorcza 22).</pojedyncze>                                                                                                    |
| Błąd wewnętrzny                   | Sygnalizacja zbiorcza 14:<br>Pojawił się błąd wewnętrzny.                                                                                                    | Serwis AUMA<br>Nacisnąć przycisk 	Detale, aby przeglądać poje-<br>dyncze komunikaty.<br>Opis poszczególnych komunikatów – patrz tabela<br><pojedyncze komunikaty="">/ Błąd wewnętrzny (sygna-<br/>lizacja zbiorcza 14).</pojedyncze>                                                                                                    |
| Błąd momentu ZAM.                 | Błąd momentu obrotowego w kierunku zamykania                                                                                                    | <ul> <li>Przeprowadzić jedną z poniższych czynności:</li> <li>Wydać komendę ruchu w kierunku OTW.</li> <li>Przestawić preselektor w położenie <b>Obsługa</b><br/><b>lokalna</b> (LOKALNIE) i zresetować komunikat o<br/>błędzie przyciskiem <b>RESET</b>.</li> <li>Wykonać komendę resetowania poprzez magi-<br/>stralę fieldbus.</li> </ul>   |
| Błąd momentu OTW.                 | Błąd momentu obrotowego w kierunku otwierania.                                                                                                    | <ul> <li>Przeprowadzić jedną z poniższych czynności:</li> <li>Wydać komendę ruchu w kierunku ZAMYK.</li> <li>Przestawić preselektor w położenie <b>Obsługa</b><br/><b>lokalna</b> (LOKALNIE) i zresetować komunikat o<br/>błędzie przyciskiem <b>RESET</b>.</li> <li>Wykonać komendę resetowania poprzez magi-<br/>stralę fieldbus.</li> </ul> |
| Błąd fazy                         | <ul> <li>Przy podłączaniu do sieci prądu trójfazowego i<br/>wewnętrznego układu zasilania 24 V DC elek-<br/>troniki: zanik fazy 2.</li> <li>Przy podłączaniu do sieci prądu trójfazowego<br/>lub prądu przemiennego i wewnętrznego układu<br/>zasilania 24 V DC elektroniki: zanik jednej z faz<br/>L1, L2 lub L3.</li> </ul> | Sprawdzić / podłączyć fazy.                                                                                                    |
| Nieprawidłowa kolejność faz       | Przyłącza przewodów zewnętrznych L1, L2 i L3 są podłączone w niewłaściwej kolejności.<br>Tylko w przypadku podłączania do sieci prądu trój-<br>fazowego.                                                                                                    | Skorygować kolejność przyłączy przewodów ze-<br>wnętrznych L1, L2 i L3 poprzez zamianę dwóch faz.                                                                                                    |

| Błędy i awaria                    |                                                                                                    |                                                                                                    |
|-----------------------------------|----------------------------------------------------------------------------------------------------|----------------------------------------------------------------------------------------------------|
| Informacje wyświetlane na ekranie | Opis/przyczyna                                                                                                    | Pomoc                                                                                                    |
| Jakość zasilania                  | Z powodu złej jakości sieci sterownik napędu<br>ustawczego nie rozpoznaje kolejności faz (kolejność<br>przyłączy przewodów zewnętrznych L1, L2 i L3) w<br>ciągu ustawionego czasu monitorowania. | <ul> <li>Sprawdzić napięcie sieci.<br/>Dopuszczalne wahania napięcia sieci wynoszą<br/>dla prądu trójfazowego/przemiennego ±10 %<br/>(opcjonalnie ±30 %). Dopuszczalne wahania<br/>częstotliwości sieci wynoszą ±5 %</li> <li>Sprawdzić parametr Czas reakcji M0172, ewent.<br/>wydłużyć czas.</li> </ul>                                                                     |
| Błąd termika                      | Zadziałała ochrona silnika.                                                                                                    | <ul> <li>Poczekać do przestudzenia.</li> <li>Jeżeli po przestudzeniu komunikat o błędzie jest nadal wyświetlany:         <ul> <li>Przestawić preselektor w położenie Obsługa lokalna (LOKALNIE) i zresetować komunikat o błędzie przyciskiem RESET.</li> <li>Wykonać komendę resetowania poprzez magistralę fieldbus.</li> </ul> </li> <li>Kontrola bezpieczników.</li> </ul> |
| Błąd brak reakcji                 | Brak reakcji napędu ustawczego na komendy ruchu w ustawionym czasie reagowania.                                                                                                    | Sprawdzić ruch na członie napędzanym.                                                                                                    |
| Poten. poza zakresem              | Sygnał potencjometru znajduje się poza dopuszczal-<br>nym zakresem.                                                                                                    | Sprawdzić konfigurację urządzenia:<br>Parametr Low limit Uspan M0832 musi być mniejszy<br>niż parametr Volt.level diff. potent. M0833.                                                                                                    |
| LPV not ready <sup>1)</sup>       | LPV: funkcja Lift Plug Valve<br>Napęd główny zgłasza usterkę                                                                                                    |                                                                                                    |
| Wrn input AIN 1                   | Zanik sygnału na wejściu analogowym 1.                                                                                                    | Sprawdzić okablowanie.                                                                                                    |
| Wrn input AIN 2                   | Zanik sygnału na wejściu analogowym 2.                                                                                                    | Sprawdzić okablowanie.                                                                                                    |
| Zły kierunek obrotów              | Silnik obraca się przeciwnie do skonfigurowanego<br>kierunku i aktywnej komendy ruchu w nieprawidło-<br>wym kierunku.                                                                            | Sprawdzić uruchamianie komend ruchu.<br>W przypadku sieci prądu trójfazowego włączyć<br>funkcję monitorowania faz (parametr Regulacja kier.<br>obrot. M0171).<br>Sprawdzić ustawienia konfiguracji urządzenia (para-<br>metr Kierunek zamykania M0176).<br>Aby skasować komunikat o błędzie: odłączyć od<br>sieci sterownik napędu ustawczego i uruchomić<br>ponownie.        |
| FQM błąd zbiorczy <sup>2)</sup>   | Sygnalizacja zbiorcza 25:                                                                                                    | Nacisnąć przycisk 	Detale, aby przeglądać poje-<br>dyncze komunikaty.<br>Opis poszczególnych komunikatów – patrz tabela<br><pojedyncze komunikaty="">/ Błąd w konfiguracji (sy-<br/>gnalizacja zbiorcza 11).</pojedyncze>                                                                                                    |

1) 2)

Wariant Lift Plug Valve Napędy ustawcze z jednostką Fail-Safe

#### Tabela 24:

| NP +      | - 70 AL NIV | 1.1        | d-1-1-11  | /           |             | 04  |
|-----------|-------------|------------|-----------|-------------|-------------|-----|
| Niegotowy | ZUALNY      | i kontrola | działania | (sygnalizac | ja zpiorcza | 04) |

| Informacje wyświetlane na ekranie       | Opis/przyczyna                                                                                                    | Pomoc                                                                                                    |
|-----------------------------------------|----------------------------------------------------------------------------------------------------|----------------------------------------------------------------------------------------------------|
| Niewłaściwe polecenie uruchomie-<br>nia | <ul> <li>Sygnalizacja zbiorcza 13:<br/>Możliwe przyczyny:</li> <li>kilka komend ruchu (np. jednocześnie OTW. i<br/>ZAMYK. albo jednocześnie OTW. i Sterowanie<br/>WART.ZAD.)</li> <li>aktywna wartość zadana i nieaktywny pozycjo-<br/>ner</li> </ul> | <ul> <li>Sprawdzić komendy ruchu (zresetować / usunąć komendy ruchu i wysłać tylko jedną komendę ruchu).</li> <li>Ustawić parametr Pozycjoner na Funkcja aktywna.</li> <li>Sprawdzić wartość zadaną.</li> <li>Nacisnąć przycisk 	Detale, aby przeglądać pojedyncze komunikaty.</li> <li>Szczegóły – patrz tabela <pojedyncze komunikaty="">.</pojedyncze></li> </ul> |
| Preselektor nie ZDALN                   | Preselektor nie znajduje się w położeniu ZDALNIE.                                                                                                    | Przestawić preselektor w położenie ZDALNIE.                                                                                                    |
| Service aktywny                         | Praca za pomocą łącza serwisowego (Bluetooth) i oprogramowania serwisowego AUMA CDT.                                                                                                    | Zamknąć oprogramowanie serwisowe.                                                                                                    |
| Nieaktywny                              | Napęd ustawczy znajduje się w trybie pracy Zablo-<br>kowane.                                                                                                    | Sprawdzić ustawienie i stan funkcji <zwolnienie lo-<br="">kalnego panelu sterowania&gt;.</zwolnienie>                                                                                                    |

| Informacje wyświetlane na ekranie   | Opis/przyczyna                                                                                                    | Pomoc                                                                                                    |
|-------------------------------------|----------------------------------------------------------------------------------------------------|----------------------------------------------------------------------------------------------------|
| EMCY stop aktywny                   | Naciśnięto wyłącznik Stop awaryjny. Zasilanie prą-<br>dem układu sterowania silnikiem (styczniki lub tyry-<br>story)jest przerwane. | <ul> <li>Odblokować wyłącznik Stop awaryjny.</li> <li>Zresetować stan zatrzymania awaryjnego ko-<br/>mendą resetowania.</li> </ul>                                            |
| EMCY zachow.aktywne                 | Tryb pracy AWARIA jest aktywny (wysłano sygnał<br>AWARIA).<br>Na wejściu AWARIA występuje 0 V.                                      | <ul> <li>Stwierdzić przyczynę wysłania sygnału awaryj-<br/>nego.</li> <li>Sprawdzić źródło wyzwolenia.</li> <li>Podłączyć do wejścia AWARIA napięcie +24 V<br/>DC.</li> </ul> |
| I/O interface                       | Napęd ustawczy jest sterowany przez złącze I/O (równoległe).                                                                        | Sprawdzić wejście złącza I/O.                                                                                                    |
| Kółko ręczne aktywne                | Obsługa ręczna jest włączona.                                                                                                    | Uruchomić pracę elektryczną.                                                                                                    |
| Stan awarii Fieldbus                | Połączenie fieldbus istnieje, jednakże stacja Master<br>nie transmituje żadnych danych użytkowych.                                  | Sprawdzić konfigurację stacji Master.                                                                                                    |
| Lokalny STOP                        | Lokalny STOP jest aktywny.<br>Naciśnięto przycisk STOP na lokalnym panelu ste-<br>rowania.                                          | Zwolnić przycisk STOP.                                                                                                    |
| Interlock                           | Interlock jest aktywny.                                                                                                    | Sprawdzić sygnał Interlock.                                                                                                    |
| Interlock by-pass                   | Funkcja bypass jest zablokowana.                                                                                                    | Sprawdzić stany armatury głównej i obejściowej.                                                                                                    |
| PVST active                         | Test PVST jest aktywny.                                                                                                    | Odczekać do zakończenia funkcji PVST.                                                                                                    |
| SIL - funkcja aktywna <sup>1)</sup> | Funkcja SIL jest aktywna.                                                                                                    |                                                                                                    |

Niegotowy ZDALNY i kontrola działania (sygnalizacja zbiorcza 04)

1) Sterowniki napędu ustawczego w wersji SIL

#### Tabela 25:

| Pojedyncze komunikaty                       |                                                                                                    |
|---------------------------------------------|----------------------------------------------------------------------------------------------------|
| Informacje wyświetlane na ekranie           | Pomoc                                                                                                    |
| Ostrzeżenie konfig. (sygnalizacja zł        | piorcza 06)                                                                                                    |
| Wrn Setpoint Source                         | Skonfigurować wejście analogowe AIN 1 lub AIN 2, patrz < Wejście wartości zadanej położenia>                                             |
| Wrn Dead bands                              | Sprawdzić ustawienie pozycjonera.                                                                                                    |
| Wrn Fieldbus config.                        | Sprawdzić konfigurację łącza fieldbus.                                                                                                   |
| Konfig. momentu ZAM                         | Sprawdzić ustawienie wyłącznika momentu obrotowego.                                                                                      |
| Konfig. momentu OTW                         | Sprawdzić ustawienie wyłącznika momentu obrotowego.                                                                                      |
| DIN 1 konfiguracja –<br>DIN 10 konfiguracja | Przyporządkowanie sygnału dla podanego wejścia cyfrowego (DIN 1 – DIN 10) jest nieprawidłowe.<br>Ponownie skonfigurować wejście cyfrowe. |
| Konfig. EMERGENCY                           | Sprawdzić konfigurację.                                                                                                    |
| Konfig. profilu działania                   | Sprawdzić konfigurację.                                                                                                    |
| Konfiguracja LWL                            | Sprawdzić konfigurację.                                                                                                    |
| Heat.monitor.config.                        | Sprawdzić konfigurację.                                                                                                    |
| Fail.beh. config.                           | Sprawdzić konfigurację.                                                                                                    |
| Konfig. kontrolera PID                      | Sprawdzić konfigurację.                                                                                                    |
|                                             |                                                                                                    |
| Błąd w konfiguracji (sygnalizacja zb        | iorcza 11)                                                                                                    |
| IE MCM                                      | Sprawdzić wyposażenie sprzetowe / numer artykułu MCM                                                                                     |

| Błąd w konfiguracji (sygnalizacja zbiorcza 11) |                                                                                 |  |
|------------------------------------------------|---------------------------------------------------------------------------------|--|
| IE MCM                                         | Sprawdzić wyposażenie sprzętowe / numer artykułu MCM.                           |  |
| IE PSO                                         | Sprawdzić wyposażenie sprzętowe / numer artykułu PSO.                           |  |
| IE konfig. nadajnika poło.                     | Sprawdzić wyposażenie sprzętowe / numer artykułu nadajnika położenia.           |  |
| IE parametry konfig.                           | Sprawdzić parametry nadajnika położenia.                                        |  |
| IE FQM                                         | Konfiguracja dla funkcji FQM (Fail-Safe) jest nieprawidłowa.                    |  |
| Configuration FUP                              | Konfiguracja dla planu działania jest nieprawidłowa.<br>Sprawdzić konfigurację. |  |
| MPV and CW closing                             | Zawór wielokrotny (Multiport) i zamykanie prawoskrętne.                         |  |
|                                                |                                                                                 |  |

Błąd hydrauliki (sygnalizacja zbiorcza 12)

| Pojedyncze komunikaty                          |                                                                                                    |
|------------------------------------------------|----------------------------------------------------------------------------------------------------|
| Informacje wyświetlane na ekranie              | Pomoc                                                                                                    |
| Błąd fazy                                      | <ul> <li>Przy podłączaniu do sieci prądu trójfazowego i wewnętrznego układu zasilania 24 V DC elektroniki: zanik fazy 2.</li> <li>Przy podłączaniu do sieci prądu trójfazowego lub prądu przemiennego i wewnętrznego układu zasilania 24 V DC elektroniki: zanik jednej z faz L1, L2 lub L3.</li> <li>Sprawdzić / podłączyć fazy.</li> </ul>                                                                                                    |
| Nieprawidłowa kolejność faz                    | Przyłącza przewodów zewnętrznych L1, L2 i L3 są podłączone w niewłaściwej kolejności.<br>Tylko w przypadku podłączania do sieci prądu trójfazowego.<br>Skorygować kolejność przyłączy przewodów zewnętrznych L1, L2 i L3 poprzez zamianę dwóch faz.                                                                                                    |
| Błąd termika                                   | <ul> <li>Zadziałała ochrona silnika.</li> <li>Poczekać do przestudzenia.</li> <li>Jeżeli po przestudzeniu komunikat o błędzie jest nadal wyświetlany: <ul> <li>Przestawić preselektor w położenie Obsługa lokalna (LOKALNIE) i zresetować komunikat o błędzie przyciskiem RESET.</li> <li>Wykonać komendę resetowania poprzez magistralę fieldbus.</li> </ul> </li> <li>Kontrola bezpieczników.</li> </ul>                                                                 |
| Niewłaściwe polecenie uruchomien               | ia (sygnalizacja zbiorcza 13)                                                                                                    |
| Zła kom. ZDALNE 1                              | Skorygować komendę ruchu, tzn. usunąć i ponownie ustawić.                                                                                                    |
| Zła kom. ZDALNE 2                              | Skorygować komendę ruchu, tzn. usunąć i ponownie ustawić.                                                                                                    |
| Komenda fieldbus                               | Skorygować komendę ruchu.                                                                                                    |
| Nastawa poz. nieakty.                          | Sprawdzić dostępność funkcji (parametr Aktywacja M0212)                                                                                                    |
|                                                |                                                                                                    |
| Błąd wewnętrzny (sygnalizacja zbio             | prcza 14)                                                                                                    |
| IE-ochr.silnika-uszkodzona                     | Sprawdzić monitorowanie silnika.                                                                                                    |
| IE preselektor wyboru                          | Wymienić preselektor.                                                                                                    |
| IE kontrola faz                                | Sprawdzić zasilanie sieciowe.                                                                                                    |
| IE 24 V AC                                     | <ul> <li>Błąd wewnętrzny:</li> <li>Wewnętrzne zasilanie napięciowe 24 V AC sterownika znajduje się poza zakresem napięć granicznych.</li> <li>Zasilanie napięciowe 24 V AC służy do uruchamiania styczników nawrotnych, analizy wyłączników termicznych, zasilania grzałek w napędzie i opcjonalnie do wytwarzania napięcia 115 V AC na potrzeby klienta.</li> <li>Sprawdzić zasilanie napięciowe (poziom i okablowanie).</li> <li>Sprawdzić zasilacz sieciowy.</li> </ul> |
| IE wadliwe wyjście                             | Sprawdzić uruchamianie aparatury łączeniowej.                                                                                                    |
| IE nadajnik położenia                          | Sprawdzić nadajnik położenia.                                                                                                    |
| IE logic                                       | Sprawdzić układ logiczny.                                                                                                    |
| IE Feldbus                                     | Sprawdzić łącze fieldbus.                                                                                                    |
| IE MWG                                         | Sprawdzić MWG.                                                                                                    |
| IE LC                                          | Sprawdzić lokalny panel sterowania.                                                                                                    |
| IE Hall 1 kalibracja –<br>IE Hall 5 kalibracja | Błąd wewnętrzny: Kalibracja czujnika Halla 1 – 5 układu MWG jest wadliwa.<br>Sprawdzić MWG.                                                                                                    |
| IE MWG kalibracja                              | Sprawdzić MWG.                                                                                                    |
| IE Wersja                                      | Sprawdzić konfigurację urządzenia.                                                                                                    |
| IE EEPROM                                      | Sprawdzić konfigurację urządzenia.                                                                                                    |
| IE Parametr                                    | Sprawdzić konfigurację urządzenia.                                                                                                    |
| IE dostęp do pliku                             | Sprawdzić konfigurację urządzenia.                                                                                                    |
| IE reserve backup                              | Sprawdzić konfigurację urządzenia.                                                                                                    |
| IE logowanie                                   | Sprawdzić konfigurację urządzenia.                                                                                                    |
| IE startup FB                                  | Sprawdzić konfigurację urządzenia.                                                                                                    |
| IE startup sub-assy                            | Sprawdzić konfigurację urządzenia.                                                                                                    |
| IE LC exception                                | Sprawdzić konfigurację urządzenia.                                                                                                    |
| IE logic exception                             | Sprawdzić konfigurację urządzenia.                                                                                                    |

| Informacje wyświetlane na ekranie       Pomoc         IE MWG exception       Sprawdzić konfigurację urządzenia.         IE bus exception       Sprawdzić konfigurację urządzenia.         IE MWG end positions       Sprawdzić konfigurację urządzenia.         Ostrzeżenie wewnętrzne (sygnalizz-z biorcza 15)         Wrn grzałka       Sprawdzić grzałkę.         24 V DC - klienta       Nastąpiła awaria napięcia pomocniczego 24 V DC dla klienta do sterowania wejściami cyfrowymi.                                                                                                    | h                          |
|----------------------------------------------------------------------------------------------------|----------------------------|
| IE MWG exception       Sprawdzić konfigurację urządzenia.         IE bus exception       Sprawdzić konfigurację urządzenia.         IE MWG end positions       Sprawdzić konfigurację urządzenia.         Ostrzeżenie wewnętrzne (sygnalizz-z biorcza 15)       Sprawdzić grzałkę.         Wrn grzałka       Sprawdzić grzałkę.         24 V DC - klienta       Nastąpiła awaria napięcia pomocniczego 24 V DC dla klienta do sterowania wejściami cyfrowymi. Sprawdzić wejścia 24 V DC (DIN).                                                                                                    | h<br>ego                   |
| IE bus exception       Sprawdzić konfigurację urządzenia.         IE MWG end positions       Sprawdzić konfigurację urządzenia.         Ostrzeżenie wewnętrzne (sygnalizz zbiorcza 15)       Sprawdzić grzałkę.         Wrn grzałka       Sprawdzić grzałkę.         24 V DC - klienta       Nastąpiła awaria napięcia pomocniczego 24 V DC dla klienta do sterowania wejściami cyfrowymi.                                                                                                    | h<br>rego                  |
| IE MWG end positions       Sprawdzić konfigurację urządzenia.         Ostrzeżenie wewnętrzne (sygnalizacja zbiorcza 15)         Wrn grzałka       Sprawdzić grzałkę.         24 V DC - klienta       Nastąpiła awaria napięcia pomocniczego 24 V DC dla klienta do sterowania wejściami cyfrowymi. Sprawdzić wejścia 24 V DC (DIN).                                                                                                    | h<br>'ego                  |
| Ostrzeżenie wewnętrzne (sygnaliza zbiorcza 15)         Wrn grzałka       Sprawdzić grzałkę.         24 V DC - klienta       Nastąpiła awaria napięcia pomocniczego 24 V DC dla klienta do sterowania wejściami cyfrowymi.         Sprawdzić wejścia 24 V DC (DIN).                                                                                                    | h                          |
| Ostrzeżenie wewnętrzne (sygnalizacja zbiorcza 15)         Wrn grzałka       Sprawdzić grzałkę.         24 V DC - klienta       Nastąpiła awaria napięcia pomocniczego 24 V DC dla klienta do sterowania wejściami cyfrowymi.         Sprawdzić wejścia 24 V DC (DIN).                                                                                                    | h<br>rego                  |
| Wrn grzałka         Sprawdzić grzałkę.           24 V DC - klienta         Nastąpiła awaria napięcia pomocniczego 24 V DC dla klienta do sterowania wejściami cyfrowymi.<br>Sprawdzić wejścia 24 V DC (DIN).                                                                                                    | h<br>'ego                  |
| 24 V DC - klienta         Nastąpiła awaria napięcia pomocniczego 24 V DC dla klienta do sterowania wejściami cyfrowymi.           Sprawdzić wejścia 24 V DC (DIN).                                                                                                    | h<br>rego                  |
|                                                                                                    | h<br>rego                  |
| 24 V DC wewnętrzne         Wewnętrzne zasilanie napięciowe 24 V DC sterowania do zasilania komponentów elektronicznych (podzespoły w sterowniku AC 01.2 i napędzie) znajduje się poza zakresem napięć granicznych. Sprawdzić wewnętrzne zasilanie napięciowe 24 V DC.                                                                                                    | rego                       |
| Wrn res. data in use Ponownie uruchomić AUMATIC.                                                                                                    | ego                        |
| Ost. odnieś.do akt.poz. Jednokrotnie doprowadzić całkowicie napęd do położenia krańcowego OTW. i położenia krańcow ZAMYK.                                                                                                    |                            |
| Ostrzeż. zakres pozycji Sprawdzić ustawienia przekładni konwersyjnej w napędzie.                                                                                                    |                            |
| Ost.brak sygn.akt.poz. Sprawdzić sygnały zwrotne położenia.                                                                                                    |                            |
| Wrn event mark Sprawdzić konfigurację systemu.                                                                                                    |                            |
| Wrn Tm mark Sprawdzić konfigurację systemu.                                                                                                    |                            |
|                                                                                                    |                            |
| Konfig. błąd ZDALNY (sygnalizacja zbiorcza 22)                                                                                                    |                            |
| <ul> <li>IE I/O interface</li> <li>Sprawdzić parametr I/O interface M0139. Ustawienie musi się zgadzać ze schematem połącz</li> <li>Sprawdzić okablowanie.</li> <li>Sprawdzić łącze równoległe.</li> </ul>                                                                                                    | :eń.                       |
| IE ZDALNE interfejs Sprawdzić konfigurację.                                                                                                    |                            |
| IE remote Prm Config Sprawdzić konfigurację.                                                                                                    |                            |
|                                                                                                    |                            |
| FQM błąd zbiorczy (sygnalizacja zbiorcza 25)                                                                                                    |                            |
| FQM FS diag. result Wynik diagnozy przełącznika naciągania jest błędny.                                                                                                    |                            |
| FQM timeout winding Proces naciągania nie został zakończony w ciągu dopuszczalnego czasu inicjalizacji 2,5 minuty.                                                                                                    |                            |
| FQM timeout limit Wyłącznik krańcowy nie został uaktywniony w ciągu dopuszczalnego czasu oczekiwania 10 seku                                                                                                    | nd.                        |
| FQM fault tempvolt.         Dopuszczalny zakres tolerancji temperatury wewnętrznej lub napięcia jednostki FQM był poniżej l           powyżej wartości granicznej bądź dopuszczalny zakres tolerancji napięcia 24 V DC na wejściu ESI przez przynajmniej 1 sekundę poniżej lub powyżej wartości granicznej.                                                                                                    | ub<br>D był                |
| <ul> <li>FQM fail safe błąd</li> <li>Komunikat jest generowany, jeżeli spełniony jest jeden z podanych niżej warunków:</li> <li>FQM FS-ESD wymagane nieaktywny I FQM timeout winding albo FQM timeout limit albo FQM tim<br/>motor aktywny</li> <li>FQM FS-ESD wymagane nieaktywny I FQM FS gotowy aktywny I FQM spring wound nieakty</li> <li>FQM FS-ESD wymagane nieaktywny I FQM FS gotowy nieaktywny I FQM spring wound akty</li> <li>FQM FS-ESD wymagane nieaktywny I FQM FS gotowy nieaktywny I FQM spring wound akty</li> <li>FQM FS-ESD wymagane nieaktywny I FQM FS gotowy nieaktywny I FQM spring wound akty</li> <li>FQM FS-ESD wymagane nieaktywny I FQM FS gotowy nieaktywny I (FQM spring wound akty</li> <li>FQM FS-ESD wymagane nieaktywny I FQM FS gotowy aktywny</li> </ul> | neout<br>wny<br>wny<br>und |
| FQM timeout motor         Silnik elektryczny nie obraca się podczas ruchu inicjalizacyjnego.                                                                                                    |                            |

### Tabela 26:

| Teksty stanu w menu S0001         |                                                                                                    |                                                           |  |
|-----------------------------------|----------------------------------------------------------------------------------------------------|-----------------------------------------------------------|--|
| Informacje wyświetlane na ekranie | Opis/przyczyna                                                                                                    | Pomoc                                                     |  |
| Błąd czujnika                     | <ul> <li>Sprzęt jest wadliwy lub brakuje go:</li> <li>w przypadku potencjometru, RWG, EWG = za-<br/>nik sygnał</li> <li>w przypadku MWG = aktywna kalibracja lub<br/>uszkodzony czujnik Halla</li> </ul>                                                                                                    | Sprawdzić sprzęt, ewent. wymienić.                        |  |
| Not referenced                    | w przypadku potencjometru, RWG, EWG: Pozycje krańcowe nie są ustawione                                                                                                    | Ustawić położenia krańcowe i przeprowadzić bieg wzorcowy. |  |
| Kalibracja                        | Aktywna kalibracja                                                                                                    |                                                           |  |
| Poza zakresem                     | <ul> <li>Poza zakresem wartości</li> <li>w przypadku potencjometru = za mały skok<br/>między ustawionymi pozycjami krańcowymi</li> <li>w przypadku RWG, EWG = pozycja krańcowa<br/>OTW. = pozycja krańcowa ZAMYK.</li> <li>w przypadku MWG = za duży skok między<br/>ustawionymi pozycjami krańcowymi</li> </ul> | Ustawić właściwy skok.                                    |  |
| Błędne polecenie                  | Nieprawidłowa komenda                                                                                                    |                                                           |  |
| Wymiana wartości                  | Wartość rezerwowa                                                                                                    |                                                           |  |
| PCB failure                       | Awaria podzespołu                                                                                                    |                                                           |  |
| Brak komunikacji                  | Przerwana komunikacja między MWG a logiką.<br>Możliwe przyczyny: problemy z zestykami                                                                                                    | Serwis AUMA<br>Wymienić MWG                               |  |

# 17. Załącznik

# 17.1. Lista wyboru przekaźników i lampek sygnalizacyjnych (wyjścia cyfrowe DOUT)

Sterownik napędu ustawczego posiada – zależnie od wyposażenia – maks. 6 przekaźników sygnalizacyjnych (wyjścia cyfrowe).

| Tabela 27:             |                                                                                                    |
|------------------------|----------------------------------------------------------------------------------------------------|
| Komunikat              | Opis                                                                                                    |
| Not used               | -                                                                                                    |
| Położenie ZAMKNIJ      | Osiągnięto pozycję krańcową ZAMYK.<br>Komunikat zależy od rodzaju wyłączania i oznacza<br>• dojazd do pozycji krańcowej ZAMYK. (wyłącznik krańcowy) albo<br>• dojazd do pozycji krańcowej ZAMYK. (wyłącznik momentu obrotowego)                      |
| Położenie OTWÓRZ       | Osiągnięto pozycję krańcową OTW.<br>Komunikat zależy od rodzaju wyłączania i oznacza<br>• dojazd do pozycji krańcowej OTW. (wyłącznik krańcowy) albo<br>• dojazd do pozycji krańcowej OTW. (wyłącznik momentu obrotowego)                            |
| Poz. krańc. ZAM., miga | Osiągnięto pozycję krańcową ZAMYK. albo pozycję pośrednią<br>(pozycja pośrednia jest wskazywana tylko wtedy, gdy parametr Sygn. położeń pośrednichM0167 = Poł.<br>krańc. OTW/ZAM = On)<br>Sygnał miga: napęd ustawczy przesuwa się w kierunku ZAMYK. |
| Poz. krańc. OTW., miga | Osiągnięto pozycję krańcową OTW. albo pozycję pośrednią.<br>(pozycja pośrednia jest wskazywana tylko wtedy, gdy parametr Sygn. położeń pośrednichM0167 = Poł.<br>krańc. OTW/ZAM = On)                                                                |
| Poz. nasta. osiągnięta | Zadana wartość położenia zawiera się w obrębie maksymalnej odchyłki (zewnętrzna strefa nieczułości).<br>Zgłaszane tylko wtedy, gdy Modbus-Master ustawił bit Fieldbus POZYCJA (wyjście odwzorowania pro-<br>cesu).                                   |
| Praca w kier. ZAMKNIJ  | Napęd ustawczy przesuwa się w kierunku ZAMYK.                                                                                                    |
| Praca w kier. OTW.     | Napęd ustawczy przesuwa się w kierunku OTW.                                                                                                    |
| Przełącznik LOKALNE    | Preselektor znajduje się w położeniu LOKALNIE.                                                                                                    |
| Przełącznik ZDALNE     | Preselektor znajduje się w położeniu ZDALNIE.                                                                                                    |
| Przełącznik OFF        | Preselektor znajduje się w położeniu WYŁ.                                                                                                    |
| Wył. drogowy ZAM.      | Wyłącznik krańcowy w kierunku ZAMYK. aktywny.                                                                                                    |
| Wył. drogowy OTW.      | Wyłącznik krańcowy w kierunku OTW. aktywny.                                                                                                    |
| Momentówka ZAM.        | Moment obrotowy w kierunku ZAMYK. przekroczony.                                                                                                    |
| Momentówka OTW.        | Moment obrotowy w kierunku OTW. przekroczony.                                                                                                    |
| NAMUR - Awaria/błąd    | Sygnalizacja zbiorcza 10:<br>Komunikat wg zalecenia NAMUR NE 107<br>Usterka działania napędu ustawczego, sygnały wyjściowe są nieważne.                                                                                                    |
| NAMUR - kontr. funkcji | Sygnalizacja zbiorcza 08:<br>Komunikat wg zalecenia NAMUR NE 107<br>Trwają prace przy napędzie ustawczym, sygnały wyjściowe są tymczasowo nieważne.                                                                                                  |
| NAMUR - Poza specyf.   | Sygnalizacja zbiorcza 07:<br>Komunikat wg zalecenia NAMUR NE 107<br>Za duża różnica między wartością zadaną a rzeczywistą (poza zakresem normalnych warunków pracy).                                                                                 |
| NAMUR-wym.przeglądu    | Sygnalizacja zbiorcza 09:<br>Komunikat wg zalecenia NAMUR NE 107<br>Zalecenie przeprowadzenia kontroli/konserwacji.                                                                                                    |
| Błąd                   | Sygnalizacja zbiorcza 03:<br>Zawiera wynik połączenia typu ALBO wszystkich błędów.                                                                                                    |
| Ostrzeżenie            | Sygnalizacja zbiorcza 02:<br>Zawiera wynik połączenia typu ALBO wszystkich ostrzeżeń.                                                                                                    |
| Nie gotowy ZDALNY      | Sygnalizacja zbiorcza 04:<br>Zawiera wynik połączenia typu ALBO komunikatów grupy "Niegotowy ZDALNY".<br>Napęd ustawczy nie może być uruchamiany ZDALNIE.<br>Napęd ustawczy może być obsługiwany wyłącznie z lokalnego panelu sterowania.            |

| Komunikat           | Opis                                                                                                    |
|---------------------|----------------------------------------------------------------------------------------------------|
| Błąd (configurable) | Sygnalizacja zbiorcza 19:<br>Komunikat ten można skonfigurować (parametr Błąd (Cfg)M0880) i zawiera on kombinację następujących<br>komunikatów:<br>Błąd w konfiguracji<br>Konfig. błąd ZDALNY<br>Błąd momentu ZAM.<br>Błąd momentu ZAM.<br>Błąd momentu OTW.<br>Błąd fazy<br>Nieprawidłowa kolejność faz<br>Jakość zasilania<br>Błąd termika<br>Błąd termika<br>Błąd termika<br>Błąd trak reakcji<br>Wrn input AIN 1<br>Wrn input AIN 2<br>Zły kierunek obrotów<br>DMF błąd OTWÓRZ<br>DMF błąd ZAMKNIJ<br>FQM błąd zbiorczy                                                                                                    |
| Ostrzeżenie (Cgg)   | Sygnalizacja zbiorcza 20:<br>Komunikat ten można skonfigurować (parametr Ostrzeżenie (Cfg)M0881) i zawiera on kombinację na-<br>stępujących komunikatów:<br>• Ostrzeżenie konfig.<br>• Ostrzeżenie wewnętrzne<br>• 24 V DC zewnętrzne<br>• Wm op.mode run time<br>• Wm op.mode run time<br>• Wm op.mode starts<br>• Failure behav. active<br>• Wm input AIN 1<br>• Wrm input AIN 2<br>• Ostrzeżenie pozycja nastawy<br>• Ostrzeżenie temp. sterownika<br>• Czas nie ustawiony<br>• Napięcie baterii<br>• PVST fault<br>• PVST fault<br>• PVST fault<br>• PVST fault<br>• VTm FOC connection<br>• Ostrzeż. moment OTW<br>• Ostrzeż. moment OTW<br>• Ostrzeż. moment OTW<br>• Ostrzeż. moment ZAM<br>• SIL - błąd<br>• FWST wymagane<br>• Wymagany przegląd<br>• FQM fail safe błąd<br>• Redukcja prędkości<br>• AUMA ostrzeżenie 2 |

| Komunikat             | Opis                                                                                                    |
|-----------------------|----------------------------------------------------------------------------------------------------|
| Nie gotowy ZDAL.(Cfg) | Sygnalizacja zbiorcza 21:<br>Komunikat ten można skonfigurować (parametr Nie gotowy ZDALNY (Cfg)M0882) i zawiera on kombi-<br>nację następujących komunikatów:<br>• Niewłaściwe polecenie uruchomienia<br>• Preselektor nie ZDALN<br>• Service aktywny<br>• EMCY stop aktywny<br>• EMCY stop aktywne<br>• I/O interface<br>• Kółko ręczne aktywne<br>• Stan awarii Fieldbus<br>• Lokalny STOP<br>• Interlock<br>• Interlock by-pass<br>• PVST active<br>• SIL - funkcja aktywna<br>• FQM Fail-Safe aktywny<br>• FQM Fail-Safe-Ini. |
| Pausa aktywna         | Napęd ustawczy znajduje się w przerwie trybu taktowania.                                                                                                    |
| Start pracy krokowej  | Napęd ustawczy znajduje się w obrębie ustawionego odcinka taktowania.                                                                                                    |
| Napęd pracuje         | Napęd ustawczy pracuje (człon napędzany jest w ruchu).<br>Stały komunikat zbiorczy składający się z:<br>• Pracuje LOKALNIE<br>• Pracuje ZDALNIE<br>• Praca ręczna                                                                                                    |
| Pracuje LOKALNIE      | Człon napędzany przesuwa się wskutek lokalnej komendy ruchu.                                                                                                    |
| Pracuje ZDALNIE       | Człon napędzany przesuwa się wskutek zdalnej komendy ruchu.                                                                                                    |
| Praca ręczna          | Człon napędzany przesuwa się bez elektrycznej komendy ruchu.                                                                                                    |
| W położ. pośrednim    | Napęd ustawczy znajduje się w pozycji pośredniej, tzn. nie jest w pozycji krańcowej OTW. ani w pozycji krańcowej ZAMYK.                                                                                                    |
| Pozycja pośrednia 1   | Osiągnięto pozycję pośrednią 1.                                                                                                    |
| Pozycja pośrednia 2   | Osiągnięto pozycję pośrednią 2.                                                                                                    |
| Pozycja pośrednia 3   | Osiągnięto pozycję pośrednią 3.                                                                                                    |
| Pozycja pośrednia 4   | Osiągnięto pozycję pośrednią 4.                                                                                                    |
| Pozycja pośrednia 5   | Osiągnięto pozycję pośrednią 5.                                                                                                    |
| Pozycja pośrednia 6   | Osiągnięto pozycję pośrednią 6.                                                                                                    |
| Pozycja pośrednia 7   | Osiągnięto pozycję pośrednią 7.                                                                                                    |
| Pozycja pośrednia 8   | Osiągnięto pozycję pośrednią 8.                                                                                                    |
| Pozycja pośrednia 9   | Osiągnięto pozycję pośrednią 9.                                                                                                    |
| Pozycja pośrednia 10  | Osiągnięto pozycję pośrednią 10.                                                                                                    |
| Pozycja pośrednia 11  | Osiągnięto pozycję pośrednią 11.                                                                                                    |
| Pozycja pośrednia 12  | Osiągnięto pozycję pośrednią 12.                                                                                                    |
| Pozycja pośrednia 13  | Osiągnięto pozycję pośrednią 13.                                                                                                    |
| Pozycja pośrednia 14  | Osiągnięto pozycję pośrednią 14.                                                                                                    |
| Pozycja pośrednia 15  | Osiągnięto pozycję pośrednią 15.                                                                                                    |
| Pozycja pośrednia 16  | Osiągnięto pozycję pośrednią 16.                                                                                                    |
| Input DIN 1           | Na wejściu cyfrowym 1 występuje wysoki sygnał (+24 V DC).                                                                                                    |
| Input DIN 2           | Na wejściu cyfrowym 2 występuje wysoki sygnał (+24 V DC).                                                                                                    |
| Input DIN 3           | Na wejściu cyfrowym 3 występuje wysoki sygnał (+24 V DC).                                                                                                    |
| Input DIN 4           | Na wejściu cyfrowym 4 występuje wysoki sygnał (+24 V DC).                                                                                                    |
| Input DIN 5           | Na wejściu cyfrowym 5 występuje wysoki sygnał (+24 V DC).                                                                                                    |
| Input DIN 6           | Na wejściu cyfrowym 6 występuje wysoki sygnał (+24 V DC).                                                                                                    |
| EMCY stop aktywny     | Tryb pracy Stop awarviny jest aktywny (uruchomiono wyłacznik Stop awarviny)                                                                                                    |

### Załącznik

| Komunikat              | Opis                                                                                                    |  |
|------------------------|----------------------------------------------------------------------------------------------------|--|
| Błąd momentu ZAM.      | Błąd momentu obrotowego w kierunku zamykania.                                                                                                    |  |
| Błąd momentu OTW.      | Błąd momentu obrotowego w kierunku otwierania.                                                                                                    |  |
| Błąd momentu           | Błąd momentu obrotowego w kierunku ZAMYK. lub OTW.                                                                                                    |  |
| Błąd termika           | Zadziałała ochrona silnika.                                                                                                    |  |
| Błąd fazy              | Zanik fazy.                                                                                                    |  |
| Fieldbus DOUT 1        | Na magistrali Fieldbus, wyjściu cyfrowym 1 występuje wysoki sygnał.                                                                                                    |  |
| Fieldbus DOUT 2        | Na magistrali Fieldbus, wyjściu cyfrowym 2 występuje wysoki sygnał.                                                                                                    |  |
| Fieldbus DOUT 3        | Na magistrali Fieldbus, wyjściu cyfrowym 3 występuje wysoki sygnał.                                                                                                    |  |
| Fieldbus DOUT 4        | Na magistrali Fieldbus, wyjściu cyfrowym 4 występuje wysoki sygnał.                                                                                                    |  |
| Fieldbus DOUT 5        | Na magistrali Fieldbus, wyjściu cyfrowym 5 występuje wysoki sygnał.                                                                                                    |  |
| Fieldbus DOUT 6        | Na magistrali Fieldbus, wyjściu cyfrowym 6 występuje wysoki sygnał.                                                                                                    |  |
| Fieldbus DOUT 7        | Na magistrali Fieldbus, wyjściu cyfrowym 7 występuje wysoki sygnał.                                                                                                    |  |
| Fieldbus DOUT 8        | Na magistrali Fieldbus, wyjściu cyfrowym 8 występuje wysoki sygnał.                                                                                                    |  |
| Fieldbus DOUT 9        | Na magistrali Fieldbus, wyjściu cyfrowym 9 występuje wysoki sygnał.                                                                                                    |  |
| Fieldbus DOUT 10       | Na magistrali Fieldbus, wyjściu cyfrowym 10 występuje wysoki sygnał.                                                                                                    |  |
| Fieldbus DOUT 11       | Na magistrali fieldbus, wyjściu cyfrowym 11 występuje wysoki sygnał.                                                                                                    |  |
| Fieldbus DOUT 12       | Na magistrali fieldbus, wyjściu cyfrowym 12 występuje wysoki sygnał.                                                                                                    |  |
| Stan awarii Fieldbus   | Brak prawidłowej komunikacji poprzez Fieldbus (mimo aktywnego połączenia).                                                                                                    |  |
| Kółko ręczne aktywne   | Tryb ręczny jest aktywny (włączone koło ręczne); komunikat opcjonalny.                                                                                                    |  |
| PVST active            | Test PVST jest aktywny.                                                                                                    |  |
| PVST fault             | Nie przeprowadzono pomyślnie testu PVST.                                                                                                    |  |
| PVST abort             | Test PVST został przerwany, wzgl. nie można było go uruchomić. Pomoc: Wykonać RESET lub ponownie uruchomić test PVST.                                                                                                    |  |
| Failure (configurable) | <ul> <li>Komunikat ten można skonfigurować (parametr Failure (configurable) M0879) i zawiera on kombinację następujących, również konfigurowalnych komunikatów:</li> <li>Błąd (Cfg) M0880</li> <li>Ostrzeżenie (Cfg) M0881</li> <li>Nie gotowy ZDALNY (Cfg) M0882</li> </ul> |  |
| Interlock Zdalny       | Funkcja Interlock jest aktywna dla trybu pracy ZDALNIE.                                                                                                    |  |
| Interlock Lokalny      | Funkcja Interlock jest aktywna dla trybu pracy LOKALNIE.                                                                                                    |  |
| Interlock OTWÓRZ       | Interlock OTW. jest aktywny (występuje sygnał wyzwalający komendy ruchu w kierunku otwierania).                                                                                                    |  |
| Interlock ZAMKNIJ      | Interlock ZAMYK. jest aktywny (występuje sygnał wyzwalający komendy ruchu w kierunku zamykania).                                                                                                    |  |
| Interlock              | Tryb pracy Interlock jest aktywny.                                                                                                    |  |
| Bypass Sync Out        | Zwolnienie <funkcji bypass=""> dla komendy ruchu armatury głównej lub obejściowej.</funkcji>                                                                                                    |  |
| Interlock by-pass      | Nastąpiła komenda ruchu bez wyzwolenia sygnałem Bypass Sync Out.                                                                                                    |  |
| Safe ESD               | Funkcja Safe ESD (Emergency Shut Down) jest aktywna.                                                                                                    |  |
| Bezpieczny STOP        | Funkcja Safe STOP jest aktywna.                                                                                                    |  |
| SIL - błąd             | Wystąpił błąd SIL (sygnalizacja zbiorcza).                                                                                                    |  |
| SIL - funkcja aktywna  | Funkcja SIL jest aktywna. Sygnalizacja zbiorcza obu stanów Safe ESD lub Safe STOP.                                                                                                    |  |
| System ok              | Napęd ustawczy jest włączony i nie występuje błąd.                                                                                                    |  |
| Ostrzeż. moment OTW    |                                                                                                    |  |
| Ostrzeż. moment ZAM    |                                                                                                    |  |
| LPV Sync Out           | Sygnał synchronizacji zaworu LPV (Lift Plug Valve). Napęd główny bądź pomocniczy znajduje się w pozycji krańcowej.                                                                                                    |  |
| LPV SA-OTWÓRZ          | Komenda ruchu w kierunku OTW. napędu głównego do napędu pomocniczego (NA).                                                                                                    |  |
| LPV SA-ZAMKNIJ         | Komenda ruchu w kierunku ZAMYK. napędu głównego do napędu pomocniczego (NA).                                                                                                    |  |
| PVST wymagane          | Należy wykonać test PVST (Partial Valve Stroke Test).                                                                                                    |  |
| FQM FS gotowy          | Pakiet sprężyn jest napięty, FQM jest gotowa do ruchu fail-safe.                                                                                                    |  |
| FQM FS-ESD wymagane    | Funkcja fail-safe FQM (fail-safe) jest żądana (zażądano ESD).                                                                                                    |  |
| FQM poz krańc. OTW     | Falownik FQM po stronie członu napedzanego dojechał do położenia krańcowego OTW                                                                                                    |  |

| Komunikat                                    | Opis                                                                                                    |  |
|----------------------------------------------|----------------------------------------------------------------------------------------------------|--|
| FQM poz krańc. ZAM                           | Falownik FQM po stronie członu napędzanego dojechał do położenia krańcowego ZAMYK.                                                                                                    |  |
| FQM FS diag. result                          | Wynik diagnozy przełącznika naciągania jest błędny.                                                                                                    |  |
| FQM timeout winding                          | Proces naciągania nie został zakończony w ciągu dopuszczalnego czasu inicjalizacji 2,5 minuty.                                                                                                    |  |
| FQM timeout limit                            | Wyłącznik krańcowy nie został uaktywniony w ciągu dopuszczalnego czasu oczekiwania 10 sekund.                                                                                                    |  |
| FQM fault tempvolt.                          | Dopuszczalny zakres tolerancji temperatury wewnętrznej lub napięcia jednostki FQM był poniżej lub powyżej wartości granicznej bądź dopuszczalny zakres tolerancji napięcia 24 V DC na wejściu ESD był przez przynajmniej 1 sekundę poniżej lub powyżej wartości granicznej.                                                                                                    |  |
| FQM fail safe błąd                           | Komunikat jest generowany, jeżeli spełniony jest jeden z podanych niżej warunków:                                                                                                    |  |
|                                              | <ul> <li>FQM FS-ESD wymagane nieaktywny I FQM timeout winding albo FQM timeout limit albo FQM timeout<br/>motor aktywny</li> </ul>                                                                                                    |  |
|                                              | <ul> <li>FQM FS-ESD wymagane nieaktywny I FQM FS gotowy aktywny I FQM spring wound nieaktywny</li> <li>FQM FS-ESD wymagane nieaktywny I FQM FS gotowy nieaktywny I FQM spring wound aktywny</li> <li>FQM FS-ESD wymagane nieaktywny I FQM Fail-Safe-Ini. przeprowadzony I (FQM spring wound nieaktywny ALBO FQM FS gotowy nieaktywny)</li> <li>FQM FS-ESD wymagane aktywny I FQM FS gotowy aktywny</li> </ul> |  |
| FQM timeout motor                            | Silnik elektryczny nie obraca się podczas ruchu inicjalizacyjnego.                                                                                                    |  |
| Maintenance reminder                         | Komunikat ten jest aktywny, jeżeli co najmniej jedno ze skonfigurowanych dla tego komunikatu kont<br>cyklu życia (w %) przekroczyło wartość progową aktywacji.<br>Komunikat ten można skonfigurować (parametr Wymaga przeglądu M0871) i zawiera on kombinację<br>następujących komunikatów:<br>• Elementy mechaniczne<br>• LPV SA-ZAMKNIJ<br>• Smar<br>• Elementy rewersyjne<br>• Przegląd okresowy           |  |
| MPV/LPV pos. reached                         | Osiągnięto pozycję MPV (zawór wielokrotny (Multiport))/LPV (zasuwa obrotowa).                                                                                                    |  |
| Nieaktywny                                   | Obsługa za pomocą przycisków na lokalnym panelu sterowania jest zablokowana.                                                                                                    |  |
| Praca_OTW/ZAM+migacz sygnali-<br>zacji pracy | Napęd ustawczy pracuje i jednocześnie miga dioda sygnalizacyjna odpowiedniego kierunku ruchu (OTW./ZAMKN.) na lokalnym panelu sterowania.                                                                                                    |  |

### 17.2. Lista wyboru sygnałów binarnych dla wejść cyfrowych (DIN)

Warunki <Wejścia dodatkowe> lub dodatkowy <interfejs równoległy>

Sterownik napędu ustawczego posiada – zależnie od wyposażenia – maks. 10 wejść cyfrowych.

Wejścia są przystosowane do sygnałów binarnych (poziom domyślny na wejściu: +24 V DC) i mogą być używane na przykład do odbioru komend ruchu OTW., STOP, ZAMYK., do sterowania pozycjami pośrednimi lub generowania sygnału AWARYJNEGO.

#### Konfiguracja wejść cyfrowych:

Wymagany poziom dostępu użytkownika: Specjalista (4).

M ▷ Konfiguracja urządz. M0053 I/O interface M0139 Sygn. wej. cyfrowe M0116

| Tabela 28:       |                                                                                        |
|------------------|----------------------------------------------------------------------------------------|
| Sygnał           | Opis                                                                                   |
| Nie używany      | Wolne wejście                                                                          |
| TRYB             | Przełączanie pomiędzy sterowaniem OTW ZAMYK. i sterowaniem za pomocą wartości zadanych |
| OTWÓRZ           | Komenda ruchu OTW.                                                                     |
| ZAMKNIJ          | Komenda ruchu ZAMYK.                                                                   |
| STOP             | Komenda ruchu STOP                                                                     |
| RESET            | Resetowanie komunikatu o błędzie                                                       |
| I/O interface    | Przełączanie między łączem Fieldbus a interfejsem równoległym                          |
| OTWÓRZ / ZAMKNIJ | Komenda ruchu OTW./ZAMYK. dla sterowania dwuprzewodowego                               |

# Załącznik

| Sygnał               | Opis                                                               |
|----------------------|--------------------------------------------------------------------|
| EMERGENCY            | Komenda ruchu dla zachowania awaryjnego                            |
| Pozycja pośrednia 1  | Komenda ruchu: ruch do pozycji pośredniej 1                        |
| Pozycja pośrednia 2  | Komenda ruchu: ruch do pozycji pośredniej 2                        |
| Pozycja pośrednia 3  | Komenda ruchu: ruch do pozycji pośredniej 3                        |
| Pozycja pośrednia 4  | Komenda ruchu: ruch do pozycji pośredniej 4                        |
| Pozycja pośrednia 5  | Komenda ruchu: ruch do pozycji pośredniej 5                        |
| Pozycja pośrednia 6  | Komenda ruchu: ruch do pozycji pośredniej 6                        |
| Pozycja pośrednia 7  | Komenda ruchu: ruch do pozycji pośredniej 7                        |
| Pozycja pośrednia 8  | Komenda ruchu: ruch do pozycji pośredniej 8                        |
| Pozycja pośrednia 9  | Komenda ruchu: ruch do pozycji pośredniej 9                        |
| Pozycja pośrednia 10 | Komenda ruchu: ruch do pozycji pośredniej 10                       |
| Pozycja pośrednia 11 | Komenda ruchu: ruch do pozycji pośredniej 11                       |
| Pozycja pośrednia 12 | Komenda ruchu: ruch do pozycji pośredniej 12                       |
| Pozycja pośrednia 13 | Komenda ruchu: ruch do pozycji pośredniej 13                       |
| Pozycja pośrednia 14 | Komenda ruchu: ruch do pozycji pośredniej 14                       |
| Pozycja pośrednia 15 | Komenda ruchu: ruch do pozycji pośredniej 15                       |
| Pozycja pośrednia 16 | Komenda ruchu: ruch do pozycji pośredniej 16                       |
| MPV: CW Pozycja 1    | Najedź na pozycję 1 zgodnie z kierunkiem ruchu wskazówek zegara    |
| MPV: CCW Pozycja 1   | Najedź na pozycję 1 przeciwnie do kierunku ruchu wskazówek zegara  |
| MPV: CW Pozycja 2    | Najedź na pozycję 2 zgodnie z kierunkiem ruchu wskazówek zegara    |
| MPV: CCW Pozcyja 2   | Najedź na pozycję 2 przeciwnie do kierunku ruchu wskazówek zegara  |
| MPV: CW Pozycja 3    | Najedź na pozycję 3 zgodnie z kierunkiem ruchu wskazówek zegara    |
| MPV: CCW Pozycja 3   | Najedź na pozycję 3 przeciwnie do kierunku ruchu wskazówek zegara  |
| MPV: CW Pozycja 4    | Najedź na pozycję 4 zgodnie z kierunkiem ruchu wskazówek zegara    |
| MPV: CCW Pozycja 4   | Najedź na pozycję 4 przeciwnie do kierunku ruchu wskazówek zegara  |
| MPV: CW Pozycja 5    | Najedź na pozycję 5 zgodnie z kierunkiem ruchu wskazówek zegara    |
| MPV: CCW Pozycja 5   | Najedź na pozycję 5 przeciwnie do kierunku ruchu wskazówek zegara  |
| MPV: CW Pozycja 6    | Najedź na pozycję 6 zgodnie z kierunkiem ruchu wskazówek zegara    |
| MPV: CCW Pozycja 6   | Najedź na pozycję 6 przeciwnie do kierunku ruchu wskazówek zegara  |
| MPV: CW Pozycja 7    | Najedź na pozycję 7 zgodnie z kierunkiem ruchu wskazówek zegara    |
| MPV: CCW Pozycja 7   | Najedź na pozycję 7 przeciwnie do kierunku ruchu wskazówek zegara  |
| MPV: CW Pozycja 8    | Najedź na pozycję 8 zgodnie z kierunkiem ruchu wskazówek zegara    |
| MPV: CCW Pozycja 8   | Najedź na pozycję 8 przeciwnie do kierunku ruchu wskazówek zegara  |
| MPV: CW Pozycja 9    | Najedź na pozycję 9 zgodnie z kierunkiem ruchu wskazówek zegara    |
| MPV: CCW Pozycja 9   | Najedź na pozycję 9 przeciwnie do kierunku ruchu wskazówek zegara  |
| MPV: CW Pozycja 10   | Najedź na pozycję 10 zgodnie z kierunkiem ruchu wskazówek zegara   |
| MPV: CCW Pozycja 10  | Najedź na pozycję 10 przeciwnie do kierunku ruchu wskazówek zegara |
| MPV: CW Pozycja 11   | Najedź na pozycję 11 zgodnie z kierunkiem ruchu wskazówek zegara   |
| MPV: CCW Pozycja 11  | Najedź na pozycję 11 przeciwnie do kierunku ruchu wskazówek zegara |
| MPV: CW Pozycja 12   | Najedź na pozycję 12 zgodnie z kierunkiem ruchu wskazówek zegara   |
| MPV: CCW Pozycja 12  | Najedź na pozycję 12 przeciwnie do kierunku ruchu wskazówek zegara |
| MPV: CW Pozycja 13   | Najedź na pozycję 13 zgodnie z kierunkiem ruchu wskazówek zegara   |
| MPV: CCW Pozycja 13  | Najedź na pozycję 13 przeciwnie do kierunku ruchu wskazówek zegara |
| MPV: CW Pozycja 14   | Najedź na pozycję 14 zgodnie z kierunkiem ruchu wskazówek zegara   |
| MPV: CCW Pozycja 14  | Najedź na pozycję 14 przeciwnie do kierunku ruchu wskazówek zegara |
| MPV: CW Pozycja 15   | Najedź na pozycję 15 zgodnie z kierunkiem ruchu wskazówek zegara   |
| MPV: CCW Pozycja 15  | Najedź na pozycję 15 przeciwnie do kierunku ruchu wskazówek zegara |
| MPV: CW Pozycja 16   | Najedź na pozycję 16 zgodnie z kierunkiem ruchu wskazówek zegara   |

| Sygnał                  | Opis                                                                                                    |
|-------------------------|----------------------------------------------------------------------------------------------------|
| MPV: CCW Pozycja 16     | Najedź na pozycję 16 przeciwnie do kierunku ruchu wskazówek zegara                                         |
| MPV DriveCW             | Praca napędu zgodnie z kierunkiem ruchu wskazówek zegara                                                   |
| MPV DriveCCW            | Praca napędu przeciwnie do kierunku ruchu wskazówek zegara                                                 |
| Input DIN 1             | Sygnał wyzwalający przekaźnik sygnalizacyjny                                                               |
| Input DIN 2             | Sygnał wyzwalający przekaźnik sygnalizacyjny                                                               |
| Input DIN 3             | Sygnał wyzwalający przekaźnik sygnalizacyjny                                                               |
| Input DIN 4             | Sygnał wyzwalający przekaźnik sygnalizacyjny                                                               |
| Zezwolenie LOKALNY      | Zwolnienie funkcji preselektora (LOKALNIE/WYŁ.) na lokalnym panelu sterowania                              |
| Zezwolenie OTWÓRZ       | Interlock: Zwolnienie komendy ruchu w kierunku otwierania                                                  |
| Zezwolenie ZAMKNIJ      | Interlock: Zwolnienie komendy ruchu w kierunku zamykania                                                   |
| PID internal setpoint 2 | Wewnętrzna wartość zadana PID                                                                              |
| Zdalne 2 - aktywne      | Aktywacja trybu pracy Zdalnie II                                                                           |
| Zdalne 2 OTWÓRZ         | Komenda ruchu OTW. w trybie pracy Zdalnie II                                                               |
| Zdalne 2 ZAMKNIJ        | Komenda ruchu ZAMYK. w trybie pracy Zdalnie II                                                             |
| Zdalne 2 STOP           | Komenda ruchu STOP w trybie pracy Zdalnie II                                                               |
| Execute PVST            | Wykonywany jest test PVST                                                                                  |
| Bypass Sync In          | Sygnał wyzwalający <funkcję bypass="">.</funkcję>                                                          |
| LPV Sync In             | Sygnał wyzwalający funkcję LPV (synchronizacja)                                                            |
| LPV end position CL     | Napęd pomocniczy LPV dojechał do położenia krańcowego ZAMYK.                                               |
| LPV sel.sw.Remote       | Preselektor napędu pomocniczego LPV znajduje się w położeniu ZDALNIE                                       |
| LPV system ok           | Napęd pomocniczy LPV jest gotowy do pracy                                                                  |
| PID setpoint I/O        | Przełączanie źródła wartości zadanych regulatora procesowego między łączem Fieldbus a interfejsem I/O      |
| PID act. value I/O      | Przełączanie źródła wartości rzeczywistych regulatora procesowego między łączem Fieldbus a interfejsem I/O |
| RelOPENandCLOSE         | Sygnał zwalniający OTW./ZAMYK.                                                                             |

## Skorowidz haseł

Blokada czasowa

Bluetooth - diagnoza

Bluetooth

### Α

| <i>7</i> <b>.</b>           |        |
|-----------------------------|--------|
| Adres fieldbus              | 67     |
| Adres magistrali            | 67     |
| Adres Modbus                | 67     |
| Adres slave                 | 67     |
| Aktualizacja oprogramowania | 125    |
| sprzętowego                 |        |
| Aktywacja / odblokowanie    | 113    |
| funkcji                     |        |
| Aktywacja funkcji           | 113    |
| Aplikacja AUMA Assistant    | 126    |
| AUMA Cloud                  | 126    |
| Automatyczne zwolnienie łą- | 93     |
| cza Fieldbus                |        |
| Awaria magistrali           | 93     |
| Awaria magistrali fieldbus  | 71, 93 |
| В                           |        |
| Bezpieczniki                | 145    |
| Bezpieczniki pierwotne      | 145    |
| Bezpośrednie wywołanie za   | 14     |
| pomoca ID                   |        |
| Bit stopu                   | 68     |
|                             |        |

| AC 01.2/ACExC 01.2 M         | odbus RTU |
|------------------------------|-----------|
| C                            |           |
| CDT                          | 126       |
| Cykle łączeniowe             | 106       |
| Czas blokady ruchu nawrotne- | 82        |
| go                           |           |
|                              |           |

Sterownik napędu ustawczego

|   | Czas monitorowania (połącze-  | 68            |
|---|-------------------------------|---------------|
|   | nia Modbus)                   |               |
|   | Czas monitorowania grzałki    | 111           |
|   | Czas monitorowania połącze-   | 68            |
|   | nia                           |               |
|   | Czas opóźnienia               | 56            |
|   | Czas pauzy                    | 53            |
|   | Czas pracy                    | 67, 106       |
|   | Czas pracy (silnika)          | 140, 140, 141 |
|   | Czas pracy - moment obroto-   | 141           |
| , | wy silnika (histogram)        |               |
|   | Czas pracy - temperatura sil- | 140           |
|   | nika (histogram)              |               |
|   | Czas przerwy                  | 67            |
|   | Czas przesterowania, dopusz-  | 107           |
|   | czalny                        |               |
|   | Czas reakcji                  | 108           |
|   | Czas reakcji, dopuszczalny    | 108           |
|   | Czas reakcii monitorowania    | 111           |
|   | grzałki                       |               |
|   | Čzas różniczkowania Tv        | 64            |
|   | Czas właczenia                | 106           |
|   | Czas wyregulowania Tn         | 64            |
|   | Czas wyzwolenia (zachowa-     | 84            |
|   | nie awarvine)                 | •             |
|   | Czas wyzwolenia (zachowa-     | 90            |
|   | nie AWARY.INF)                |               |
|   | Czas zaniku                   | 112           |
|   |                               | 102           |
|   |                               | 100           |
|   |                               |               |

### D

17 126

127

| Dane operacyjne            | 134 |
|----------------------------|-----|
| Data                       | 45  |
| Detekcja kolejności faz    | 112 |
| Diagnoza                   | 127 |
| Diagnoza interfejsu        | 128 |
| Diagnoza interfejsu Modbus | 131 |
| Dodatkowe wejścia na magi- | 69  |
| strali fieldbus            |     |
| Dopuszczalne rozruchy/h    | 107 |
| Dyrektywy                  | 8   |
|                            |     |

#### Е Ekran (wskaźniki) 20 124 Eksport danych Elektroniczny paszport urzą-127 dzenia Elektronika - monitorowanie 109 zasilania

| F                             |               | K                              |                    |
|-------------------------------|---------------|--------------------------------|--------------------|
| Fail-Safe (diagnoza)          | 131           | Kierunek obrotów               | 112, 123, 123      |
| fieldbus, adres               | 67            | Kolor lampek sygnalizacyj-     | 25                 |
| fieldbus, awaria magistrali   | 71            | nych                           |                    |
| Format daty                   | 45            | Kombinacja Fieldbus - inter-   | 70                 |
| Format liczby                 | 45, 45        | fejs równoległy                |                    |
| Formaty wyświetlania na       | 45            | Kompensacja luzu (MPV)         | 120                |
| ekranie                       |               | Komunikat o błedzie - konfigu- | 28                 |
| FQM (diagnoza)                | 131           | rowalny                        |                    |
| Funkcia Bypass                | 72            | Komunikatv                     | 27                 |
| Funkcia preselektora          | 90            | Komunikaty (analogowe)         | 28                 |
| Funkcie aplikacvine           | 50            | Komunikaty analogowe           | 28                 |
| Funkcie monitorujace          | 103           | Komunikaty konfigurowalne      | 28                 |
| Funkcie serwisowe             | 123           | Komunikaty - konfigurowalne    | 28                 |
| Funkcie zabezpieczajace       | 82            | Komunikaty serwisowe           | 141                |
|                               |               | Komunikaty stanu               | 27                 |
| G                             |               | Komunikaty stanu - konfiguro-  | 28                 |
| Główne menu                   | 14            | walne                          | 20                 |
| Godzina                       | 45            | Konfiguracia zadana            | 125                |
| Grzałka                       | 110           | Koniec cyklu                   | 67                 |
| Grzałka bloku sterowania      | 80            | Konserwacia                    | 07<br>Q            |
| Grzałka jednostki sterującej  | 80            | Kontrast                       | 10                 |
| Grzałka silnika               | 81            | Kontrola podzespołów           |                    |
|                               |               | Kontrola reakcii               | 108                |
| н                             |               | Korekta kierunku obrotów       | 100                |
| Hasło                         | 15            | Korekta wybiogu (MD)()         | 172                |
| Histogram                     | 140, 140, 141 | Kolekia wybiegu (MFV)          | 120                |
| Histogram czas pracy silnika  | 140           | momentu ebretewege i dregi     | 130                |
| - pozycja                     |               |                                | 100                |
| Histogramy                    | 140           |                                | 130                |
| Homeport                      | 116           | pozycja - czas                 | 100                |
| _                             |               | Krzywa charakterystyczna       | 139                |
| 1                             |               | temperatura - czas             | 400 400 400 400    |
| Import danych                 | 125           | Krzywe charakterystyczne       | 136, 136, 138, 139 |
| Interfejs (diagnoza)          | 128           | Kwalifikacje pracownikow       | 8                  |
| Interlock                     | 93            | 1                              |                    |
| Intrusive                     | 11            | Lampki svonalizacvine          | 25                 |
| Istniejąca konfiguracja       | 125           | LED (lampki sygnalizacyjne)    | 25                 |
|                               |               | Liczba portów (pozycii)        | 116                |
| J<br>Jadaaatka miany mamantu  | 46            | Lift Plug Valve                | 74                 |
| shretowage                    | 40            | Lista wyboru przekaźników i    | 153                |
|                               | 40            | lampek sygnalizacyjnych        | 100                |
|                               | 40            |                                | 10                 |
|                               | 40            |                                | 12                 |
| Jednostka wartości rodoczych  | 48            | Lakalny papal storowania       | 10                 |
| (AIN)                         | 47            | Lokalny panel Sterowania       | 12                 |
| Jednostka wielkości proceso-  | 47            |                                | 90                 |
| wej                           | 10            | LTV                            | /4                 |
| Jednostka wyjsc sygnalizacyj- | 48            |                                | 131                |
| nych (AOUT)                   |               | Ł                              |                    |
| Jednostka z wyłącznikami      | 39            | _<br>Łacze Bluetooth           | 100                |
| krancowymi                    |               | ł acze Modbus                  | 67                 |
| Język wyświetlany na ekranie  | 17            |                                | 07                 |
|                               |               |                                |                    |

#### Μ

| Μ                             |           | Р           |
|-------------------------------|-----------|-------------|
| Menu stanu                    | 14        | Parzystoś   |
| MODE                          | 58        | Początek    |
| Moment obrotowy (histogram)   | 141       | Podanie r   |
| Monitoring temperatury        | 110       | hasła       |
| Monitorowanie czasu przeste-  | 107       | Podawani    |
| rowania                       |           | Podłączar   |
| Monitorowanie czasu włącze-   | 130       | (LWL)       |
| nia (diagnoza)                |           | Położenia   |
| Monitorowanie grzałki         | 110       | Potencjon   |
| Monitorowanie momentu ob-     | 103       | Poziom do   |
| rotowego                      |           | Pozycje (p  |
| Monitorowanie ochrony silnika | 105       | Pozycjone   |
| Monitorowanie światłowodu     | 71        | Pozycjone   |
| Monitorowanie temperatury     | 105       | Praca inw   |
| Monitorowanie układu grzew-   | 110       | Praca prz   |
| czego                         |           | Praca prz   |
| Monitorowanie zaniku fazy     | 112       | Praca prz   |
| Mostkowanie funkcji Interlock | 89        | Praca urz   |
| Mostkowanie funkcji Lokalny   | 90        | Priorytet 2 |
| stop                          |           | Profil ruch |
| Mostkowanie ochrony silnika   | 88        | Protokoł z  |
| Mostkowanie profilu ruchu     | 89        | Przekaźni   |
| Mostkowanie trybu taktowania  | 89        | Przełącza   |
| Mostkowanie wyłącznika mo-    | 88        | 1/O         |
|                               | 400       | Przełącza   |
| MWG (diagnoza)                | 130       | Przełącza   |
| Ν                             |           | niem OTW    |
| Nadainik położenia (diagno-   | 129       | donych      |
| za)                           |           | Drzołocza   |
| Non-Intrusive                 | 11        | FIZelącza   |
| Normy                         | 8         | Drzełożen   |
|                               |           | kładni      |
| 0                             |           | Przenłukiy  |
| Obsługa                       | 12, 32    | PVST        |
| Obsługa lokalna               | 12        | 1 001       |
| Obsługa menu                  | 13        | R           |
| Obsługa napędu, zdalna        | 12        | Redundar    |
| Obsługa napędu ustawczego,    | 12        | Regulator   |
| lokalna                       | 400       | Regulator   |
| Ochrona przeciązeniowa        | 103       | za)         |
| Ochrona siinika - monitorowa- | 105       | Regulator   |
| nie<br>Odbiekowanie funkcii   | 110       | wartości r  |
|                               | 113       | Regulator   |
|                               | 50<br>57  | wartości z  |
|                               | 57<br>104 | Rodzaj wy   |
| Ografiiczenie momentu obro-   | 104       | żeń krańc   |
| Operacia AWARY INA            | 07        | Rozruchy    |
| Operacia zabeznioozaiaco      | 01<br>02  | Ruch awa    |
| Ostrzeżenie momentu obroto-   | 103       | Ruch bezy   |
|                               | 105       | RWG (dia    |
| wego                          |           |             |

| Parzystość<br>Początek cyklu<br>Podanie nieprawidłowego                                                                                                    | 68<br>67<br>17                                                                                 |
|----------------------------------------------------------------------------------------------------|------------------------------------------------------------------------------------------------|
| nasła<br>Podawanie hasła<br>Podłączanie światłowodu<br>(LWL)                                                                                                    | 15<br>71                                                                                       |
| Położenia pośrednie<br>Potencjometr (diagnoza)<br>Poziom dostępu użytkownika<br>Pozycje (punkty kalibracyjne)<br>Pozycjoner<br>Pozycjoner (diagnoza)<br>Praca inwersyjna<br>Praca przerywana<br>Praca przerywana Lokalnie<br>Praca przerywana zdalnie<br>Praca urządzenia<br>Priorytet ZDALNIE<br>Profil ruchu<br>Protokół zdarzeń<br>Przekaźniki sygnalizacyjne<br>Przełączanie automatyczne<br>I/O | 50<br>129<br>15<br>50<br>54<br>130<br>63<br>12<br>32<br>33<br>8<br>92<br>52<br>135<br>27<br>71 |
| Przełączanie interfejsu I/O<br>Przełączanie między sterowa-<br>niem OTW - ZAMYK i sterowa-<br>niem za pomocą wartości za-<br>danych                                                                                                    | 70<br>58                                                                                       |
| Przełączanie na kanał pasyw-<br>ny                                                                                                    | 71                                                                                             |
| Przełożenie redukujące prze-<br>kładni                                                                                                    | 115                                                                                            |
| Przepłukiwanie automatyczne<br>PVST                                                                                                    | 78<br>96                                                                                       |
| <b>R</b><br>Redundancja<br>Regulator procesowy<br>Regulator procesowy (diagno-<br>za)                                                                                                    | 69<br>60<br>131                                                                                |
| Regulator procesowy źródła                                                                                                    | 65                                                                                             |
| Regulator procesowy źródła                                                                                                    | 63                                                                                             |
| Rodzaj wyłączania dla poło-                                                                                                    | 36                                                                                             |
| Rozruchy silnika<br>Ruch awaryjny<br>Ruch bezwładny<br>RWG (diagnoza)                                                                                                    | 106<br>82, 85<br>55<br>130                                                                     |

| Samozatrzymanie<br>Samozatrzymanie Lokalnie<br>Samozatrzymanie zdalnie<br>Serwis<br>Sterowanie<br>Sterowanie dwuprzewodowe<br>Sterowanie OTW - ZAMYK<br>(Zdalnie OTW-ZAMYK)<br>Sterowanie za pomocą warto-<br>ści zadanych (Zdalnie<br>WART ZAD )                            | 12<br>32<br>33<br>35<br>33<br>53<br>53<br>58<br>58              |
|----------------------------------------------------------------------------------------------------|-----------------------------------------------------------------|
| STOP awaryjny<br>Strefa nieczułości<br>Strefa nieczułości (MPV)<br>Sygnały binarne na wejściu<br>Sygnały wyjściowe<br>Sygnał zanik<br>Symulacja<br>Szczelne zamykanie / całkowi-<br>te otwieranie<br>Szybkość transmisji danych<br>Szybkość transmisji danych<br>światłowodu | 34<br>55, 56<br>120<br>157<br>27<br>83<br>132<br>56<br>68<br>72 |
| <b>Ś</b><br>Środki ochronne                                                                                                    | 9                                                               |
| T<br>Telegramy odpowiedzi<br>Temperatura (silnika)<br>Temperatury urządzeń<br>Test PVST<br>Tolerancja położenia krańco-<br>wego<br>Toolsuite<br>Topologia światłowodu<br>Tryb Split Range<br>Tryb taktowania                                                                 | 69<br>140<br>144<br>96<br>56<br>125<br>72<br>59<br>65           |
| Typ napędu (MPV)                                                                                                    | 115                                                             |
| <b>U</b><br>Układ grzewczy<br>Układ grzewczy sterownika<br>Uruchamianie<br>Uruchamianie (wskaźniki na                                                                                                    | 110<br>80<br>8<br>19                                            |
| ekranie)                                                                                                    |                                                                 |

145

Usuwanie usterek

### W

| Warianty produktu            | 115      |
|------------------------------|----------|
| Wejścia, cyfrowe             | 157      |
| Wejścia cyfrowe              | 157      |
| Wejścia cyfrowe (diagnoza)   | 128      |
| Wejście zadanej wartości po- | 58       |
| łożenia                      |          |
| Wersja oprogramowania        | 125      |
| sprzętowego                  |          |
| Wewnętrzna zadana wartość    | 63       |
| procesowa                    |          |
| Włączanie / wyłączanie       | 80       |
| grzałki                      |          |
| Włączanie / wyłączanie moni- | 111      |
| torowania grzałki sterownika | 0        |
| Wskazowki bezpieczenstwa     | 8        |
| wskazowki bezpieczen-        | 8        |
| stwa/ostrzezenia             | 25       |
| viskazywanie pozycji posred- | 25       |
| Mekaźnik owerii na ekranie   | 24       |
| Wokaźnik błodów na okranie   | 24       |
| Wokoźniki                    | 23<br>10 |
| Wskazniki komond ruchu na    | 19       |
| ekranie                      | 21       |
| Wskaźniki na ekranie         | 20       |
| Wskaźniki ostrzegowcze na    | 20       |
| ekranie                      | 25       |
| Wskaźnik kontroli funkcji na | 24       |
| ekranie                      | 27       |
| Wskaźnik momentu obrotowe-   | 21       |
| do na ekranie                | 21       |
| Wskaźnik na ekranie Brak     | 23       |
| aotowości ZDAL               | 20       |
| Wskaźnik na ekranie Poza     | 23       |
| specvfikacia                 |          |
| Wskaźnik na ekranie Wyma-    | 24       |
| gana konserwacja             |          |
| Wskaźnik pozycji armatury na | 20       |
| ekranie                      |          |
| Wskaźnik pozycjonera na      | 22       |
| ekranie                      |          |
| Wskaźnik temperatury         | 144      |
| Wskaźnik usterki na ekranie  | 20       |
| Wskaźnik wartości rzeczywi-  | 21       |
| stej na ekranie              |          |
| Wskaźnik wartości zadanej    | 22       |
| na ekranie                   |          |
| Wyjścia analogowe            | 28       |
| Wyjścia cyfrowe              | 27       |
| Wyjścia cyfrowe (diagnoza)   | 128      |
| Wyjście analogowe 1          | 28       |
| Wyjście analogowe 1 - syn-   | 30       |
| chronizacja                  |          |
| Wyjście analogowe 1 - zakres | 29       |
| sygnałów                     |          |
| Wyjście analogowe 2          | 30       |
| Wyjście analogowe 2 - syn-   | 31       |
| chronizacja                  |          |

| Wyjście analogowe 2 - zakres                                 | 30      |
|--------------------------------------------------------------|---------|
| sygnałow<br>Wyłączanie przez wyłącznik                       | 36      |
| krancowy<br>Wyłączanie przez wyłącznik<br>momontu obrotowogo | 36      |
| Wyłączanie przy błędzie cza-<br>su reakcii                   | 108     |
| Wyłączanie w położeniach<br>krańcowych                       | 36      |
| Wyłącznik momentu obrotowe-<br>ao                            | 37, 38  |
| Wymuszanie sterowania<br>ZDALNIE                             | 92      |
| Wyświetlanie czasu przestero-<br>wania                       | 143     |
| Wzmocnienie proporcjonalne<br>Kp                             | 64      |
| Z                                                            | 05      |
|                                                              | 95      |
| Zachowanie adaptacyjne                                       | 54      |
| Zachowanie awaryjne                                          | 85      |
|                                                              | 90      |
|                                                              | 02      |
|                                                              | 103     |
| zachowarne regulacyjne (re-                                  | 01      |
| Zachowania ovganiizaovina                                    | 120     |
| Zachowanie sygnalizacyjne                                    | 120     |
| (Mulliport valve)                                            | 50      |
|                                                              | 50      |
| Zadana wartość procosowa                                     | 63      |
| zanik                                                        | 05      |
| - Zallik<br>Załacznik                                        | 153     |
| Zanącznik<br>Zanik svonału                                   | 82 83   |
| Zanik sygnalu<br>Zanik sygnalu (fieldhus)                    | 71 03   |
| Zanik zadanej wartości proce-                                | 63      |
| sowei                                                        | 00      |
| Zarzadzanie środkami                                         | 134     |
| Zdalna obsługa napedu                                        | 12      |
| Zmiana hasła                                                 | 16      |
| Znik svonału zadanej wartości                                | 63      |
| procesowei                                                   |         |
| Zwłoka momentu obrotowego                                    | 104     |
| Zwłoka w rozruchu                                            | 104     |
| Zwolnienie komend ruchu                                      | 93      |
| Zwolnienie lokalnego panelu                                  | 90      |
| sterowania                                                   |         |
| <del>4</del>                                                 |         |
|                                                              | ~~      |
| ∠rodio wyzwalania (PVST)                                     | 98      |
|                                                              | 87      |
| AVVARY JNEGU)<br>Źródła wyrawalania (lataria alu)            | <u></u> |
|                                                              | 94      |
|                                                              | 83      |
| awaryjny)                                                    |         |

# Lista parametrów

|                                                                                                    | 100, 100, 102, 102                                                                                                    |
|----------------------------------------------------------------------------------------------------|----------------------------------------------------------------------------------------------------|
| <b>0</b><br>0/4 mA (wart. początk)                                                                                                    | 31                                                                                                    |
| 2<br>20 mA (wart. końcowej)<br>24 V DC - klienta<br>24 V DC wewnętrzne<br>24 V DC zewnętrzne                                                                                                    | 31<br>151<br>151<br>146                                                                                                    |
| A<br>Abs. end pos. CLOSED<br>Abs. end pos. OPEN<br>Absolute value<br>Actual process value<br>Akceptuj aktual. konfig.<br>Aktualna pozycja<br>Aktyw.sygn.wyj.(AOUT)<br>Aktywacja<br>Aktywacja pozycji<br>Aktywacja vart (AIN)<br>Aktywacja zmiennej proceso-<br>wej<br>Aparatura łączeniowa<br>Automatyczne odblok.<br>Awaria                                                                                                    | 130<br>130<br>130<br>131<br>125<br>130<br>48<br>100, 100<br>46<br>48<br>47<br>82<br>79<br>145                                                                                                    |
| B<br>Backlash comp.<br>Baud rate<br>Bit parzystości/stopu<br>Bluetooth Adr. Partner<br>Bluetooth - Adres<br>Błąd<br>Błąd (Cfg)<br>Błąd brak reakcji<br>Błąd czujnika<br>Błąd fazy<br>Błąd hydrauliki<br>Błąd momentu OTW.<br>Błąd momentu ZAM.<br>Błąd termika<br>Błąd termika<br>Błąd wewnętrzny<br>Błąd w konfiguracji<br>Błędne polecenie<br>Brak komunikacji<br>By-pass application<br>By-pass Interlock<br>By-pass Lokalny STOP<br>By-pass moment obr. | $\begin{array}{c} 120\\ 68\\ 68\\ 126, 128\\ 126, 128\\ 145\\ 28\\ 148\\ 152\\ 147, 150\\ 147, 150\\ 147, 147, 150\\ 147, 147, 148, 150\\ 147, 147, 148, 149\\ 152\\ 152\\ 152\\ 74\\ 74\\ 89\\ 90\\ 88\end{array}$ |
| Bypass operat. profile<br>By-pass timer                                                                                                    | 89<br>89                                                                                                    |

# С

| Charakterystyki<br>Configuration FUP<br>Czas nie ustawiony<br>Czas odpowiedzi<br>Czas postoju<br>Czas postoju 1<br>Czas pracy OTWÓRZ<br>Czas pracy ZAMKNIJ<br>Czas przerwy OTWÓRZ<br>Czas przerwy ZAMKNIJ<br>Czas zwłoki<br>Czujnik reakcji                                                                                                    | 137<br>149<br>146<br>68<br>53<br>53<br>67<br>67<br>67<br>67<br>67<br>56<br>108, 108                                                                              |
|----------------------------------------------------------------------------------------------------|----------------------------------------------------------------------------------------------------|
| D<br>Dane operacyjne razem<br>Dane urządzenia<br>Data i czas<br>Dead band<br>Deblocking attempts<br>Delay MA direct.CLOSE<br>Delay MA direct.OPEN<br>Delay SA direct.CLOSE<br>Detect. time dt<br>Detect. time dt (MWG)<br>DIN 1 konfiguracja<br>DIN 4 konfiguracja<br>Dioda sygn. 1 (lewa)<br>Dioda sygn. 2<br>Dioda sygn. 3<br>Dioda sygn. 4<br>Dioda sygn. 5 (prawa)<br>Dop. czas pracy<br>Dop. Ib. uruchomień<br>Dostosowanie AOUT 1<br>Dostosowanie AOUT 1 | 134<br>127<br>45<br>120<br>79<br>78<br>78<br>78<br>78<br>109<br>109<br>149<br>131<br>25<br>25<br>25<br>25<br>25<br>25<br>25<br>25<br>107, 107<br>107<br>30<br>31 |
| E<br>EMCY operacje<br>EMCY pozycja<br>EMCY pozycja MPV<br>EMCY stop aktywny<br>EMCY tryb pracy<br>EMCY zachow.aktywne<br>EMCY - zachowanie<br>EMERGENCY-zachowanie<br>Etykieta urządzenia<br>Exp. wszystkich danych<br>Export raportu zdarzeń<br>Export wszystkich parame-<br>trów                                                                                                    | 88<br>88<br>149<br>87<br>149<br>86<br>126, 128<br>124<br>124                                                                                                    |

| F                         |            | I                           |                |
|---------------------------|------------|-----------------------------|----------------|
| Fail.beh. config.         | 149        | I/O interface               | 149            |
| Failure (configurable)    | 28         | Identyfikacja               | 127            |
| Failure behav. active     | 146        | IE 24 V AC                  | 150            |
| Fieldbus AOUT 1           | 29         | IE bus exception            | 151            |
| Fieldbus AOUT 2           | 29         | IE dostęp do pliku          | 150            |
| Fieldbus operation        | 71         | IE EEPROM                   | 150            |
| Filtorawnie wg wydarzeń   | 135        | IE Feldbus                  | 150            |
| Filtr zdarzeń systemu     | 135        | IE FQM                      | 149            |
| Firmware                  | 125        | IE Hall 1 kalibracja        | 150            |
| FO cables                 | 131        | IE Hall 5 kalibracja        | 150            |
| FOC FPGA wersja           | 131        | IE I/O interface            | 151            |
| FOC połącznie             | 71, 72, 72 | IE konfig. nadajnika poło.  | 149            |
| FOC RS-485 bład           | 131        | IE kontrola faz             | 150            |
| FOC szybkość transmisji   | 131        | IE LC                       | 150            |
| FO monitor. przewodu      | 71         | IE LC exception             | 150            |
| Format cvfrv              | 45         | IE logic                    | 150            |
| Format czasu              | 45         | IE logic exception          | 150            |
| FO topologia              | 72         | IE logowanie                | 150            |
| FO transfer kbit/s        | 72         | IE MCM                      | 149            |
| FOM                       | 131        | IE MWG                      | 150            |
| FQM bład zbiorczy         | 148, 151   | IE MWG end positions        | 151            |
| FOM fail safe blad        | 151        | IE MWG exception            | 151            |
| FQM fail safe end pos     | 132        | IE MWG kalibracia           | 150            |
| FOM fault temp -volt      | 151        | IE nadajnik położenia       | 150            |
| FOM ES diag result        | 132 151    | IE-ochr silnika-uszkodzona  | 150            |
| FOM FS-FSD wymagane       | 132        | IE Parametr                 | 150            |
| FOM ES gotowy             | 132        | IE narametry konfig         | 149            |
| FOM spring wound          | 132        | IE preselektor wyboru       | 140            |
| FOM timeout limit         | 151        | IE PSO                      | 149            |
| FOM timeout motor         | 151        | IE remote Prm Config        | 140            |
| FOM timeout winding       | 132 151    | IE reserve backup           | 151            |
| Funkcia taktujaca OTW     | 152, 151   | IE startup EB               | 150            |
| Funkcja taktująca CTW.    | 66         | IE startup sub assy         | 150            |
| Funkcja laktująca ZAM.    | 100        | IE wadiwe wyiście           | 150            |
|                           | 100        |                             | 150            |
| G                         |            | IE ZDALNE interfeie         | 150            |
| Grzałka monitor. czasu    | 111        | IE ZDALNE IIIteriejs        | 101            |
| Grzałka w bloku ster.     | 80         | Inproto wszystkie parametry | 120            |
|                           |            |                             | 120            |
| Н                         |            | Interfeis Diustaath         | 102 102        |
| Heat.monitor.config.      | 149        |                             | 102, 102       |
| High limit wart.docelowej | 60         |                             | 120            |
| Hister. pozycjo. OTW.     | 56         |                             | 149            |
| Hister. pozycjo. ZAM.     | 56         | Interlock source            | 94             |
| Histereza                 | 52, 122    | J                           |                |
| Histereza 1               | 52         | Jakość zasilania            | 148            |
|                           |            | Jednostka                   | 47 47 48 48    |
|                           |            | Jednostka mom obr           | ΔA             |
|                           |            | Jednostka temp              | 40             |
|                           |            | .lednostki                  | 46 47 47 47 48 |
|                           |            | Jouriouti                   | ΔΑ ΔΑ ΔΑ ΔΑ    |
|                           |            | lezyk                       | 17 , 17 , 17   |
|                           |            | JY2 JI                      | 17             |

### κ

| Kasowanie krzywych137Kasuj dane operacyjne135Kierunek zamykania123Kodowanie DOUT 127Kolor diody 126Kolor diody 226 |
|----------------------------------------------------------------------------------------------------|
| Kasuj dane operacyjne135Kierunek zamykania123Kodowanie DOUT 127Kolor diody 126Kolor diody 226                      |
| Kierunek zamykania123Kodowanie DOUT 127Kolor diody 126Kolor diody 226                                              |
| Kodowanie DOUT 127Kolor diody 126Kolor diody 226                                                                   |
| Kolor diody 126Kolor diody 226                                                                                     |
| Kolor diody 2 26                                                                                                   |
|                                                                                                    |
| Kolor diody 3 26                                                                                                   |
| Kolor diody 4 26                                                                                                   |
| Kolor diody 5 26                                                                                                   |
| Komenda fieldbus 150                                                                                               |
| Konfig. błąd ZDALNY 147, 147, 151                                                                                  |
| Konfig. EMERGENCY 149                                                                                              |
| Konfig. kontrolera PID 149                                                                                         |
| Konfig. momentu OTW 149                                                                                            |
| Konfig. momentu ZAM 149                                                                                            |
| Konfig. profilu działania 149                                                                                      |
| Konfiguracja LWL 149                                                                                               |
| Koniec cyklu OTWÓRZ 67                                                                                             |
| Koniec cyklu ZAMKNIJ 67                                                                                            |
| Kontrola funkcji 145                                                                                               |
| Kontroler procesu (PID) 131                                                                                        |
| Kółko ręczne aktywne 149                                                                                           |
| Krzywe 136, 137, 137, 138, 138,                                                                                    |
| 139, 139                                                                                                    |
| 1                                                                                                    |
| L h rozruchów silnika/h 131                                                                                        |
| Liczba portów 116                                                                                                  |
| Lim zakr nastawy 57                                                                                                |
| Lokalov STOP 95 149                                                                                                |
| Low limit RWG 130                                                                                                  |
| Low limit Uspan 129                                                                                                |
| Low limit wart docelowei 60                                                                                        |
| LPV function 77                                                                                                    |

LPV not ready LWL poziom channel 1

#### Μ

148 131

| Maintenance interval<br>Maintenance signals<br>Max. wartość dla 100% | 142<br>142<br>48               |
|----------------------------------------------------------------------|--------------------------------|
| Maximum stroke<br>Max wartość dla 100%<br>MD1 slave address          | 47, 47, 48<br>67               |
| Minimum atroko                                                       | 120                            |
| Modbus                                                               | 67 68 68 68 68                 |
| Modbus                                                               | 60, 00, 00, 00, 00, 00, 00, 60 |
| Moment by-pass                                                       | 104                            |
| Moment by pass [s]                                                   | 104                            |
| Moment obrotdroga                                                    | 137, 137, 137, 138             |
| Moment obrotowy                                                      | 29                             |
| Moment wył. OTWÓRZ                                                   | 38                             |
| Moment wył. ZAMKNIJ                                                  | 38                             |
| Monitor. syst. grzałki                                               | 111                            |
| Monitor 24 V DC cust.                                                | 110                            |
| Monitor 24 V DC ext.                                                 | 110                            |
| Monitoring czasu                                                     | 68                             |
| Monitoring czasu pracy                                               | 107, 107                       |
| Monitoring faz                                                       | 112                            |
| Monitoring rožimu procy                                              | 111                            |
| MD// and C/// closing                                                | 100                            |
| MPV home port                                                        | 149                            |
| N                                                                    | 110                            |
| Napiecie baterii                                                     | 146                            |
| Nastawa poz. nieakty.                                                | 150                            |
| Nastawa poz. OTW.                                                    | 40, 43                         |
| Nastawa poz. ZAM.                                                    | 40, 43                         |
| Nastawa pozycji                                                      | 130                            |
| Nieaktywny                                                           | 148                            |
| Nieczułość OTWÓRZ                                                    | 55                             |
| Nieczułość ZAMKNIJ                                                   | 55                             |
| Nie gotowy ZDALNY                                                    | 145                            |
| Nie gotowy ZDALNY (Cfg)                                              | 28                             |
| Nieprawidłowa kolejność faz                                          | 147, 150                       |
| mienia                                                               | 148, 150                       |
| Niski limit AIN 1                                                    | 59                             |
| Not referenced                                                       | 152                            |
|                                                                      |                                |

# 0

| Odstęp między przeglądami   | 143           |
|-----------------------------|---------------|
| Odstęp zapisu               | 136           |
| Odwzoro położ. MWG          | 130           |
| Odwzoro położ. poten        | 129           |
| Odwzoro położ. RWG          | 130           |
| Ogranicz. kontroli OTW      | 57            |
| Ogranicz. kontroli ZAM.     | 57            |
| Ograniczenie momentu        | 104           |
| On time                     | 131           |
| On time warning 1           | 106           |
| On time warning 2           | 106           |
| Op. com. PID contr.         | 131           |
| Oper. mode Interlock        | 95            |
| Oper. time opposite         | 79            |
| Oper. w przyp. awarii       | 83            |
| Opóźnienie                  | 84            |
| Ost.brak sygn.akt.poz.      | 151           |
| Ost. odnieś.do akt.poz.     | 151           |
| OSTRZEŻ. brak reakcji       | 146           |
| Ostrzeż. czas pracy         | 146           |
| Ostrzeż. moment OTW         | 147           |
| Ostrzeż. moment ZAM         | 147           |
| Ostrzeż. zakres pozycji     | 151           |
| Ostrzeżenia                 | 145           |
| Ostrzeżenie (Cfg)           | 28            |
| Ostrzeżenie konfig.         | 146, 146, 149 |
| Ostrzeżenie LWL             | 146           |
| Ostrzeżenie pozycja nastawy | 146           |
| Ostrzeżenie wewnętrzne      | 146, 146, 151 |
| Otrzeż. moment OTW          | 103           |
| Otrzeż. moment ZAM          | 103           |
| Otrzeżenie temp. sterownika | 146           |

| PCB failure                | 152    |
|----------------------------|--------|
| Pik momentu [%]            | 105    |
| Początek cyklu OTWÓRZ      | 67     |
| Początek cyklu ZAMKNIJ     | 67     |
| Poten, poza zakresem       | 148    |
| Potent. raw value /mV      | 130    |
| Poz.bezp. OTW ZAM          | 84     |
| Poz. krańcowa OTW.         | 36     |
| Poz. krańcowa ZAM.         | 36     |
| Poz. pośrednie-czas        | 139    |
| Poza specyfikacją          | 145    |
| Poza strefą nieczułości    | 56     |
| Poza zakresem              | 152    |
| Pozycja                    | 46, 47 |
| Pozycja aktualna           | 28     |
| Pozycja bezp. MPV          | 84     |
| Pozycja-czas               | 138    |
| Preselektor nie ZDALN      | 148    |
| Process setpoint           | 131    |
| Profil pracy               | 52     |
| Przełożenie                | 115    |
| Przywróć nastawy fabryczne | 124    |
| Punkt obrotu 1             | 50     |
| PVST abort                 | 146    |
| PVST active                | 149    |
| PVST behaviour             | 98     |
| PVST fault                 | 146    |
| PVST monitoring            | 99     |
| PVST operating time        | 99     |
| PVST operation mode        | 98     |
| PVST reminder              | 99     |
| PVST reminder period       | 99     |
| PVST reverse time          | 99     |
| PVST source                | 98     |
| PVST stroke                | 98     |
| PVST wymagane              | 147    |
|                            |        |

### R

Ρ

| Raport zdarzeń             | 135, 135, 136, 136, 136 |
|----------------------------|-------------------------|
| Raw val. pos. CLOSED       | 129, 130                |
| Raw val. pos. OPEN         | 129, 130                |
| Redundancy                 | 69                      |
| Regulacja kier. obrot.     | 112                     |
| Regulator PID              | 62                      |
| Regulator procesu          | 61                      |
| Reset MPV Homeport         | 117                     |
| Revers. prevent. time      | 82                      |
| Rodz. pracy taktującej     | 66                      |
| OTWÓRZ                     |                         |
| Rodz. pracy taktującej ZA- | 66                      |
| MKNIJ                      |                         |
| Rodz. wyłączenia           | 36                      |
| Rodzaj operacji            | 52                      |
| Rodzaj operacji 1          | 52                      |
| Rodzaj pracy               | 107                     |
| Rodzaj sygnału             | 50                      |
| Rodzaj sygnału 1           | 50                      |
| Running dir. Interlock     | 95                      |
| RWG raw value /mA          | 130                     |

#### S

| Service aktywny<br>Signal behaviour<br>SIL - błąd<br>SIL - funkcja aktywna<br>Skalowanie<br>Split range operation<br>Stan awarii Fieldbus<br>Status AIN 1<br>Status AIN 2<br>Status AIN 2<br>Status AOUT 1<br>Status AOUT 2<br>Status DIN<br>Status DOUT<br>Sygn. położeń pośrednich<br>Sygn. wyj. analogowe | $148 \\ 121 \\ 147 \\ 149 \\ 47, 47, 48, 48 \\ 60 \\ 149 \\ 128 \\ 128 \\ 128 \\ 128 \\ 128 \\ 128 \\ 128 \\ 128 \\ 128 \\ 128 \\ 128 \\ 25 \\ 28, 29, 30, 30, 30, 30, 31 \\ 31 \\ 31 \\ 31 \\ 31 \\ 31 \\ 31 \\ 31 $ |
|----------------------------------------------------------------------------------------------------|----------------------------------------------------------------------------------------------------|
| Sygn. wyj. cyfrowe                                                                                                    | 27, 27                                                                                                    |
| Sygnał AIN 1                                                                                                    | 58                                                                                                    |
| Sygnał AIN 2                                                                                                    | 59                                                                                                    |
| Sygnał AOUT 1                                                                                                    | 28                                                                                                    |
| Sygnał AOUT 2                                                                                                    | 30                                                                                                    |
| Sygnał DOUT 1                                                                                                    | 27, 132                                                                                                    |
| Sygnał wyj.(AOUT)                                                                                                    | 48, 48                                                                                                    |
| T                                                                                                    | 29                                                                                                    |
| Temp. ctrls norm. ‰                                                                                                    | 29                                                                                                    |
| Tempe. ctrl unit norm ‰                                                                                                    | 139                                                                                                    |
| Temperatura - czas                                                                                                    | 144                                                                                                    |
| Temperatura urządzenia                                                                                                    | 89                                                                                                    |
| Termiczny by-pass                                                                                                    | 57                                                                                                    |
| Tolerancja OTWÓRZ                                                                                                    | 57                                                                                                    |
| Tolerancja ZAMKNIJ                                                                                                    | 57                                                                                                    |
| Travel diff. dx                                                                                                    | 109                                                                                                    |
| Travel diff. dx (MWG)                                                                                                    | 109                                                                                                    |
| TRYB                                                                                                    | 157                                                                                                    |
| Tryb pracy                                                                                                    | 131                                                                                                    |
| Typ napędu                                                                                                    | 115                                                                                                    |
| U<br>Update firmware<br>Utwórz nastawy fabryczne                                                                                                    | 125<br>124                                                                                                    |

129

Volt.level diff. potent.

| W                      |                    |
|------------------------|--------------------|
| Wartość pracy (AIN)    | 48, 48             |
| Wczytaj język          | 124                |
| Wejście AIN 1          | 29                 |
| Wejście AIN 2          | 29                 |
| Wersia                 | 127                |
| Wew, st. martwa OTW    | 130                |
| Wew, st. martwa ZAM    | 130                |
| Wielkość buforu        | 136                |
| Wielkość danych        | 136                |
| Wrn Dead bands         | 149                |
| Wrn event mark         | 151                |
| Wrn Fieldbus config.   | 149                |
| Wrn FO cable budget    | 146                |
| Wrn FOC connection     | 147                |
| Wrn grzałka            | 151                |
| Wrn input AIN 1        | 146 148            |
| Wrn input AIN 2        | 146,148            |
| Wrn op mode run time   | 146                |
| Wrn op mode starts     | 146                |
| Wrn res data in use    | 151                |
| Wrn Setpoint Source    | 149                |
| Wrn Tm mark            | 151                |
| Współczynnik procesu   | 47 47              |
| Wyb nan głów /nomoc    | 77                 |
| Wyłacznik krańcowy     | 40 43              |
| Wyłącznik momentowy    | 38 103 104 104 104 |
| vyjącznik momentowy    | 105                |
| Wymagany przegląd      | 145 147            |
| Wymiana wartości       | 152                |
| Wysoki limit AIN 1     | 50                 |
|                        | 00                 |
| Z                      |                    |
| Zach. w ster. lokalnym | 32                 |
| Zachowanie napęd       | 108                |
| Zachowanie Tx          | 69                 |
| Zachowanie w awarii    | 82                 |
| Zakres sygn. AOUT 1    | 29                 |
| Zakres sygn. AOUT 2    | 30                 |
| Zakres tolerancji      | 80                 |
| Zew. st. martwa OTW    | 130                |
| Zew. st. martwa ZAM    | 130                |
| Zła kom. ZDALNE 1      | 150                |
| Zła kom. ZDALNE 2      | 150                |
| Zły kierunek obrotów   | 148                |
| -<br>-                 |                    |
| Ζ                      |                    |
| Źródło błędu           | 83                 |
| Zródło EMERGENCY       | 87                 |

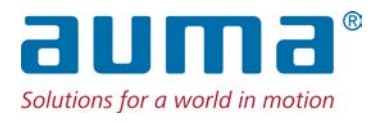

### AUMA Riester GmbH & Co. KG

P.O. Box 1362 **DE 79373 Muellheim** Tel +49 7631 809 - 0 Fax +49 7631 809 - 1250 info@auma.com www.auma.com

AUMA Polska Sp. z o.o. **PL 41-219 Sosnowiec** Tel +48 32 783 52 00 Fax +48 32 783 52 08 biuro@auma.com.pl www.auma.com.pl

Y005.285/045/pl/1.20